# **OIDOJATACO**

# Heron<sup>™</sup> HD3430 2D Area Imager

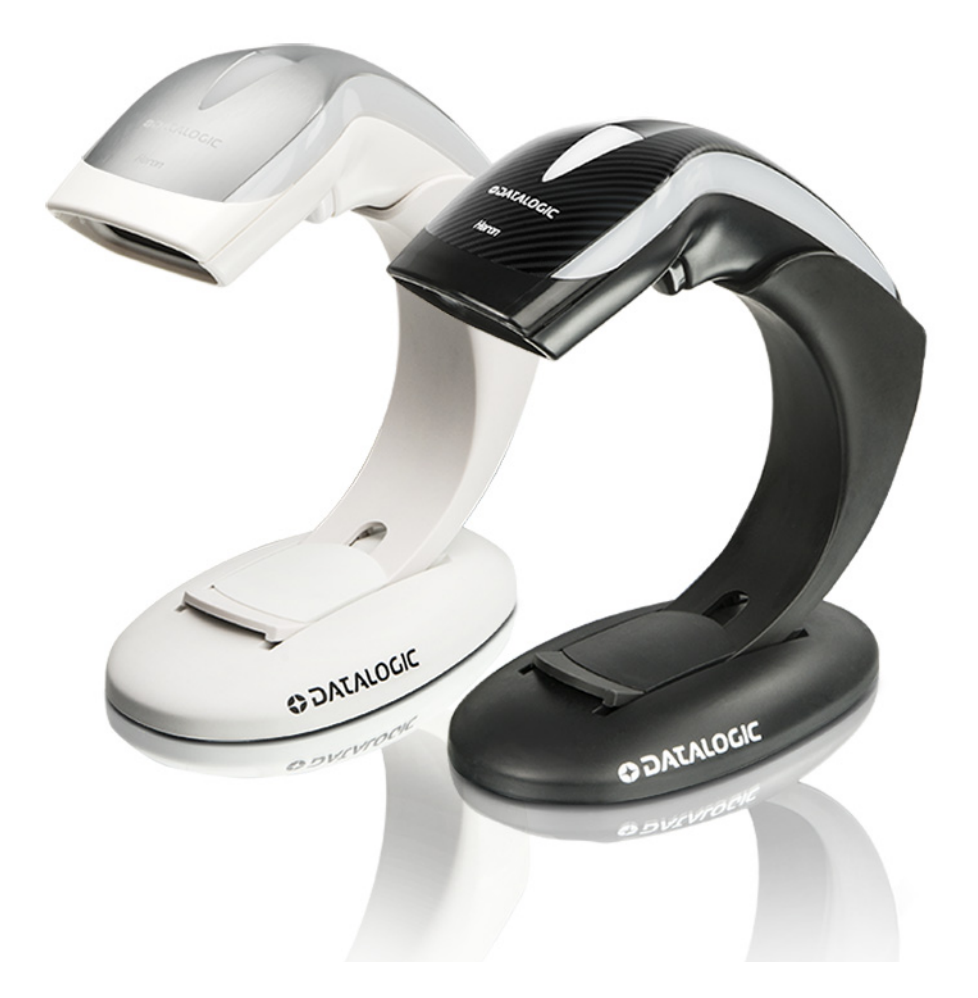

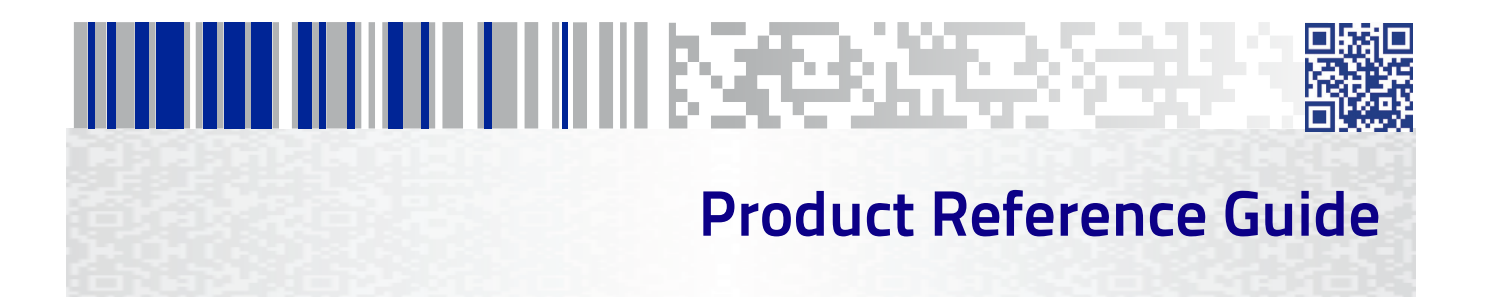

#### Datalogic ADC, Inc.

959 Terry Street Eugene, OR 97402 USA Telephone: (541) 683-5700 Fax: (541) 345-7140

#### ©2015 Datalogic ADC, Inc.

An Unpublished Work - All rights reserved. No part of the contents of this documentation or the procedures described therein may be reproduced or transmitted in any form or by any means without prior written permission of Datalogic ADC, Inc. or its subsidiaries or affiliates ("Datalogic" or 'Datalogic ADC"). Owners of Datalogic products are hereby granted a non-exclusive, revocable license to reproduce and transmit this documentation for the purchaser's own internal business purposes. Purchaser shall not remove or alter any proprietary notices, including copyright notices, contained in this documentation and shall ensure that all notices appear on any reproductions of the documentation. Should future revisions of this manual be published, you can acquire printed versions by contacting your Datalogic representative. Electronic versions may either be downloadable from the Datalogic website (www.datalogic.com) or provided on appropriate media. If you visit our website and would like to make comments or suggestions about this or other Datalogic publications, please let us know via the "Contact Datalogic" page.

#### Disclaimer

Datalogic has taken reasonable measures to provide information in this manual that is complete and accurate, however, Datalogic reserves the right to change any specification at any time without prior notice.

Datalogic and the Datalogic logo are registered trademarks of Datalogic S.p.A. in many countries, including the U.S.A. and the E.U. All other brand and product names may be trademarks of their respective owners.

#### Patents

See www.patents.datalogic.com for patent list.

# 

# **Table of Contents**

| INTRODUCTION                       |          |
|------------------------------------|----------|
| About the Scanner                  |          |
| Using the Heron Reader             |          |
| About this Manual                  |          |
| Overview                           |          |
| Manual Conventions                 |          |
| Technical Support                  | 3        |
| Datalogic Website Support          |          |
| Reseller Technical Support         |          |
| Telephone Technical Support        |          |
| SETIID                             | 5        |
|                                    | 5        |
| Setting In the Scanner             | 5        |
| Connect Host Interface             | 6        |
| Stand Installation                 | 8        |
| Using as a Hands-Free Stand        | Q        |
| Interface Selection                | 11       |
| Configuring the Interface          | 11       |
| Customizing Configuration Settings | 14       |
| Using the Programming Bar Codes    | 14       |
| Interface Settings                 |          |
| Configuring Other Features         | 15       |
| Software Version Transmission      |          |
|                                    | 47       |
| CONFIGURATION USING BAR CODES      |          |
| Configuration Parameters           |          |
| Giodal Interrace Features          |          |
| Host Commands — Obey/Ignore        | ۱۹<br>مح |
|                                    |          |
| RS-232 UNLT INTERFACE 21           | 21       |
| RS-252 Stalluaru Factory Settings  |          |
| Data Bito                          | ער       |
| Stop Bits                          |          |
| Darity                             | 22       |
| Handshaking Control                |          |
|                                    |          |
| Standard Eactory Settings          | 77       |
| Intercharacter Delay               | 79       |
| Reen On ASCII BEI                  | 20       |
| Been On Not on File                | 29       |
| ACK NAK Ontions                    | 30       |
| ACK Character                      | 31       |
| NAK Character                      | 31       |
| ACK NAK Timeout Value              | 37       |
| ACK NAK Retry Count                | 33       |
| ACK NAK Frror Handling             | رد<br>۲۲ |
| Indicate Transmission Failure      | 25       |
| Disable Character                  | 25       |
| Enable Character                   | 36       |
| KEYBOARD INTERFACE 37              | 50       |
| Country Mode                       |          |
| Setup on PC to use ALT Universal   |          |
| •                                  |          |

| Setting Country Mode                         |            |
|----------------------------------------------|------------|
| Setting Encoding Type                        | 53         |
| Setting ALT output type                      |            |
| Caps Lock State                              | 61         |
| Numlock                                      | 61         |
| Keyboard Numeric Keypad                      |            |
| Keyboard Send Control Characters             |            |
| Wedge Quiet Interval                         |            |
| Intercharacter Delay                         |            |
| Intercode Delay                              | 66         |
| USB Keyboard Speed                           |            |
| USB-OEM INTERFACE 69                         |            |
| Introduction                                 | 69         |
| Standard Factory Settings                    | 69         |
| USB-OEM Device Usage                         |            |
| USB-OEM Interface Options                    |            |
| DATA FORMAT 71                               |            |
| Global Prefix/Suffix                         |            |
| Global AIM ID                                |            |
| GS1-128 AIM ID                               |            |
| Label ID                                     |            |
| Label ID: Pre-loaded Sets                    |            |
| Label ID: Set Individually Per Symbology     |            |
| Label ID Control                             |            |
| Label ID Symbology Selection                 |            |
| Case Conversion                              |            |
| Character Conversion                         |            |
| READING PARAMETERS 83                        |            |
| Double Read Timeout                          |            |
| LED and Speaker Indicators                   |            |
| Power On Alert                               |            |
| Audio lingles                                |            |
| Audio lingle Enable                          |            |
| Select Audio lingle for Power-up Event       |            |
| Select Audio lingle for Good Read Event      | 90         |
| Select Audio lingle for Enter Stand Mode     |            |
| Select Audio lingle for Exit Stand Mode      | 97         |
| Select Audio lingle for Transmit Error Sound | 93         |
| Good Read: When to Indicate                  | 94         |
| Good Read Been Type                          | 95         |
| Good Read Beep Frequency                     | 95         |
| Good Read Speaker Volume                     | 96         |
| Good Read Been Length                        | 97         |
| PGB I ED Settings                            | 99         |
| Enable/Disable Good Pead Indicator           | 100        |
| Cood Pood LED Color                          | 100        |
| Enable / Disable Body Illumination           | 100        |
| Scoppor Idle I ED Color                      | 100        |
| DCP Cood Dood Doising Time                   | 102<br>102 |
| RCD Good Read Raising Time                   | 105        |
| RGB Good Read Falling Time                   | 102        |
| RGD GUUU REdu HOIUIIIg IIIIE                 |            |
| RGB AULO Delay                               |            |
| Scanning Features                            |            |
| Scall Wilde                                  |            |
| Scalling ACTIVE TIME                         |            |
| Stand Mode Flash                             |            |
| Flash Un lime                                |            |
|                                              |            |
| Stand Mode Sensitivity                       |            |
| 1D SYMBOLOGIES 111                           |            |
| Introduction                                 | 111        |
| Standard Eactory Sottings for Symbologies    | 111        |

| Disable All Symbologies                       | 112        |
|-----------------------------------------------|------------|
| Coupon Control                                | 112        |
| UPC-A                                         | 113        |
| UPC-A Enable/Disable                          | 113        |
| UPC-A Check Character Transmission            | 113        |
| Expand UPC-A to EAN-13                        | 114        |
| UPC-A Number System Character Transmission    | 114        |
| UPC-E                                         | 115        |
| UPC-E Enable/Disable                          | 115        |
| UPC-E Check Character Transmission            | 115        |
| Expand UPC-E to EAN-13                        |            |
| Expand UPC-E to UPC-A                         |            |
| UPC-E Number System Character Transmission    |            |
| EAN 13                                        |            |
| FAN 13 Enable/Disable                         | 118        |
| EAN 13 Check Character Transmission           | 118        |
| EAN-13 Elag 1 Character                       | 119        |
| EAN-13 ISBN Conversion                        | 110        |
| ISSN Enable/Dicable                           |            |
|                                               |            |
| EAN 8 Enable / Disable                        | <b>۱۷۱</b> |
| LANY O EHAULE/ DISAULE                        | ا Z I      |
| EAN O CHELK CHAIALLEI THAISTIIISSIUIT         | ۱۷۱<br>دد1 |
| Expand EAN 8 to EAN 13                        |            |
|                                               |            |
| UPC/EAN GIODAI SETTINGS                       |            |
| UPL/EAN Price Weight Check                    |            |
| Add-Ons                                       |            |
| Optional Add-ons                              |            |
| Uptional Add-Un Timer                         |            |
| GS1 DataBar Omnidirectional                   | 126        |
| GS1 DataBar Omnidirectional Enable/Disable    | 126        |
| GS1 DataBar Omnidirectional GS1-128 Emulation | 126        |
| GS1 DataBar™ Expanded                         | 127        |
| GS1 DataBar Expanded Enable/Disable           | 127        |
| GS1 DataBar Expanded GS1-128 Emulation        | 127        |
| GS1 DataBar Expanded Length Control           | 128        |
| GS1 DataBar Expanded Set Length 1             | 128        |
| GS1 DataBar Expanded Set Length 2             | 129        |
| GS1 DataBar™ Limited                          | 130        |
| GS1 DataBar Limited Enable/Disable            | 130        |
| GS1 DataBar Limited GS1-128 Emulation         | 130        |
| Code 39                                       | 131        |
| Code 39 Enable/Disable                        | 131        |
| Code 39 Check Character Calculation           | 132        |
| Code 39 Check Character Transmission          |            |
| Code 39 Start/Stop Character Transmission     |            |
| Code 39 Full ASCII                            |            |
| Code 39 Quiet Zones                           | 135        |
| Code 39 Length Control                        | 136        |
| Code 39 Set Length 1                          | 137        |
| Code 39 Set Length 7                          | 138        |
| Code 32 (Italian Dharmaceutical)              | 130        |
| Code 32 Enable / Dicable                      | 130        |
| Code 32 Enable/ Disable                       |            |
| Code 32 Chark Character Transmission          | 23<br>120  |
| Code 22 Start /Stop Character Transmission    |            |
| Code 22 Start/ Stup Character HallSHIISSIUI   |            |
| Code 20 CID Enable (Disable                   |            |
| LOUE 39 LIP ENADIE/ DISADIE                   |            |
| Code 120 Footble / Directile                  |            |
| LOGE 128 ENADIO/ DISADIO                      |            |
| Expand Lode 128 to Lode 39                    |            |
| LUUE 128 LNECK LNAFACTER I FANSMISSION        |            |

|            | Code 128 Function Character Transmission        | 142          |
|------------|-------------------------------------------------|--------------|
|            | Code 128 Quiet Zones                            | 143          |
|            | Code 128 Length Control                         | 144          |
|            | Code 128 Set Length 1                           | 145          |
|            | Code 128 Set Length 2                           | 146          |
| GS1-       | 128                                             | 147          |
|            | GS1-128 Enable                                  | 147          |
| Inter      | leaved 2 of 5 (I 2 of 5)                        | 148          |
|            | I 2 of 5 Enable/Disable                         | 148          |
|            | 1 2 of 5 Check Character Calculation            | 149          |
|            | 12 of 5 Check Character Transmission            | 150          |
|            | 12 of 5 Length Control                          | 151          |
|            | 12 of 5 Set Length 1                            | 152          |
|            | 12 of 5 Set Length 2                            | 153          |
| Inter      | leaved 2 of 5 CIP HR                            | 154          |
| <b>_</b> . | Interleaved 2 of 5 CIP HR Enable/Disable        | 154          |
| Data       | logic 2 of 5                                    | 155          |
|            | Datalogic 2 of 5 Enable/ Disable                | 155          |
|            | Datalogic 2 of 5 Check Character Transmission   | 155          |
|            | Datalogic 2 of 5 Longth Control                 | 120          |
|            | Datalogic 2 of 5 Sot Longth 1                   | 150<br>157   |
|            | Datalogic 2 of 5 Sat Length 7                   | 150          |
| Cod-       | bar                                             | 150          |
| Coua       | Codabar Enable / Disable                        | 150          |
|            | Codabar Check Character Calculation             | 150          |
|            | Codabar Check Character Transmission            | 160          |
|            | Codabar Start/Ston Character Transmission       | 160          |
|            | Codabar Start/Stop Character Set                | 161          |
|            | Codabar Start/Stop Character Match              | 161          |
|            | Codabar Quiet Zones                             | 162          |
|            | Codabar Length Control                          | 163          |
|            | Codabar Set Length 1                            | 164          |
|            | Codabar Set Length 2                            | 165          |
| ABC        | Codabar                                         | 166          |
|            | ABC Codabar Enable / Disable                    | 166          |
|            | ABC Codabar Concatenation Mode                  | 166          |
|            | ABC Codabar Dynamic Concatenation Timeout       | 167          |
|            | ABC Codabar Force Concatenation                 | 167          |
| Code       | . 11                                            | 16 <b>8</b>  |
|            | Code 11 Enable/Disable                          | 168          |
|            | Code 11 Check Character Calculation             | 169          |
|            | Code 11 Check Character Transmission            | 169          |
|            | Code 11 Length Control                          | 170          |
|            | Code 11 Set Length 1                            | 170          |
| _          | Code 11 Set Length 2                            | 171          |
| Stan       | dard 2 of 5                                     | 172          |
|            | Standard 2 of 5 Enable/Disable                  | 172          |
|            | Standard 2 of 5 Check Character Calculation     | 1/2          |
|            | Standard 2 of 5 Check Character Transmission    | 1/3          |
|            | Standard 2 of 5 Length Lontrol                  | 1/3          |
|            | Standard 2 of 5 Set Length 1                    | 174          |
| . ام در ا  | Stanuaru 2 01 S Set Length 2                    | 1/5          |
| Indu       | strial 2 of 5                                   | 176          |
|            | Industrial 2 of 5 Charles Character Calculation | 170<br>176   |
|            | Industrial 2 of 5 Check Character Transmission  | י / ס<br>177 |
|            | Industrial 2 of 5 Length Control                | 177          |
|            | Industrial 2 of 5 Set   ength 1                 | 179          |
|            | Industrial 2 of 5 Set Length 2                  | 179          |
| ΙΔΤΔ       |                                                 | 180          |
|            | IATA Enable/Disable                             | 180          |

|                  | IATA Check Character Transmission          | 180 |
|------------------|--------------------------------------------|-----|
| ISBT             | 128                                        | 181 |
|                  | ISBT 128 Concatenation                     | 181 |
|                  | ISBT 128 Concatenation Mode                | 181 |
|                  | ISBT 128 Dynamic Concatenation Timeout     | 182 |
|                  | ISBT 128 Force Concatenation               | 183 |
|                  | ISBT 128 Advanced Concatenation Options    | 183 |
| MSI              |                                            | 184 |
|                  | MSI Enable/Disable                         | 184 |
|                  | MSI Check Character Calculation            | 184 |
|                  | MSI Lneck Character Transmission           | 185 |
|                  | MSI Length Control                         | 185 |
|                  | MCI Set Length 2                           | 100 |
| Code             |                                            | 107 |
| Coue             | Code 03 Enable /Disable                    | 100 |
|                  | Code 93 Chack Character Calculation        | 180 |
|                  | Code 93 Check Character Transmission       | 189 |
|                  | Code 93 Length Control                     | 190 |
|                  | Code 93 Set Length 1                       | 191 |
|                  | Code 93 Set Length 2                       | 197 |
|                  | Code 93 Quiet Zones                        | 193 |
| Folle            | ett 2 of 5                                 | 194 |
|                  | Follett 2 of 5 Enable/Disable              | 194 |
| BC4 <sup>4</sup> | 12                                         | 194 |
|                  | BC412 Enable/Disable                       | 194 |
|                  | BC412 Check Character Calculation          | 195 |
|                  | BC412 Length Control                       | 195 |
|                  | BC412 Set Length 1                         | 196 |
|                  | BC412 Set Length 2                         | 197 |
| 2D S             | YMBOLOGIES 199                             |     |
| 2D G             | lobal Features                             | 199 |
|                  | 2D Maximum Decoding Time                   | 200 |
|                  | 2D Structured Append                       | 201 |
| CVM              | 2D Normai/Inverse Symbol Control           | 201 |
|                  | BOLOGY SELECTION 202                       | 202 |
| AZIE             | Aztoc Codo Enablo / Dicablo                | 202 |
|                  | Aztec Code Linable / Disable               | 202 |
| Chin             | a Sensible Code                            | 202 |
| ciiii            | China Sensible Code Enable / Disable       | 205 |
|                  | China Sensible Code Length Control         | 205 |
| Data             | Matrix                                     | 208 |
|                  | Data Matrix Enable / Disable               | 208 |
|                  | Data Matrix Square/Rectangular Style       | 208 |
|                  | Data Matrix Length Control                 | 209 |
| Max              | icode                                      | 211 |
|                  | Maxicode Enable / Disable                  | 211 |
|                  | Maxicode Primary Message Transmission      | 211 |
|                  | Maxicode Length Control                    | 212 |
| PDF              | 417                                        | 214 |
|                  | PDF417 Enable / Disable                    | 214 |
|                  | PDF417 Length Control                      | 214 |
| Micr             | o PDF417                                   | 217 |
|                  | Micro PDF417 Enable / Disable              | 217 |
|                  | Micro PDF417 Code 128 GS1-128 Emulation    | 217 |
|                  | Micro PDF417 Length Control                | 218 |
| QRC              |                                            | 220 |
|                  | QR Code Enable / Disable                   | 220 |
| N#:              | UK LOBE LENGTN LONTROI                     | 220 |
| IVIIC            | u yr coue<br>Micro OD Codo Epoblo /Disoblo | 223 |
|                  | ואווכוט עוז כטעב בוומטובז טוסמטוב          | 223 |

| Minus OD Carda Langeth Cardual                              |            |
|-------------------------------------------------------------|------------|
| Micro UR Lode Length Control                                | 223        |
| UCC Composite Enable / Disable                              | 220        |
| UCC Composite Ellable / Disable                             | 220<br>דרר |
| Doct optional composite niner                               | 22/        |
| Postal Code Selection                                       | 220<br>770 |
|                                                             | 225        |
| REFERENCES                                                  | 231        |
| RS-232 Parameters                                           | 232        |
| RS-232 Only                                                 | 232        |
| RS-232/USB COM Parameters                                   | 233        |
| Keyboard Interface                                          | 240        |
| wedge Quiet Interval                                        | 240        |
| Intercharacter Delay                                        | 241        |
| Intercode Delay                                             | 242        |
| Data Format                                                 | 243        |
| Dala Eulilig                                                | 245        |
| Global AIM ID                                               | 244        |
|                                                             | 245        |
|                                                             | 240        |
| Poading Darameters                                          | 250        |
| RGB LED Features                                            | 251        |
| Scanning Features                                           | 254        |
| Scan Mode                                                   |            |
| Scanning Active Time                                        | 255        |
| Flash On Time                                               | 256        |
| Flash Off Time                                              | 257        |
| Symbologies                                                 | 258        |
| Decoding Levels                                             | 258        |
| Set Length                                                  | 258        |
|                                                             | 761        |
| IED and People Indications                                  | 201        |
| Drogramming Mode                                            | 205        |
|                                                             | 204        |
| Standard Cable Dinouts                                      | 205        |
| Stand Dimensions                                            | 200        |
| Stand Base Plate Template                                   | 268        |
|                                                             | 200        |
| STANDARD DEFAULTS                                           | 269        |
| Default Exceptions                                          | 277        |
| SAMPLE BAR CODES                                            | 281        |
| VEYDAD                                                      | 705        |
|                                                             | 205        |
| SCANCODE TABLES                                             | 287        |
| Control Character Emulation                                 | 287        |
| Single Press and Release Keys                               | 287        |
| Interface Type PC AT PS/2 or USB-Keyboard                   | 288        |
| Interface Type PC AT PS/2 Alt Mode or USB-Keyboard Alt Mode | 290        |
| Microsoft Windows Codepage 1252                             | 292        |
| Index                                                       | 293        |

# Chapter 1 Introduction

## **About the Scanner**

Bridging the gap between man and machine, the Heron<sup>™</sup> HD3430 2D Area Imager brings high style along with technology to the modern point of sale. Distinctive features such as side and top lights, polyphonic speaker and stylish top covers, as well as Green Spot technology, characterize this innovative reader.

Perfect for use as both a handheld and a presentation style reader, the Heron imager is lightweight and ergonomically shaped for handheld use and includes an auto-sensing stand in the package.

Developed to satisfy the most demanding reading requirements for linear reading at POS checkout, the Heron 2D Area Imager is available as an all-in-one multi-interface solution (RS-232, USB and Wedge).

The Heron<sup>™</sup> HD3430 2D Area Imager has several new features. See "Reading Parameters" on page 83 for information on setting these features:

- The reader's attractive illumination (top and sides) selectively changes color to indicate its status.
- The user has the option to use personal jingles (a short user-defined tune uploaded via Datalogic Aladdin™ configuration software) instead of the normal beep tone.

#### **Using the Heron Reader**

Heron readers automatically scan barcodes at a distance. Simply aim and pull the trigger. Code scanning is performed along the center of the light bar emit-ted from the reading window. This bar must cover the entire code.

Effective scanning is obtained by tilting the scanner with respect to the barcode to avoid direct reflections, which impair the reading performance (see Figure 1A below). A successful read is signaled by an audible tone or a jingle (previously uploaded), plus a good-read green spot. The side and upper illuminators become green (unless another color has been configured with Datalogic Alad-din<sup>™</sup> configurator).

Once the reader is correctly inserted into the stand, it is immediately ready to automatically read any code present in its reading area without pressing the trigger. Furthermore, a green aiming light (Datalogic's patented 'Green Spot') is continuously emitted to facilitate the positioning of the bar code to be read (shown in Figure 1B). To guarantee single code reading, consecutive reading of the same code requires the code to be removed from the reading area (no decoding) before the reader will accept the same code again.

#### Figure 1. Correct positioning of scanner

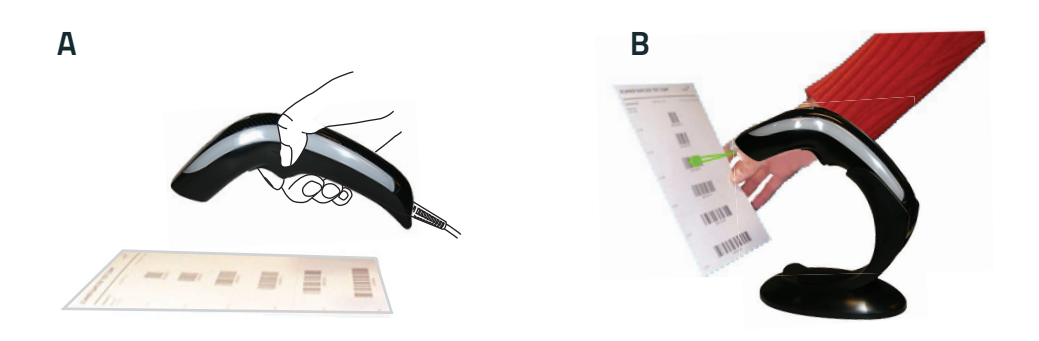

## **About this Manual**

This Product Reference Guide (PRG) is provided for users seeking advanced technical information, including connection, programming, maintenance and specifications. The Quick Reference Guide (QRG) and other publications associated with this product are downloadable free of charge from the website listed on the back cover of this manual.

Typically, units are factory-programmed for the most common terminal and communications settings. If you need to modify any programmable settings, custom configuration can be accomplished by scanning the programming bar codes within this guide.

Programming can alternatively be performed using the Datalogic Aladdin<sup>™</sup> Configuration application, which is available from the Datalogic website listed on the back cover of this manual. This multi-platform utility program allows device configuration using a PC. It communicates to the device using a serial or USB cable and can also create configuration bar codes to print.

#### **Overview**

Chapter 1, Introduction provides a product overview, unpacking instructions, and cable connection information.

Chapter 2, Setup presents information about unpacking and setting up the scanner, and interface configuration bar codes and details.

Chapter 3, Configuration Using Bar Codes provides instructions and bar code labels for customizing your scanner. There are different sections for interface types, general features, data formatting, and symbology-specific features.

Chapter 4, References provides details concerning programmable features.

Appendix A, Technical Specifications lists physical and performance characteristics, as well as environmental and regulatory specifications. It also provides standard cable pin-outs and descriptions of the functions and behaviors of the scanner's LED and Speaker indicators.

Appendix B, references common factory default settings for scanner features and options.

Appendix C, Sample Bar Codes offers sample bar codes of several common symbologies.

Appendix D, Keypad includes numeric bar codes to be scanned for certain parameter settings.

Appendix E, Scancode Tables lists control character emulation information for Wedge and USB Keyboard interfaces.

#### **Manual Conventions**

The symbols listed below are used in this manual to notify the reader of key issues or procedures that must be observed when using the scanner:

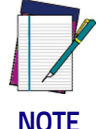

Notes contain information necessary for properly diagnosing, repairing and operating the scanner.

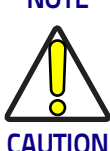

The CAUTION symbol advises you of actions that could damage equipment or property.

# **Technical Support**

### **Datalogic Website Support**

The Datalogic website (www.datalogic.com) is the complete source for technical support and information for Datalogic products. The site offers product support, warranty information, product manuals, product tech notes, software updates, demos, and instructions for returning products for repair.

#### **Reseller Technical Support**

An excellent source for technical assistance and information is an authorized Datalogic reseller. A reseller is acquainted with specific types of businesses, application software, and computer systems and can provide individualized assistance.

#### **Telephone Technical Support**

If you do not have internet or email access, you may contact Datalogic technical support at (541) 349-8283 or check the back cover of your manual for more contact information.

Current versions of the Product Reference Guide (PRG), Quick Reference Guide (QRG), the Datalogic Aladdin<sup>™</sup> Configuration application, software/firmware and any additional manuals, instruction sheets and utilities for this product can be downloaded from the website listed on the back cover of this manual. Alternatively, printed copies or product support CDs may be purchased through your Datalogic reseller.

# NOTES

# Chapter 2 Setup

# Unpacking

Check carefully to ensure the scanner and any cables or accessories ordered are present and undamaged. If any damage occurred during shipment, contact Technical Support on page 3.

KEEP THE PACKAGING. Should the unit ever require service, it should be returned in its original shipping container.

## Setting Up the Scanner

Follow the steps provided in this section to connect and get your scanner up and communicating with its host:

- 1. Connect the Interface Cable at the scanner as shown in Figure 2. To disconnect the cable, insert a paper clip or similar object into the opening shown (item #3).
- 2. Connect the other end to the Host (see the next section, Connect Host Interface on page 6 and Figure 3).
- 3. Modify "Customizing Configuration Settings" on page 14 (only if modifications are needed from factory settings).

#### Figure 2. Cable Connection/Disconnection at the Scanner

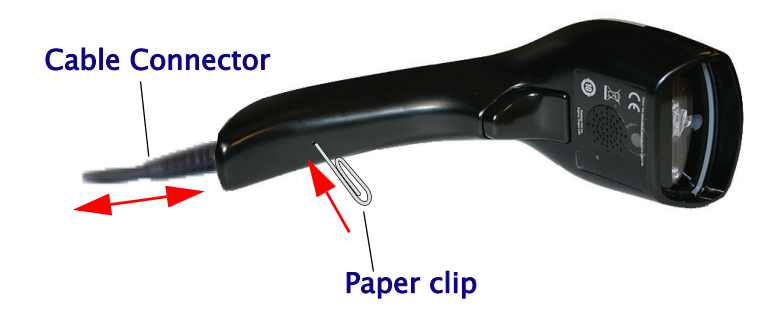

#### **Connect Host Interface**

The scanner kit you ordered to match your interface should provide a compatible cable for your installation. If this is not so, contact Technical Support. The scanner can communicate using the following interfaces:

#### **RS-232 Serial Connection**

Turn off power to the terminal/PC and connect the scanner to the terminal/PC serial port via the RS-232 cable as shown in Figure 3. If the terminal will not support POT (Power Off the Terminal) to supply scanner power, use the approved power supply (AC Adapter). Plug the AC Adapter barrel connector into the socket on the RS-232 cable connector and the AC Adapter plug into a standard power outlet.

**RS-232:** The scanner can communicate with a standard or Wincor-Nixdorf (W-N) RS-232 host.

RS-232 OPOS: This interface is used for OPOS/UPOS/JavaPOS systems.

#### **Keyboard Wedge Connection**

The Keyboard Wedge cable has a 'Y' connection from the scanner. Connect the female to the male end from the keyboard and the remaining end at the keyboard port at the terminal/PC.

**Keyboard Wedge (KBW)**: When connected using this interface, the host interprets scanned data as keystrokes and supports several international keyboards (for the Windows<sup>®</sup> environment). See "Country Mode" on page 38 for a full listing.

#### **USB** Connection

Connect the scanner to a USB port on the terminal/PC using the correct USB cable for the interface type you ordered.

**USB**: Select to communicate either by USB OEM, USB COM STD, or USB Keyboard interface types by scanning the appropriate interface type bar codes available in this manual. The default interface is USB-KBD, or RS-232-STD.

#### Figure 3. Connection to the Host

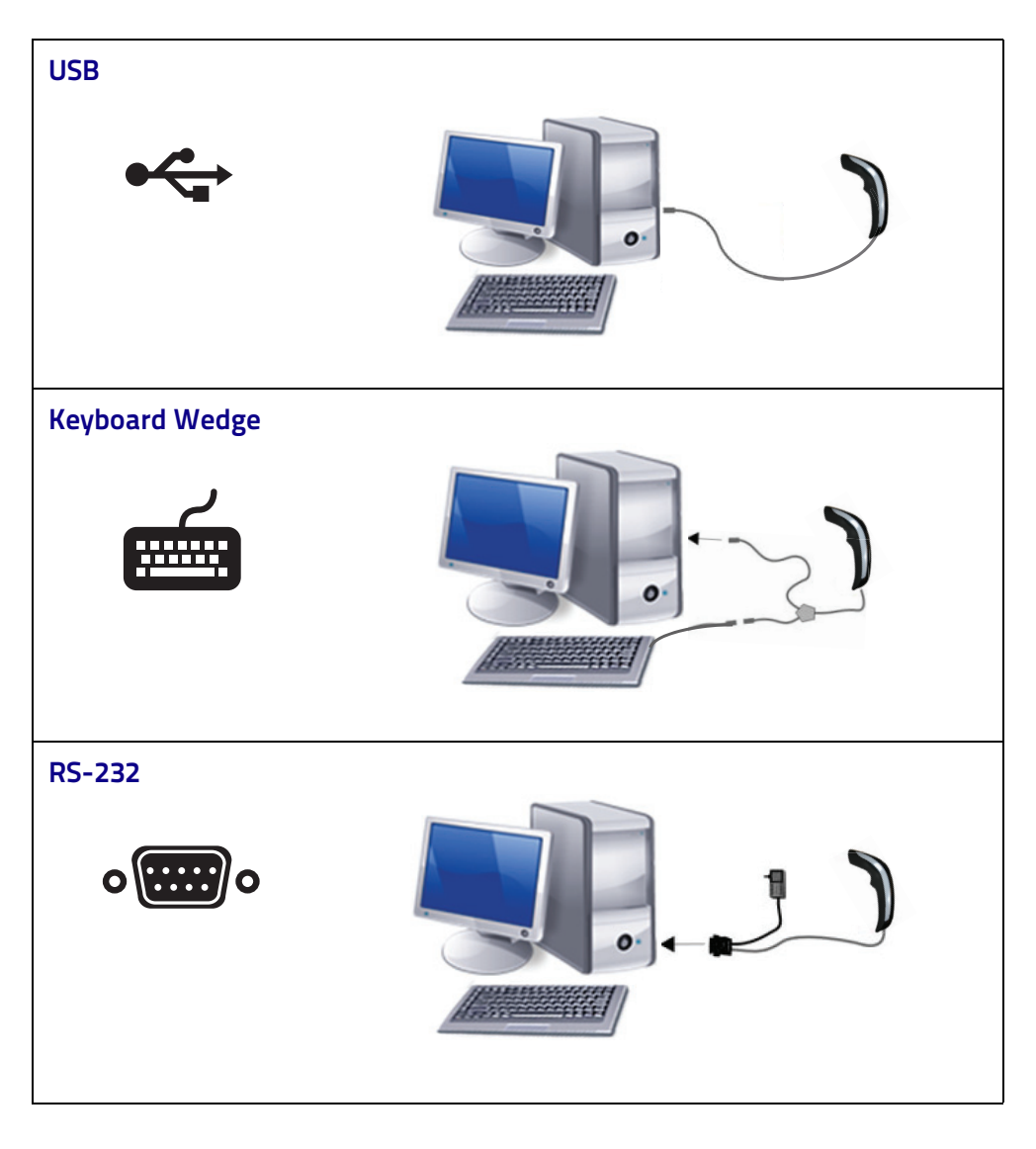

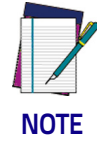

Specific cables are required for connection to different hosts. The connections illustrated in Figure 3 are examples only. Actual connectors may vary from those illustrated, but the steps to connect the scanner remain the same.

## **Stand Installation**

The stand can be affixed to a flat surface such as a desk or countertop. If needed, it can also be easily removed.

To install the stand:

- 1. Remove the protective film from the rubber feet and adhere them to the corresponding recessed areas on the bottom surface of the stand.
- 2. Turn to "Stand Base Plate Template" on page 268. Place the mask at the desired position of the stand base on the desk.

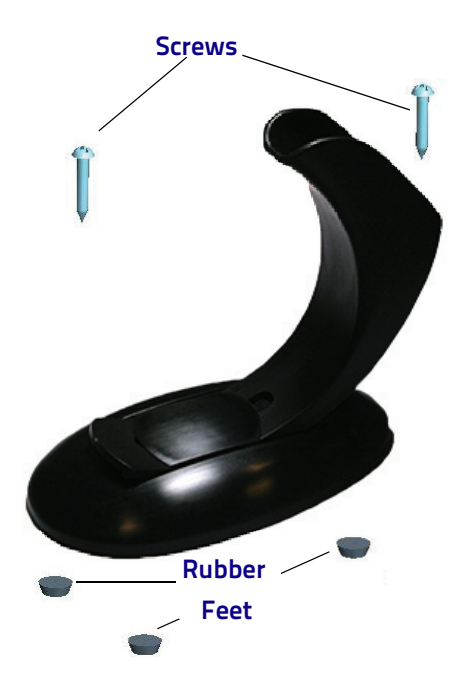

3. Use a pen to mark the location of the small holes (shown in red) on the desk surface. Remove the mask before installing the screws.

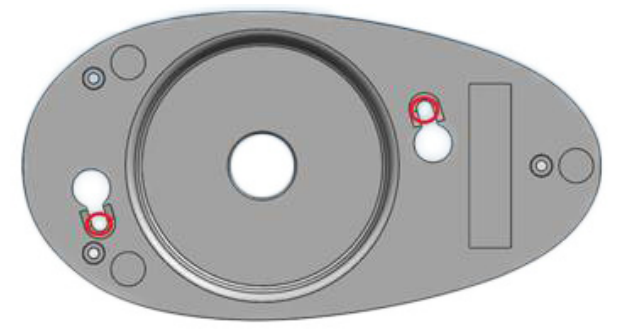

4. Screw the 2 wood screws into the desk, centering in the marked holes. Leave about 4–5 mm of the screw protruding from the upper surface of the desk.

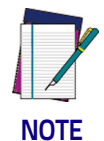

It is recommended to use two n.2 wood screws ISO 7050, diameter. 3.5 mm, length 16 mm or equivalent. On hard surfaces, an electric screwdriver can be used for easier installation of the screws.

5. Set the stand in place on the screws by aligning the large holes (circled in blue) with the screw heads.

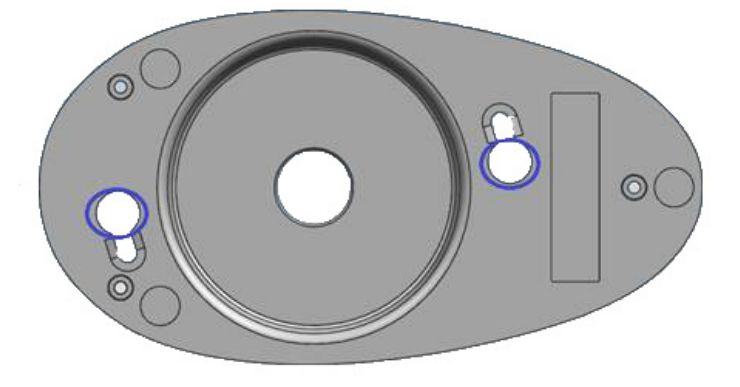

- 6. Rotate the stand counterclockwise until you feel it lock into place.
- 7. If the rotation is obstructed, or if the stand does not lock into place, remove the stand and adjust the height of the screws. Retry.
- 8. To remove the stand, rotate clockwise and lift to detach.

#### **Insertion Into Stand**

Place the reader into the stand, taking care to insert the handle into the stand clip as shown.

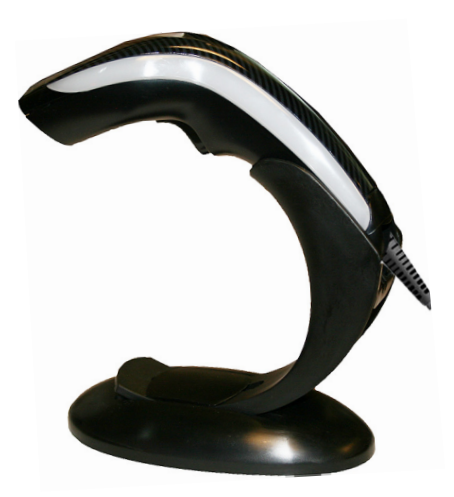

Correct insertion will be signaled by a beep; then, the reader will be ready to read bar codes.

#### Using as a Hands-Free Stand

The Heron HD3430 Stand can be used as a hands-free stand.

Once the reader is correctly inserted into the stand, it is immediately ready to automatically read any code present in its reading area without pressing the trigger. A green aiming light is continuously emitted to facilitate the position-ing of the bar code to be read. Adjust the stand position as needed, as shown in the following section.

#### **Adjusting the Stand Position**

The stand can easily be adjusted to change the inclination of the reader while in the stand.

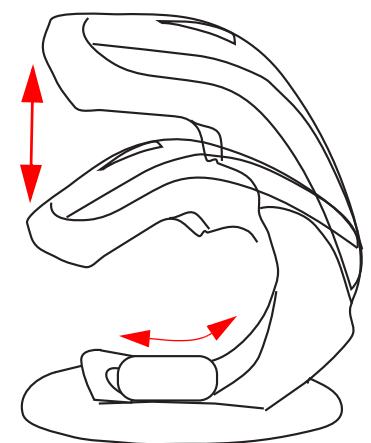

#### To adjust the stand:

1. With fingers, loosen the screw on the bottom of the stand by turning it counterclockwise.

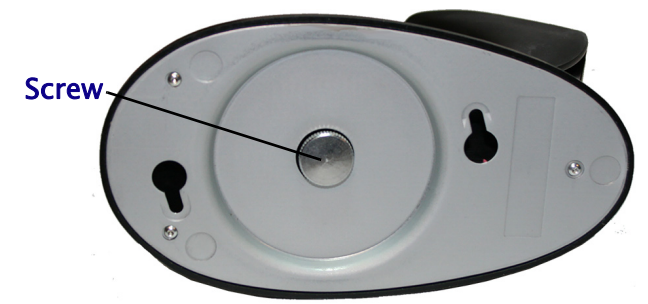

2. Set the stand upright and slide to adjust to the desired position.

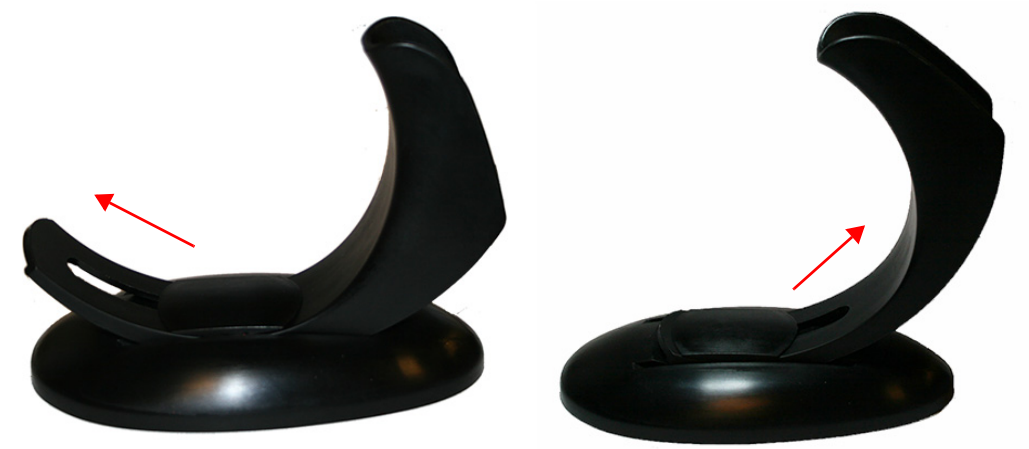

3. Re-tighten the screw to secure the stand.

## **Interface Selection**

Upon completing the physical connection between the scanner and its host, proceed directly to "Configuring the Interface" on page 11 for information and programming for the interface type the scanner is connected to (for example: RS-232, Keyboard Wedge, USB, etc.) and scan the appropriate bar code in that section to select your system's correct interface type.

The scanner, depending upon the model, will support one of the following sets of host interfaces:

#### USB Models (2.0 full speed)

- USB-KBD
- USB-COM STD
- USB-OEM
- USB-KBD-ALT

#### RS-232 / Keyboard Wedge Models

- RS-232 (Standard, Wincor-Nixdorf, OPOS)
- Keyboard Wedge

### **Configuring the Interface**

Scan the programming bar code from the following section which selects the appropriate interface type to match the system the scanner will be connected to. Next, proceed to the corresponding chapter in this manual (also listed in the table) to configure any desired settings and features associated with that interface.

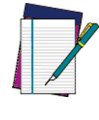

NOTE

Unlike some other programming features and options, interface selections require that you scan only one programming bar code label. DO NOT scan an ENTER/EXIT bar code prior to scanning an interface selection bar code.

Some interfaces require the scanner to start in the disabled state when powered up. If additional scanner configuration is desired while in this state, pull the trigger and hold it for five seconds. The scanner will change to a state that allows programming with bar codes.

#### Table 1. Available Interfaces

| RS-232                                         |                                               | FEATURES                                                       |  |
|------------------------------------------------|-----------------------------------------------|----------------------------------------------------------------|--|
| RS-232 standard interface                      | Select RS232-STD                              |                                                                |  |
| Select RS232-WN                                | RS-232 Wincor-Nixdorf                         | Set RS-232<br>Interface<br>Features<br>starting on<br>page 21  |  |
| RS-232 for use with OPOS/UPOS/JavaPOS          | Select RS-232 OPOS                            |                                                                |  |
| Select USB-COM-STD <sup>a</sup>                | USB Com to simulate RS-232 standard interface |                                                                |  |
| USB-OEM                                        |                                               | FEATURES                                                       |  |
| USB-OEM<br>(can be used for OPOS/UPOS/JavaPOS) | Select USB-OEM                                | Set USB-OEM<br>Interface<br>Features<br>starting on<br>page 69 |  |

a. Download the correct USB Com driver from www.datalogic.com

| KEYBOARD                                                                         |                                                                                            | FEATURES                           |
|----------------------------------------------------------------------------------|--------------------------------------------------------------------------------------------|------------------------------------|
| AT, PS/2 25-286, 30-286, 50, 50Z, 60, 70, 80, 90<br>& 95 w/Standard Key Encoding | Select KBD-AT                                                                              |                                    |
| Select KBD-AT-NK                                                                 | Keyboard Wedge for IBM AT PS2 with standard<br>key encoding but without external keyboard  |                                    |
| AT, PS/2 25-286, 30-286, 50, 50Z, 60, 70, 80, 90<br>& 95 w/Alternate Key         | Select KBD-AT-ALT                                                                          | Set KEYBOARD<br>WEDGE<br>Interface |
| Select KBD-AT-ALT-NK                                                             | Keyboard Wedge for IBM AT PS2 with alternate key<br>encoding but without external keyboard | Features<br>starting on<br>page 37 |
| USB Keyboard with standard key encoding                                          | Select USB Keyboard                                                                        |                                    |
| Select USB Alternate Keyboard                                                    | USB Keyboard with alternate key encoding                                                   |                                    |

# **Customizing Configuration Settings**

## Using the Programming Bar Codes

This manual contains feature descriptions and bar codes which allow you to reconfigure your scanner. Some programming bar code labels, like "Resetting the Product Configuration to Defaults" on page 16, require only the scan of that single label to enact the change. Most of the programming labels in this manual, how-ever, require the scanner to be placed in Programming Mode prior to scanning them. Scan an ENTER/EXIT bar code once to enter Programming Mode. Once the scanner is in Programming Mode, you can scan a number of parameter settings before scanning the ENTER/EXIT bar code a second time, which will then accept your changes, exit Programming Mode and return the scanner to normal operation.

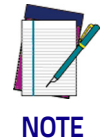

There are some exceptions to the typical programming sequence described above. Please read the description and setting instructions carefully when configuring each given programmable feature.

#### Datalogic Aladdin<sup>™</sup> Utility

Programming can alternatively be performed using the Datalogic Aladdin<sup>™</sup> Configuration application which is available for free download from the Datalogic website listed on the back cover of this manual. This multi-platform utility program allows device configuration using a PC. It communicates to the device using a serial or USB cable and can also create configuration bar codes to print.

Datalogic Aladdin<sup>TM</sup> is a multi-platform utility program providing a quick and user-friendly configuration method via the RS-232/USB-COM interface. The Aladdin utility is available on the Datalogic website. Aladdin allows you to program the scanner by selecting configuration commands through a user-friendly graphical interface running on a PC. These commands are sent to the scanner over the selected communication interface, or they can be printed as bar codes to be scanned.

Aladdin also provides the ability to perform a software upgrade for the connected device (see the Datalogic Aladdin<sup>™</sup> Help On-Line for more details).

## **Interface Settings**

The scanner is typically factory-configured with a set of default features standard to the interface type you ordered. See "Interface Selection" on page 11.

Global Interface Features, starting on page 19 provides settings configurable by all interface types. If your installation requires you to further customize your scanner, you can select other options through use of the instructions and programming bar codes available in the appropriate section for your interface.

- RS-232 ONLY Interface, starting on page 21
- RS-232/USB-COM Interfaces, starting on page 27
- Keyboard Interface, starting on page 37
- USB-OEM Interface, starting on page 69

## **Configuring Other Features**

If your installation requires different programming than the standard factory default settings, the following sections of this manual allow configuration of non-interface-specific settings you might require:

Configuration Using Bar Codes: General Features includes programming for scanning, speaker and LED indicators and other such universal settings.

Reading Parameters: Reading Parameters include programming for scanning, speaker and LED indicators and other universal settings.

1D Symbologies: Includes options concerning the bar code label types (symbologies). These settings allow you to enable/disable symbologies, set label lengths, require check digit, etc.

#### **Software Version Transmission**

The software version of the device can be transmitted over the RS-232, Keyboard and USB interfaces by scanning the following label.

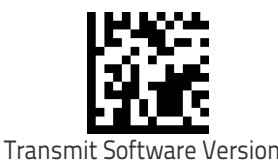

#### **Resetting the Product Configuration to Defaults**

If you aren't sure what programming options are in your scanner, or you've changed some options and want to restore the Custom Default Configuration that may have been saved in the scanner, scan the Restore Custom Default Configuration bar code below. This will restore the custom configuration for the currently active interface.

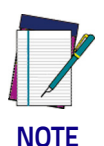

Custom defaults are based on the interface type. Configure the scanner for the correct interface before scanning this label.

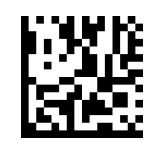

Restore Custom Default Configuration

If you aren't sure what programming options are in your scanner, or you've changed some options and want to restore the Factory Configuration, you have two options. You can scan the Restore USA Factory Configuration bar code or the Restore EU Factory Configuration bar code below. Both labels restore the scanner configuration to the factory settings including the interface type. The USA label restores Label IDs to those historically used in the USA. The EU label restores Label IDs to those historically used in Europe. The Label ID sets for USA and EU are shown in the Label ID section of this manual.

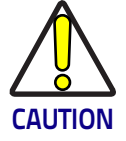

Scanning either of the "Restore Factory Configuration" commands below will result in the loss of any custom configuration settings for your device.

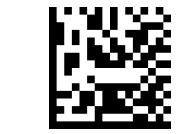

Restore USA Factory Configuration

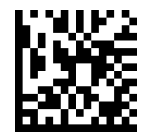

Restore EU Factory Configuration

The programming section on the following pages lists the factory default settings for each of the menu commands (indicated by shaded blocks and bold text).

# 

# Chapter 3 Configuration Using Bar Codes

This and following sections provide programming bar codes to configure your scanner by changing the default settings. For details about additional methods of programming, see "Customizing Configuration Settings" on page 14.

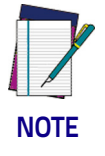

You must first enable your scanner to read bar codes in order to use this section. If you have not done this, go to Setup, starting on page 5 and complete the appropriate procedure.

## **Configuration Parameters**

Once the scanner is set up, you can change the default parameters to meet your application needs. Refer to "Resetting the Product Configuration to Defaults" on page 16 for initial configuration in order to set the default values and select the interface for your application.

The following configuration parameters are divided into logical groups, making it easy to find the desired function based on its reference group.

#### **Interface Configuration:**

- "RS-232 ONLY Interface" on page 21
- "RS-232/USB-COM Interfaces" on page 27
- "Keyboard Interface" on page 37
- "USB-OEM Interface" on page 69

#### Parameters common to all interface applications:

- "Global Prefix/Suffix" on page 72
- "Data Format" on page 71 offers advanced configuration options for customization of scanned data output.
- "Reading Parameters" on page 83 control various operating modes and indicators status functioning.

#### Symbology-specific parameters:

"1D Symbologies" on page 111 defines options for all symbologies and provides the programming bar codes necessary for configuring these features.

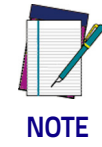

You must first enable your scanner to read bar codes in order to use this section. If you have not done this, go to Setup, starting on page 5 and complete the appropriate procedure.

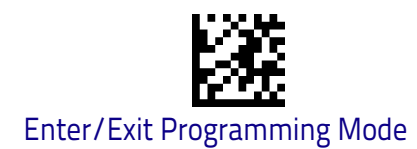

#### To program features:

- 1. Scan the ENTER/EXIT PROGRAMMING bar code, available at the top of each programming page, when applicable.
- 2. Scan the bar code to set the desired programming feature. You may need to cover unused bar codes on the page, and possibly the facing page, to ensure that the scanner reads only the bar code you intend to scan.
- 3. If additional input parameters are needed, go to Appendix D, Keypad, and scan the appropriate characters from the keypad.

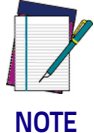

Additional information about many features can be found in the "References" chapter.

If you make a mistake before the last character, scan the CANCEL bar code to abort and not save the entry string. You can then start again at the beginning.

4. Complete the programming sequence by scanning the ENTER/EXIT PRO-GRAMMING bar code to exit Programming Mode.

For more detailed descriptions, programming information and examples for setting selected configuration items, see References, starting on page 231.

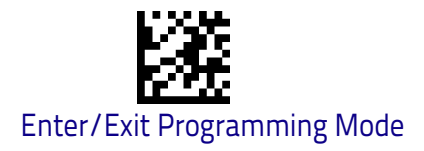

# **Global Interface Features**

The following interface features are configurable by all interface types. To set features specific to your interface, turn to that section of this manual.

HOST COMMANDS — OBEY/IGNORE on page 19

USB SUSPEND MODE on page 20

## Host Commands — Obey/Ignore

This option specifies whether the scanner will obey or ignore host commands. When set to ignore, the scanner will ignore all host commands except for those necessary for:

- service mode
- flash programming mode
- keeping the interface active
- transmission of labels.

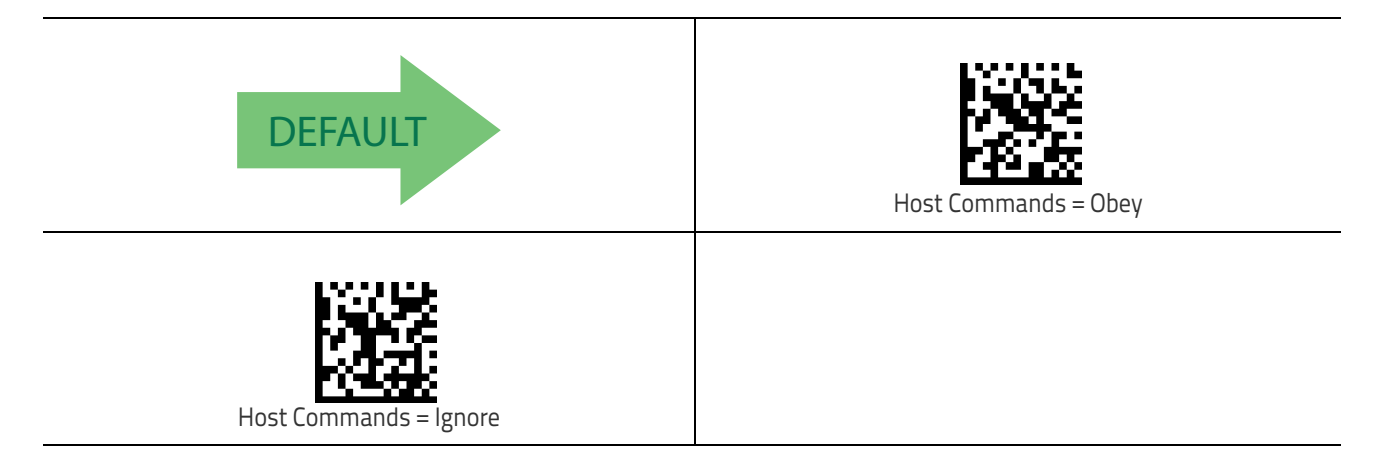

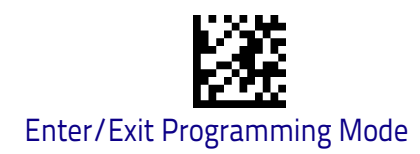

# **USB Suspend Mode**

This setting enables/disables the ability of the USB interface to enter suspend mode.

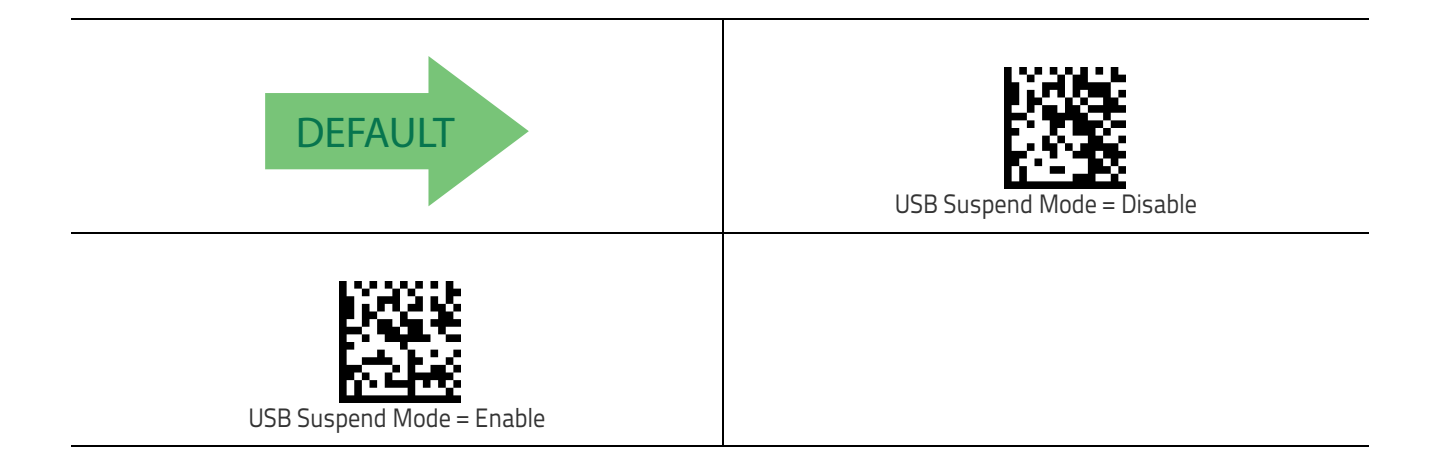

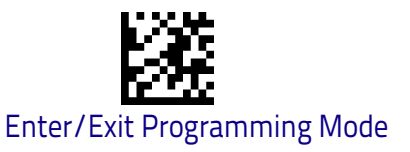

# **RS-232 ONLY Interface**

Use the programming bar codes in this chapter if modifications to the standard RS-232 interface settings are necessary to meet your system's requirements. Additional settings which apply to both the RS-232 and USB interfaces are available in Chapter 5, RS-232/USB-COM Interfaces.

| BAUD RATE on page 21 | <b>PARITY</b> on page 23       |
|----------------------|--------------------------------|
| DATA BITS on page 22 | HANDSHAKING CONTROL on page 25 |
| DATA BITS on page 22 |                                |

# **RS-232 Standard Factory Settings**

Reference Appendix B, for a listing of standard factory settings.

# **Baud Rate**

Baud rate is the number of bits of data transmitted per second. Set the scanner's baud rate to match the baud rate setting of the host device. With an improper baud rate setting, data may not reach the host correctly.

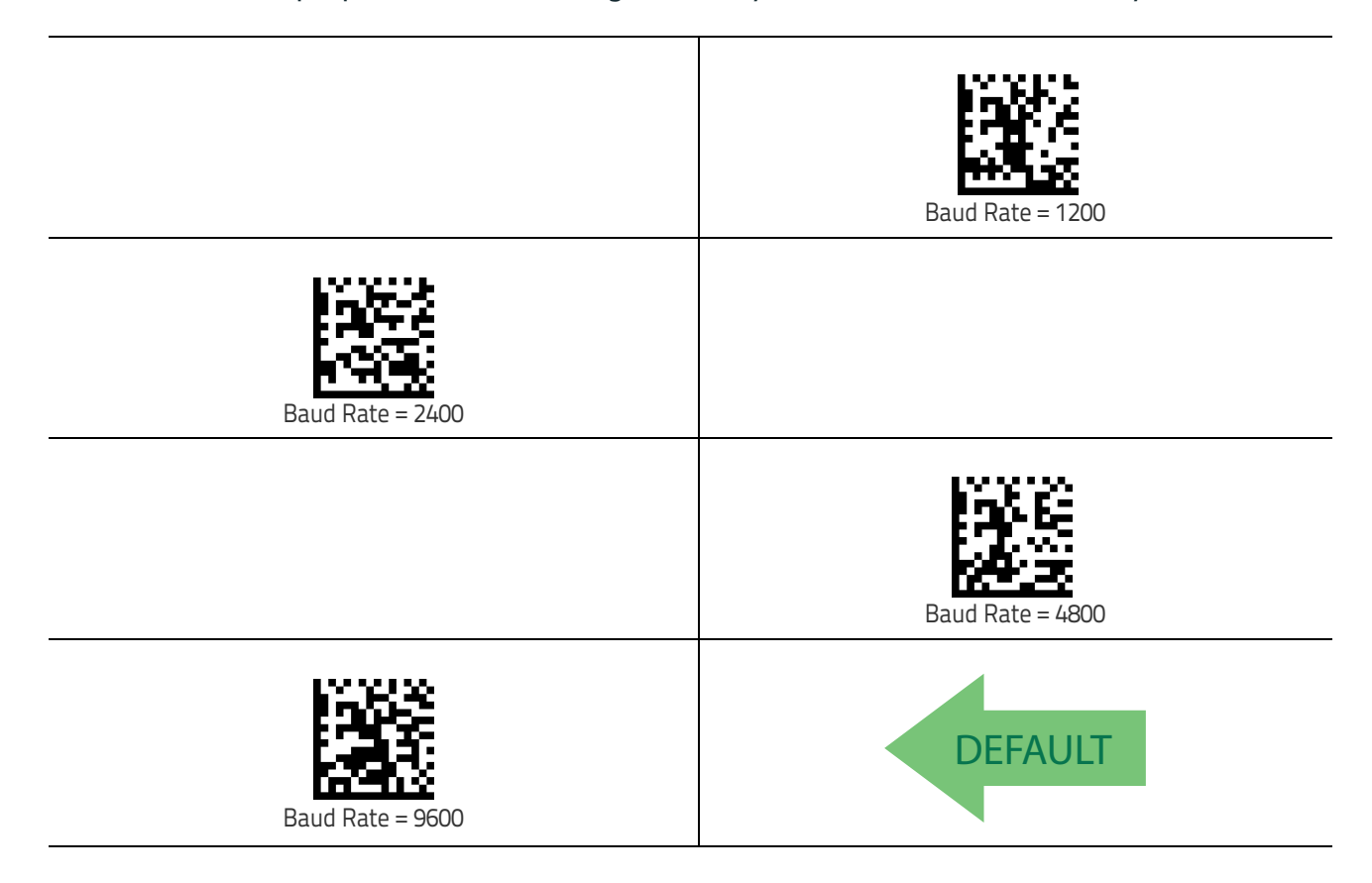

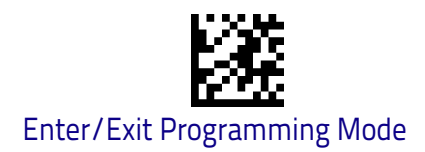

Data Bits

# Baud Rate (continued)

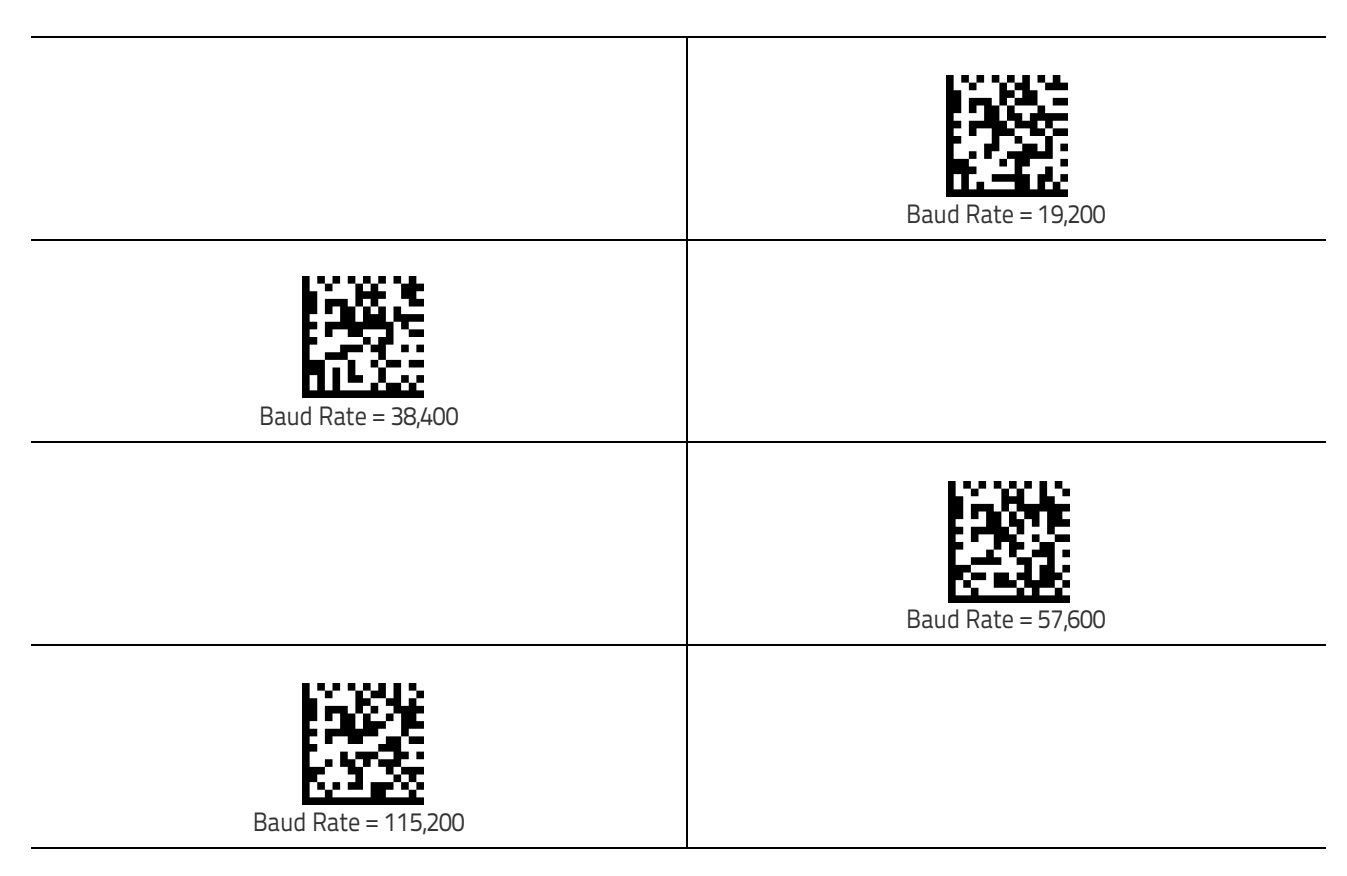

# **Data Bits**

This parameter allows the reader to interface with devices requiring a 7-bit or 8-bit ASCII protocol for sending and receiving data.

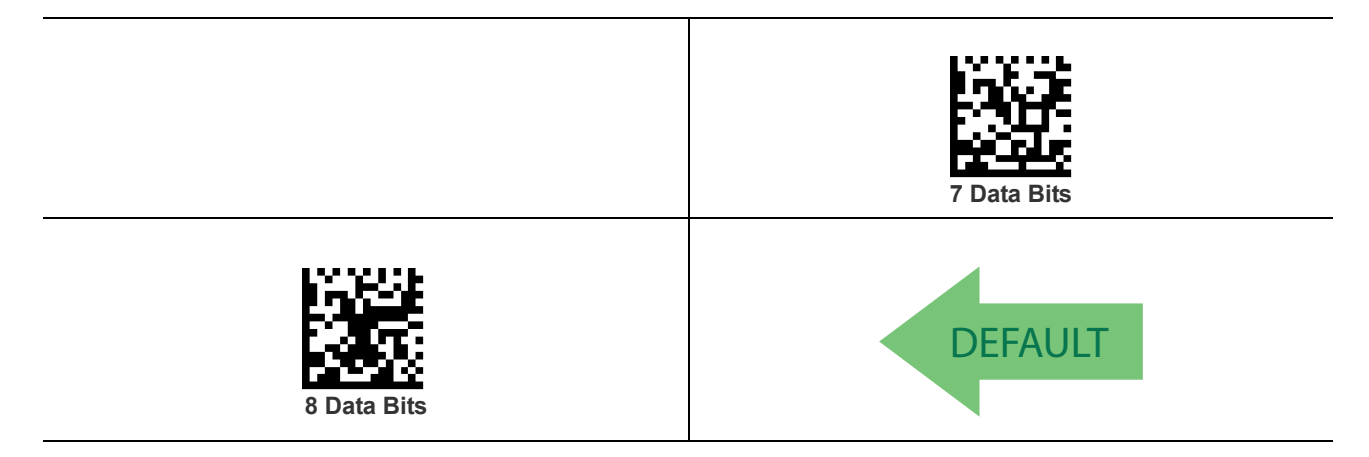

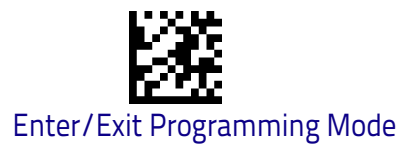

# **Stop Bits**

The stop bit(s) at the end of each transmitted character marks the end of transmission of one character and prepares the receiving device for the next character in the serial data stream. The number of stop bits selected (one or two) depends on the number the receiving terminal is programmed to accommodate. Set the number of stop bits to match host device requirements.

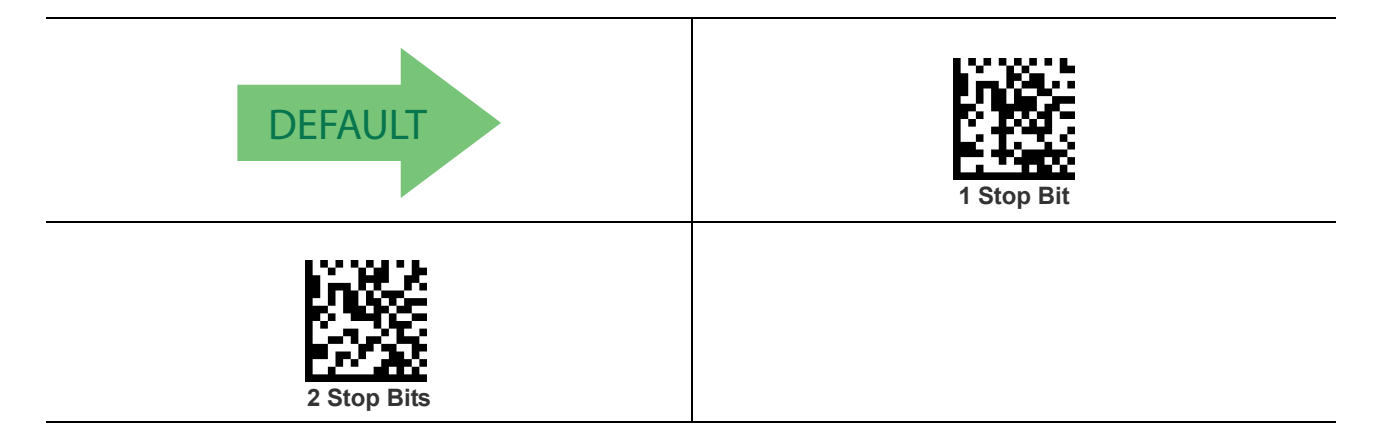

# Parity

This feature specifies parity required for sending and receiving data. A parity check bit is the most significant bit of each ASCII coded character. Select the parity type according to host device requirements.

- Select None when no parity bit is required.
- Select Odd parity and the parity bit value is set to 0 or 1, based on data, to ensure that an odd number of 1 bits are contained in the coded character.
- Select Even parity and the parity bit value is set to 0 or 1, based on data, to ensure that an even number of 1 bits are contained in the coded character.

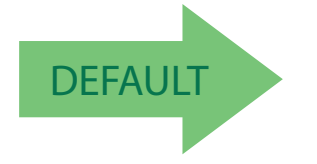

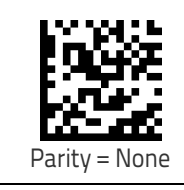

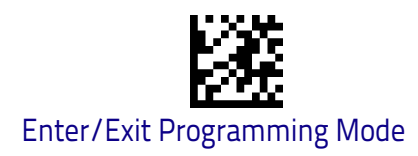

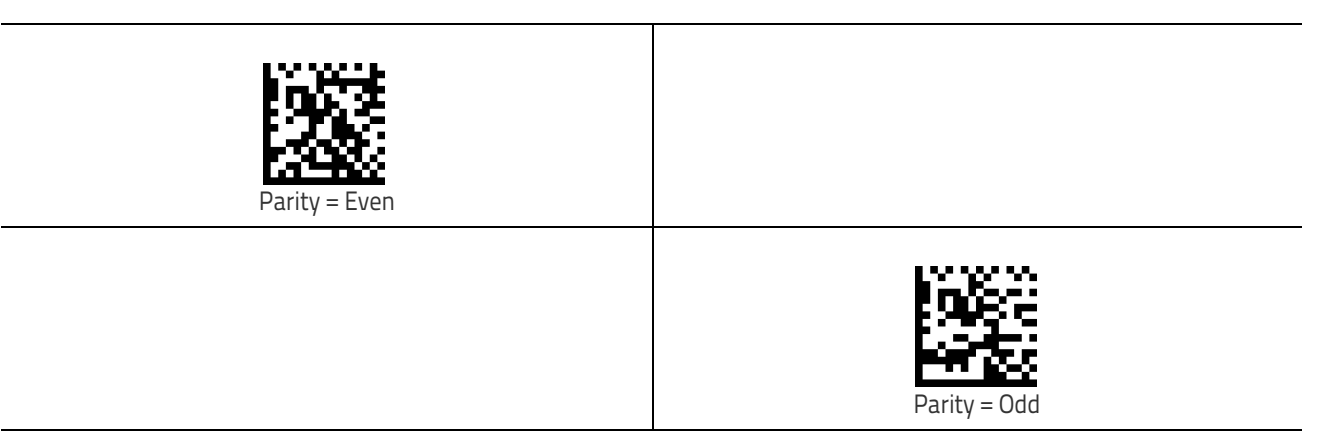

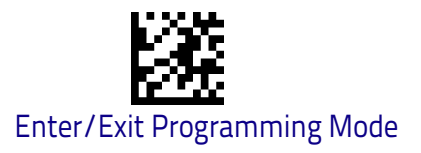

# Handshaking Control

The data interface consists of an RS-232 port designed to operate either with or without the hardware handshaking lines, Request to Send (RTS), and Clear to Send (CTS). Handshaking Control includes the following options:

- RTS RTS is asserted during transmissions. CTS is ignored.
- RTS/CTS RTS is asserted during transmissions. CTS gates transmissions.
- RTS/XON/XOFF RTS is asserted during transmissions. CTS is ignored. XON and XOFF gate transmissions.
- RTS On/CTS RTS is always asserted. CTS gates transmissions.
- RTS/CTS Scan Control RTS is asserted during transmissions. CTS gates transmissions and controls enable and disable state of scanner.

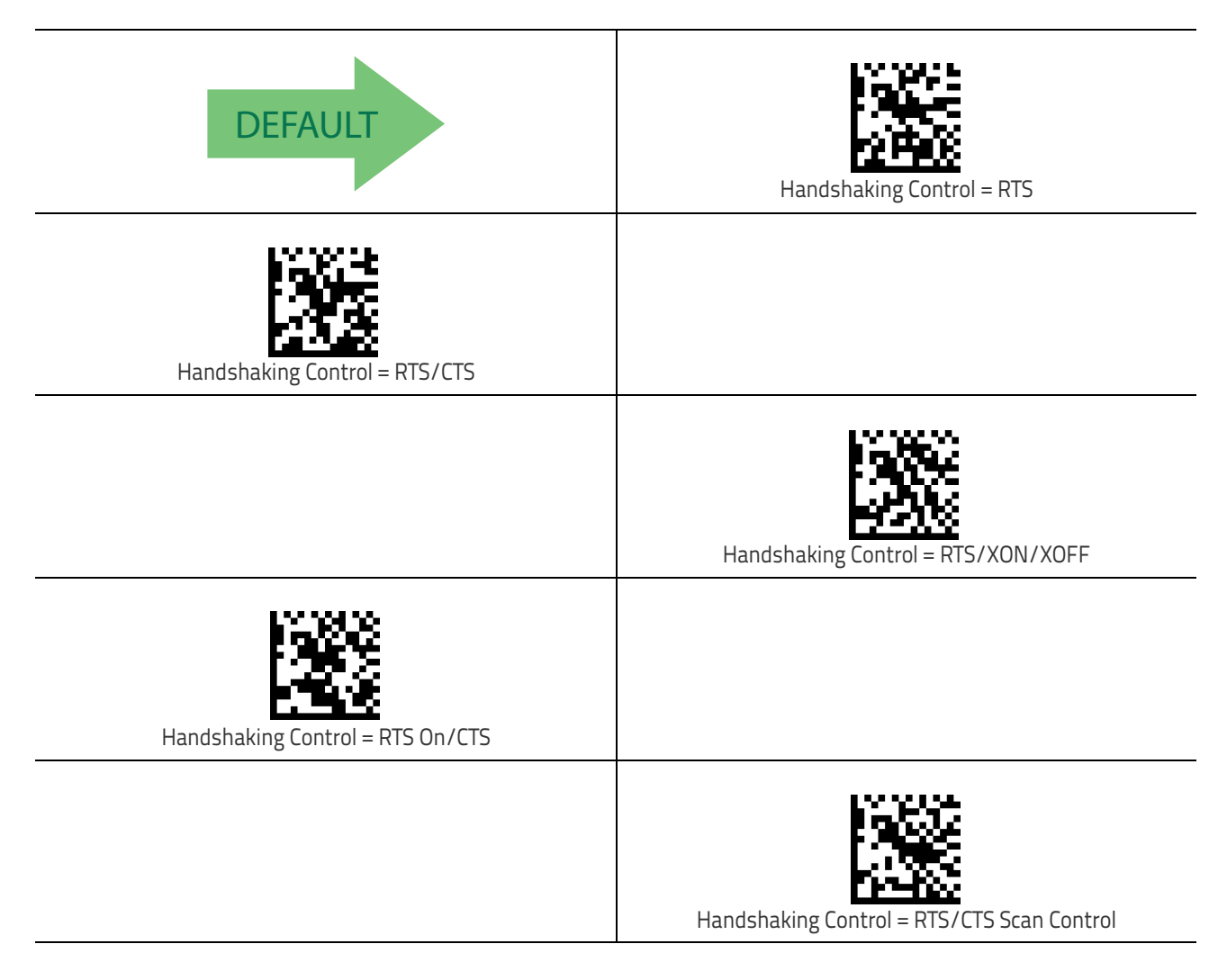

# NOTES

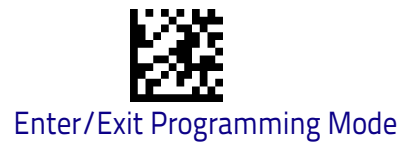

# **RS-232/USB-COM** Interfaces

The programming bar codes in this chapter allow modifications to the standard RS-232 and USB-Com interfaces.

| STANDARD FACTORY SETTINGS on page 27     |
|------------------------------------------|
| <b>INTERCHARACTER DELAY</b> on page 28   |
| BEEP ON ASCII BEL on page 29             |
| BEEP ON NOT ON FILE on page 29           |
| ACK NAK OPTIONS on page 30               |
| ACK CHARACTER on page 31                 |
| NAK CHARACTER on page 31                 |
| ACK NAK TIMEOUT VALUE on page 32         |
| ACK NAK RETRY COUNT on page 33           |
| ACK NAK ERROR HANDLING on page 34        |
| INDICATE TRANSMISSION FAILURE on page 35 |
| DISABLE CHARACTER on page 35             |
| ENABLE CHARACTER on page 36              |

# **Standard Factory Settings**

Reference Appendix B, for a listing of standard factory settings.

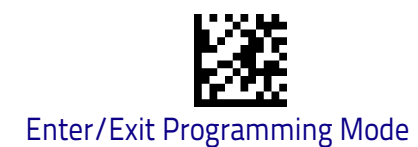

# **Intercharacter Delay**

This parameter specifies the intercharacter delay between the end of one character and the beginning of the next. The delay can be set within a range of zero (0) to 990 milliseconds in 10ms increments. A setting of zero specifies no delay. See "Label ID: Pre-loaded Sets" on page 246 for more detailed programming instructions.

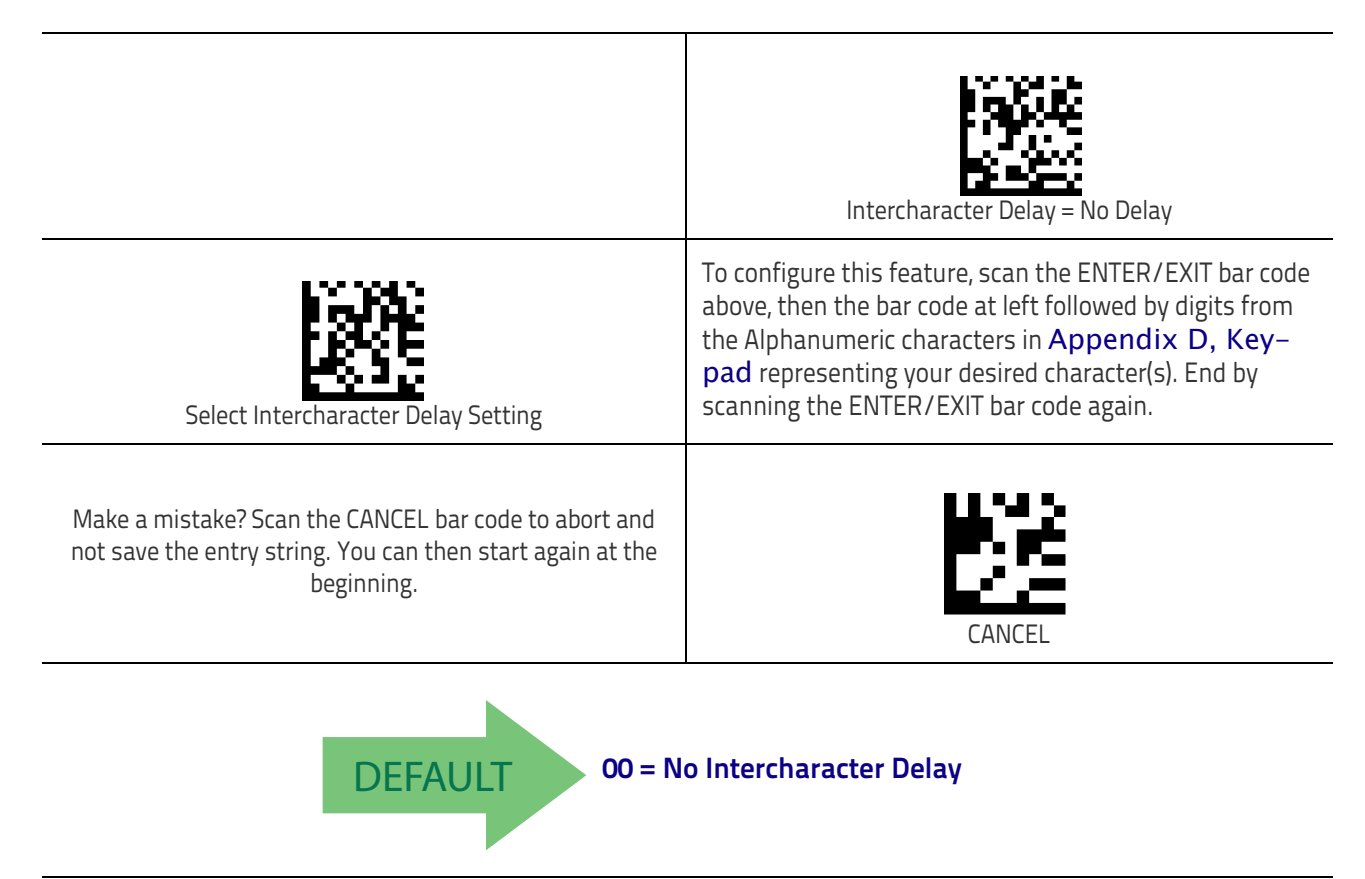
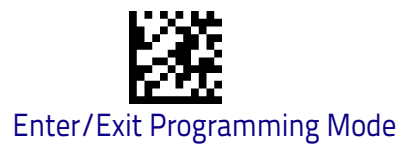

### **Beep On ASCII BEL**

When this parameter is enabled, the scanner issues a beep when a  $\langle BEL \rangle$  character is detected on the RS-232 serial line.  $\langle BEL \rangle$  is issued to gain a user's attention to an illegal entry or other important event.

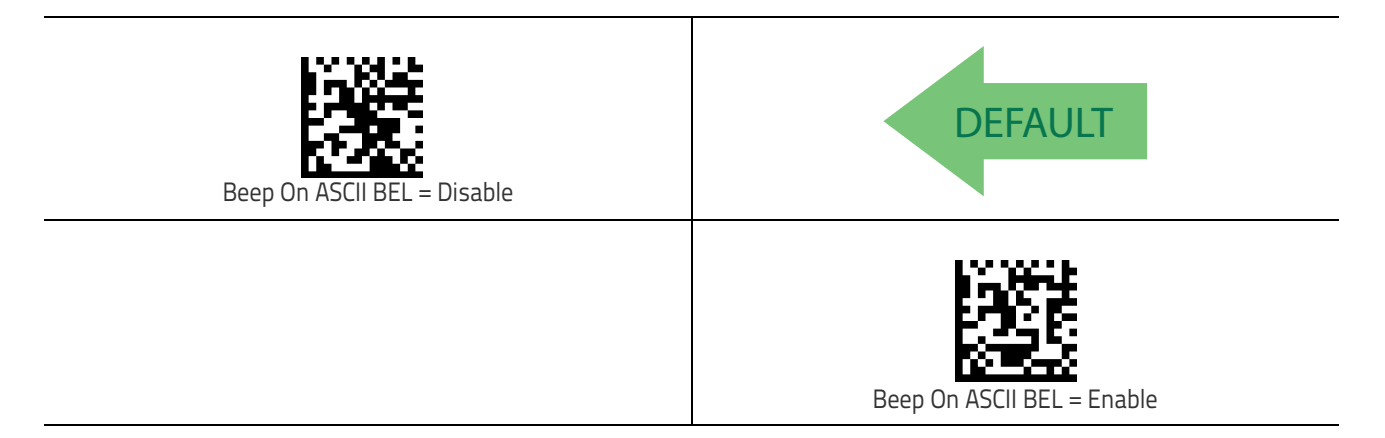

#### **Beep On Not on File**

This option enables/disables the action of the scanner to sound a three beep sequence upon receiving a Not-On-File (NOF) host command.

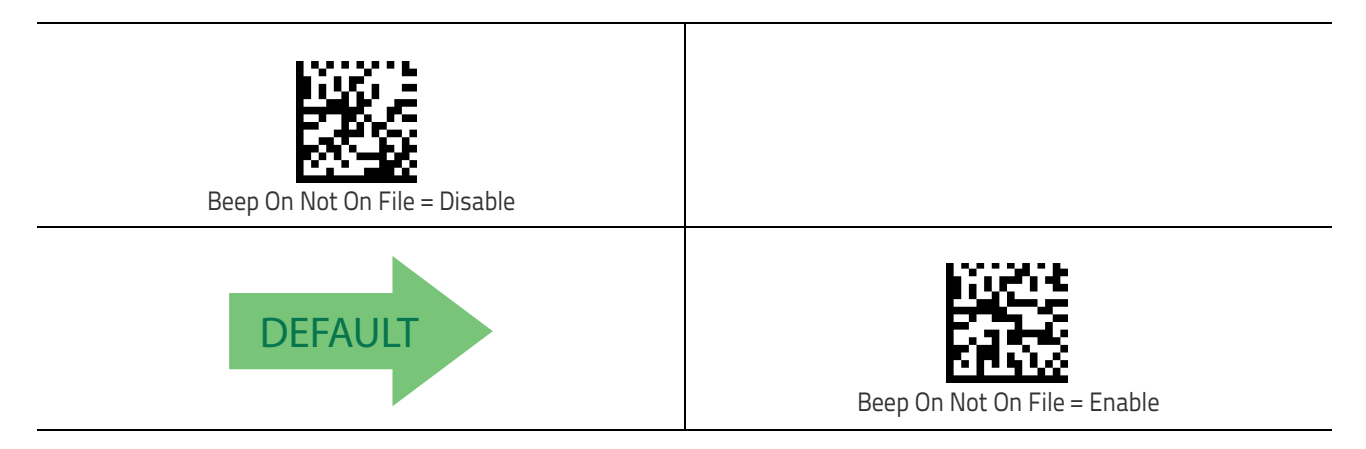

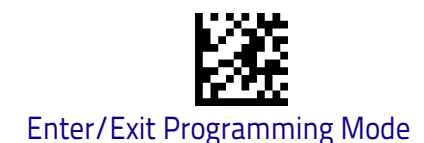

### **ACK NAK Options**

This enables/disables the ability of the scanner to support the RS-232 ACK/ NAK protocol. When configured, the scanner and/or host sends an "ACK" when it receives data properly, and sends "NAK" when the data is in error.

Options are:

- Disable
- Enable for label transmission The scanner expects an ACK/NAK response from the host when a label is sent.
- Enable for host-command acknowledge The scanner will respond with ACK/NAK when the host sends a command.
- Enable for label transmission and host-command acknowledge

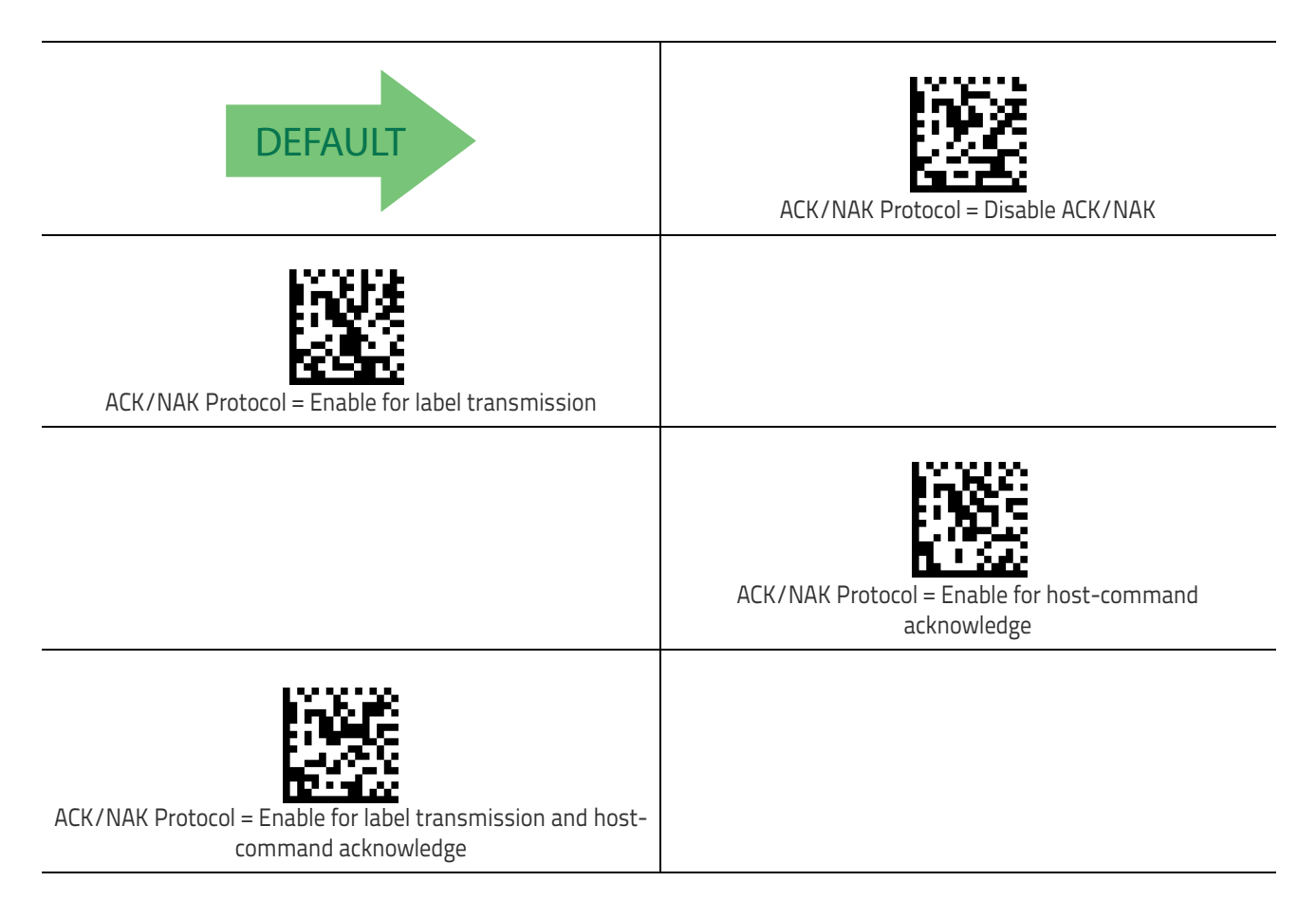

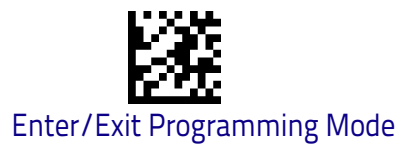

#### **ACK Character**

This setting specifies an ASCII character or hex value to be used as the ACK character. ASCII characters or any hex value from 0 to 0xFF can be selected. See "ACK Character" on page 234 for more detailed programming instructions.

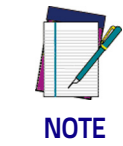

Setting to previously defined characters such as XON, XOFF, or host commands conflicts with normal operation of these characters. 8-bit data is not recognized when the option Data Bits on page 22 has been set as 7 Data Bits.

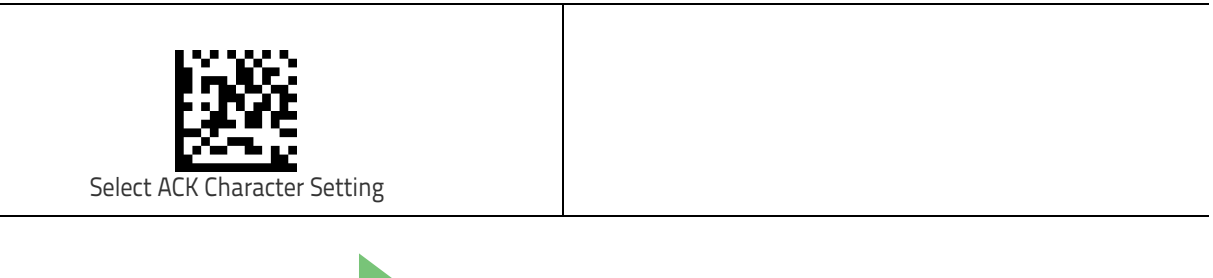

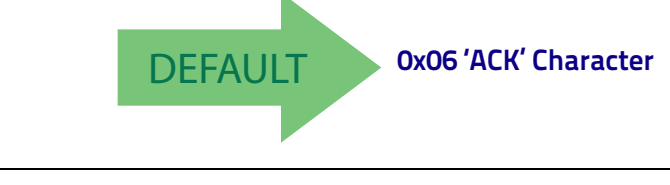

#### **NAK Character**

This setting specifies an ASCII character or hex value to be used as the NAK character. ASCII characters or any hex value from 0 to 0xFF can be selected. See "NAK Character" on page 235 for more detailed programming instructions.

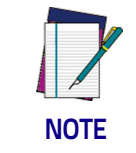

Setting to previously defined characters such as XON, XOFF, or host commands conflicts with normal operation of these characters. 8-bit data is not recognized when the option Data Bits on page 22 has been set as 7 Data Bits.

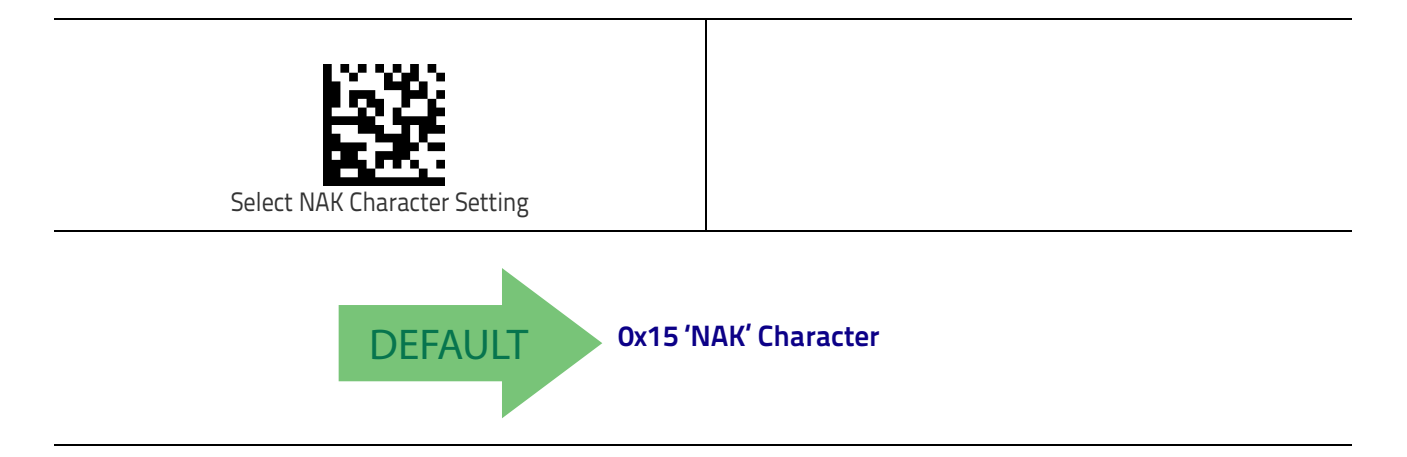

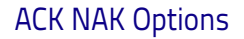

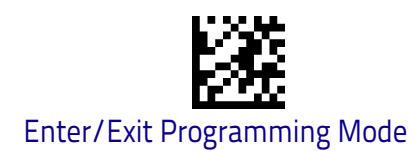

#### ACK NAK Timeout Value

This option specifies the amount of time the scanner waits for an ACK character from the host following label transmission. The selectable timeout range is 200 milliseconds to 15,000ms (15 seconds) in 200ms increments. A selection of 0 disables the timeout. See "ACK NAK Timeout Value" on page 236 for more detailed programming instructions.

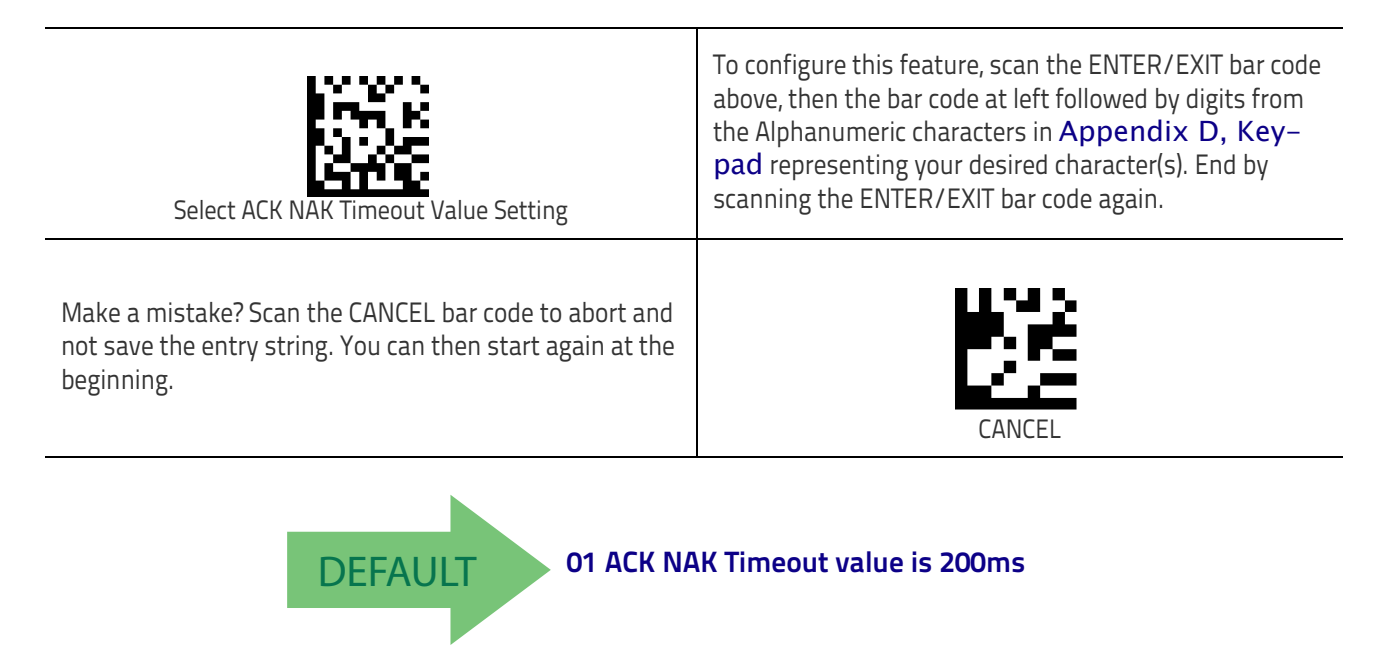

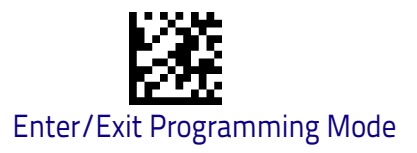

#### **ACK NAK Retry Count**

This feature specifies the number of times the scanner retries a label transmission due to a retry condition. The selectable range is from 1 to 254 retries. A selection of 0 disables the count, and a selection of 255 specifies unlimited retries. See "ACK NAK Retry Count" on page 237 for more detailed programming instructions.

| Select ACK NAK Retry Count Setting                                                                                                | To configure this feature, scan the ENTER/EXIT bar code<br>above, then the bar code at left followed by digits from<br>the Alphanumeric characters in <b>Appendix D</b> , <b>Key</b> –<br><b>pad</b> representing your desired character(s). End by<br>scanning the ENTER/EXIT bar code again. |  |  |  |
|----------------------------------------------------------------------------------------------------|----------------------------------------------------------------------------------------------------|--|--|--|
| Make a mistake? Scan the CANCEL bar code to abort and<br>not save the entry string. You can then start again at the<br>beginning. | CANCEL                                                                                                    |  |  |  |
| DEFAULT 003 = 3 Retries                                                                                                    |                                                                                                    |  |  |  |

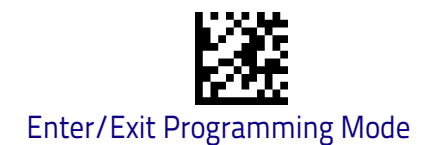

#### **ACK NAK Error Handling**

This feature specifies the method the scanner uses to handle receive errors detected while waiting for an ACK character from the host.

Options are:

- Ignore errors detected
- Process error as valid ACK character
- Process error as valid NAK character

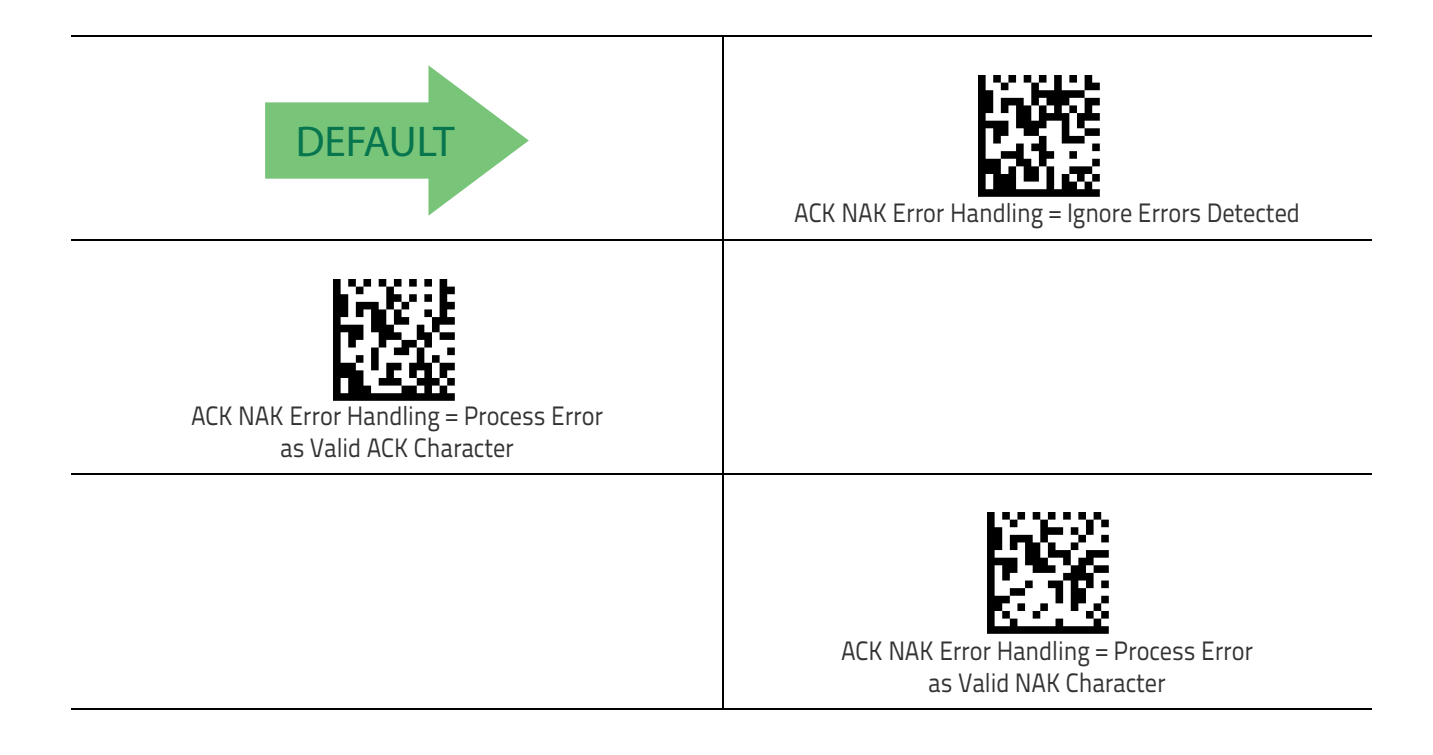

RS-232/USB-COM Interfaces

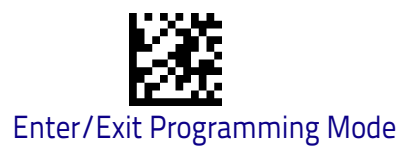

### **Indicate Transmission Failure**

This option enables/disables the scanner's ability to sound an error beep to indicate a transmission failure while in ACK/NAK mode.

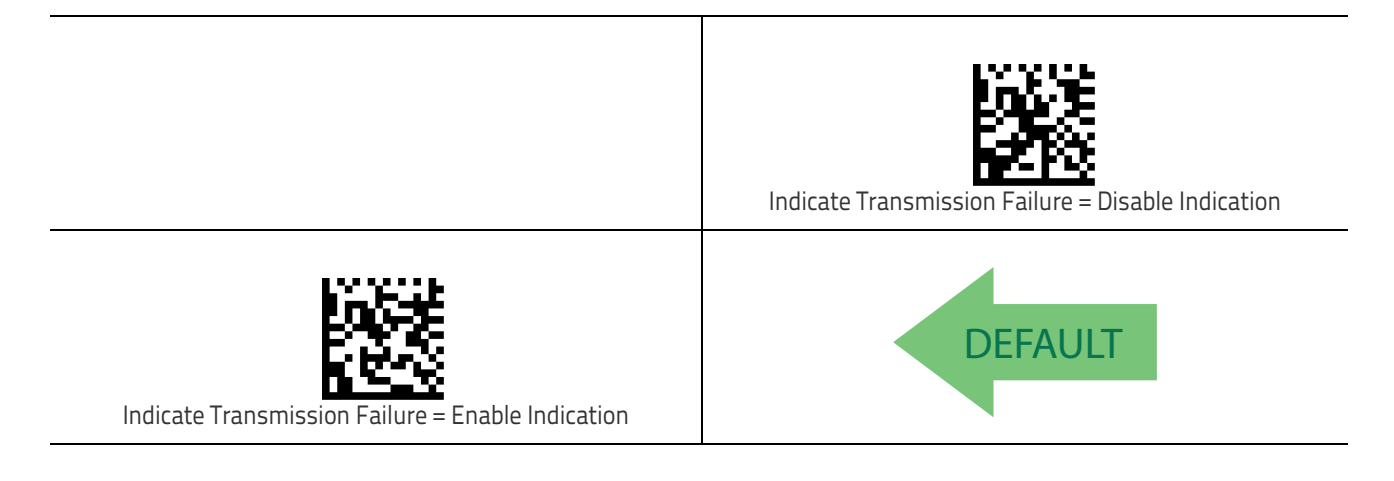

### **Disable Character**

Specifies the value of the RS-232 host command used to disable the scanner. ASCII characters or any hex value from 0 to 0xFF can be selected. See "Disable Character" on page 238 for more detailed programming instructions.

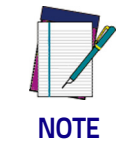

Setting to previously defined characters such as XON, XOFF, or host commands conflicts with normal operation of these characters.

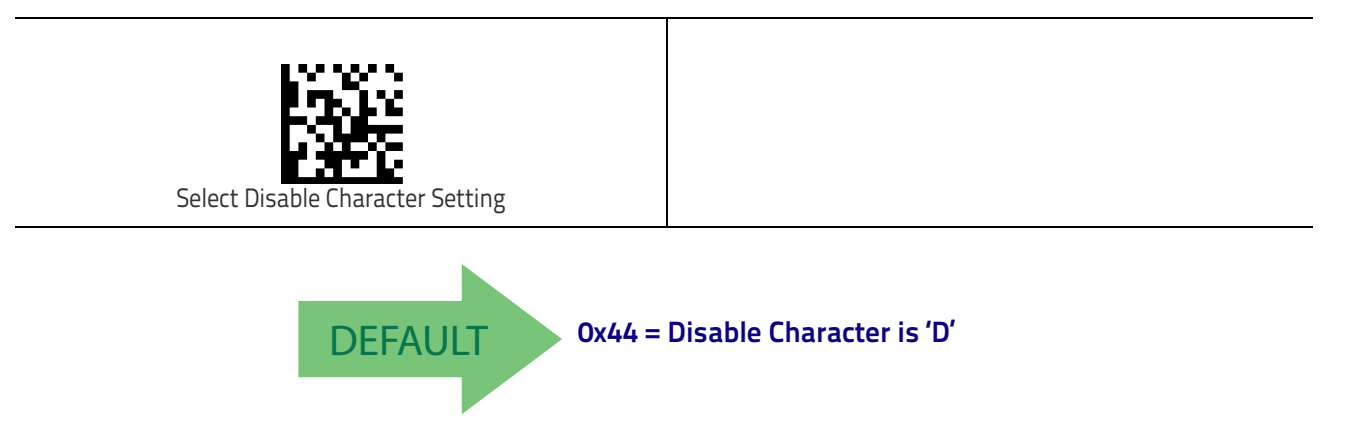

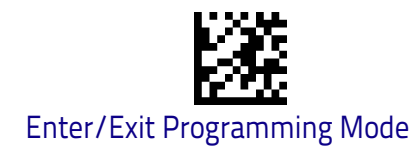

### **Enable Character**

Specifies the value of the RS-232 host command used to enable the scanner. ASCII characters or any hex value from 0 to 0xFF can be selected. See "Enable Character" on page 239 for more detailed programming instructions.

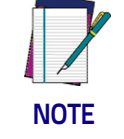

Setting to previously defined characters such as XON, XOFF, or host commands conflicts with normal operation of these characters.

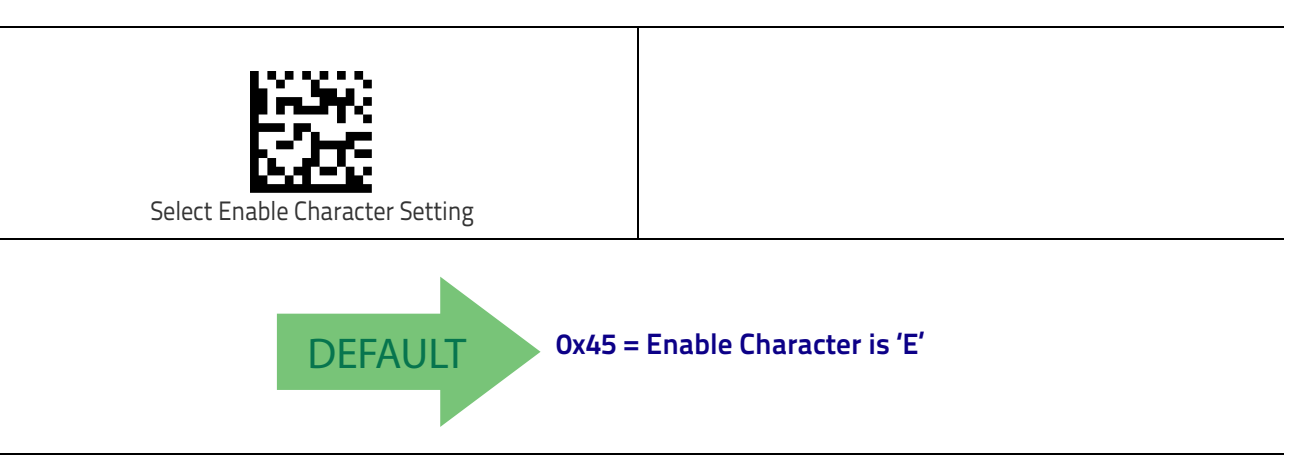

# **Keyboard Interface**

Use the programming bar codes in this chapter to select options for USB Keyboard and Wedge Interfaces. Reference Appendix B, for a listing of standard factory settings. Information about control character emulation which applies to keyboard interfaces is listed in Appendix E, Scancode Tables.

| COUNTRY MODE on page 38                     |  |
|---------------------------------------------|--|
| CAPS LOCK STATE on page 61                  |  |
| NUMLOCK on page 61                          |  |
| KEYBOARD NUMERIC KEYPAD on page 62          |  |
| KEYBOARD SEND CONTROL CHARACTERS on page 63 |  |
| WEDGE QUIET INTERVAL on page 64             |  |
| INTERCODE DELAY on page 66                  |  |
| USB KEYBOARD SPEED on page 67               |  |

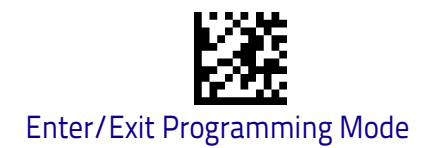

### **Country Mode**

This feature specifies the country/language supported by the keyboard. The Country Mode setting is ignored if the interface uses alternate key encoding.

#### Setup on PC to use ALT Universal

1. Open Registry Edit

| 🖅 Run                    | X                                                                                                    |  |
|--------------------------|----------------------------------------------------------------------------------------------------|--|
|                          | Type the name of a program, folder, document, or Internet resource, and Windows will open it for you. |  |
| <u>O</u> pen:            | regedt32                                                                                              |  |
|                          | This task will be created with administrative privileges.                                             |  |
| OK Cancel <u>B</u> rowse |                                                                                                    |  |

2. Set EnableHexNumpad to 1 as follows:

| negistry cutor               |                 |        |                 |  |
|------------------------------|-----------------|--------|-----------------|--|
| ile Edit View Favorites Help |                 |        |                 |  |
|                              | Name            | Туре   | Data            |  |
|                              | ab) (Default)   | REG_SZ | (value not set) |  |
| A BREY_CORRENT_OSER          | EnableHexNumpad | REG_SZ | 1               |  |
| Concelo                      | ab Show Status  | REG_SZ | 1               |  |
| Console                      |                 |        |                 |  |
|                              |                 |        |                 |  |
| Accessionity                 |                 |        |                 |  |
| Bluetooth                    |                 |        |                 |  |
| Colors                       |                 |        |                 |  |
| Currorr                      |                 |        |                 |  |
| Deckton                      |                 |        |                 |  |
| den't load                   |                 |        |                 |  |
|                              |                 |        |                 |  |
| A Input Method               |                 |        |                 |  |
| Hot Keys                     |                 |        |                 |  |
| International                |                 |        |                 |  |
|                              |                 |        |                 |  |
|                              |                 |        |                 |  |
|                              |                 |        |                 |  |
| Personalization              |                 |        |                 |  |
| PowerCfg                     |                 |        |                 |  |
| Sound                        |                 |        |                 |  |
|                              |                 |        |                 |  |
| EUDC                         |                 |        |                 |  |
| 🛛 🚺 Identities               |                 |        |                 |  |
| Keyboard Layout              |                 |        |                 |  |
| Network                      |                 |        |                 |  |
| Printers                     |                 |        |                 |  |
| Software                     |                 |        |                 |  |
| 5 Svstem 🔻                   |                 |        |                 |  |
| III                          |                 |        |                 |  |

3. Reset the PC.

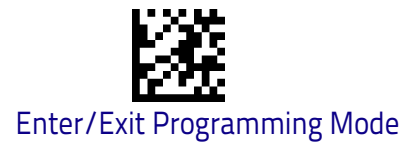

### Setting Country Mode

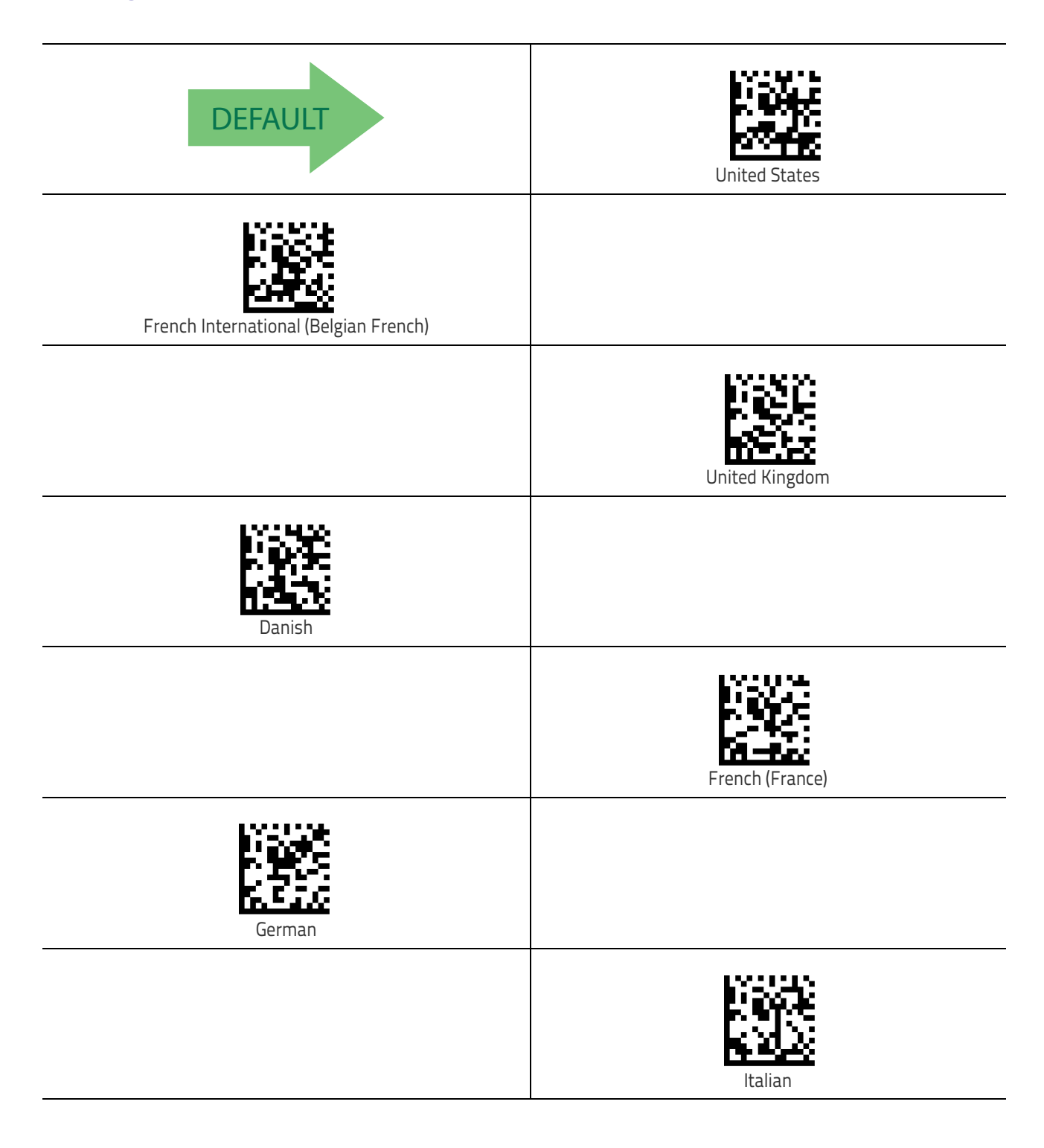

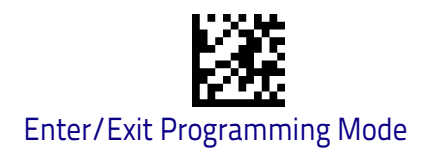

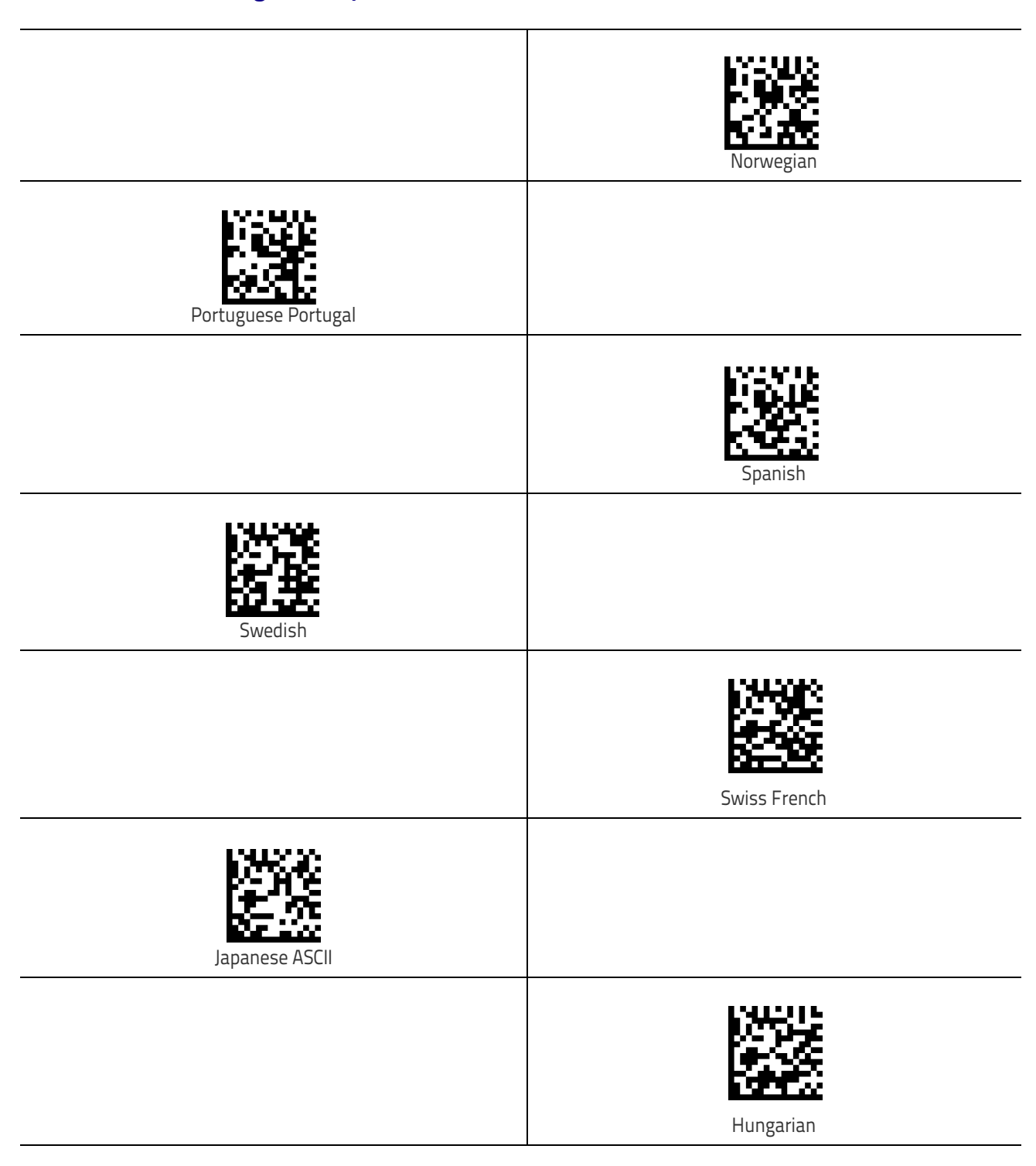

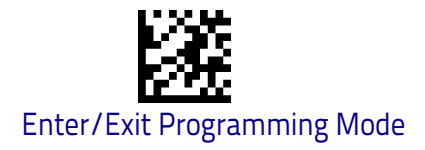

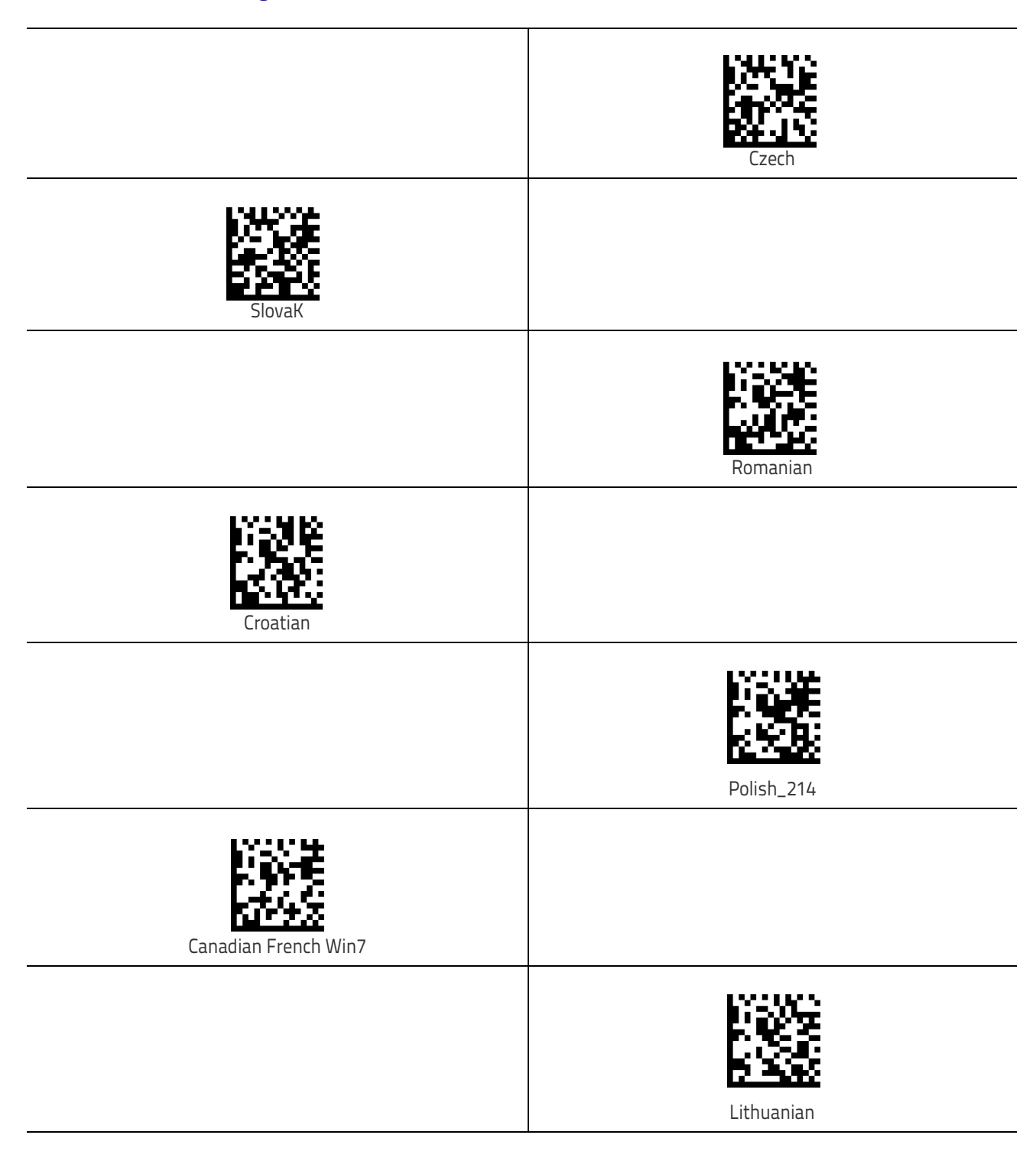

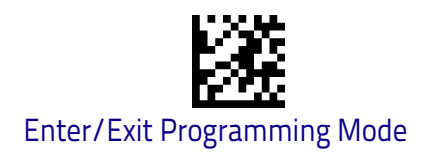

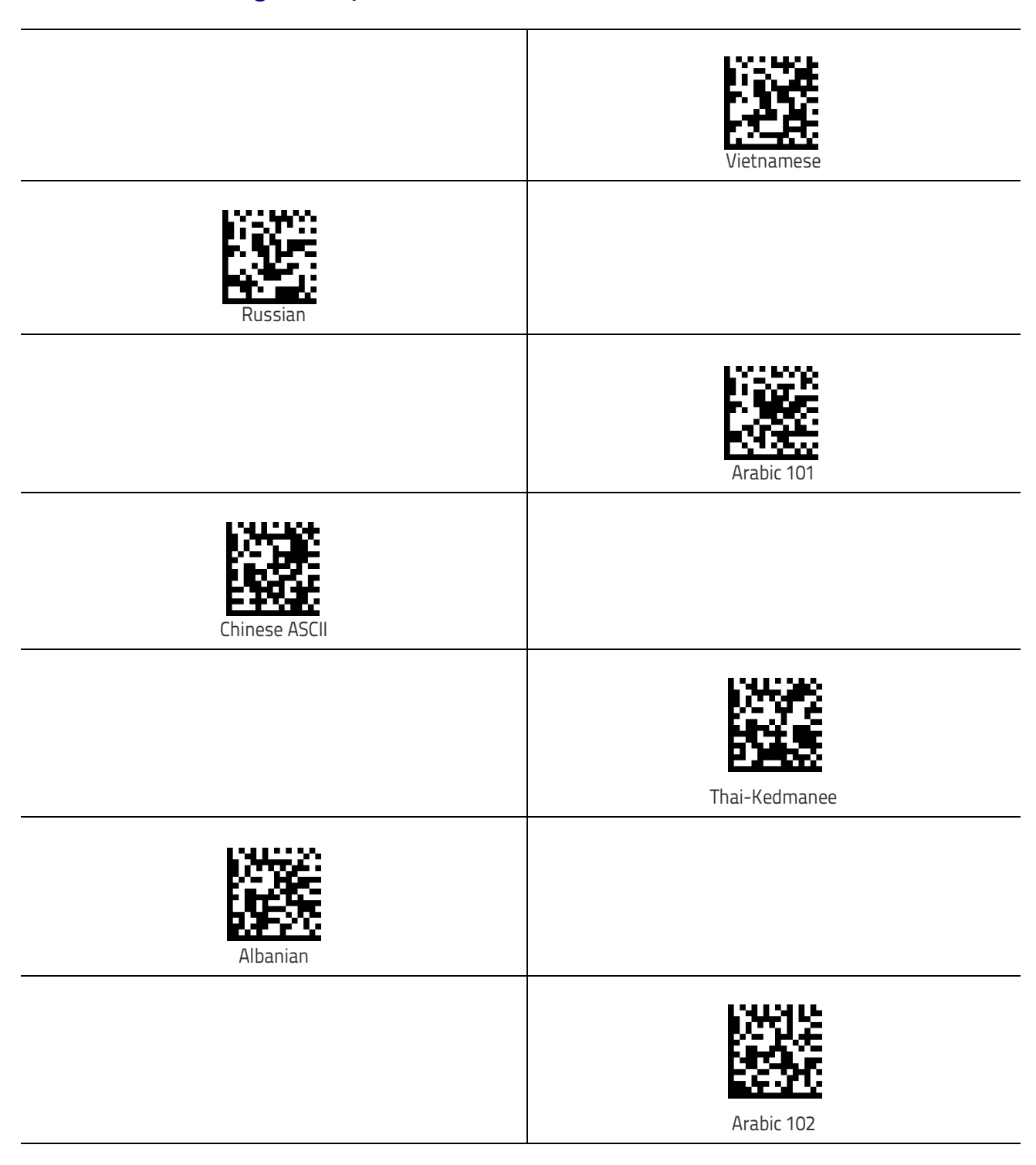

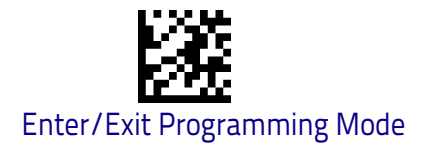

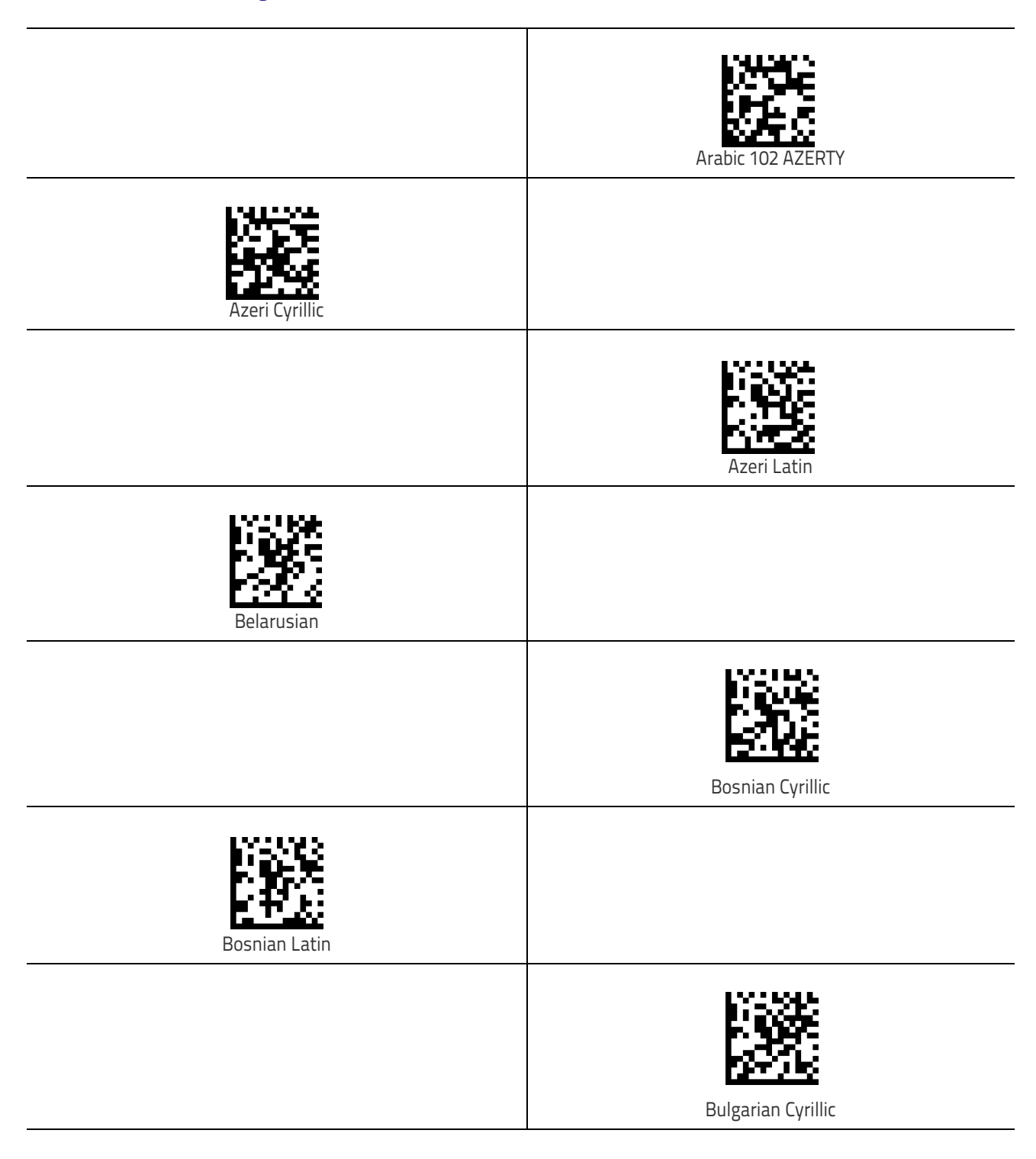

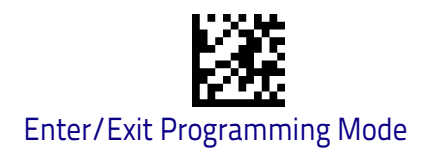

Country Mode

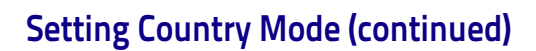

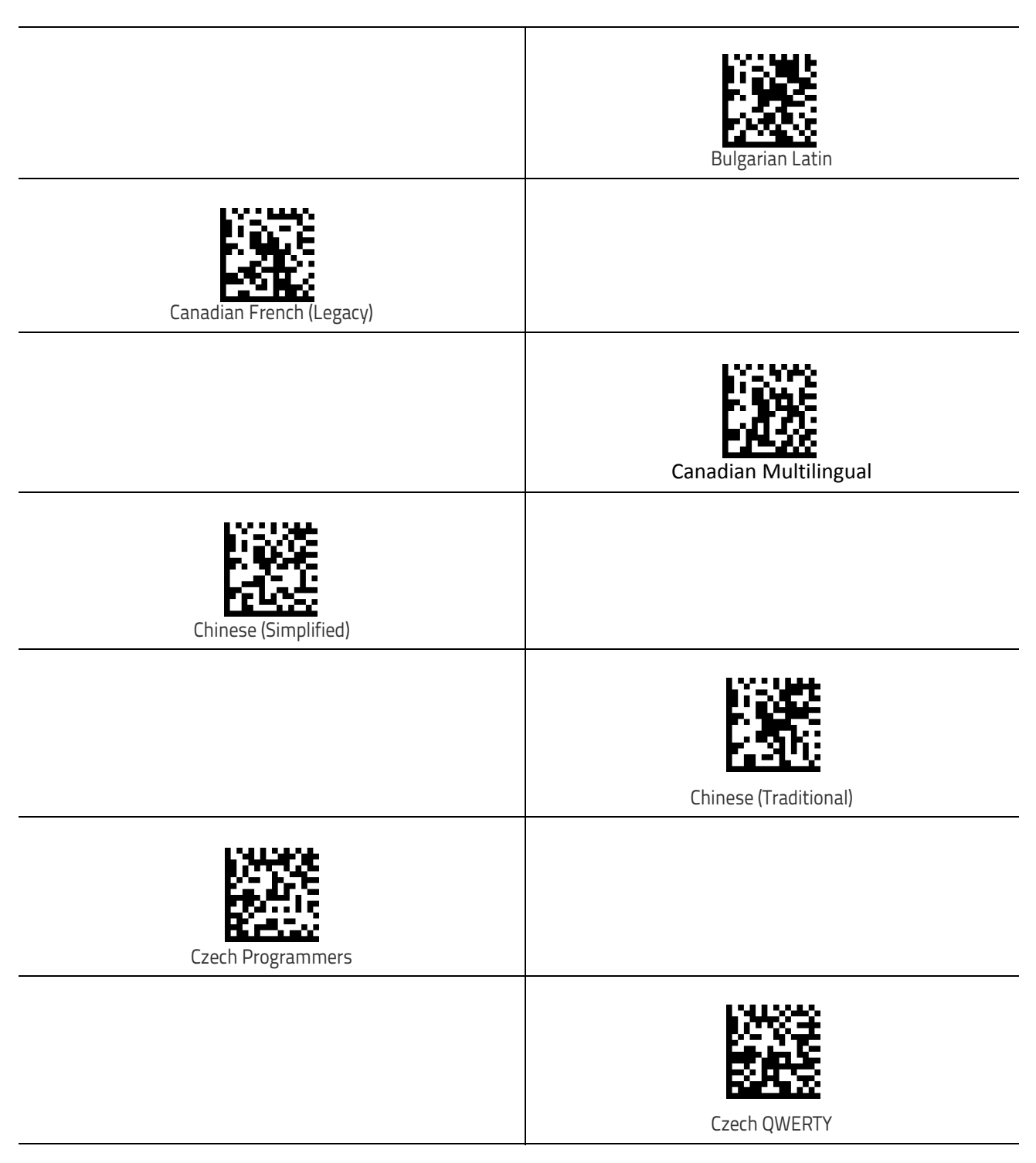

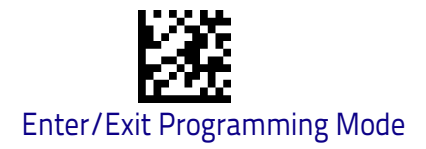

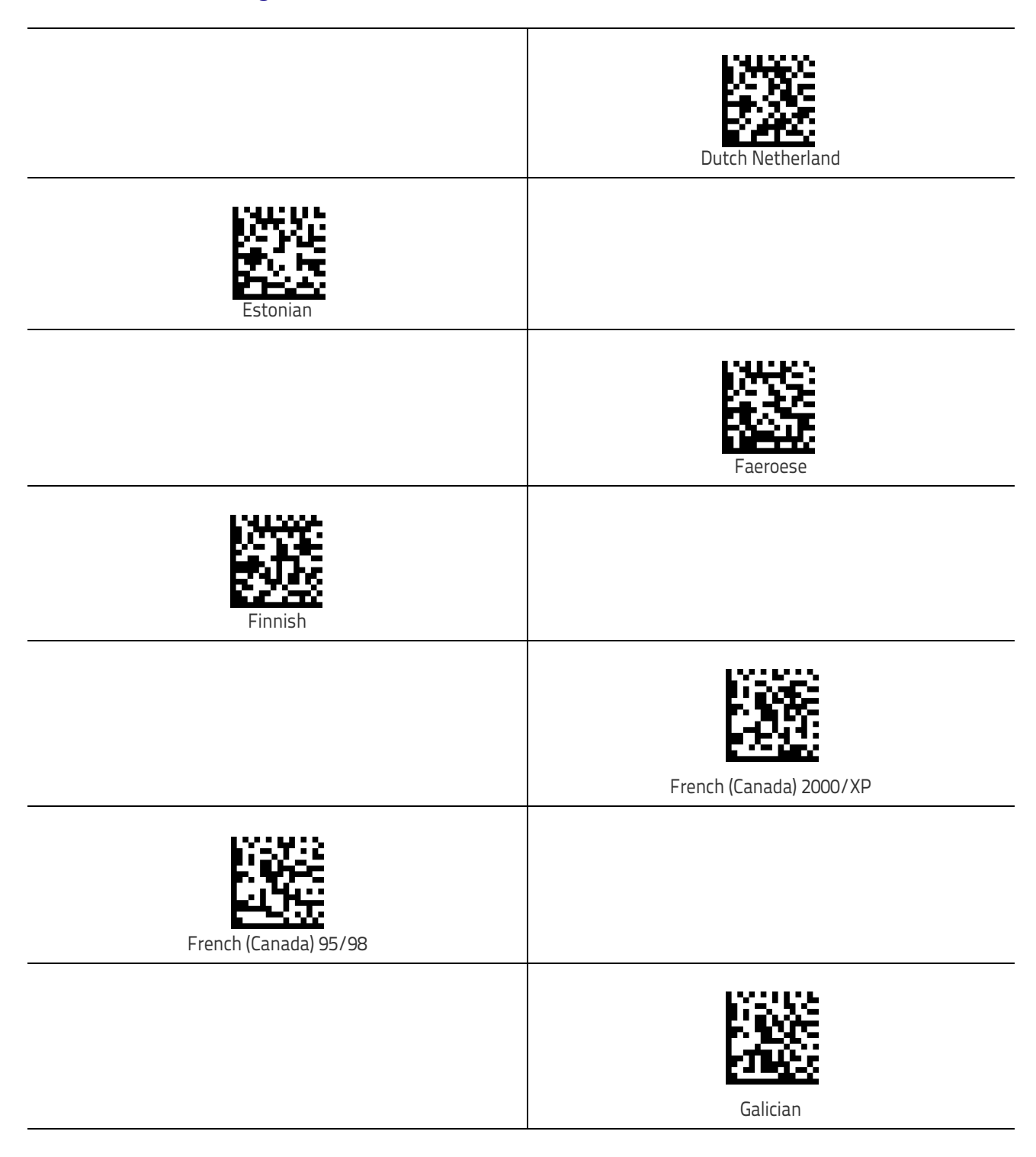

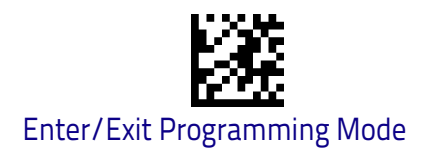

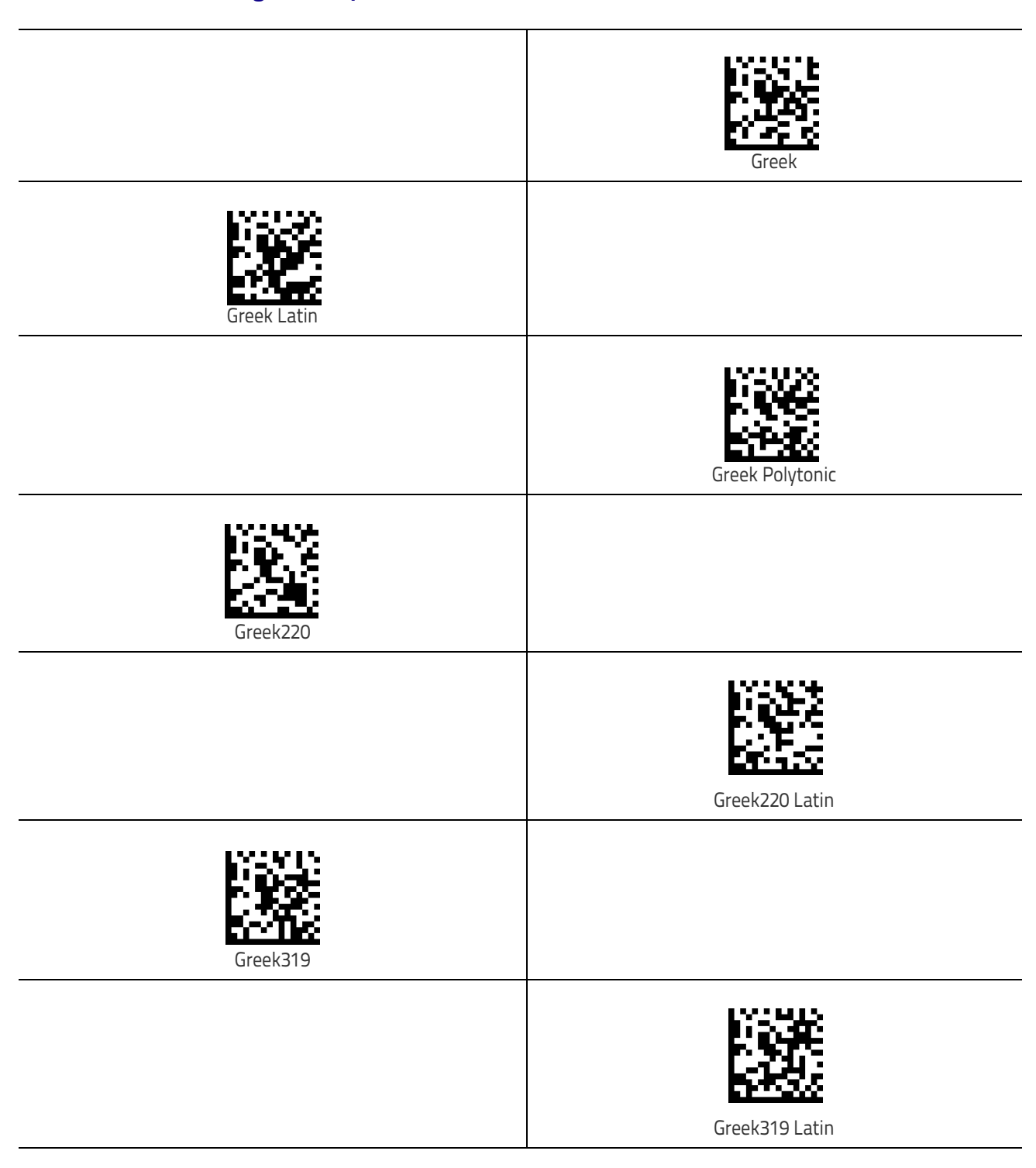

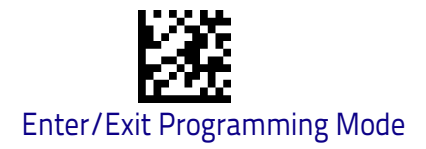

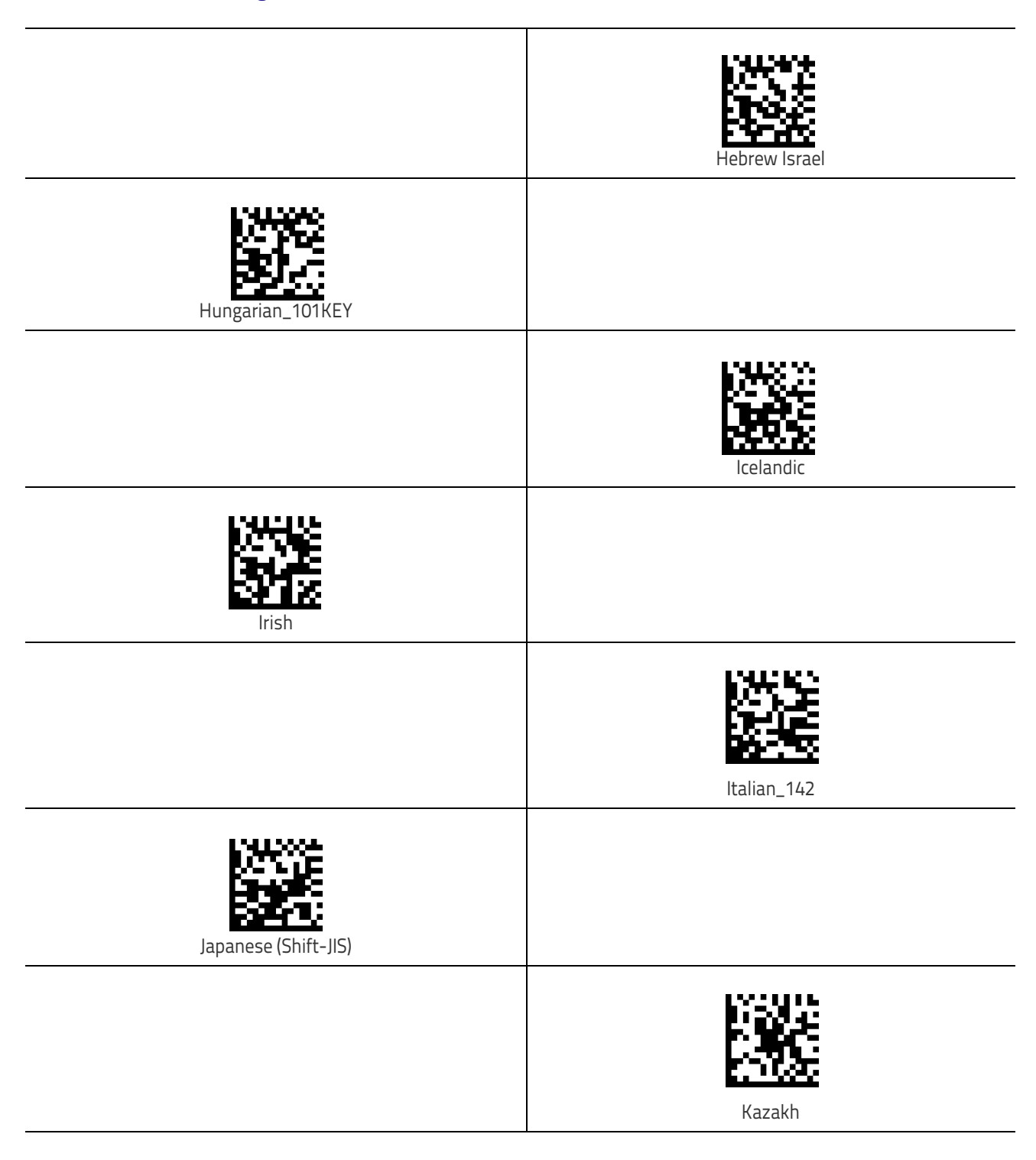

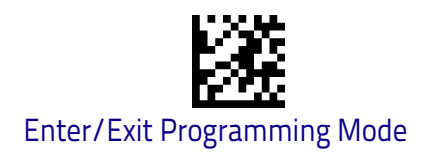

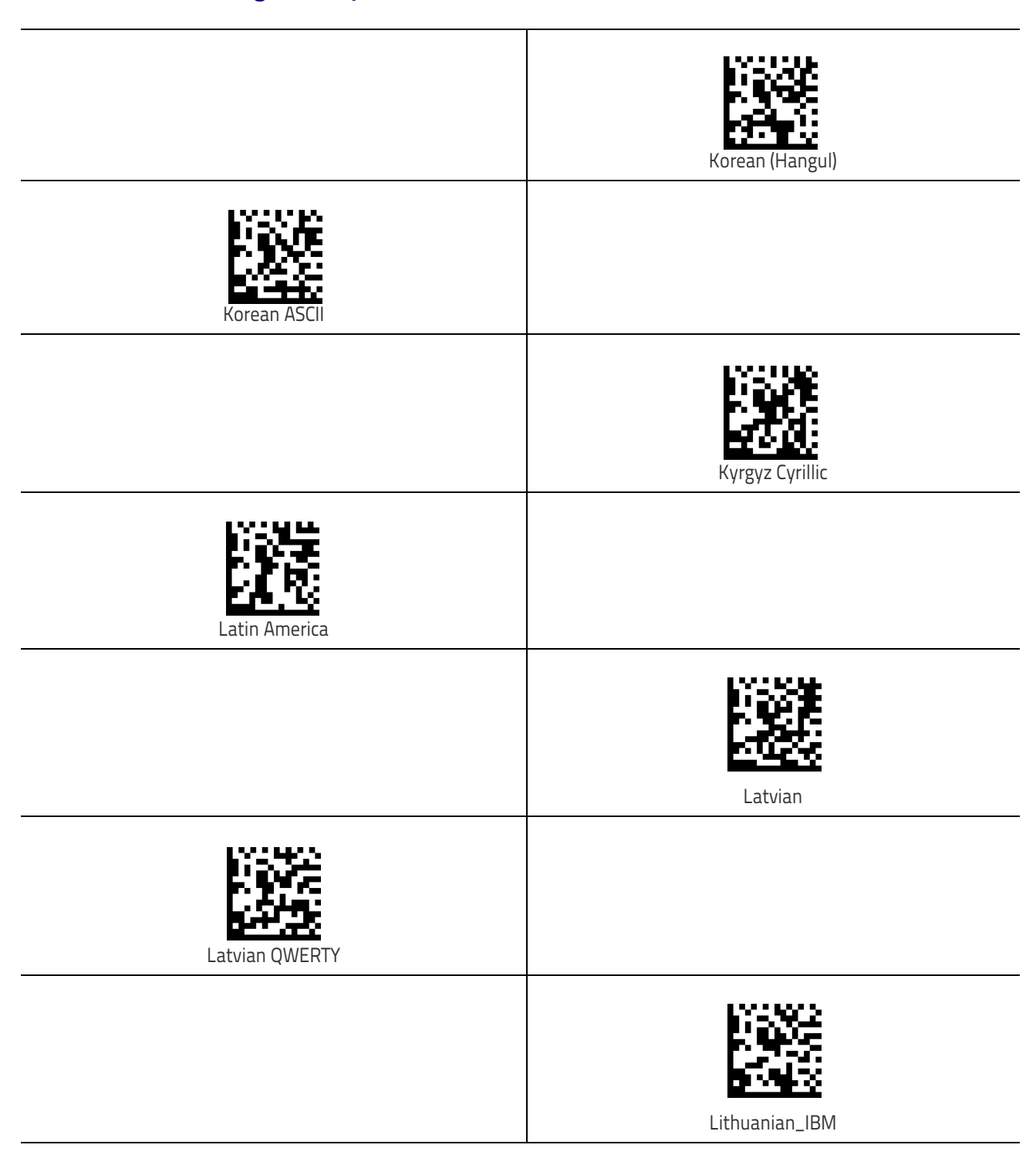

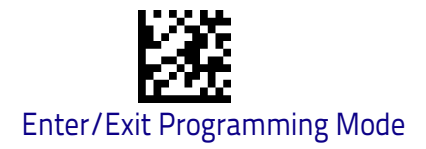

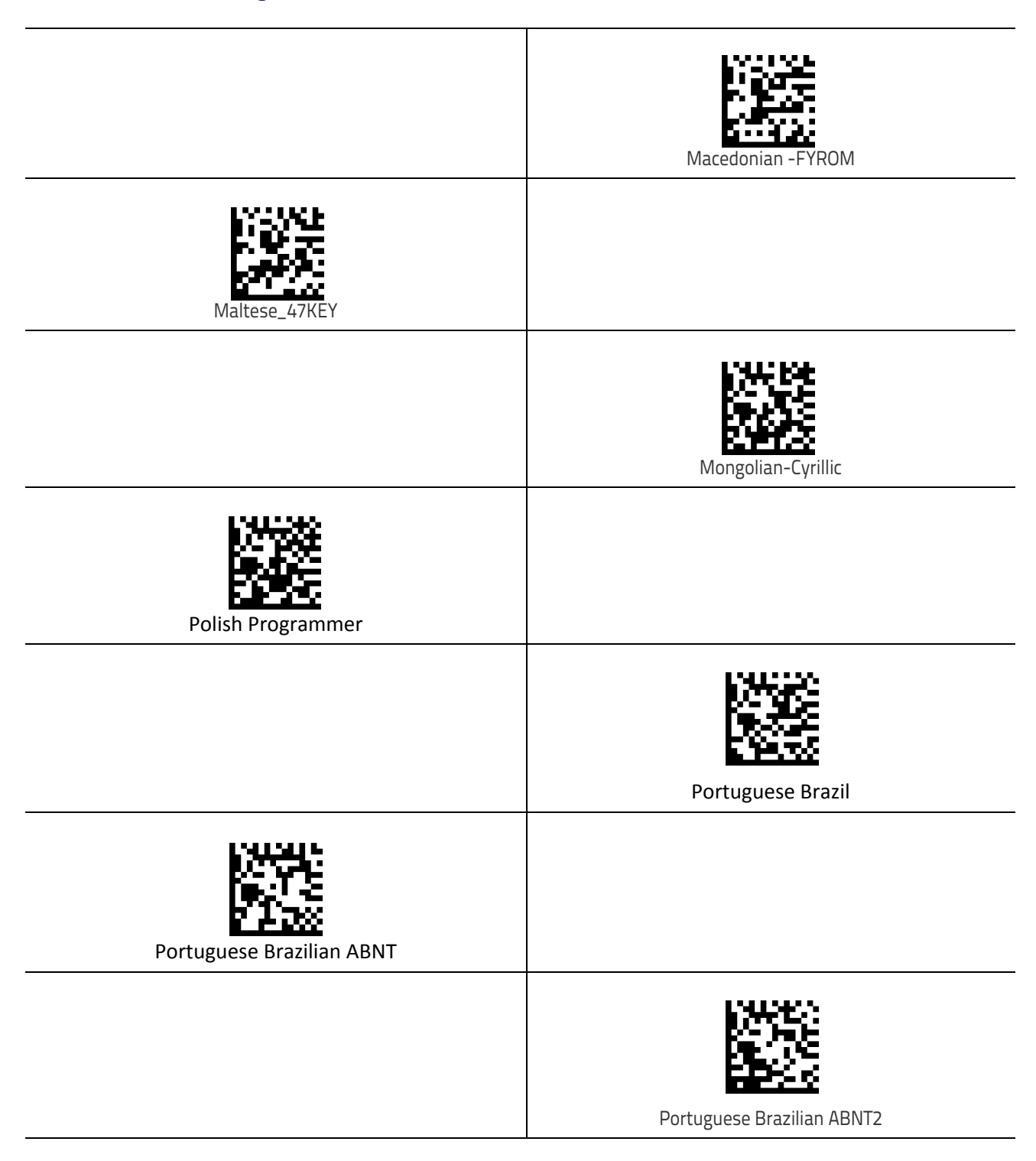

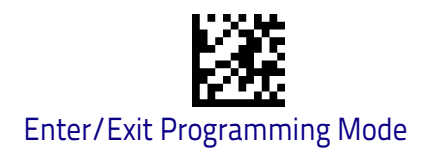

Country Mode

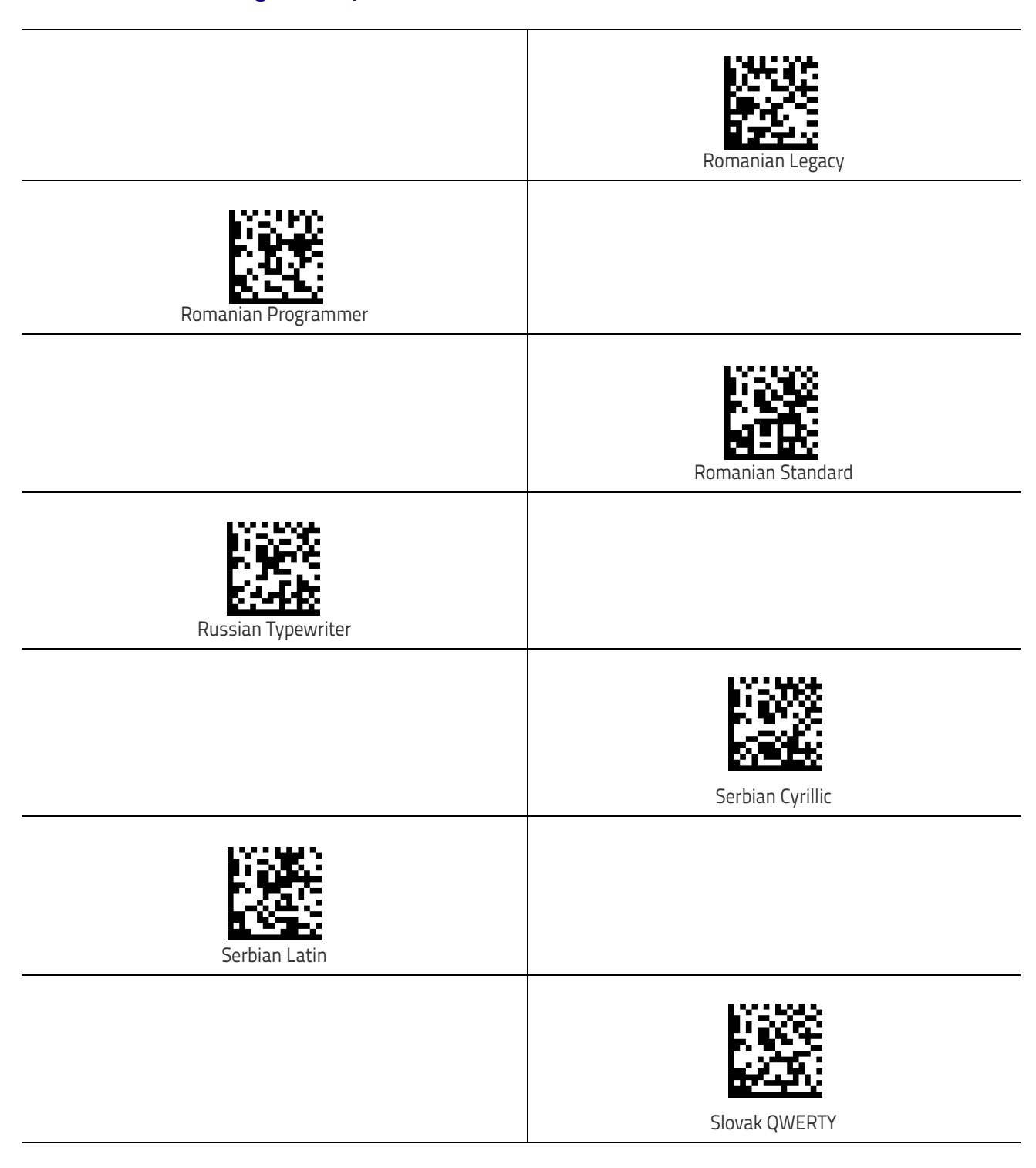

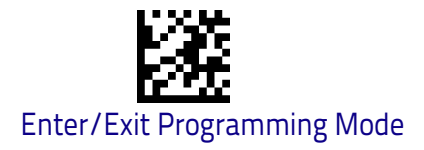

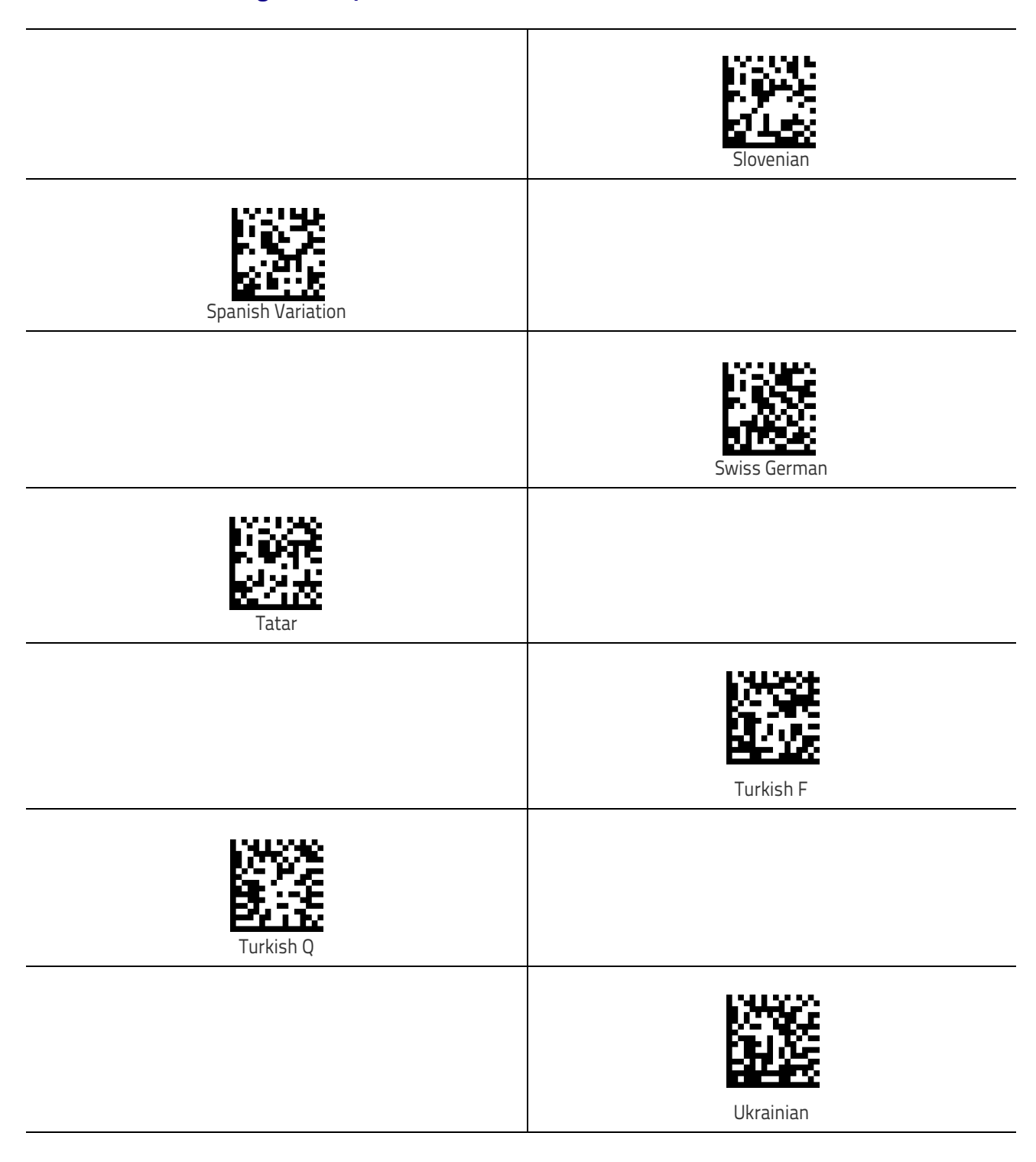

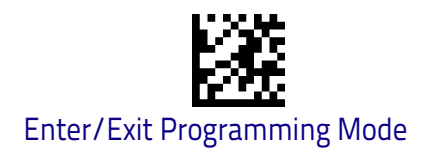

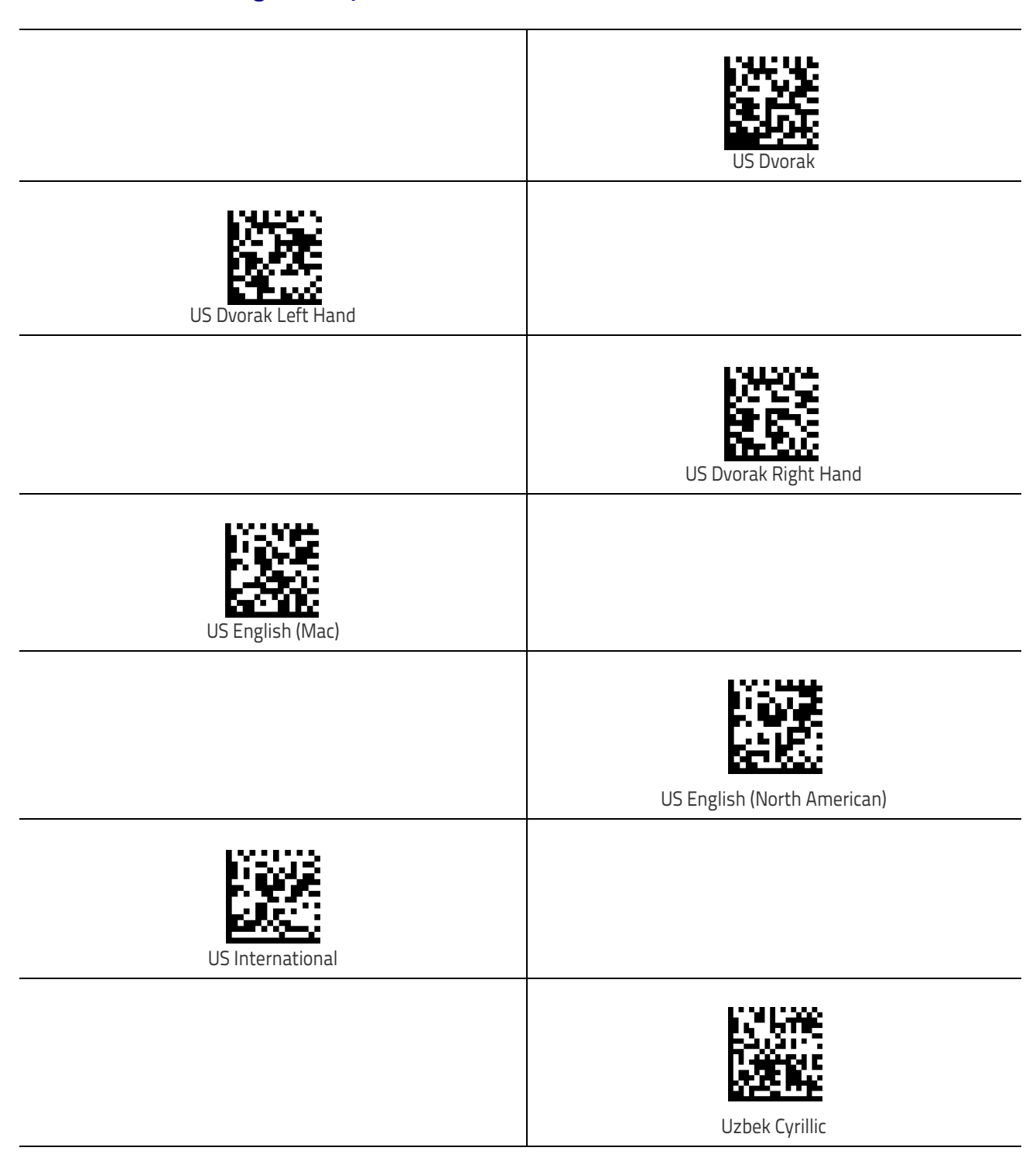

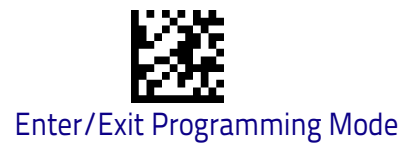

## Setting Encoding Type

| DEFAULT     | Don't use encoding |
|-------------|--------------------|
| UTF_8       |                    |
|             | Windows 874        |
| Windows 932 |                    |
|             | Windows 936        |
| Windows 949 |                    |
|             | Windows 950        |

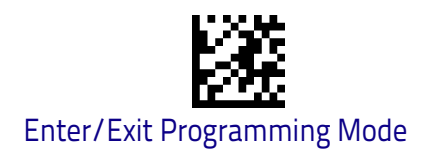

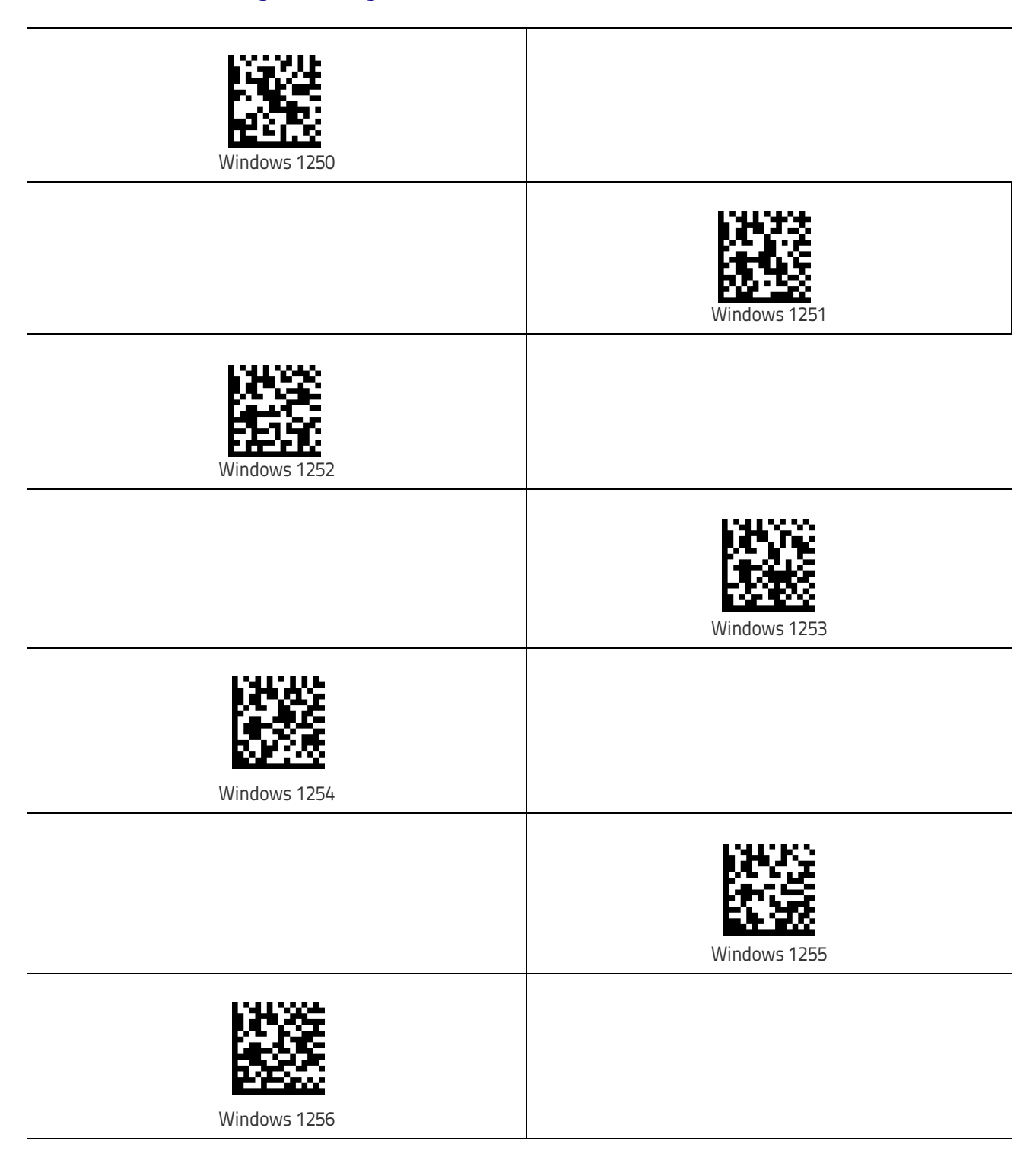

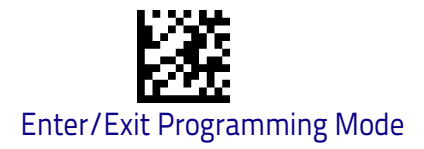

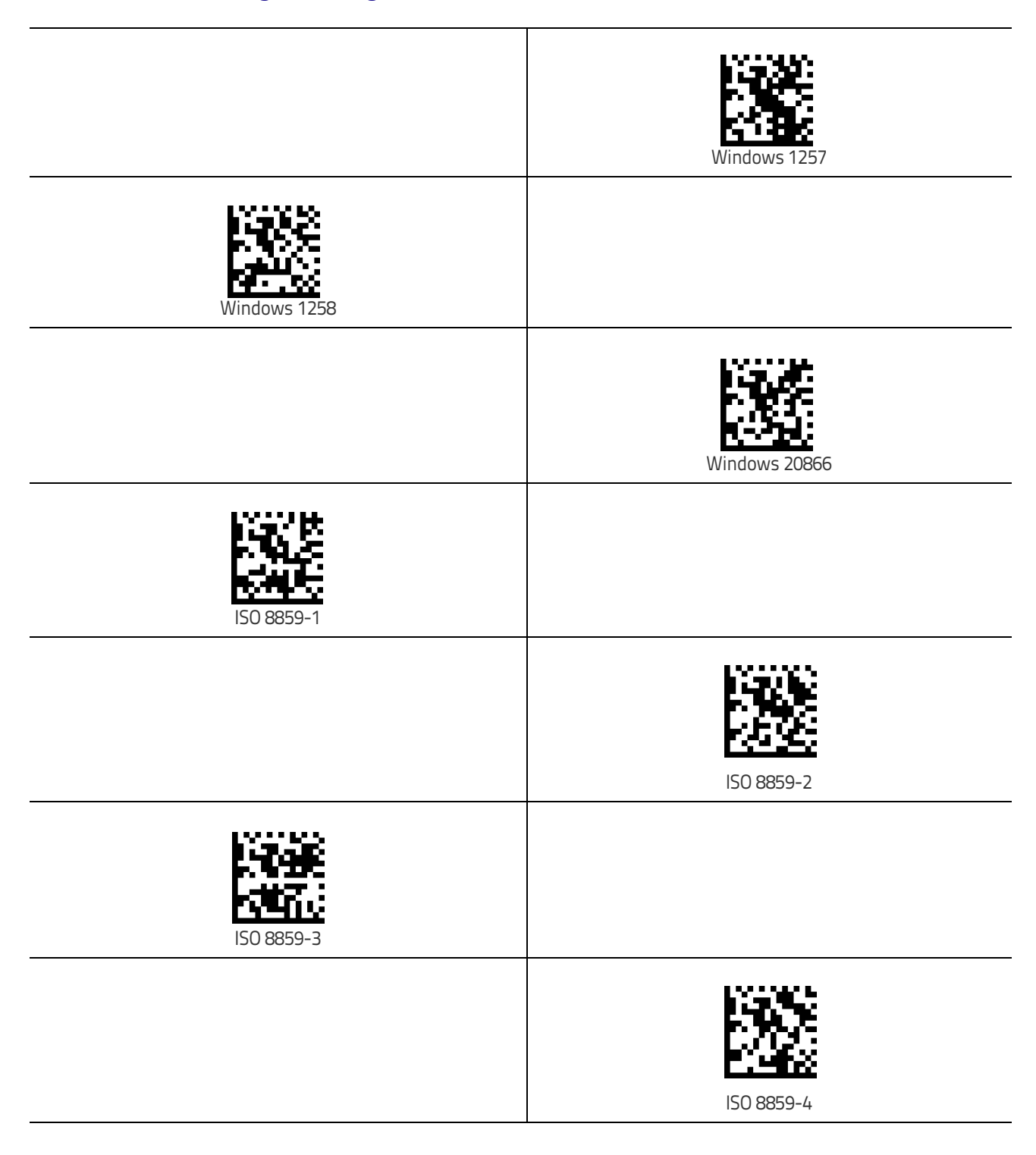

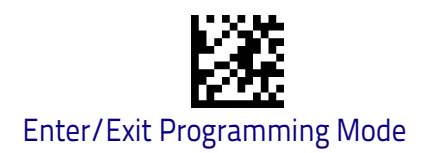

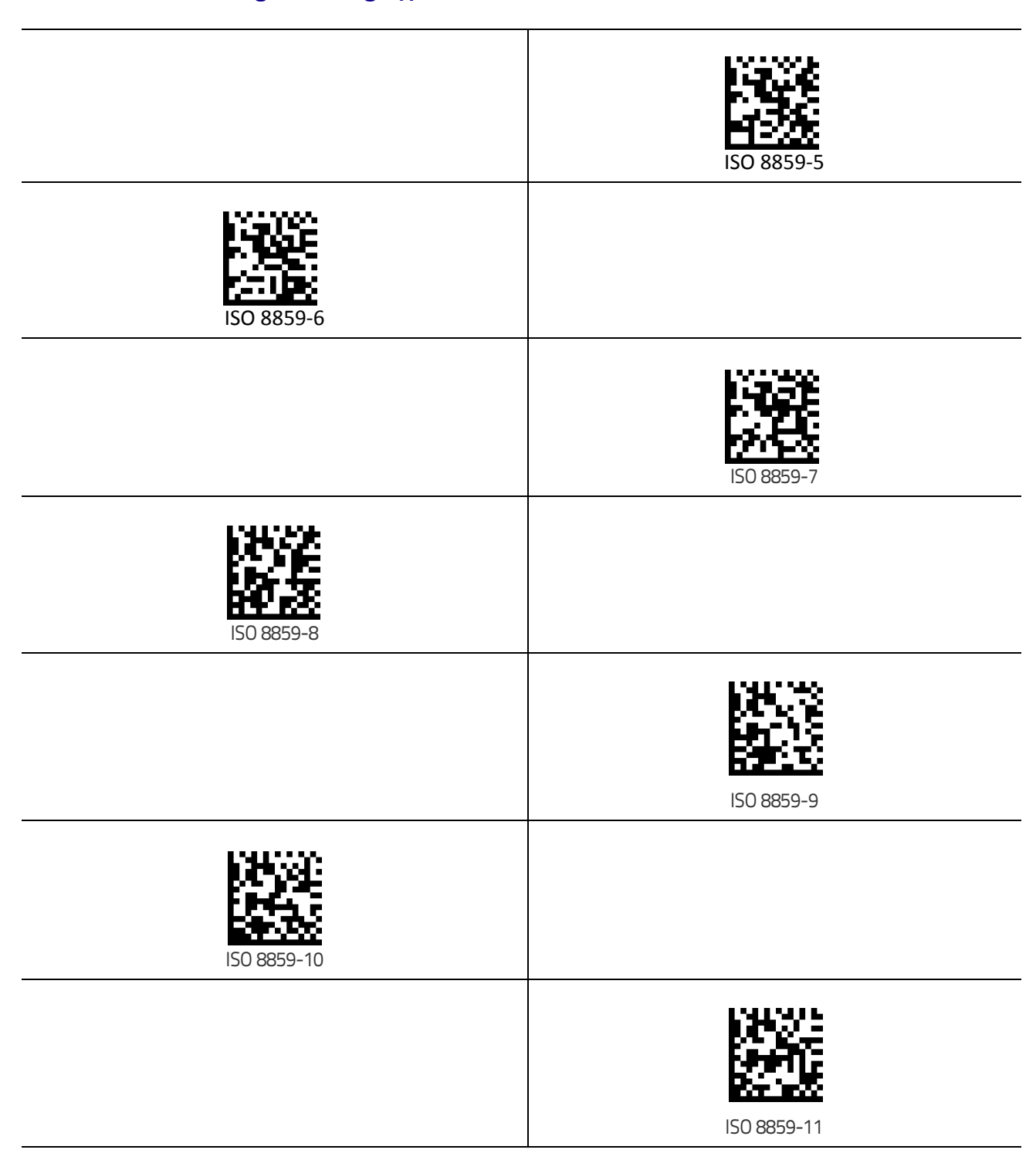

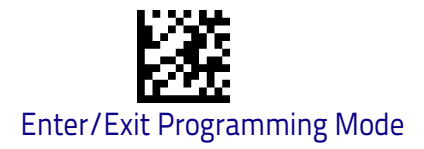

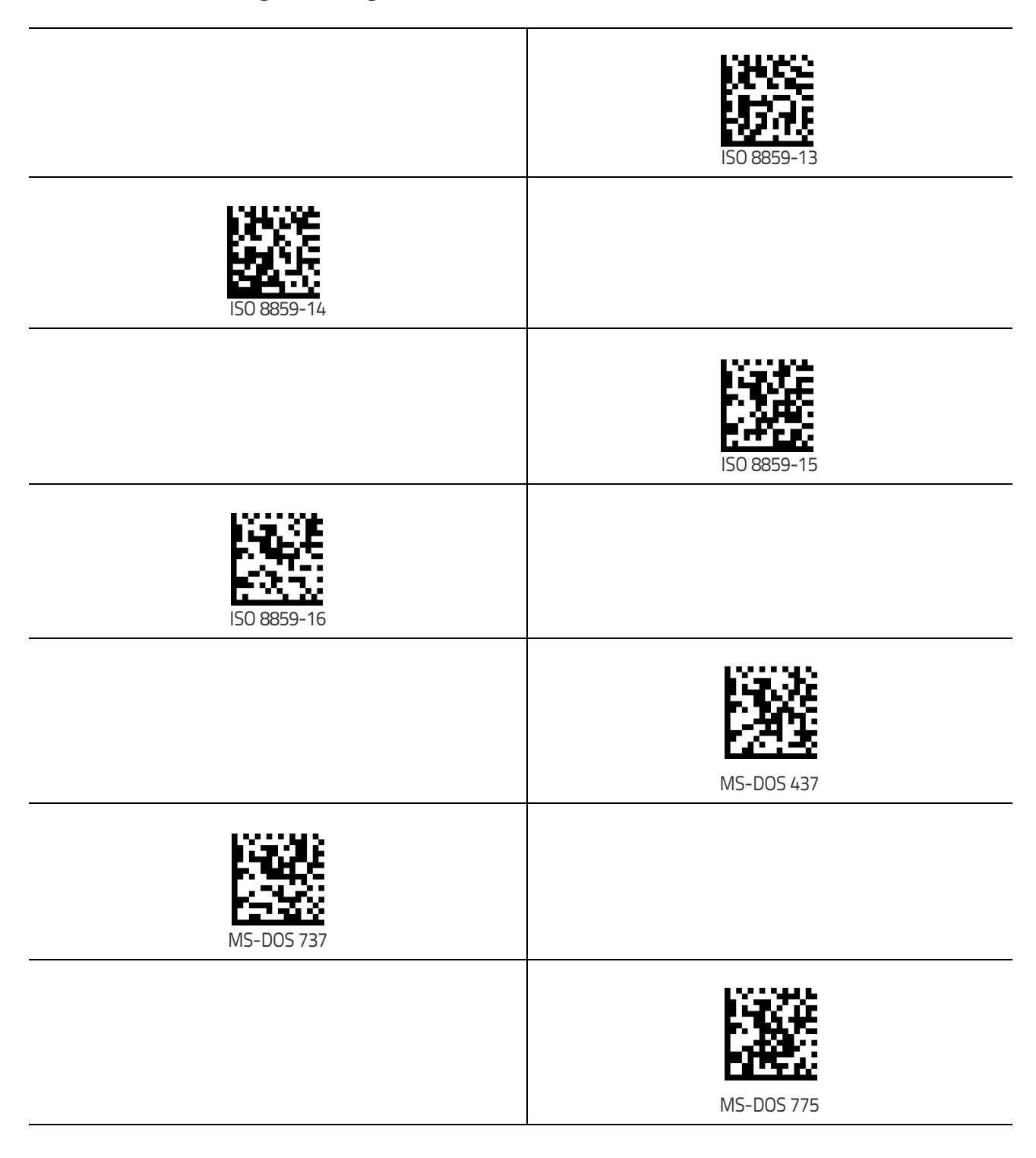

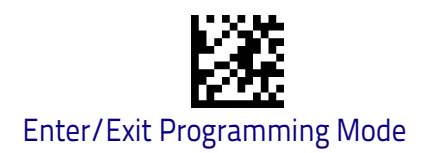

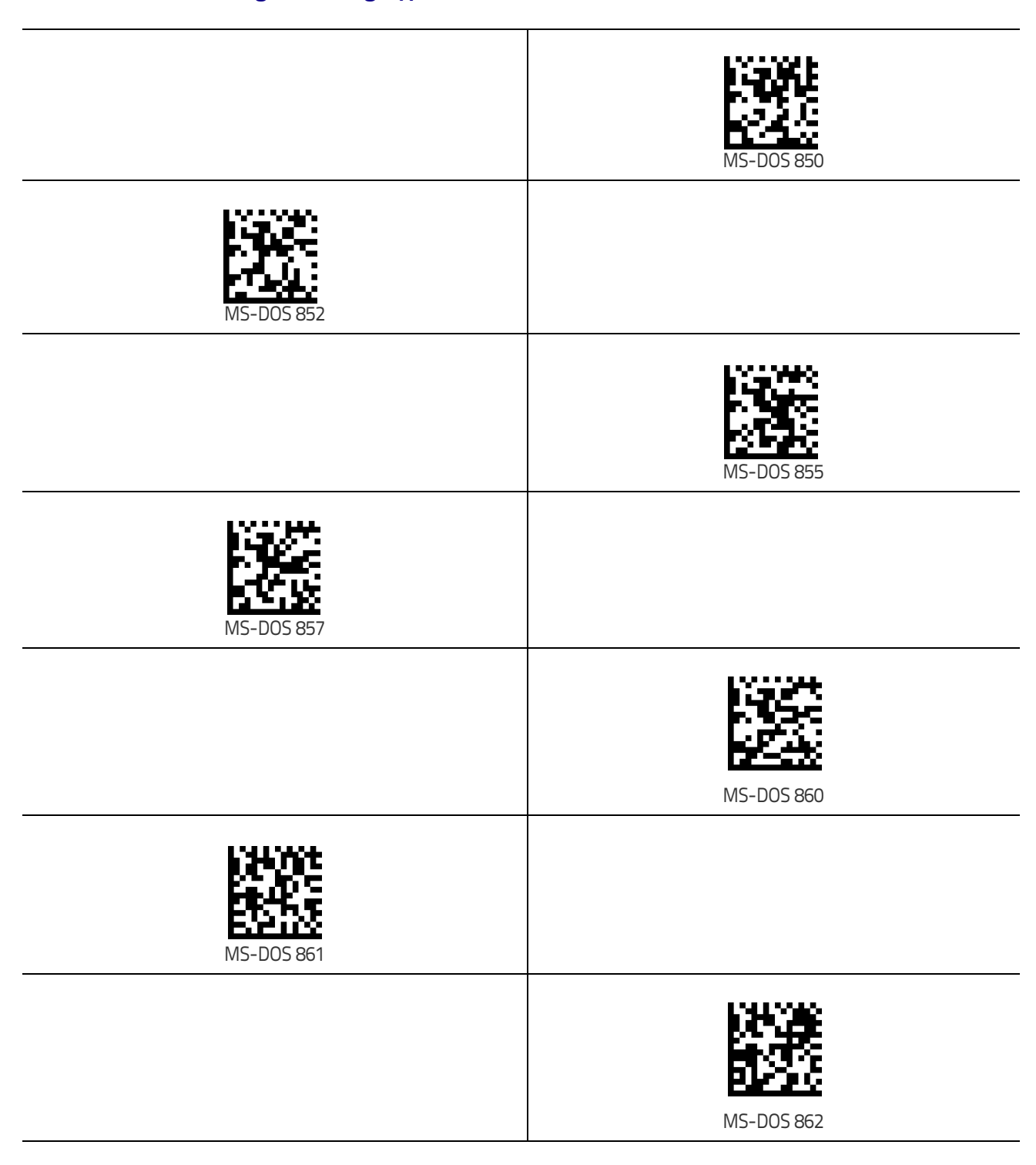

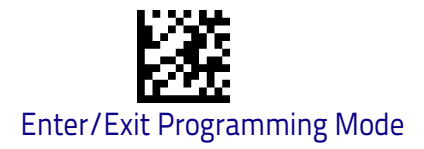

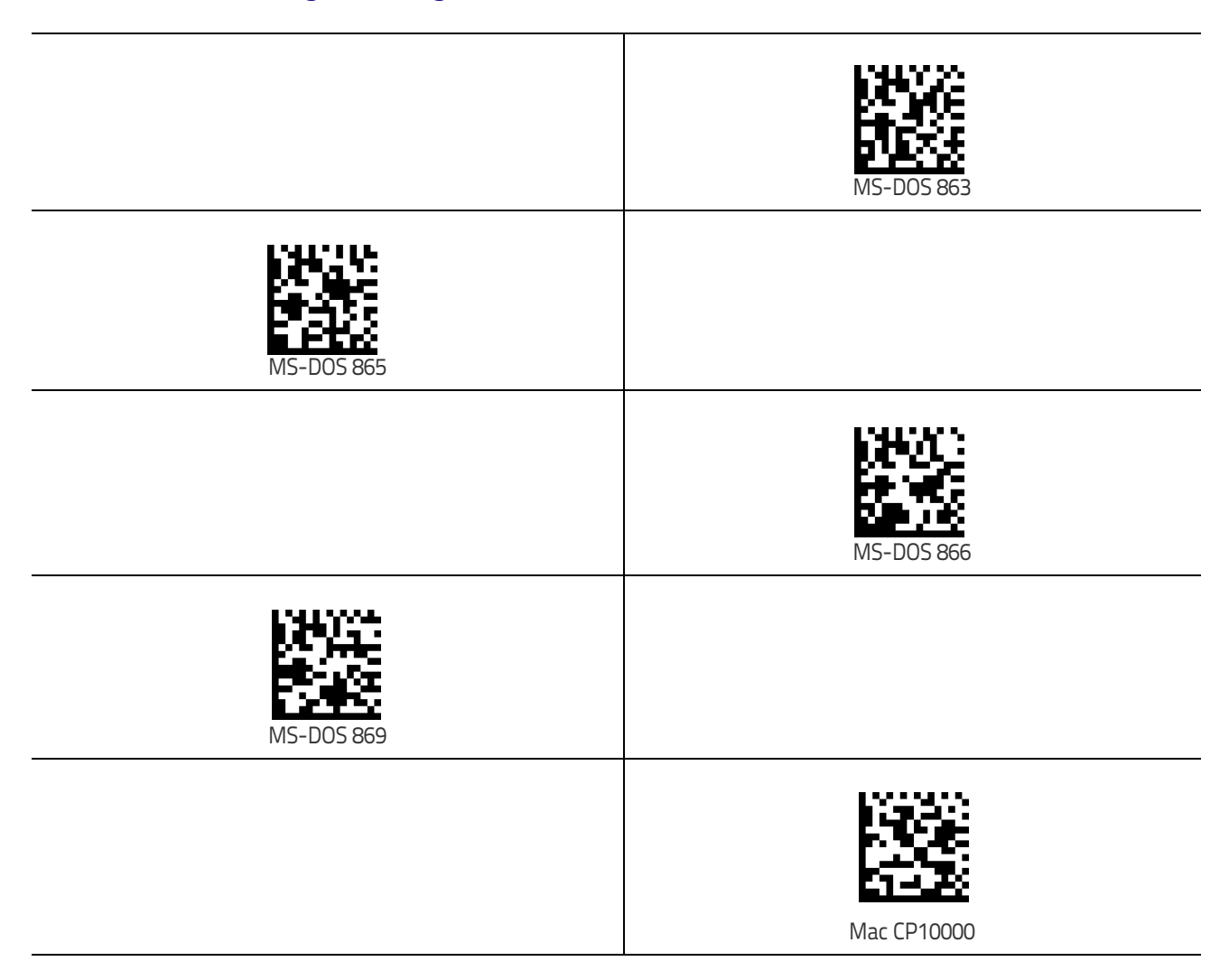

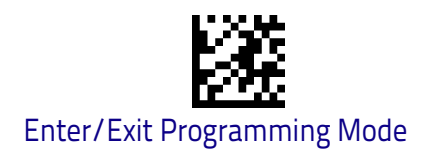

### Setting ALT output type

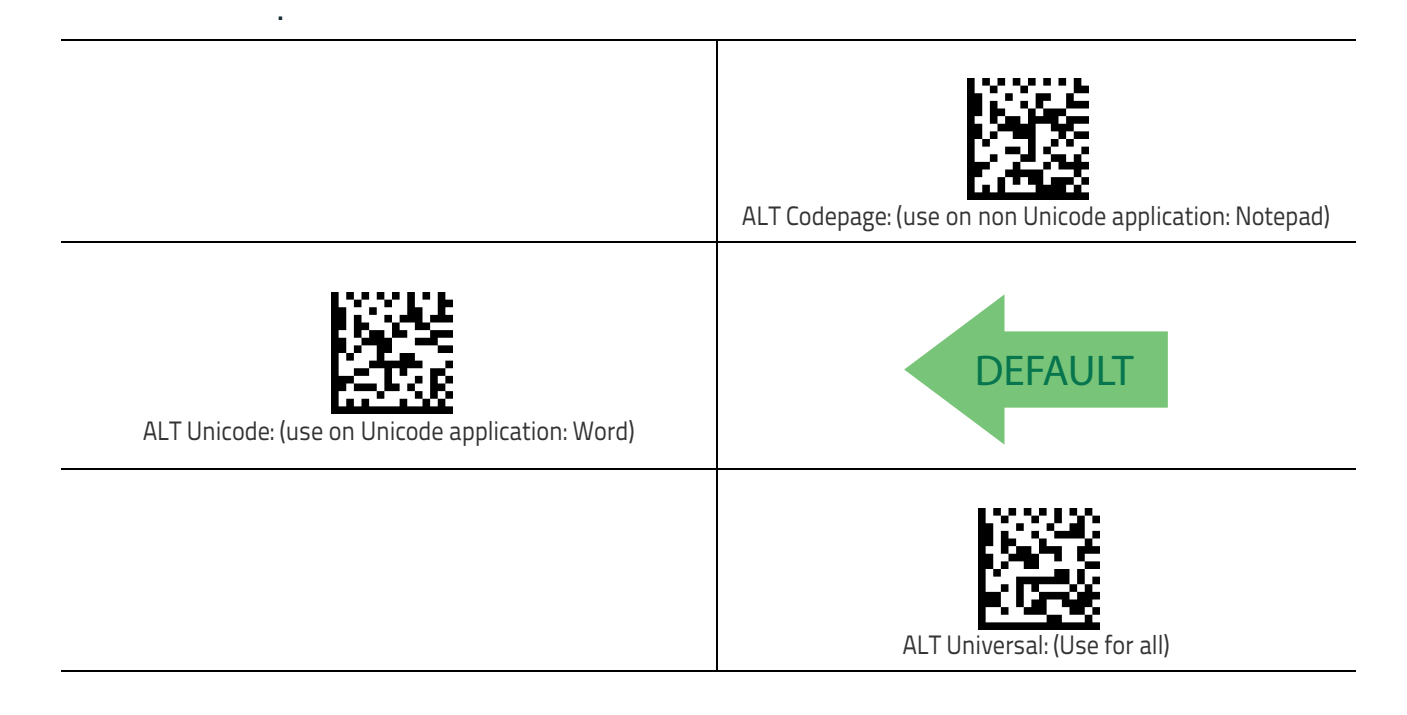

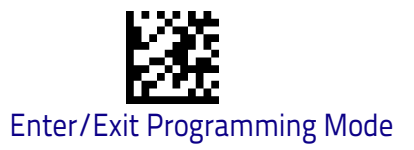

### **Caps Lock State**

This option specifies the format in which the scanner sends character data. This applies to Keyboard Wedge interfaces. This does not apply when an alternate key encoding keyboard is selected. This does not apply to USB Keyboard.

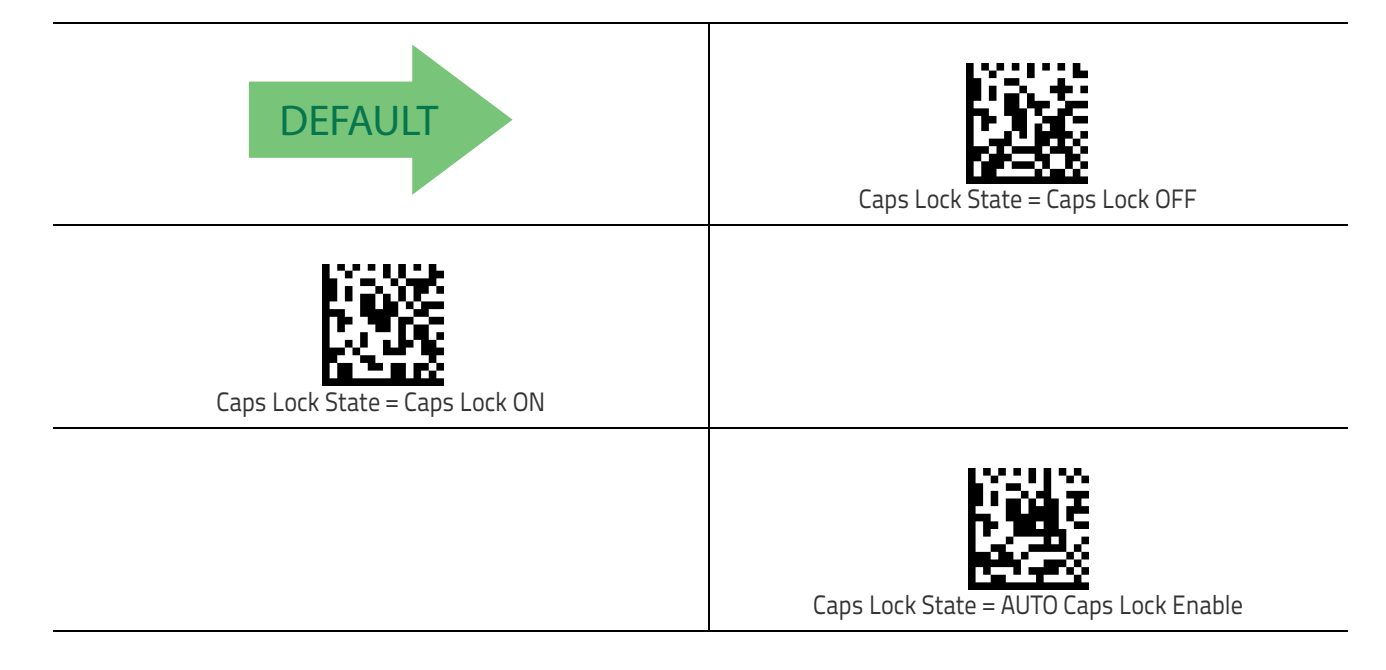

### Numlock

This option specifies the setting of the Numbers Lock (Numlock) key while in Keyboard Wedge interface. This only applies to alternate key encoding interfaces. It does not apply to USB Keyboard.

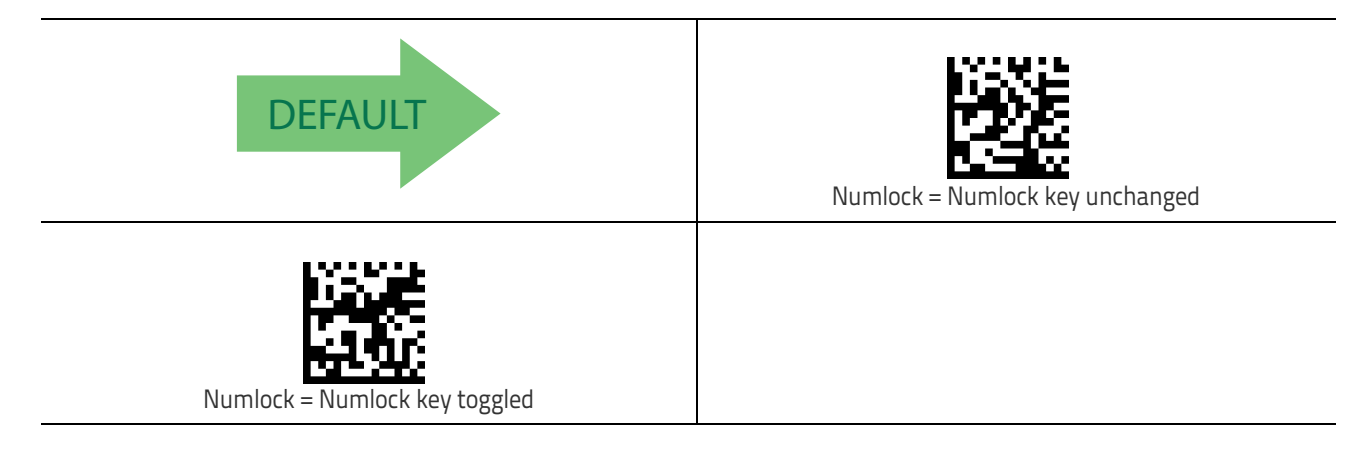

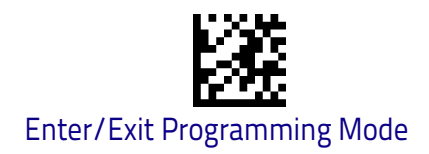

### Keyboard Numeric Keypad

This feature specifies if numeric characters will be sent using the standard keys or the numeric keypad.

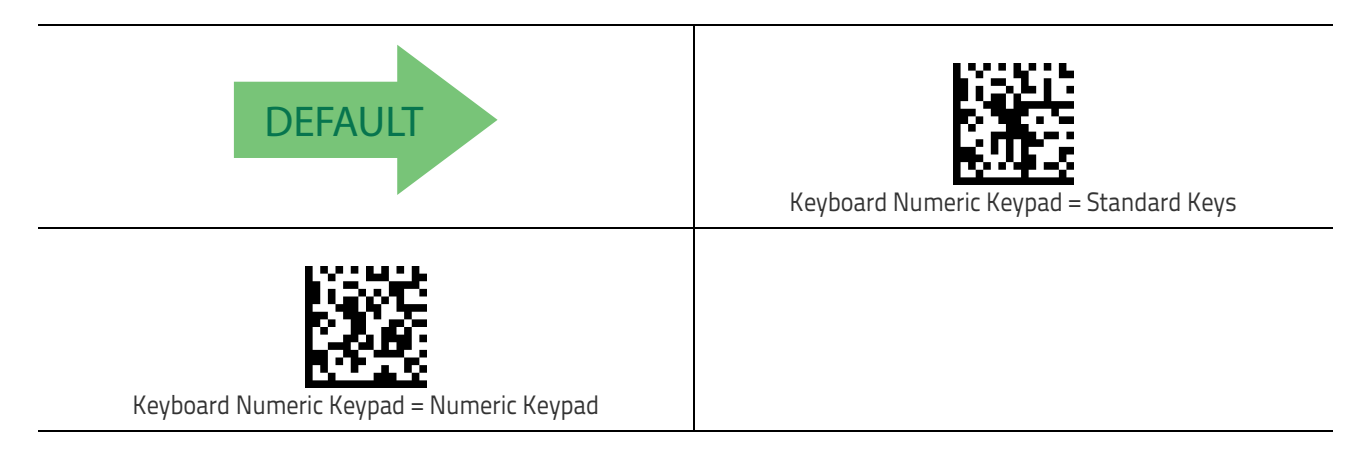

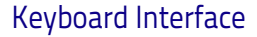

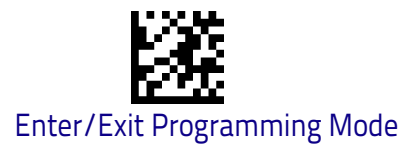

### **Keyboard Send Control Characters**

This feature is used by the Keyboard Wedge and USB Keyboard interfaces. It specifies how the scanner transmits ASCII control characters to the host. Reference Appendix E, Scancode Tables for more information about control characters.

Options are as follows:

**Send Ctrl+Key :** ASCII characters from 00H to 0x1FH inclusive are transmitted in the format Ctrl+Key. Special keys are available in the range from 81H to A1.

**Send Ctrl+Shift+Key :** The behavior is the same as above, but control keys are sent in the format Ctrl+Shift+Keys.

**Send Special Function Key :** Send characters between 00H and 1FH according to the special function key mapping table (see "Interface Type PC AT PS/2 Alt Mode or USB-Keyboard Alt Mode" on page 290). This is used to send keys that are not in the normal ASCII set. A unique set is provided for each available scancode set.

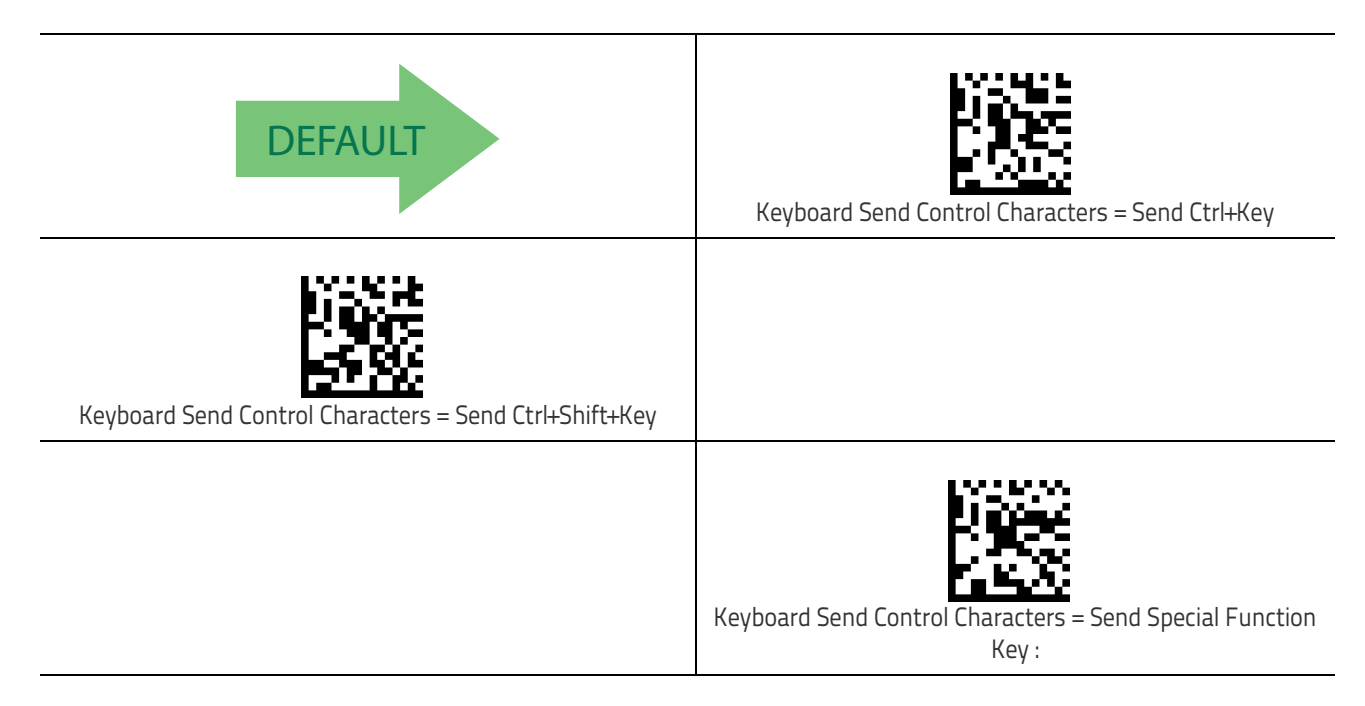

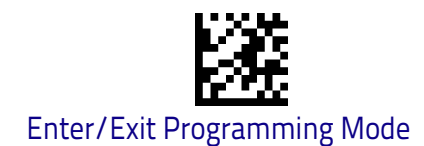

### Wedge Quiet Interval

This option specifies the amount of time to look for keyboard activity before the scanner breaks the keyboard connection in order to transmit data to host. The selectable range for this feature is from 0 to 990ms in 10ms increments. See "Wedge Quiet Interval" on page 240 for more detailed programming instructions.

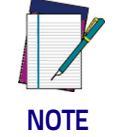

#### This feature applies ONLY to the Keyboard Wedge interface.

| Select Wedge Quiet Interval Setting                                                                                               | To configure this feature, scan the ENTER/EXIT bar code<br>above, then the bar code at left followed by digits from the<br>Alphanumeric characters in <b>Appendix D</b> , <b>Keypad</b><br>representing your desired character(s). End by scanning<br>the ENTER/EXIT bar code again. |  |  |
|----------------------------------------------------------------------------------------------------|----------------------------------------------------------------------------------------------------|--|--|
| Make a mistake? Scan the CANCEL bar code to abort and<br>not save the entry string. You can then start again at the<br>beginning. | CANCEL                                                                                                    |  |  |
| DEFAULT 10 = Quiet Interval of 100 ms                                                                                             |                                                                                                    |  |  |
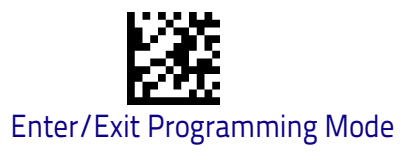

### **Intercharacter Delay**

This parameter specifies the intercharacter delay between the end of one character and the beginning of the next. The delay can be set within a range of zero (0) to 990 milliseconds in 10ms increments. A setting of zero specifies no delay. See "Intercharacter Delay" on page 241 for more detailed programming instructions.

|                                                                                                    | Intercharacter Delay = No Delay                                                                                                    |
|----------------------------------------------------------------------------------------------------|----------------------------------------------------------------------------------------------------|
| Select Intercharacter Delay Setting                                                                                                 | To configure this feature, scan the ENTER/EXIT bar code<br>above, then the bar code at left followed by digits from the<br>Alphanumeric characters in <b>Appendix D</b> , <b>Keypad</b><br>representing your desired character(s). End by scanning<br>the ENTER/EXIT bar code again. |
| Make a mistake? Scan the CANCEL bar code to abort and not<br>save the entry string. You can then start again at the begin-<br>ning. |                                                                                                    |
| <b>DEFAULT</b> 00 = No Intercharacter Delay                                                                                         |                                                                                                    |

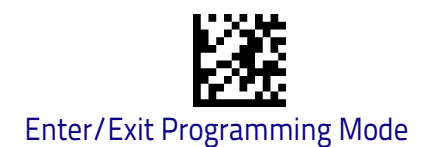

### **Intercode Delay**

Specifies the delay between labels transmitted to the host for this interface. The selectable range for this feature is from 0 to 99 seconds. See "Intercode Delay" on page 242 for more detailed programming instructions.

| Set Intercode Delay                                                                                                    | To configure this feature, scan the ENTER/EXIT bar code<br>above, then the bar code at left followed by digits from the<br>Alphanumeric characters in <b>Appendix D</b> , <b>Keypad</b><br>representing your desired character(s). End by scanning<br>the ENTER/EXIT bar code again. |
|----------------------------------------------------------------------------------------------------|----------------------------------------------------------------------------------------------------|
| Make a mistake? Scan the CANCEL bar code to abort and<br>not save the entry string. You can then start again at the<br>beginning. | CANCEL                                                                                                    |
| <b>DEFAULT</b> 00 = No Wedge Intercode Delay                                                                                      |                                                                                                    |

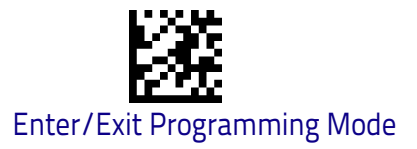

### **USB Keyboard Speed**

This option specifies the USB poll rate for a USB Keyboard.

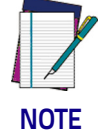

DEFAULT

This feature applies ONLY to the USB Keyboard interface.

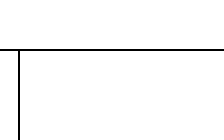

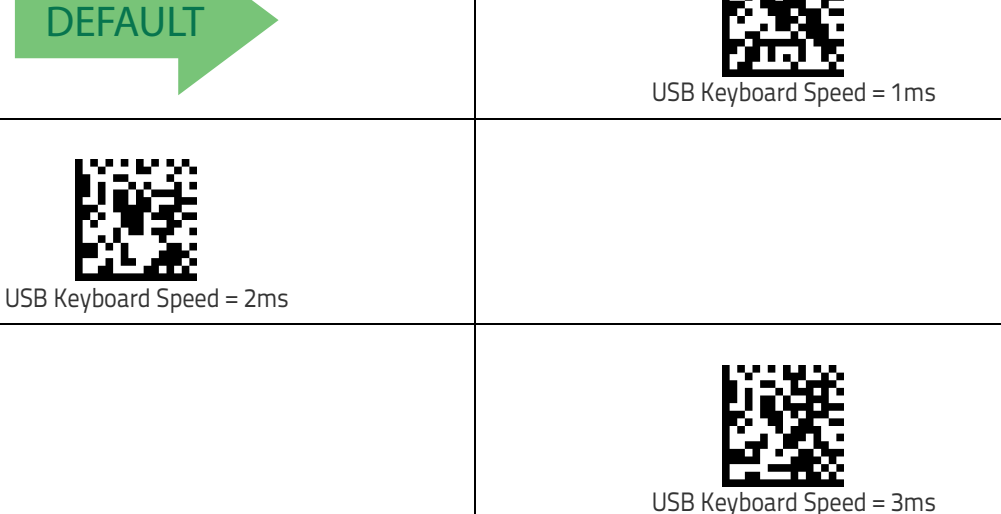

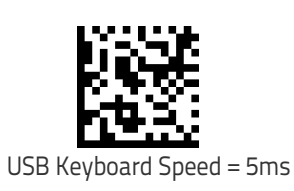

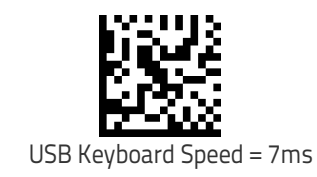

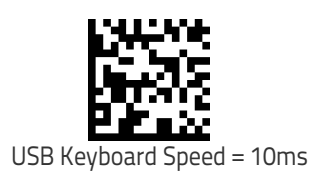

# NOTES

## **USB-OEM** Interface

**INTRODUCTION** on page 69

**STANDARD FACTORY SETTINGS** on page 69

USB-OEM DEVICE USAGE on page 70

USB-OEM INTERFACE OPTIONS on page 70

### Introduction

Feature settings for USB interfaces differ depending upon which host type the scanner will be connected with. Use the feature settings in this chapter to specifically configure for the USB-OEM interface. Other USB interfaces are included in the appropriate chapter for their host type.

### **Standard Factory Settings**

Reference Appendix B, for a listing of standard factory settings.

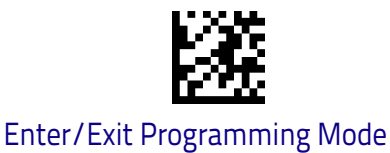

#### USB-OEM Device Usage

### **USB-OEM** Device Usage

The USB-OEM protocol allows for the scanner to be identified as one of two different types of bar code scanners. Depending on what other scanners you may already have connected to a USB-OEM POS, you may need to change this setting to enable all devices to communicate.

Options are:

- Tabletop Scanner
- Handheld Scanner

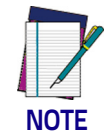

It may be necessary to switch device usage when connecting two scanners of the same type to a POS system.

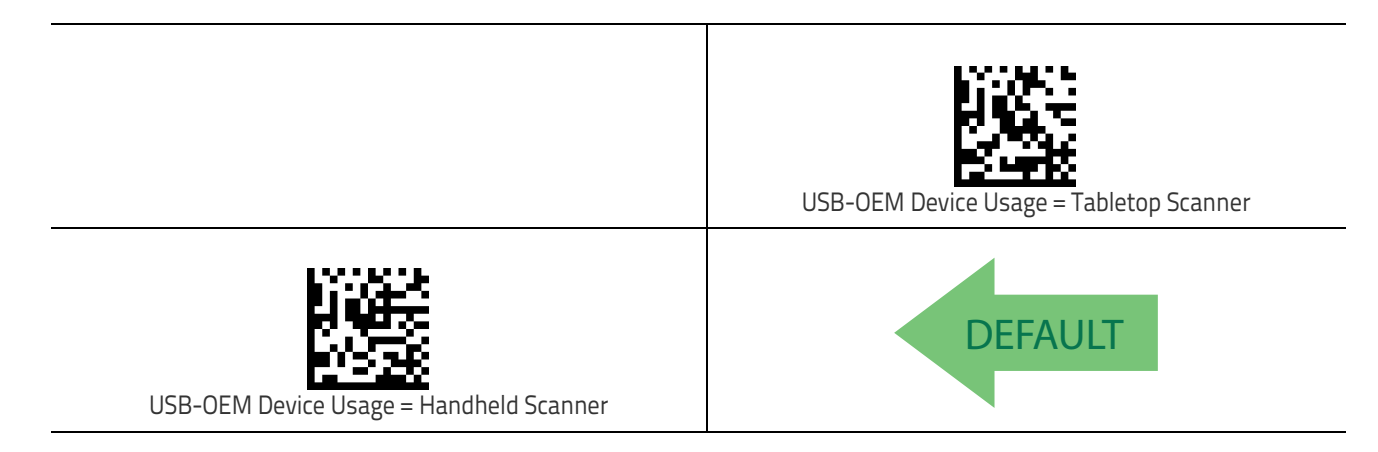

### **USB-OEM Interface Options**

This setting provides for an interface specific control mechanism. Options are:

- Obey Obey Scanner Configuration Host Commands
- Ignore Ignore Scanner Configuration Host Commands

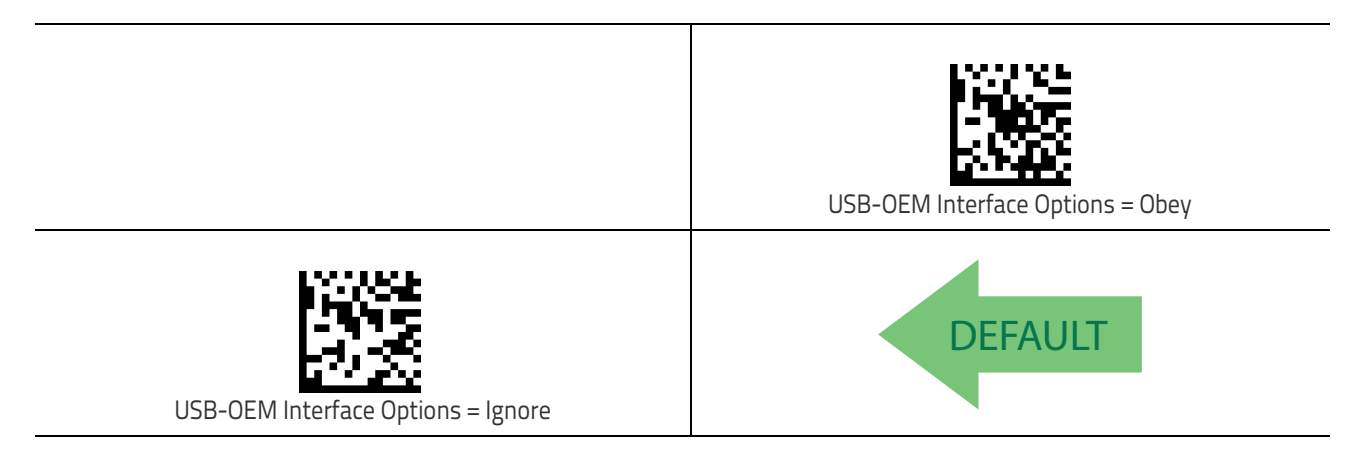

### **Data Format**

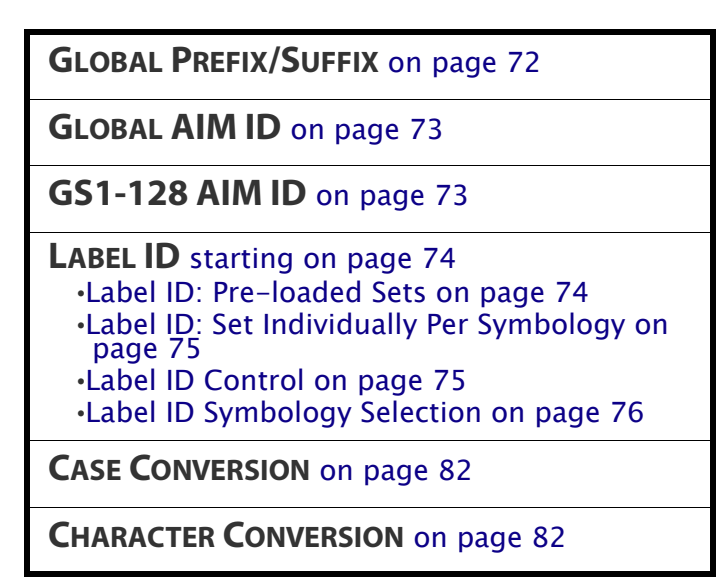

The features in this chapter can be used to build specific user-defined data into a message string. See "References" starting on page 231 for more detailed instructions on setting these features.

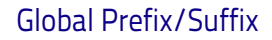

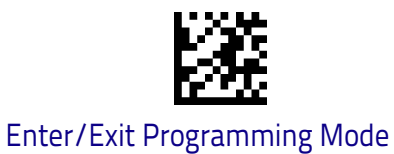

### Global Prefix/Suffix

Up to 20 ASCII characters may be added as a prefix (in a position before the bar code data) and/or as a suffix (in a position following the bar code data). See "Global Prefix/Suffix" on page 244 for more detailed programming instructions.

| To configure this feature, scan the ENTER/EXIT bar code<br>above, then the bar code at left followed by digits from the<br>Alphanumeric characters in <b>Appendix D</b> , <b>Keypad</b> repre-<br>senting your desired character(s). End by scanning the<br>ENTER/EXIT bar code again. | Set Global Prefix                                                                                                    |
|----------------------------------------------------------------------------------------------------|----------------------------------------------------------------------------------------------------|
| Set Global Suffix                                                                                                    | To configure this feature, scan the ENTER/EXIT bar code<br>above, then the bar code at left followed by digits from the<br>Alphanumeric characters in <b>Appendix D</b> , <b>Keypad</b> rep-<br>resenting your desired character(s). End by scanning the<br>ENTER/EXIT bar code again. |
| Make a mistake? Scan the CANCEL bar code to abort and                                                                                                    | <b>Wie</b>                                                                                                    |

DEFAULT No Global Prefix

No Global Prefix Global Suffix = 0x0D(CR)

CANCEL

beginning.

Data Format

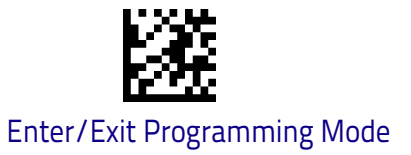

### **Global AIM ID**

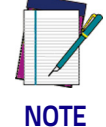

This feature enables/disables addition of AIM IDs for all symbology types.

NOTE

AIM label identifiers (as opposed to custom characters you select yourself as with label identifiers) can be included with scanned bar code data. See "Global AIM ID" on page 245 for more detailed programming instructions.

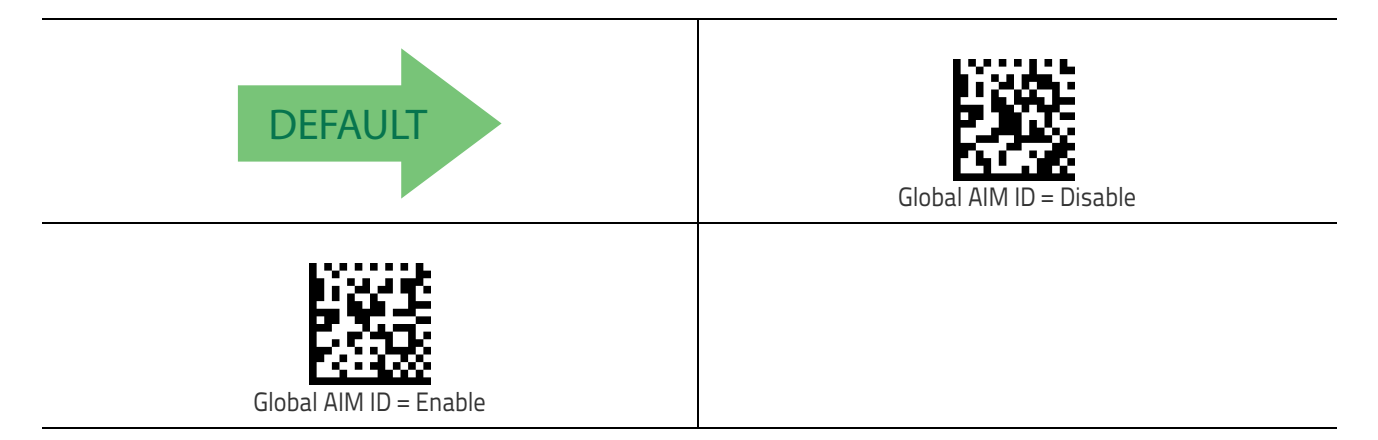

### GS1-128 AIM ID

If Global AIM ID is disabled, the AIM ID for GS1-128 can be enabled/disabled independently. The AIM ID for GS1-128 is a ]C1, ]C2 or ]C3.

AIM IDs for other symbologies can be enabled/disabled independently as well. Contact Customer Support for assistance.

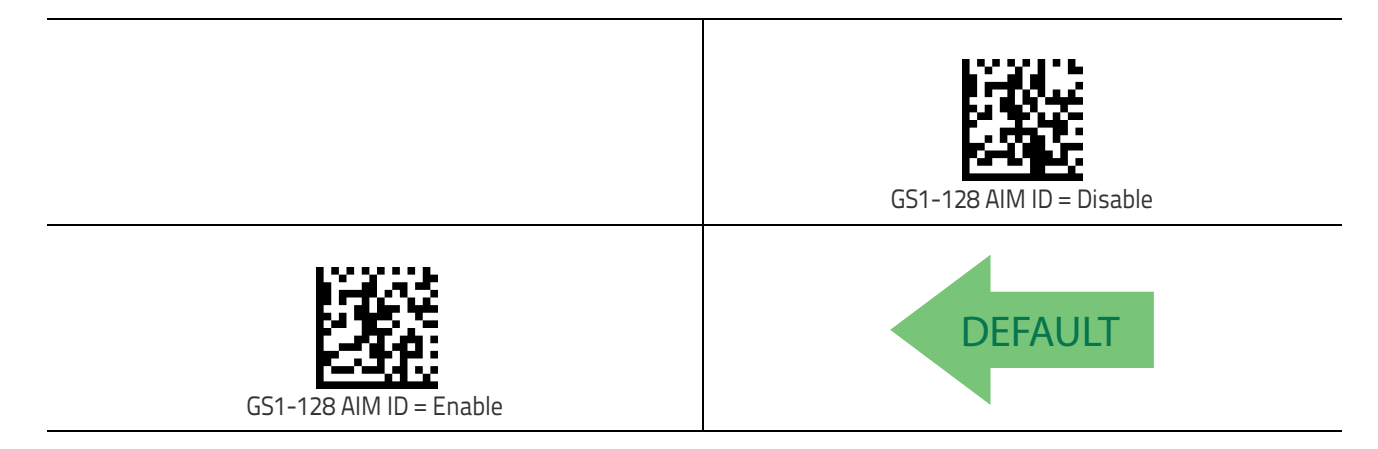

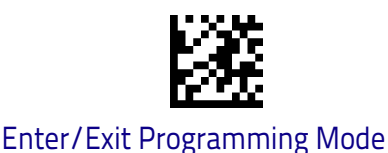

#### Label ID

### Label ID

A Label ID is a customizable code of up to three ASCII characters (each can be one of hex 0x01-0xFF), used to identify a bar code (symbology) type. It can be appended previous to or following the transmitted bar code data depending upon how this option is enabled. This feature provides options for configuring custom Label IDs as a pre-loaded set (see "Label ID: Pre-loaded Sets" on page 74) or individually per symbology (see "Label ID: Set Individually Per Symbology" on page 75). If you wish to program the scanner to always include an industry standard label identifier for ALL symbology types, see the previous feature "Global AIM ID" on page 73.

### Label ID: Pre-loaded Sets

The scanner supports two pre-loaded sets of Label IDs, the USA set and the EU set. See "Label ID: Pre-loaded Sets" on page 246 for more information concerning the pre-loaded sets that are provided.

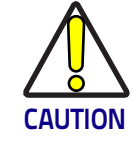

When changing from one Label ID set to another, all other scanner configuration settings, including the host interface type, will be erased and set to the factory defaults. Any custom configuration or custom defaults will be lost.

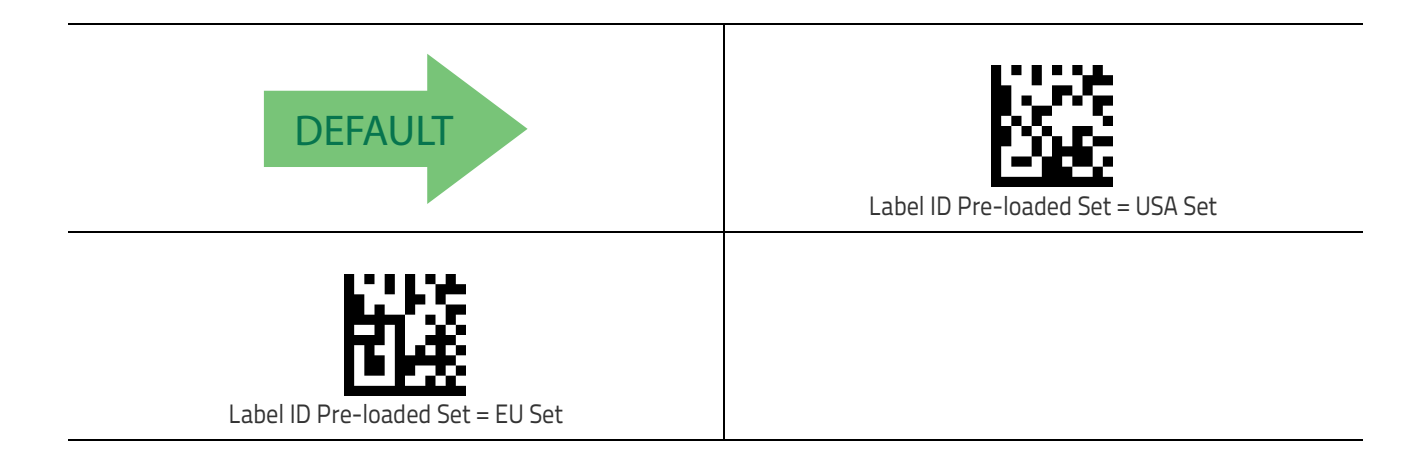

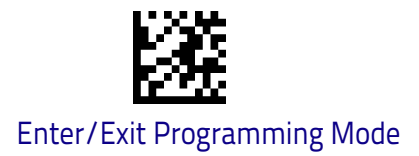

### Label ID: Set Individually Per Symbology

This feature configures a Label ID individually for a single symbology.

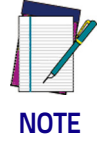

This setting requires the scanning of bar codes from multiple sections. See "Label ID: Set Individually Per Symbology" on page 248 for more detailed programming instructions.

### Label ID Control

This option controls whether a Label ID is disabled, or sent as a prefix or suffix for a given symbology type.

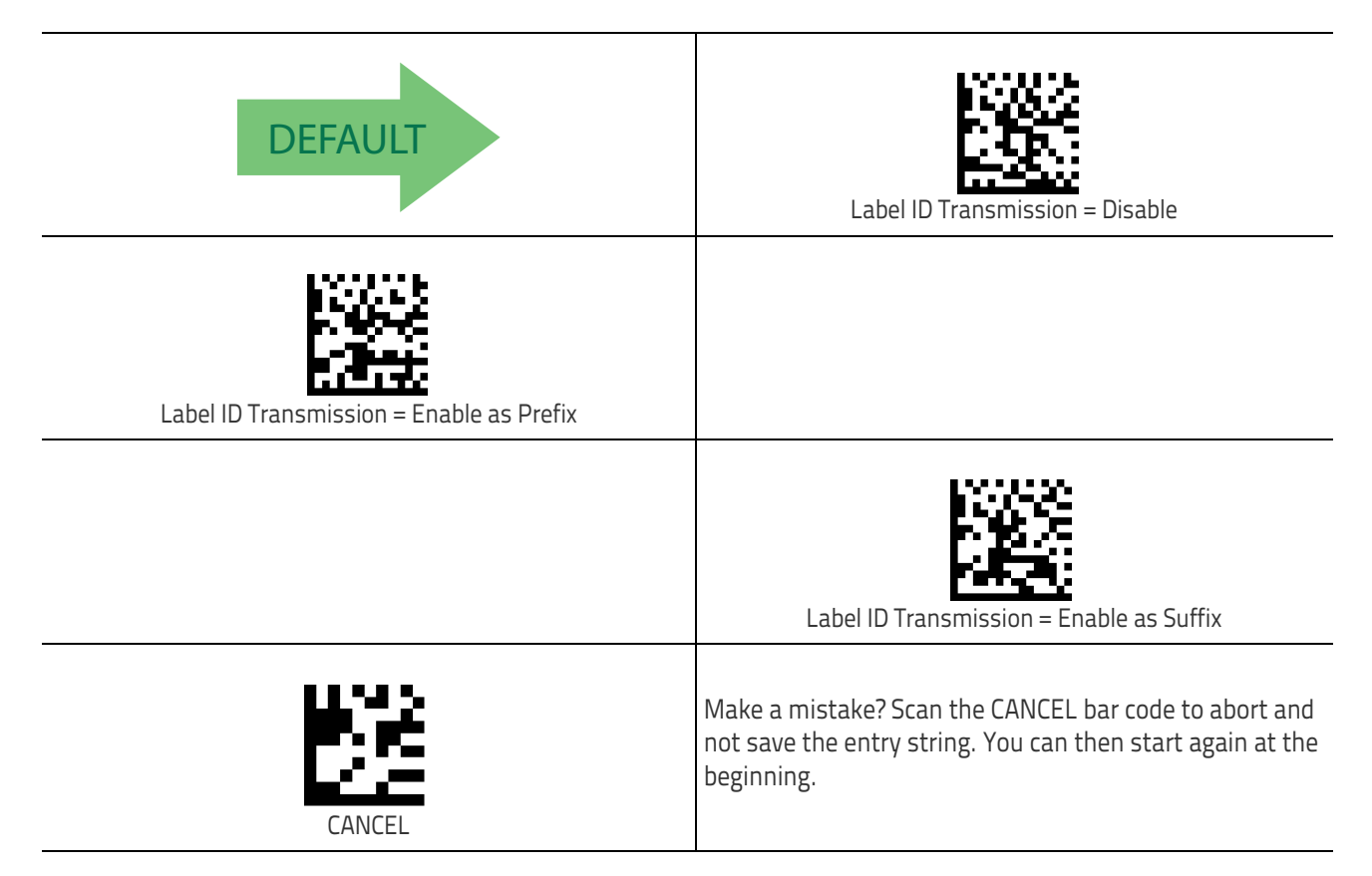

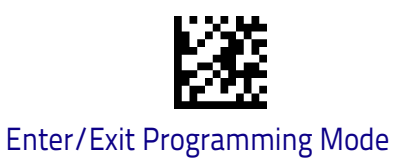

### Label ID Symbology Selection

This option selects the symbology for which a Label ID is to be configured. See "Label ID: Set Individually Per Symbology" on page 248 for full instructions.

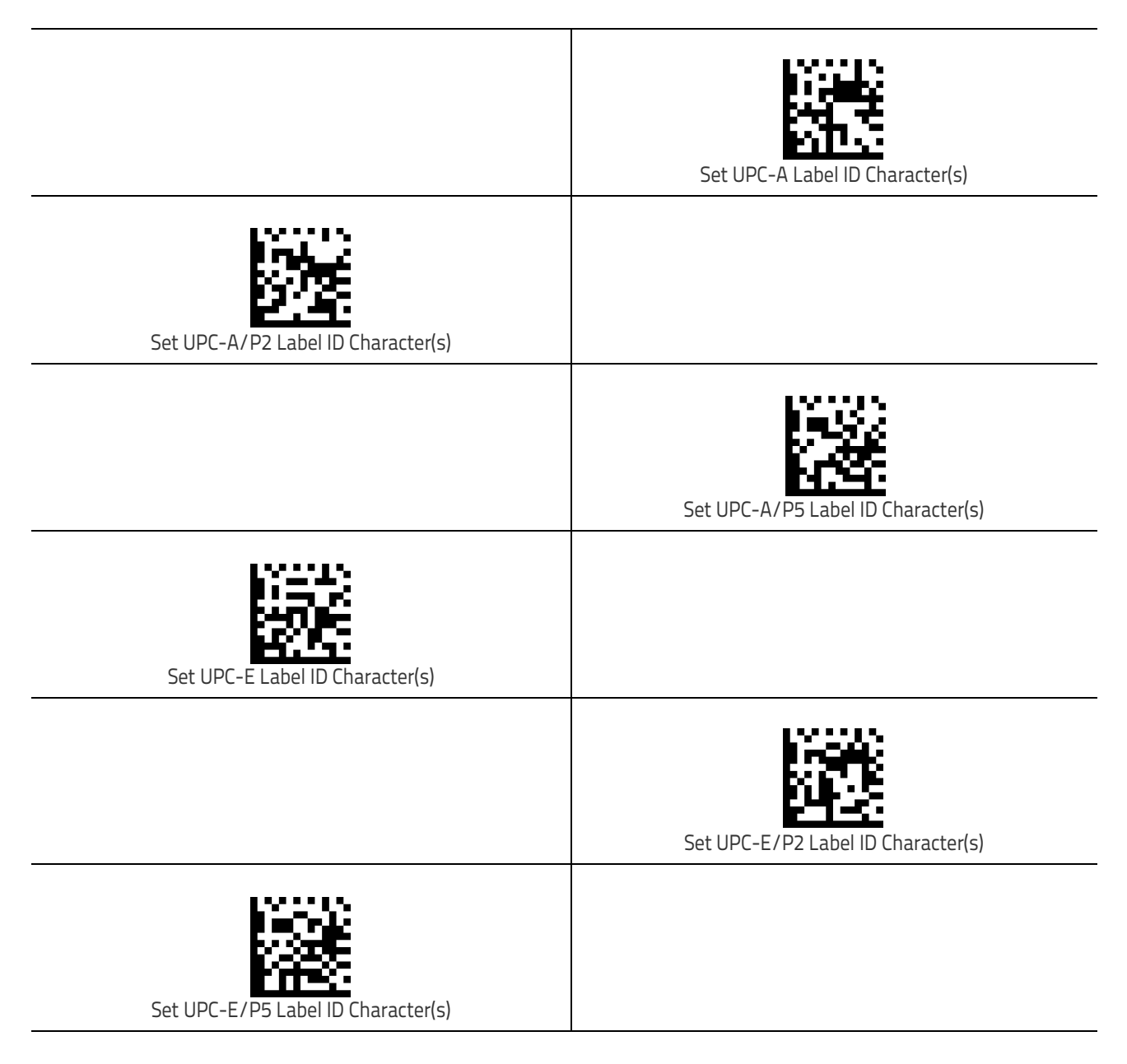

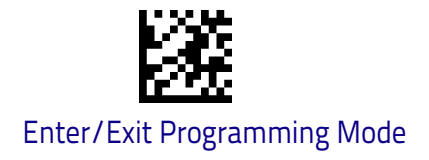

# Set EAN 13 Label ID Character(s) Set EAN 13/P2 Label ID Character(s) Set EAN 13/P5 Label ID Character(s) Set EAN 8 Label ID Character(s) Set EAN 8/P2 Label ID Character(s) Set EAN 8/P5 Label ID Character(s)

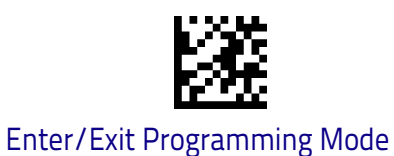

Label ID

### Label ID Symbology Selection (continued)

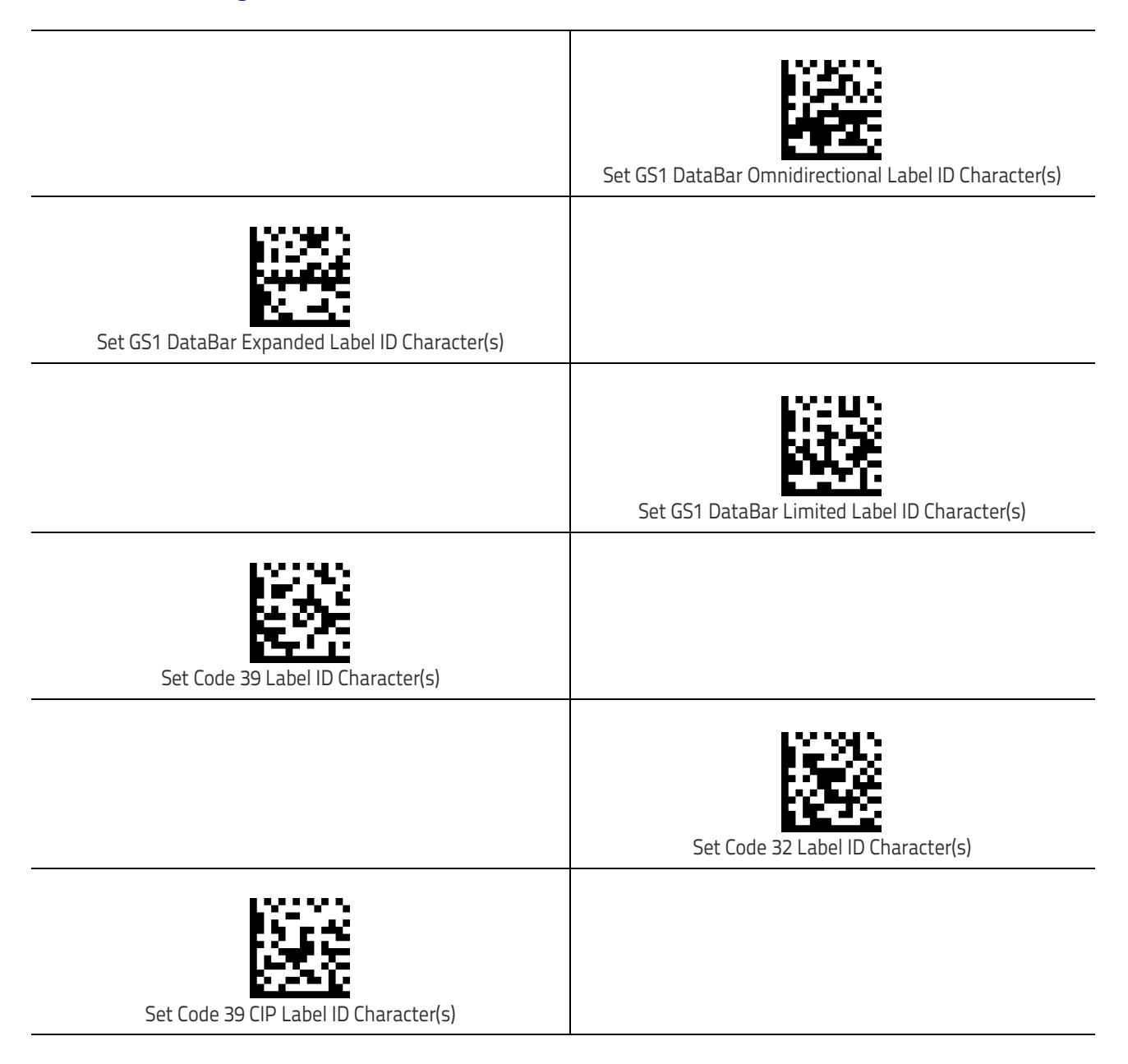

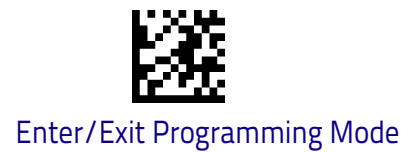

### Label ID Symbology Selection (continued)

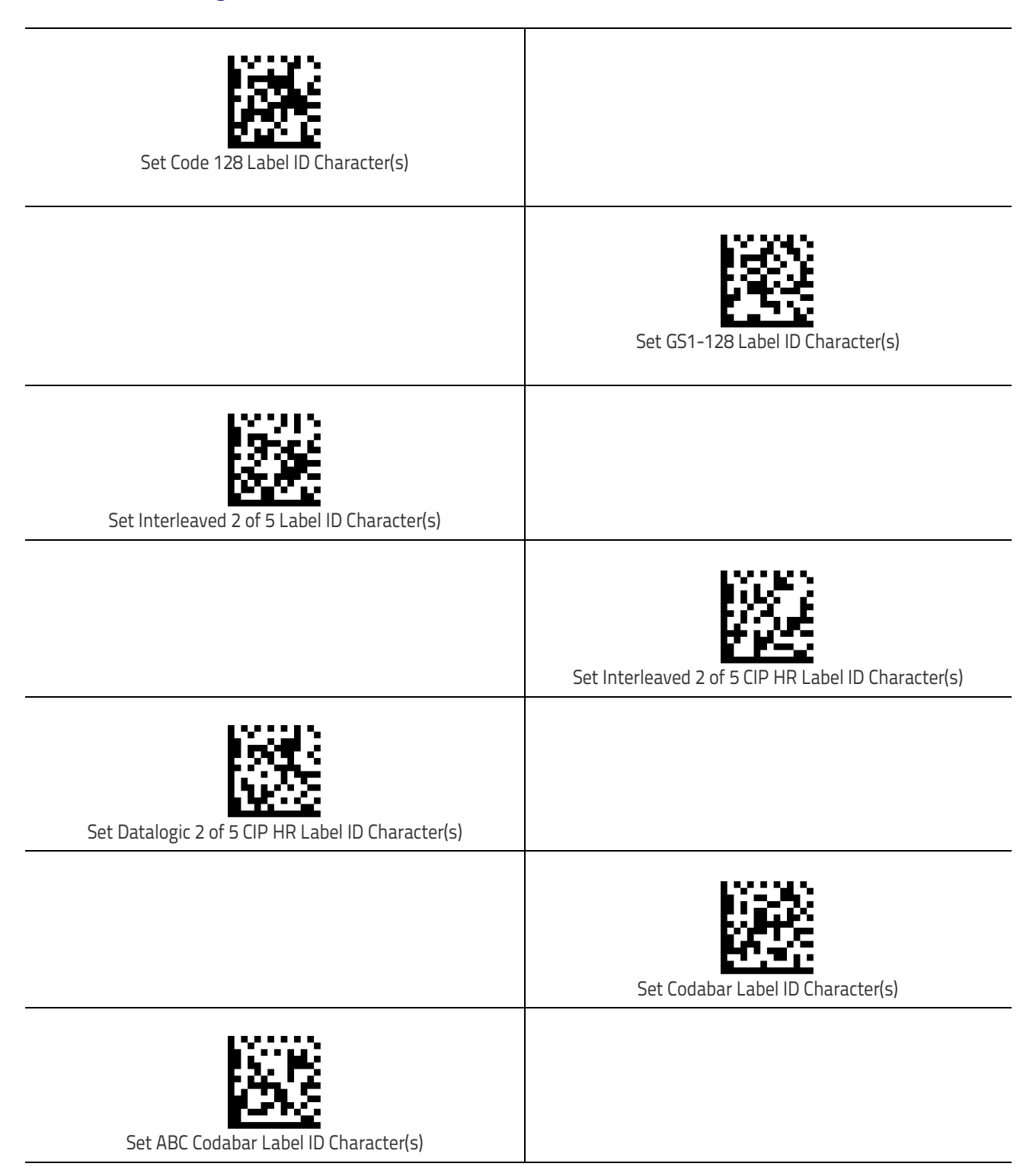

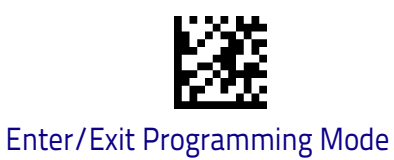

Label ID

### Label ID Symbology Selection (continued)

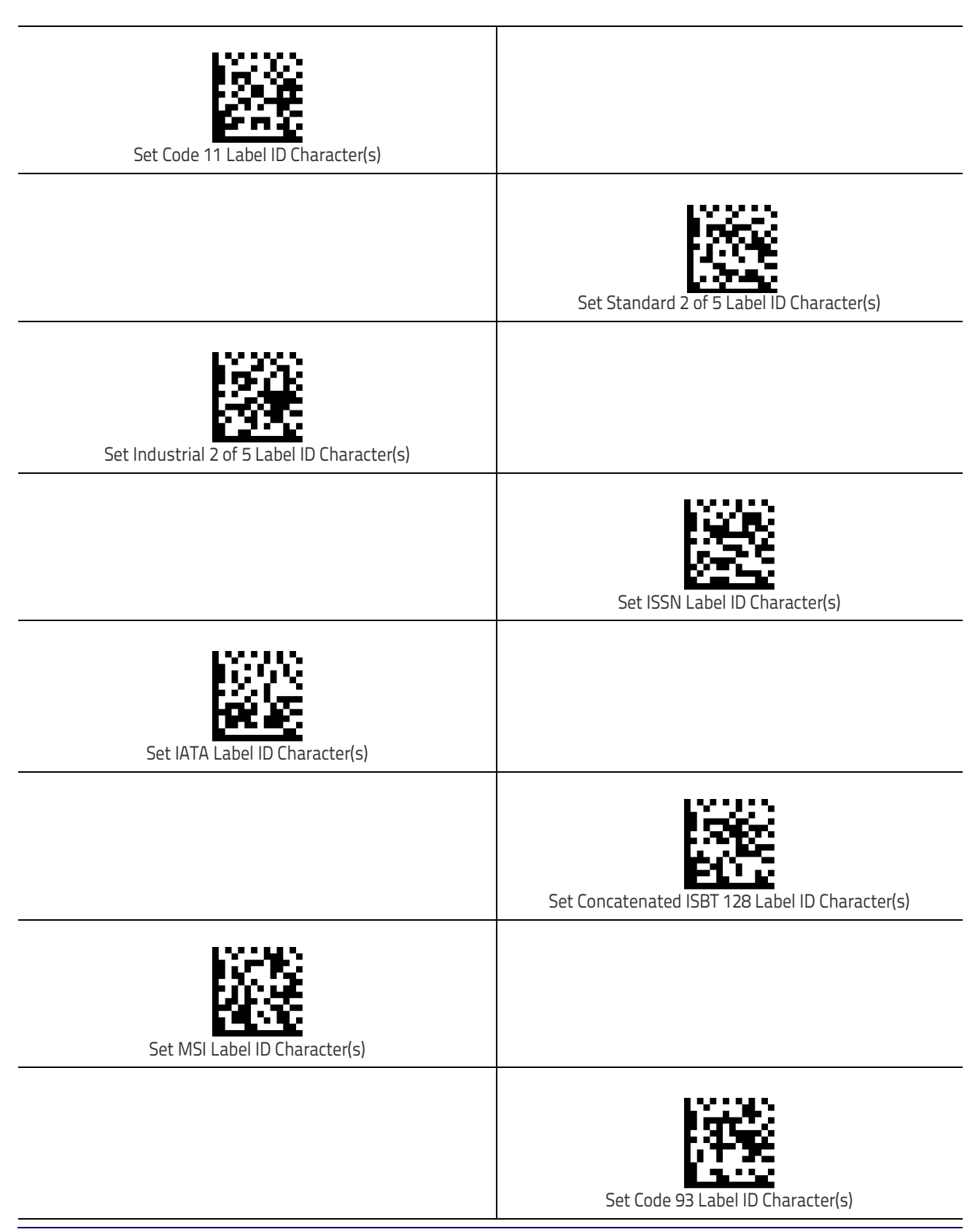

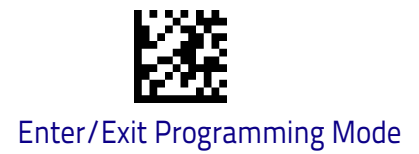

### Label ID Symbology Selection (continued)

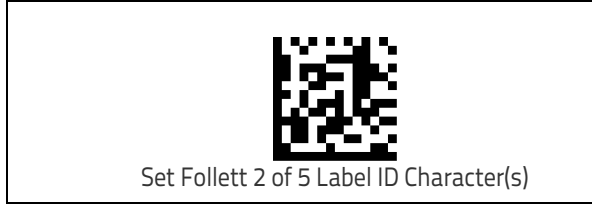

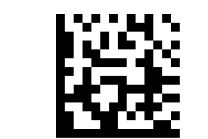

Set ISBN Label ID Character(s)

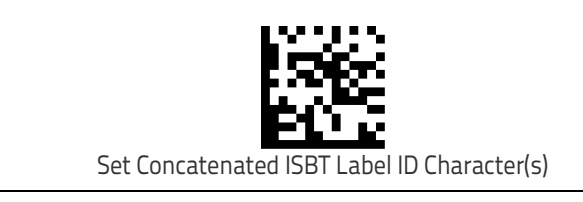

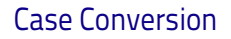

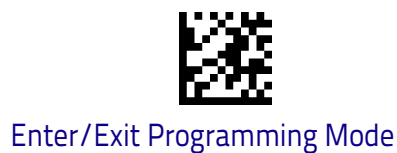

### **Case Conversion**

This feature allows conversion of the case of all alphabetic characters to upper or lower case.

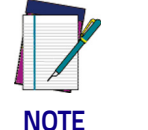

Case conversion affects ONLY scanned bar code data, and does not affect Label ID, Prefix, Suffix, or other appended data.

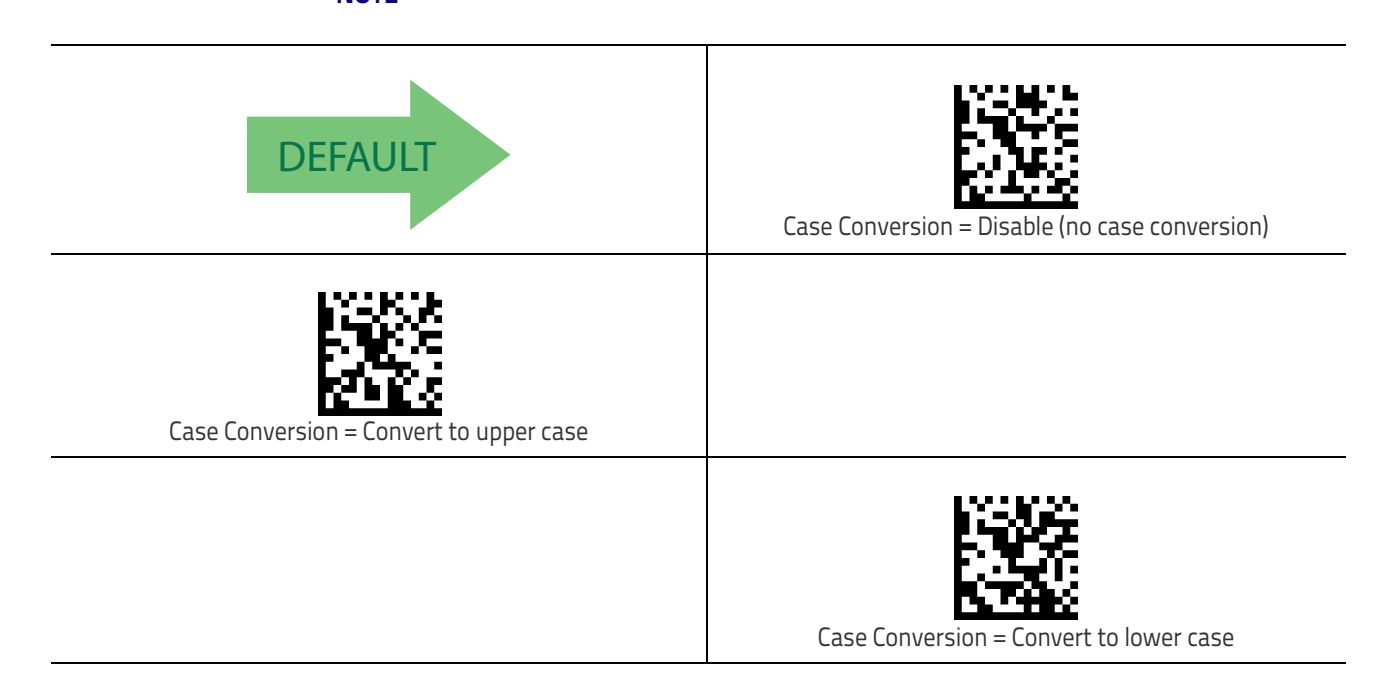

### **Character Conversion**

Character conversion is an eight byte configuration item. The eight bytes are 4 character pairs represented in hexadecimal ASCII values. The first character in the pair is the character that will be converted. The second character in the pair is the character to convert to. If the character to convert in a pair is FF, then no conversion is done. See "Character Conversion" on page 250 for more detailed programming instructions.

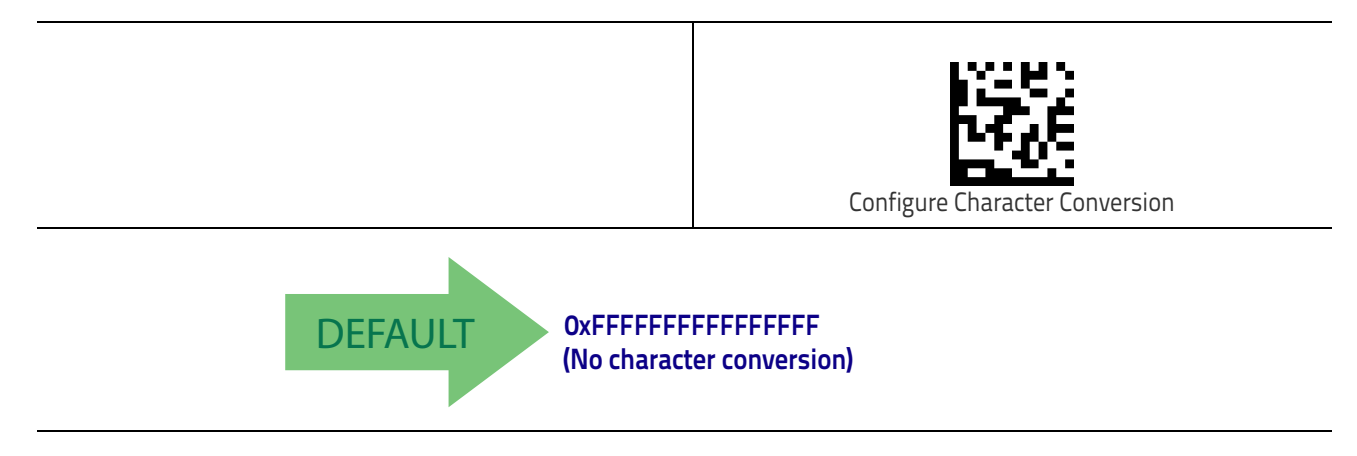

# **Reading Parameters**

| <b>DOUBLE READ TIMEOUT</b> on page 84                      | <b>ENABLE/DISABLE GOOD READ INDICATOR</b> on page 100 |
|------------------------------------------------------------|-------------------------------------------------------|
| LED AND SPEAKER INDICATORS on page 86                      | GOOD READ LED COLOR on page 100                       |
| Power On Alert on page 86                                  | SCANNER IDLE LED COLOR on page 102                    |
| AUDIO JINGLE ENABLE on page 88                             | RGB GOOD READ FALLING TIME on page 103                |
| SELECT AUDIO JINGLE FOR POWER-UP<br>EVENT on page 89       | <b>RGB GOOD READ HOLDING TIME</b> on page 104         |
| SELECT AUDIO JINGLE FOR GOOD READ<br>EVENT on page 90      | RGB AUTO DELAY on page 104                            |
| SELECT AUDIO JINGLE FOR ENTER STAND<br>MODE on page 91     | SCAN MODE on page 106                                 |
| SELECT AUDIO JINGLE FOR EXIT STAND<br>MODE on page 92      | on page 106                                           |
| SELECT AUDIO JINGLE FOR TRANSMIT ERROR<br>SOUND on page 93 | SCANNING ACTIVE TIME on page 107                      |
| GOOD READ: WHEN TO INDICATE on page 94                     | STAND MODE FLASH on page 107                          |
| GOOD READ BEEP TYPE on page 95                             | FLASH ON TIME on page 108                             |
| GOOD READ BEEP FREQUENCY on page 95                        | FLASH OFF TIME on page 108                            |
| GOOD READ SPEAKER VOLUME on page 96                        | STAND MODE SENSITIVITY on page 109                    |
| GOOD READ BEEP LENGTH on page 97                           |                                                       |

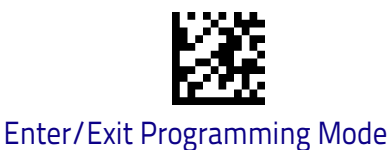

### **Double Read Timeout**

To prevent a double read of the same label, the Double Read Timeout sets the minimum time allowed between reads of labels of the same symbology and data. If the unit reads a label and sees the same label again within the Double Read Timeout, the second read of the label will be ignored. Double Read Timeout does not apply to scan modes that require a trigger pull for each label that is read.

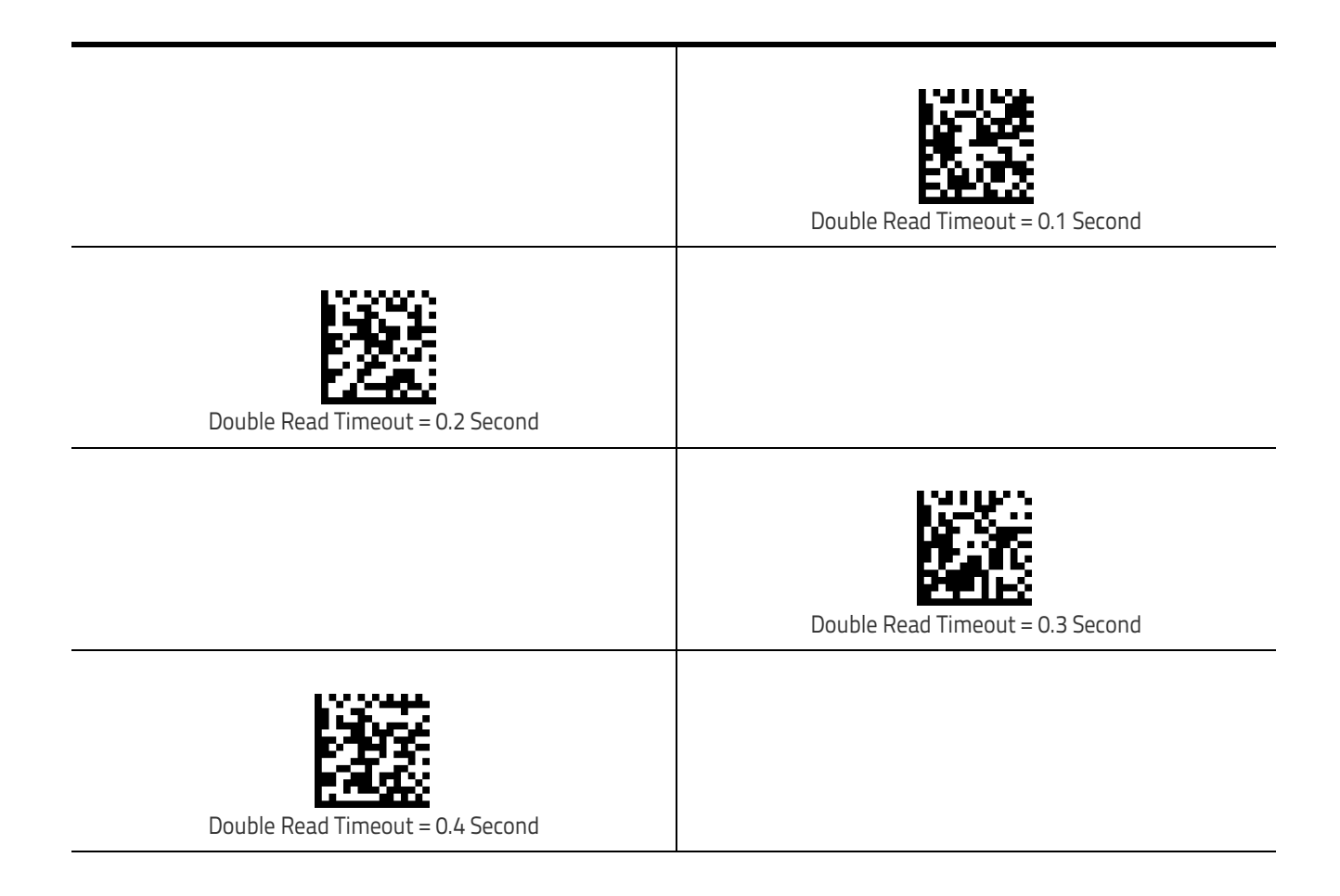

### Double Read Timeout (continued)

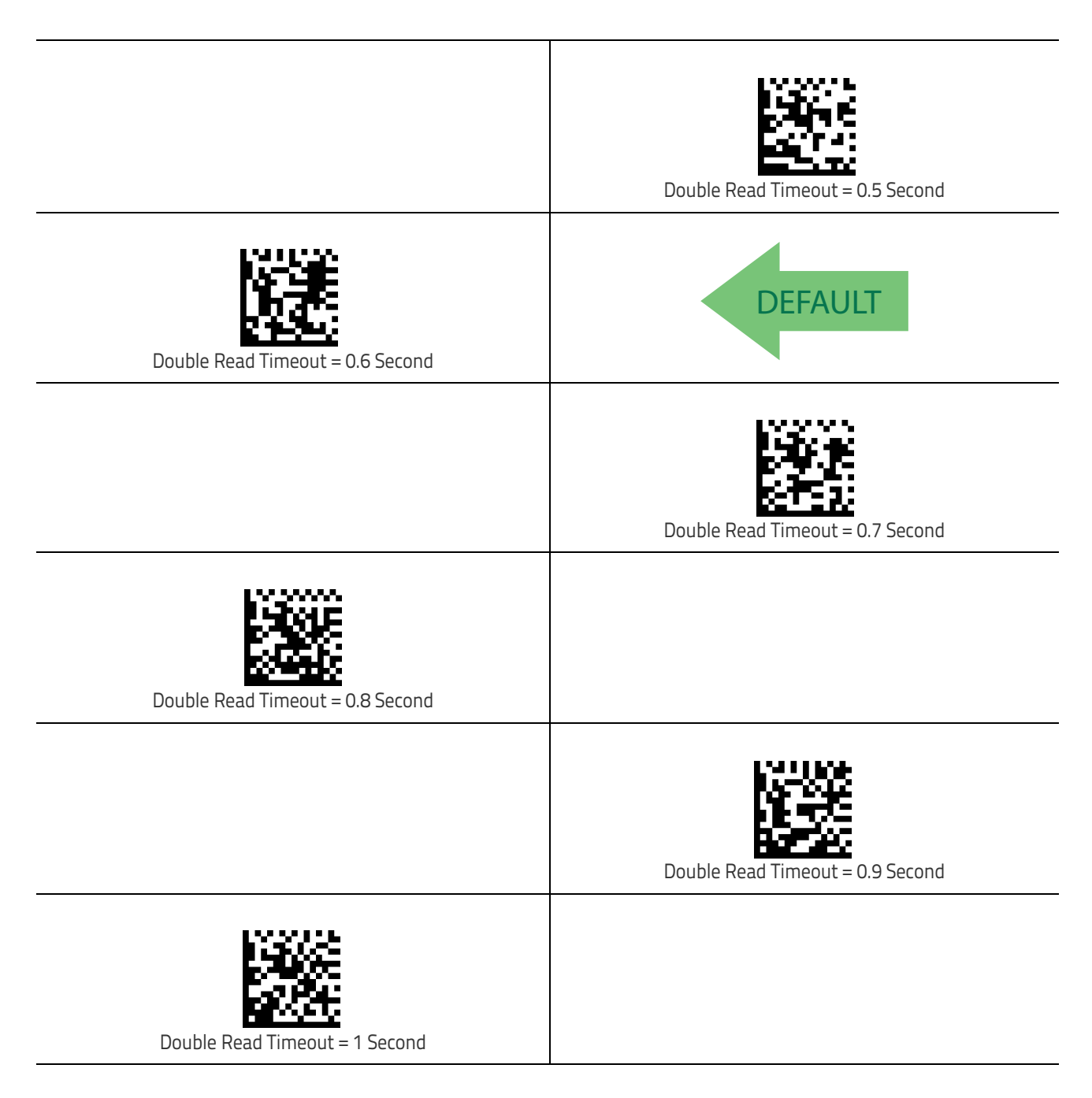

### LED and Speaker Indicators

#### **Power On Alert**

Disables or enables the indication (from the Speaker) that the scanner is receiving power.

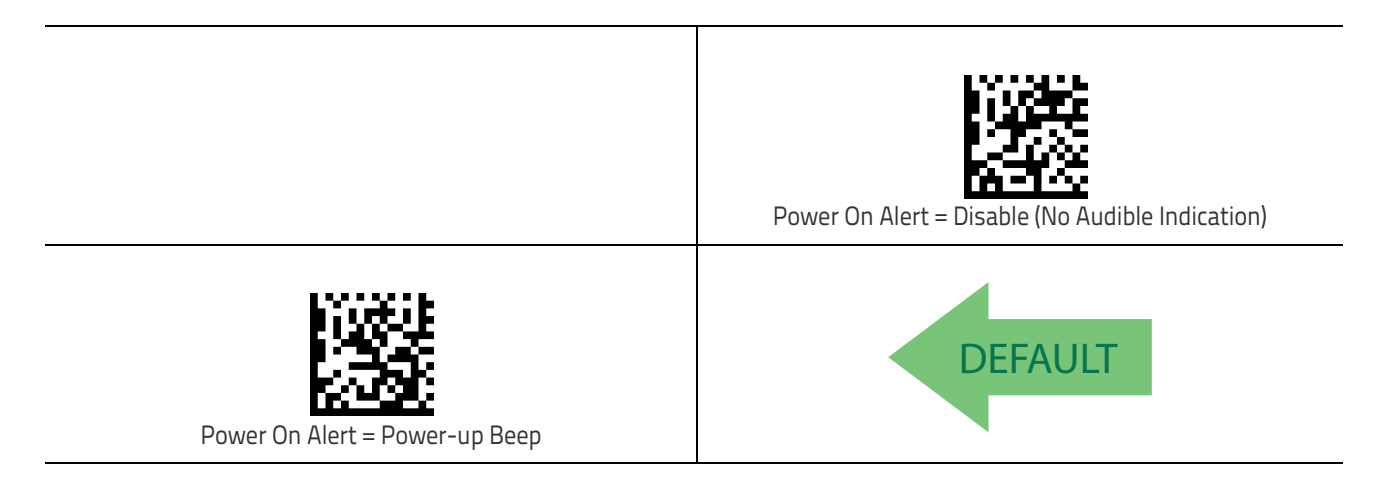

### **Audio Jingles**

The scanner can be set up to sound a predefined "Jingle" (a short, user-defined tune uploaded via Datalogic Aladdin™ configuration software) or traditional beep sounds to indicate good read and power-up events.

To upload a jingle in Aladdin:

- 1. Install Datalogic Aladdin<sup>™</sup> (v 1.8.0.0.0 or later) on your computer.
- 2. Connect the scanner you want to program to the computer.
- 3. Use Device Autodetection to allow Aladdin to search for your reader, or click on Offline Configuration to select the file for your device.
- 4. After the Configuration screen opens, click on the music icon in the menu bar in the upper right-hand part of the screen:

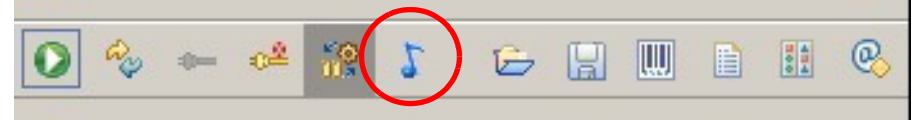

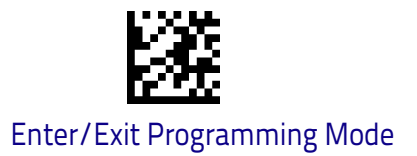

You will be prompted to specify a sound file to upload. The supported format of audio files is WAV uncompressed PCM. Best quality is obtained using stereo audio files with 16 bit encoding.

Up to 15 jingles can be uploaded and programmed.

| Play Delete F                                                                                                    | ormat Free Space: 1,572,864 bytes                                        |       |
|----------------------------------------------------------------------------------------------------|--------------------------------------------------------------------------|-------|
| N.                                                                                                    | File                                                                     | Size  |
| 1 shutter.wav                                                                                                    |                                                                          | 8,29  |
| 2 dialtone.wav                                                                                                    |                                                                          | 35,88 |
| Sound Selected: -                                                                                                    | Play Clear -                                                             |       |
| Sound Selected: -<br>Set Power Up                                                                                       | Play Clear -                                                             |       |
| Sound Selected: -<br>Set Power Up<br>Set Good Read                                                                      | Play Clear -<br>Play Clear -                                             |       |
| Sound Selected: -<br>Set Power Up<br>Set Good Read<br>Set Enter Stand Mode                                              | Play Clear -<br>Play Clear -<br>Play Clear -                             |       |
| Sound Selected: -<br>Set Power Up<br>Set Good Read<br>Set Enter Stand Mode<br>Set Exit Stand Mode                       | Play Clear -   Play Clear -   Play Clear -   Play Clear -   Play Clear - |       |
| Sound Selected: -<br>Set Power Up<br>Set Good Read<br>Set Enter Stand Mode<br>Set Exit Stand Mode<br>Set Tramsmit Error | PlayClear-PlayClear-PlayClear-PlayClear-PlayClear-PlayClear-             |       |

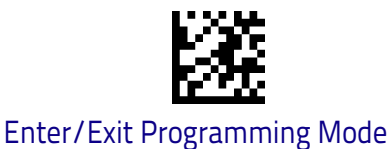

### Audio Jingle Enable

This option determines whether the scanner will sound predefined "Jingles" (a short, user-defined tune uploaded via Datalogic Aladdin™ configuration software) or traditional beep sounds to indicate good read.

See below for parameters to define which preloaded Jingle to sound upon power-up or good read events. Additional items such as enter stand mode, exit stand mode, and error beep can also be programmed using Datalogic Aladdin.

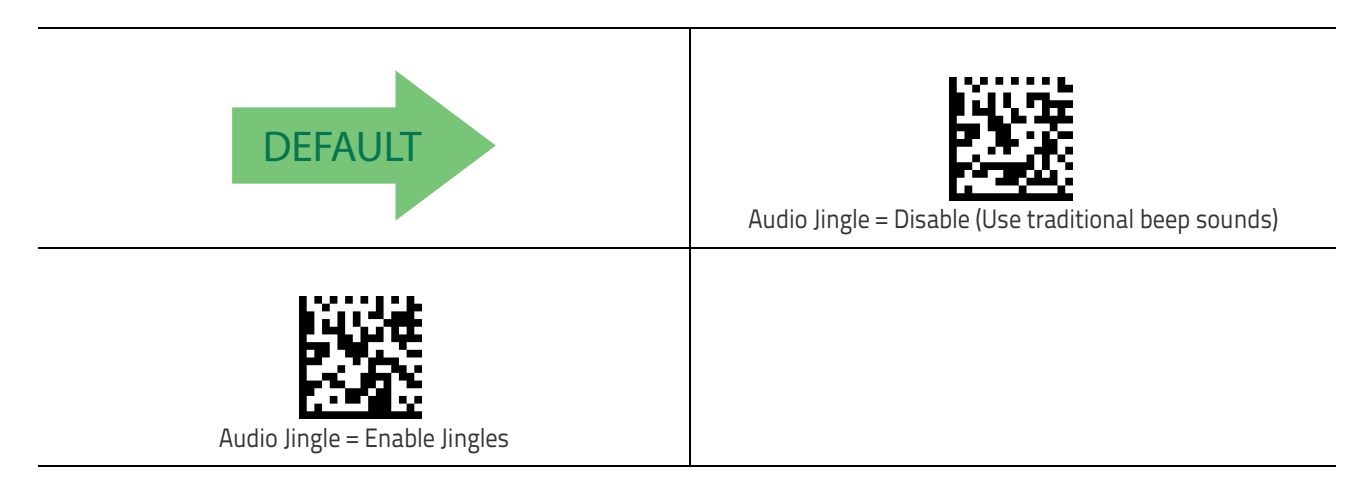

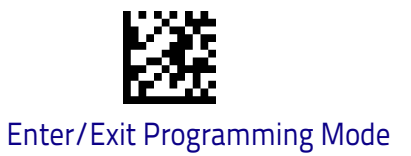

### Select Audio Jingle for Power-up Event

Selects which preloaded Jingle to use to indicate scanner power-up.

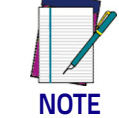

Audio Jingles must be enabled (using the previous option) for this selection to take effect.

After uploading up to fifteen (15) Jingles to the scanner using the Datalogic Aladdin<sup>M</sup> configuration utility, use this setting to specify which of the Jingles (1–15) or the built–in sound will be used to indicate scanner power–up. The built–in (default) sound for power–up is Dialtone.wav.

| Select Audio Jingle on Power-up                                                                                                   | To configure this feature, scan the ENTER/EXIT bar code<br>above, then the bar code at left followed by two digits<br>from the Alphanumeric characters in <b>Appendix D</b> ,<br><b>Keypad</b> representing the desired Jingle #. End by scan-<br>ning the ENTER/EXIT bar code again. |
|----------------------------------------------------------------------------------------------------|----------------------------------------------------------------------------------------------------|
| Make a mistake? Scan the CANCEL bar code to abort and<br>not save the entry string. You can then start again at the<br>beginning. | CANCEL                                                                                                    |
|                                                                                                    |                                                                                                    |

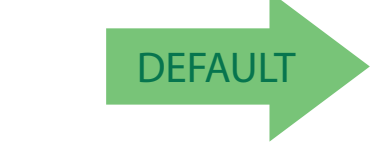

#### 00 = Use built-in power-up sound

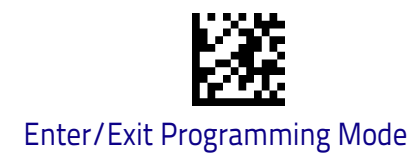

### Select Audio Jingle for Good Read Event

This parameter selects which preloaded Jingle to use in indicating a good read event.

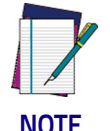

"Audio Jingle Enable" on page 88 must be selected for this configuration item to take effect.

NOTE

After uploading up to fifteen (15) Jingles to the scanner using the Datalogic Aladdin<sup>™</sup> configuration utility, use this setting to designate which of the Jingles (1-15) will be sounded when the scanner performs a good read.

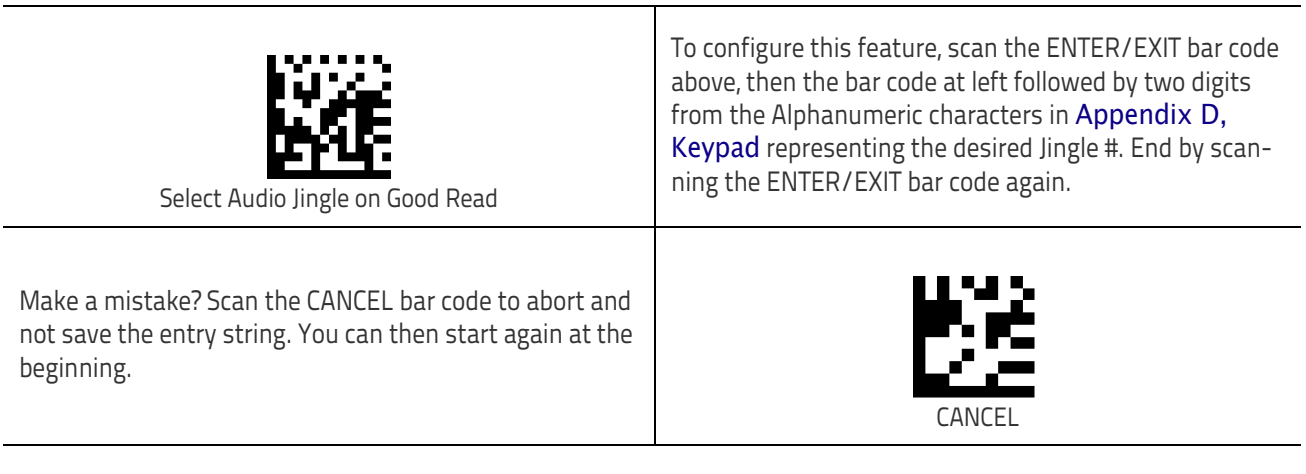

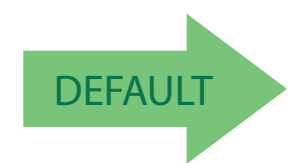

00 = Use built-in Good Read Jingle (Shutter.wav)

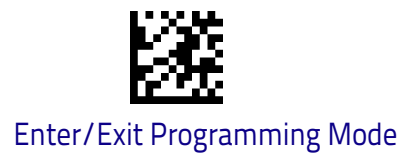

### Select Audio Jingle for Enter Stand Mode

This parameter selects which preloaded Jingle to use in indicating an Enter Stand Mode event.

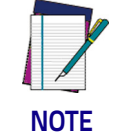

"Audio Jingle Enable" on page 88 must be selected for this configuration item to take effect.

After uploading up to fifteen (15) Jingles to the scanner using the Datalogic Aladdin<sup>M</sup> configuration utility, use this setting to designate which of the Jingles (1–15) will be sounded when the scanner enters Stand Mode.

| Select Audio Jingle on Enter Stand Mode                                                                                           | To configure this feature, scan the ENTER/EXIT bar code<br>above, then the bar code at left followed by two digits<br>from the Alphanumeric characters in <b>Appendix D</b> ,<br><b>Keypad</b> representing the desired Jingle #. End by scan-<br>ning the ENTER/EXIT bar code again. |
|----------------------------------------------------------------------------------------------------|----------------------------------------------------------------------------------------------------|
| Make a mistake? Scan the CANCEL bar code to abort and<br>not save the entry string. You can then start again at the<br>beginning. | CANCEL                                                                                                    |

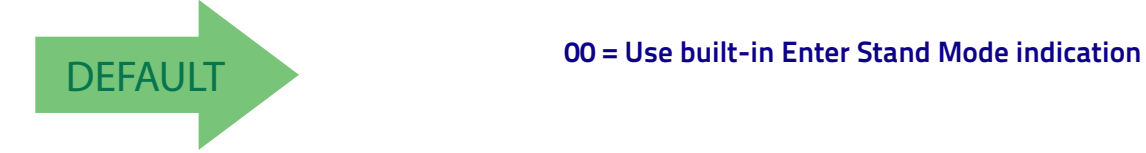

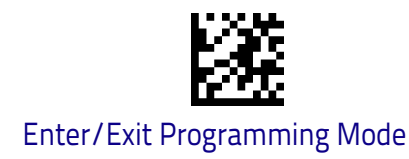

### Select Audio Jingle for Exit Stand Mode

This parameter selects which preloaded Jingle to use in indicating an Exit Stand Mode event.

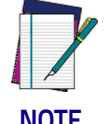

"Audio Jingle Enable" on page 88 must be selected for this configuration item to take effect.

NOTE

After uploading up to fifteen (15) Jingles to the scanner using the Datalogic Aladdin<sup>M</sup> configuration utility, use this setting to designate which of the Jingles (1-15) will be sounded when the scanner exits Stand Mode.

| Select Audio Jingle on Exit Stand Mode                                                                                            | To configure this feature, scan the ENTER/EXIT bar code<br>above, then the bar code at left followed by two digits<br>from the Alphanumeric characters in <b>Appendix D</b> ,<br><b>Keypad</b> representing the desired Jingle #. End by scan-<br>ning the ENTER/EXIT bar code again. |
|----------------------------------------------------------------------------------------------------|----------------------------------------------------------------------------------------------------|
| Make a mistake? Scan the CANCEL bar code to abort and<br>not save the entry string. You can then start again at the<br>beginning. | CANCEL                                                                                                    |

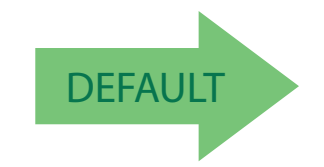

00 = Use built-in Exit Stand Mode indication

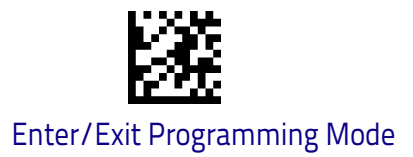

### Select Audio Jingle for Transmit Error Sound

This parameter selects which preloaded Jingle to use to indicate a Transmit Error sound.

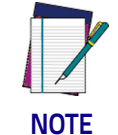

"Audio Jingle Enable" on page 88 must be selected for this configuration item to take effect.

After uploading up to fifteen (15) Jingles to the scanner using the Datalogic Aladdin<sup>T</sup> configuration utility, use this setting to designate which of the Jingles (1-15) will be sounded when the scanner performs a good read.

| Select Audio Jingle on Tx Error event                                                                                             | To configure this feature, scan the ENTER/EXIT bar code<br>above, then the bar code at left followed by two digits<br>from the Alphanumeric characters in <b>Appendix D</b> ,<br><b>Keypad</b> representing the desired Jingle #. End by scan-<br>ning the ENTER/EXIT bar code again. |
|----------------------------------------------------------------------------------------------------|----------------------------------------------------------------------------------------------------|
| Make a mistake? Scan the CANCEL bar code to abort and<br>not save the entry string. You can then start again at the<br>beginning. | CANCEL                                                                                                    |

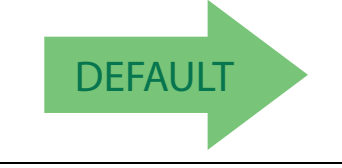

00 = Use built-in Transmit Error Sound indication

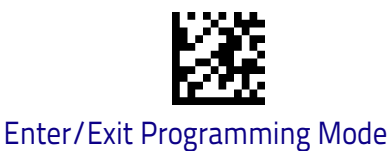

### Good Read: When to Indicate

This feature specifies when the scanner will provide indication (beep or Jingle and/or LED) upon successfully reading a bar code. Choices are:

- Good Read = Indicate after decode .
- Good Read = Indicate after transmit .
- Good Read = Indicate after CTS goes inactive, then active

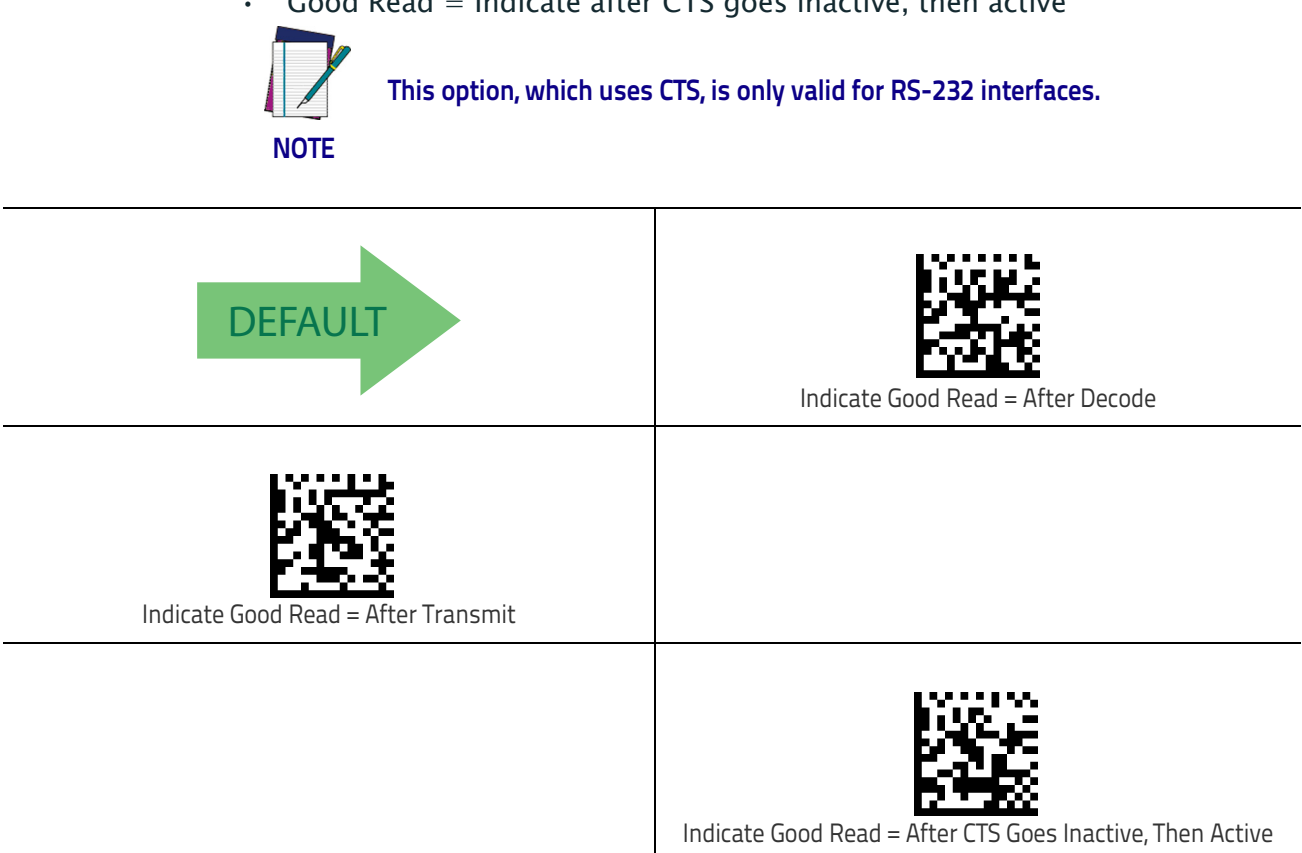

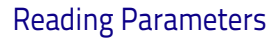

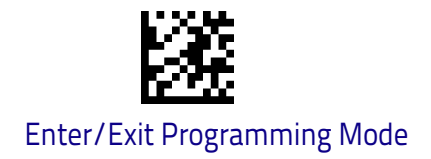

### Good Read Beep Type

Specifies whether the good read beep has a mono or bitonal beep sound.

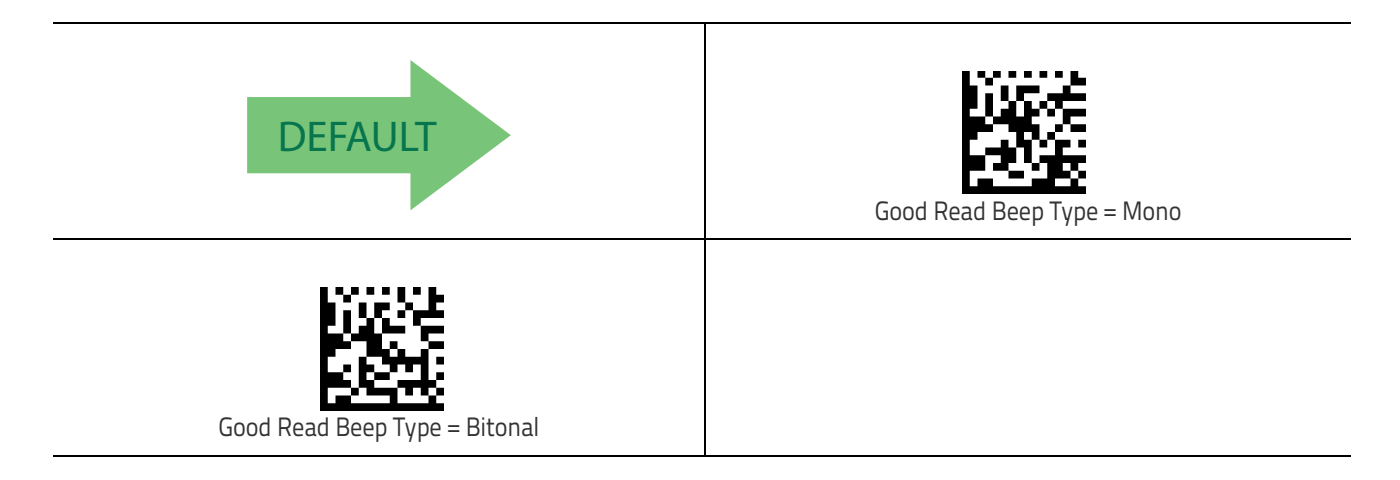

### Good Read Beep Frequency

Adjusts the good read beep to sound at a selectable low, medium or high frequency, selectable from the list below. (Controls the speaker's pitch/tone.)

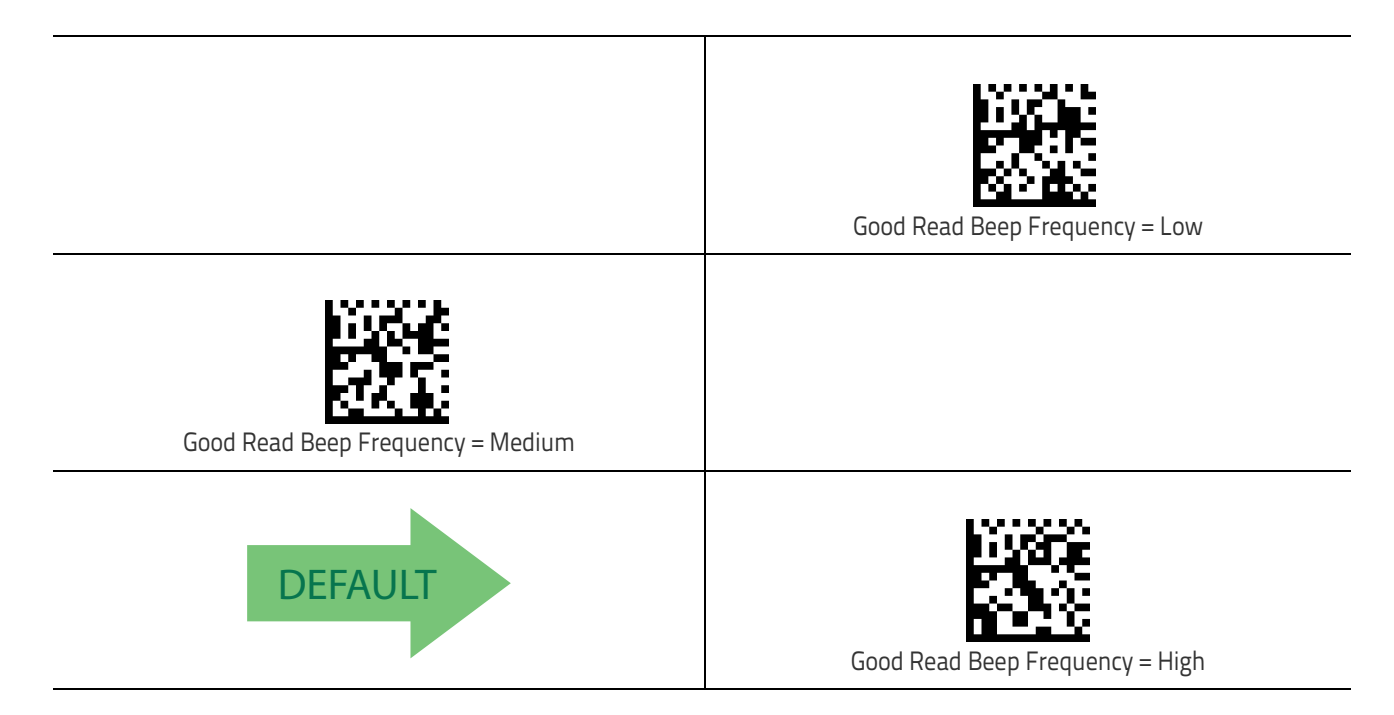

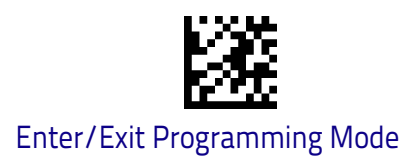

### Good Read Speaker Volume

Selects the speaker volume (loudness) upon a good read Jingle or beep. There are three selectable volume levels.

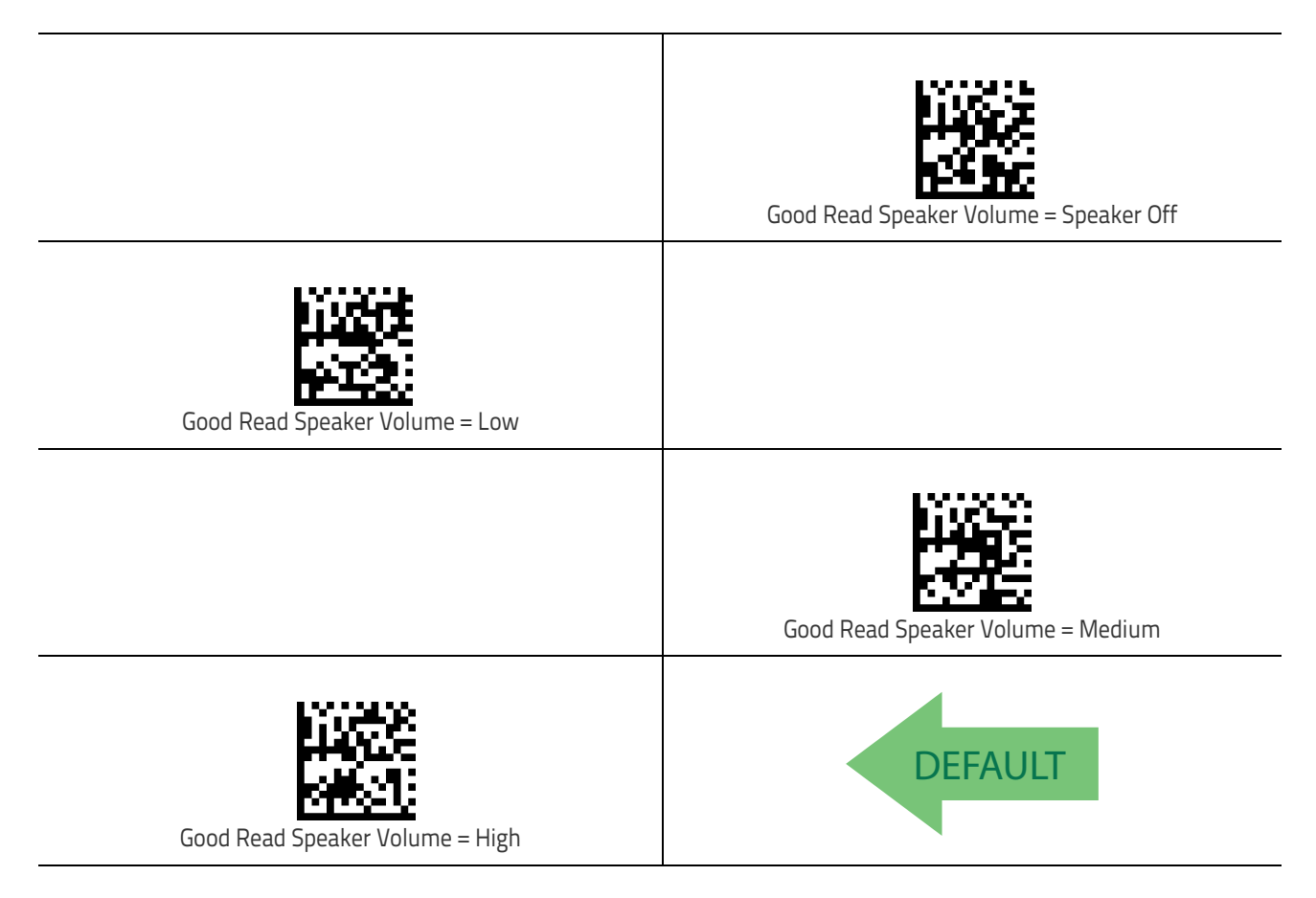

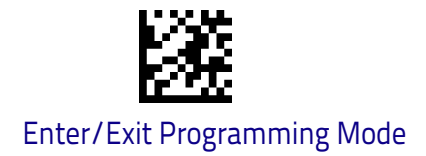

### Good Read Beep Length

Specifies the duration of a good read beep.

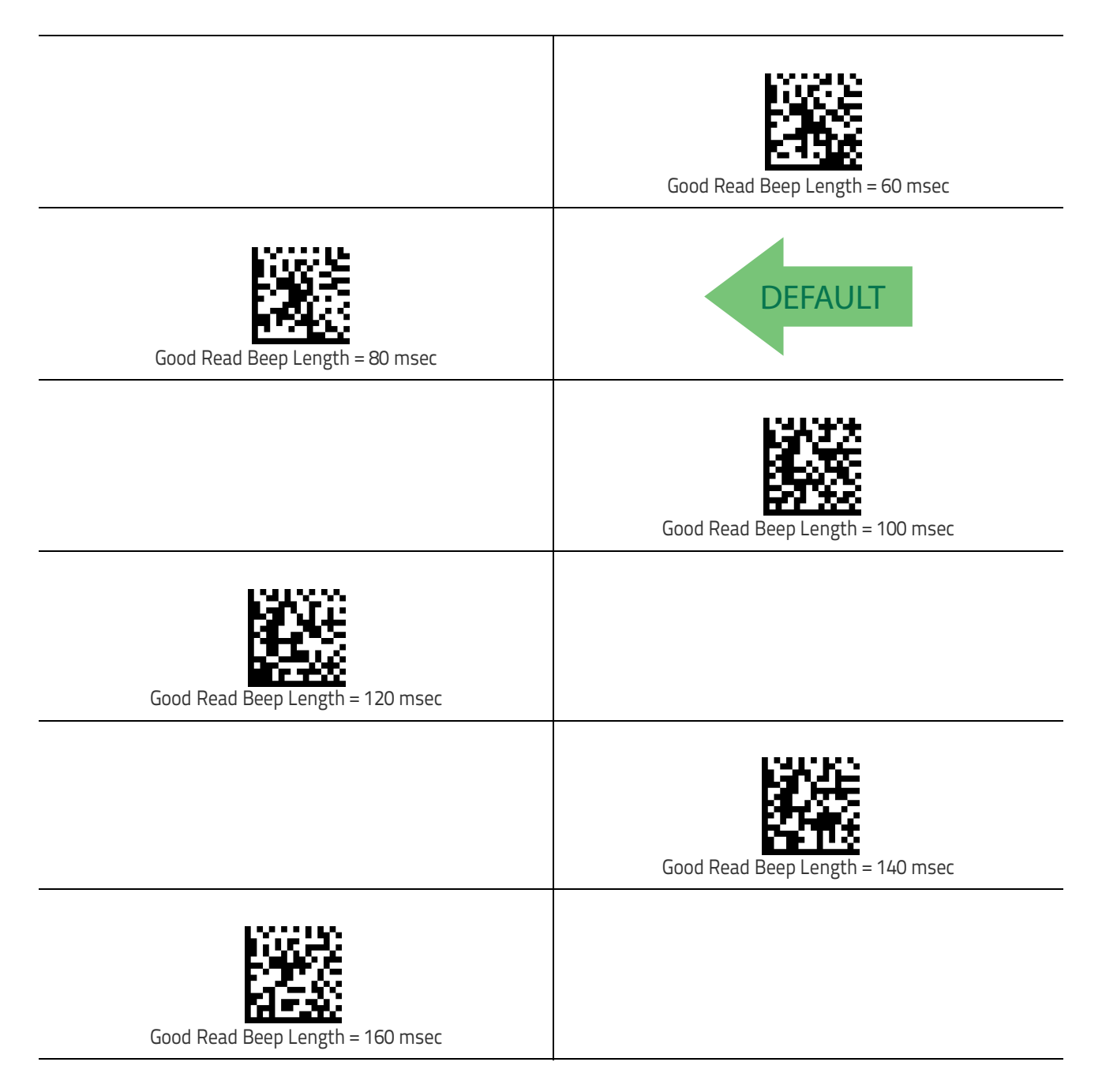

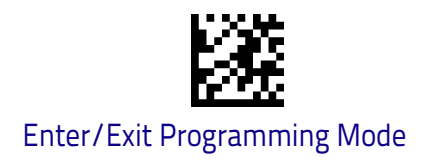

### Good Read Beep Length (continued)

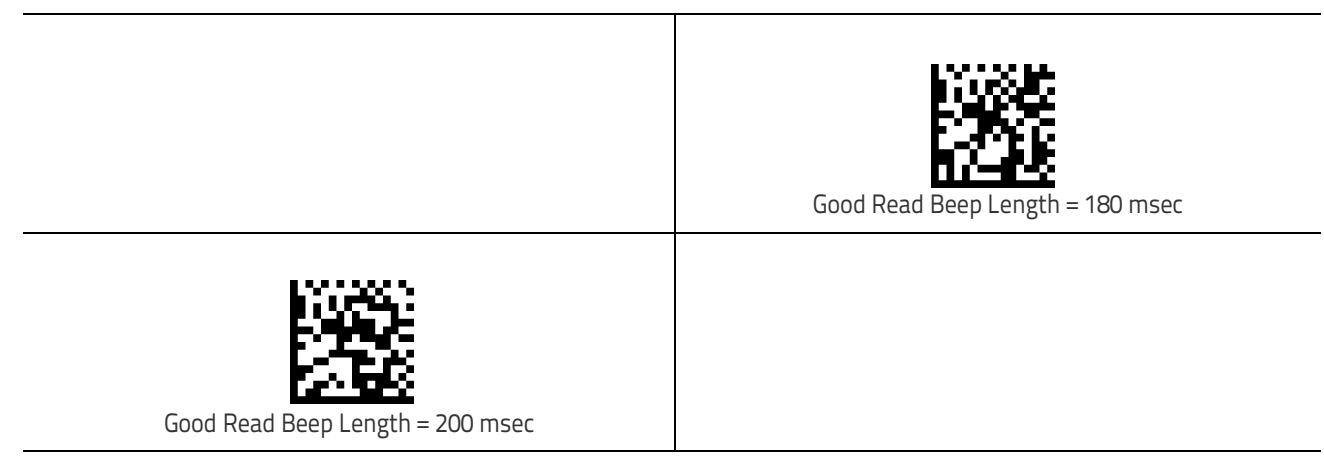

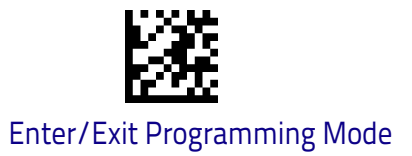

### **RGB LED Settings**

The following configuration items specify settings for the RGB (Red Green Blue) LEDs, which are used to indicate Good Read and Body Illumination when Scanner is in Idle mode.

To set the RGB LEDs to a desired color and brightness:

- 1. Install Datalogic Aladdin<sup>™</sup> (v 1.12.0.0.0 or later) on your computer.
- 2. Connect the scanner you want to program to the computer.
- 3. Select **Device Autodetection** > **Search on Connection** and follow instructions to set up communication with the scanner.
- 4. After the Configuration screen opens, click on **RGB Led Settings** in the **Reading Parameters** folder (**Expert Mode**) to open RGB dialog.

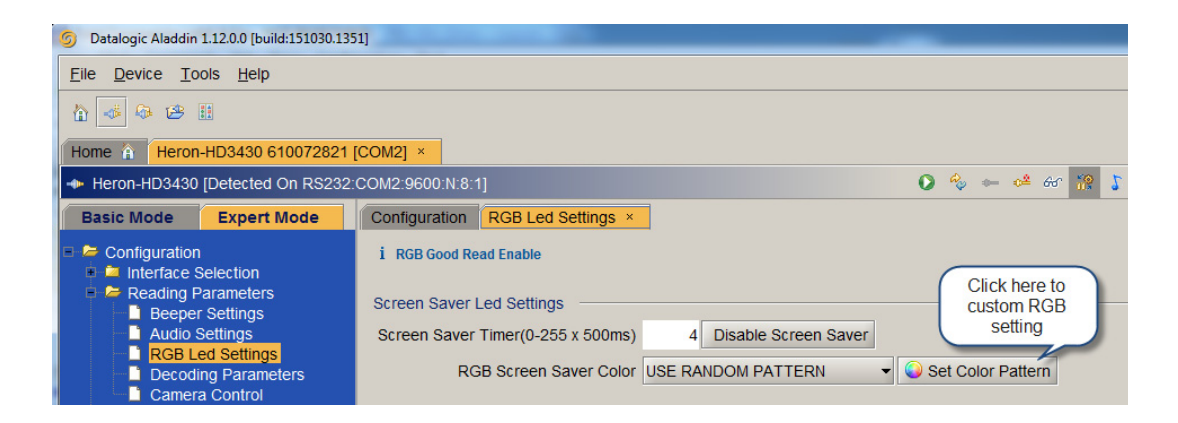

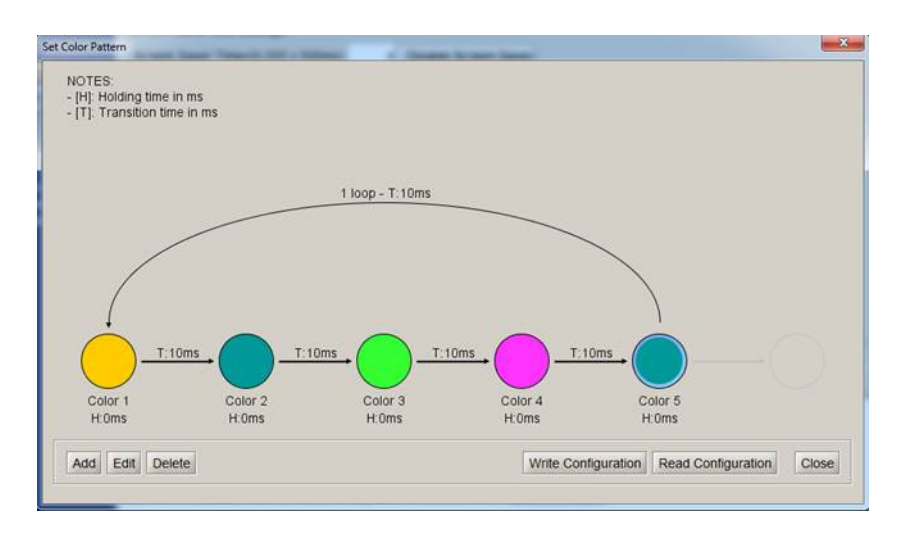

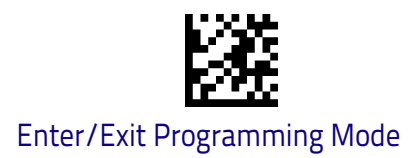

### Enable/Disable Good Read Indicator

Enable/Disable the good read indicator.

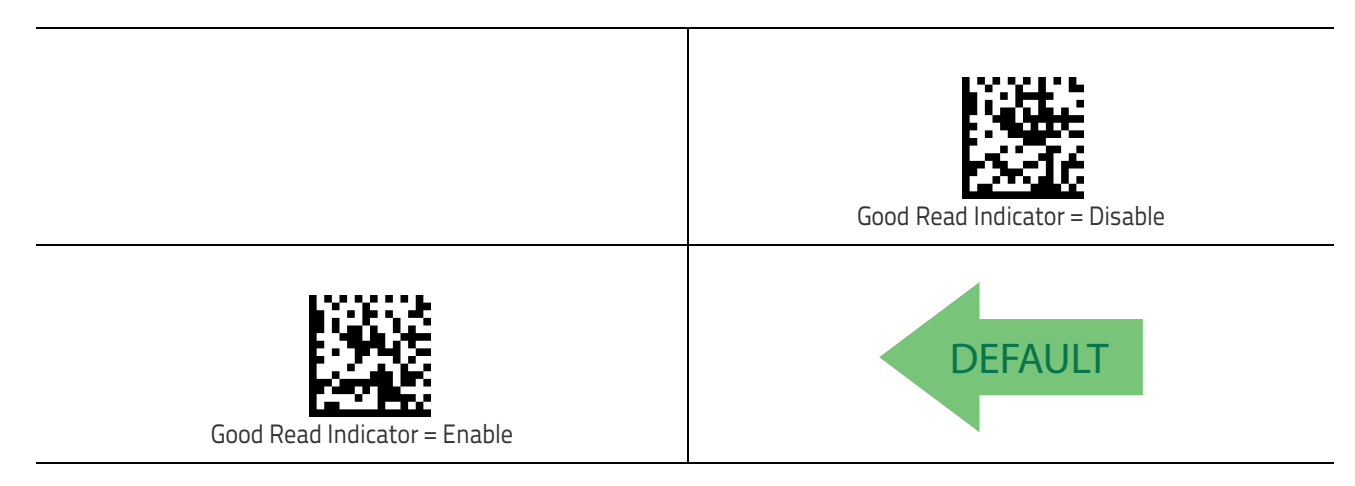

### Good Read LED Color

Specifies the color of the RGB Good Read LED.

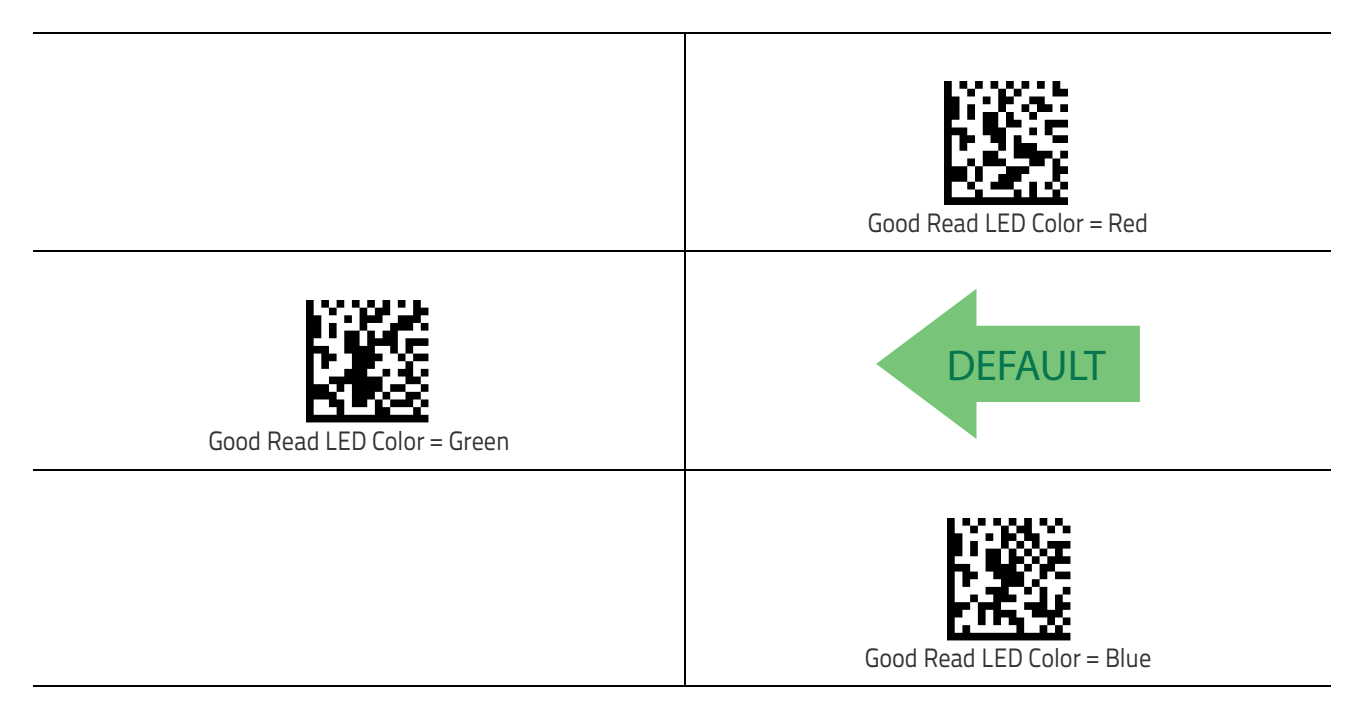

### Enable/Disable Body Illumination

Enable/Disable the Body Illumination when Scanner is in Idle mode.
#### **Reading Parameters**

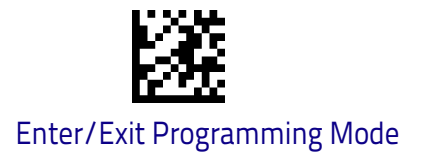

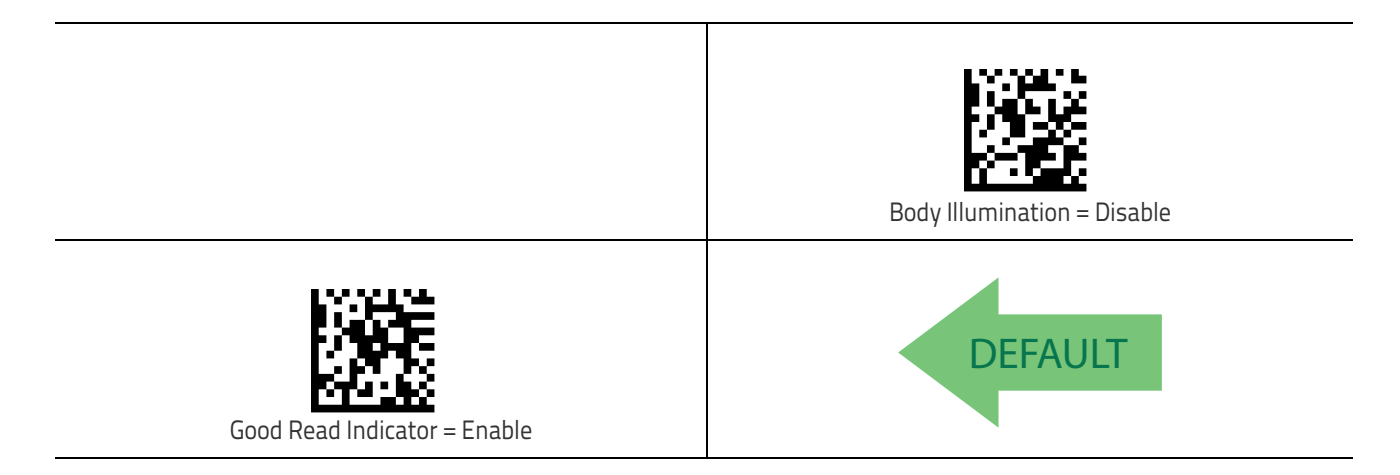

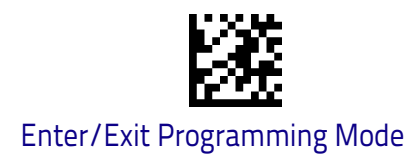

### Scanner Idle LED Color

Specifies the color of the Idle LED.

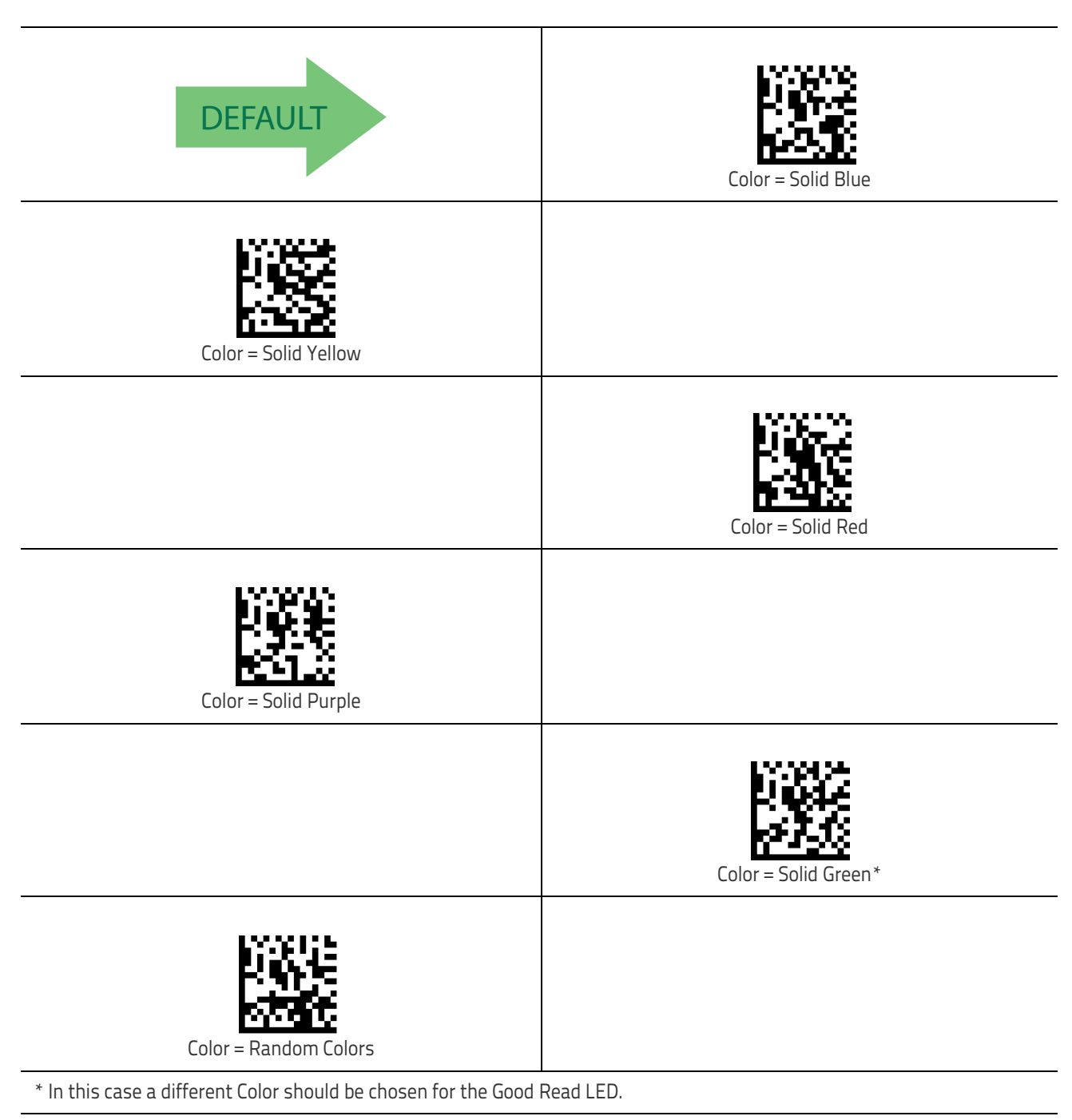

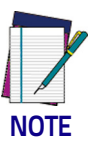

To define complex patterns, please use Aladdin to set up.

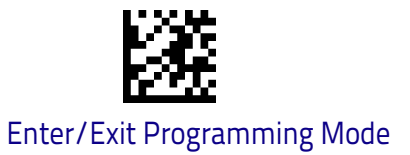

#### **RGB Good Read Raising Time**

Specifies the time it will take for the RGB good read to change the status from an Off state to Brightness state.

See "RGB Good Read Raising/Falling Time" on page 251 for more detailed programming instructions.

| Set RGB Good Read Raising Time                                                                                                    | To configure this feature, scan the ENTER/EXIT bar code<br>above, then the bar code at left followed by two digits<br>from the Alphanumeric characters in <b>Appendix D</b> ,<br><b>Keypad</b> representing your desired character(s). End by<br>scanning the ENTER/EXIT bar code again. |
|----------------------------------------------------------------------------------------------------|----------------------------------------------------------------------------------------------------|
| Make a mistake? Scan the CANCEL bar code to abort and<br>not save the entry string. You can then start again at the<br>beginning. | CANCEL                                                                                                    |
| DEFALIIT 00 = No time                                                                                                    |                                                                                                    |

#### **RGB Good Read Falling Time**

Specifies the time for the RGB good read to change the status from the Brightness state to the Off state.

See "RGB Good Read Raising/Falling Time" on page 251 for more detailed programming instructions.

| Set RGB Good Read Falling Time                                                                                                    | To configure this feature, scan the ENTER/EXIT bar code<br>above, then the bar code at left followed by digits from<br>the Alphanumeric characters in <b>Appendix D</b> , <b>Keypad</b><br>representing your desired character(s). End by scanning<br>the ENTER/EXIT bar code again. |
|----------------------------------------------------------------------------------------------------|----------------------------------------------------------------------------------------------------|
| Make a mistake? Scan the CANCEL bar code to abort and<br>not save the entry string. You can then start again at the<br>beginning. | CANCEL                                                                                                    |

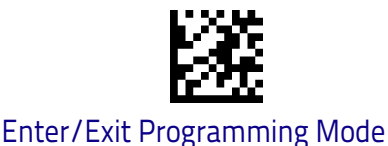

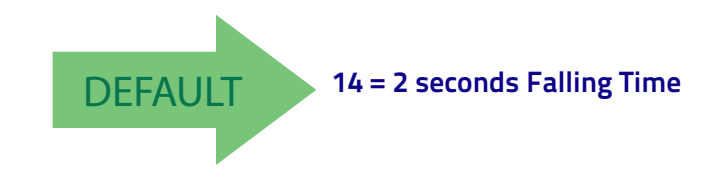

## RGB Good Read Holding Time

Specifies how long the RGB good read will stay in Brightness state. See "RGB Good Read Holding Time" on page 252 for more information.

| Set RGB Good Read Holding Time                                                                                                    | To configure this feature, scan the ENTER/EXIT bar code<br>above, then the bar code at left followed by digits from<br>the Alphanumeric characters in <b>Appendix D</b> , <b>Keypad</b><br>representing your desired character(s). End by scanning<br>the ENTER/EXIT bar code again. |
|----------------------------------------------------------------------------------------------------|----------------------------------------------------------------------------------------------------|
| Make a mistake? Scan the CANCEL bar code to abort and<br>not save the entry string. You can then start again at the<br>beginning. | CANCEL                                                                                                    |

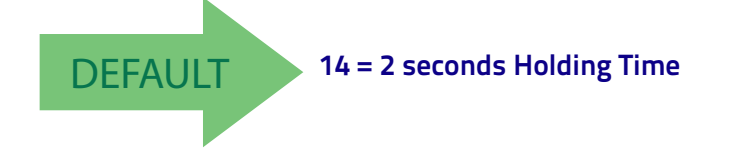

#### **RGB** Auto Delay

Specifies the delay time for running the RGB auto mode after the scanner has gone into an idle state (no label reading, label programming or communication with Host). The value 0x00 means Auto Mode is disabled. See "RGB Auto Delay Time" on page 253 for more information.

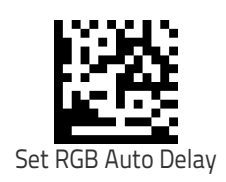

To configure this feature, scan the ENTER/EXIT bar code above, then the bar code at left followed by digits from the Alphanumeric characters in **Appendix D**, **Keypad** representing your desired character(s). End by scanning the ENTER/EXIT bar code again.

#### **Reading Parameters**

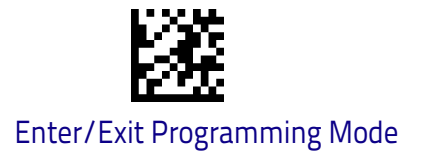

| Make a mistake? Scan the CANCEL bar code to abort and<br>not save the entry string. You can then start again at the<br>beginning. | CANCEL             |
|----------------------------------------------------------------------------------------------------|--------------------|
| DEFAULT 04 = 2                                                                                                    | seconds Auto Delay |

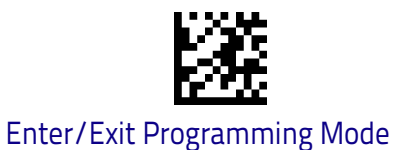

# **Scanning Features**

#### Scan Mode

See "Scan Mode" on page 254 for more detailed programming instructions.

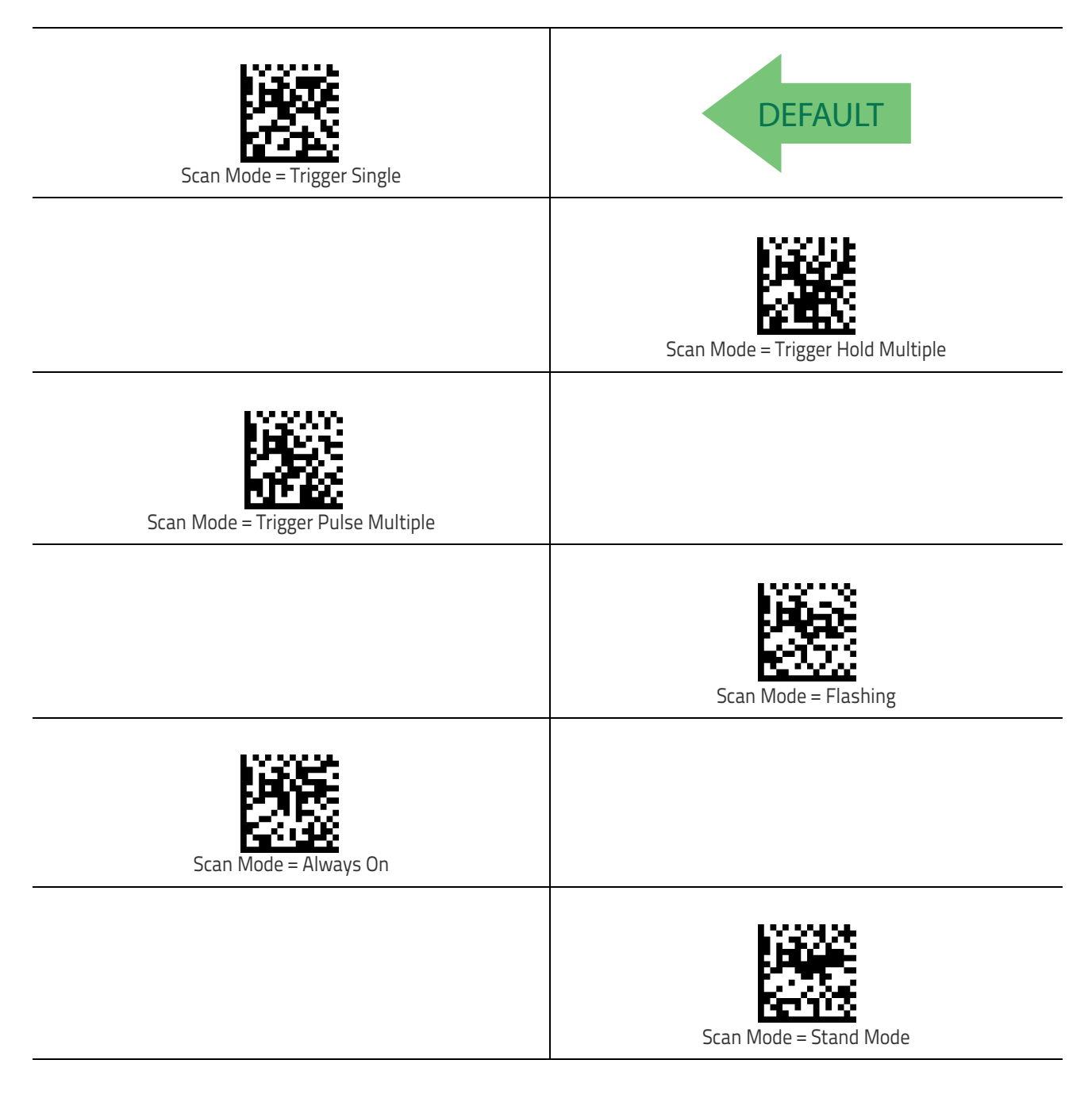

## Scanning Active Time

This setting specifies the amount of time that the reader stays in scan ON state once the state is entered. The range for this setting is from 1 to 255 seconds in 1-second increments. See "Scanning Active Time" on page 255 for more detailed programming instructions.

| Select Scanning Active Time Setting                                                                                               | To configure this feature, scan the ENTER/EXIT bar code<br>above, then the bar code at left followed by digits from<br>the Alphanumeric characters in <b>Appendix D</b> , <b>Keypad</b><br>representing your desired character(s). End by scanning<br>the ENTER/EXIT bar code again. |
|----------------------------------------------------------------------------------------------------|----------------------------------------------------------------------------------------------------|
| Make a mistake? Scan the CANCEL bar code to abort and<br>not save the entry string. You can then start again at the<br>beginning. | CANCEL                                                                                                    |
| <b>DEFAULT</b> 005 = Scanning is active for 5 Seconds                                                                             |                                                                                                    |

Т

#### Stand Mode Flash

Enables/disables the LED flash when the reader is in Stand Mode.

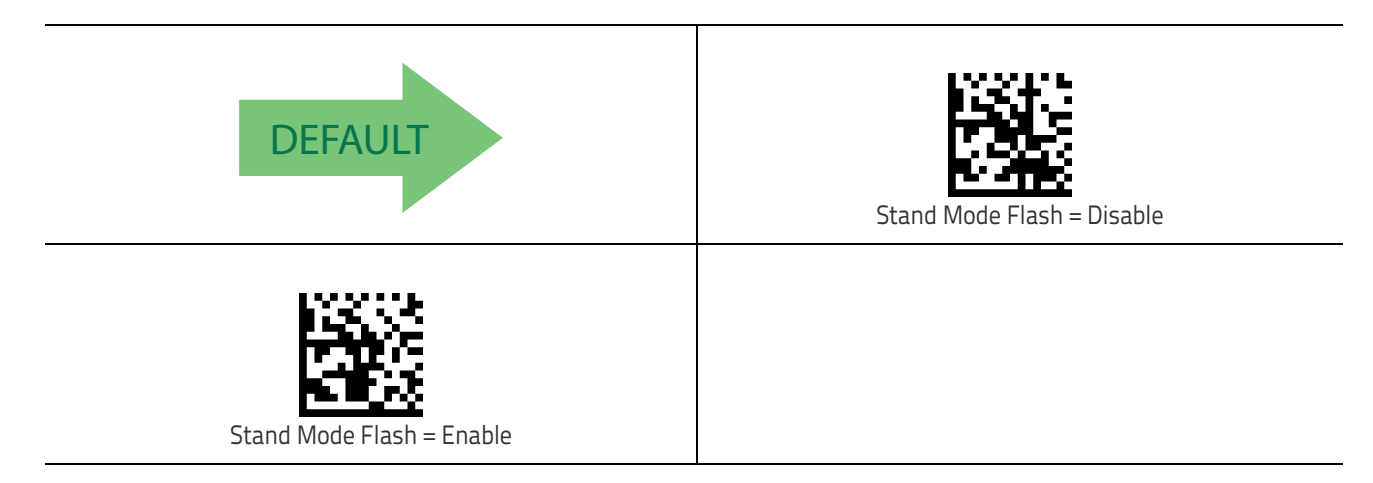

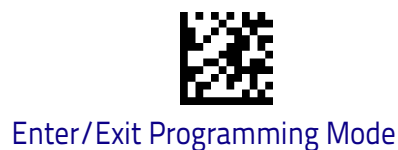

## Flash On Time

This feature specifies the ON time for the indicator LED while in Flash Mode. The selectable range is 100 to 9,900 milliseconds (0.1 to 9.9 seconds), in 100 millisecond increments. See "Flash On Time" on page 256 for more detailed programming instructions.

| Select Flash ON Time Setting                                                                                                    | To configure this feature, scan the ENTER/EXIT bar code<br>above, then the bar code at left followed by digits from<br>the Alphanumeric characters in <b>Appendix D</b> , <b>Keypad</b><br>representing your desired character(s). End by scanning<br>the ENTER/EXIT bar code again. |
|----------------------------------------------------------------------------------------------------|----------------------------------------------------------------------------------------------------|
| Make a mistake? Scan the CANCEL bar code to abort and<br>not save the entry string. You can then start again at the<br>beginning. | CANCEL                                                                                                    |
| DEFAULT 10 = Flash is ON for 1 Second                                                                                             |                                                                                                    |

#### Flash Off Time

This feature specifies the OFF time for the indicator LED while in Flash Mode. The selectable range is 100 to 9,900 milliseconds (0.1 to 9.9 seconds), in 100 millisecond increments. See "Flash Off Time" on page 257 for more detailed programming instructions.

| Select Flash OFF Time Setting                                                                                                    | To configure this feature, scan the ENTER/EXIT bar code<br>above, then the bar code at left followed by digits from<br>the Alphanumeric characters in <b>Appendix D</b> , <b>Keypad</b><br>representing your desired character(s). End by scanning<br>the ENTER/EXIT bar code again. |
|----------------------------------------------------------------------------------------------------|----------------------------------------------------------------------------------------------------|
| Make a mistake? Scan the CANCEL bar code to abort and<br>not save the entry string. You can then start again at the<br>beginning. | CANCEL                                                                                                    |

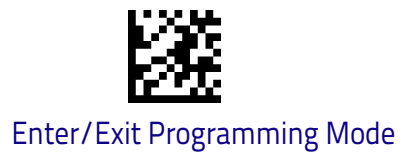

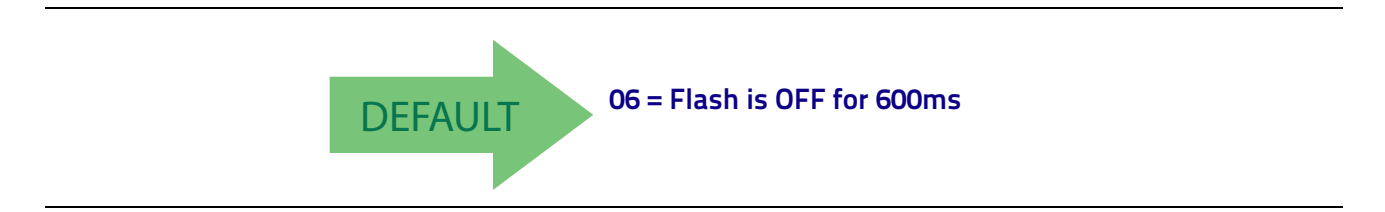

## **Stand Mode Sensitivity**

Sets the sensitivity level for stand mode wakeup. Choices are low, medium and high.

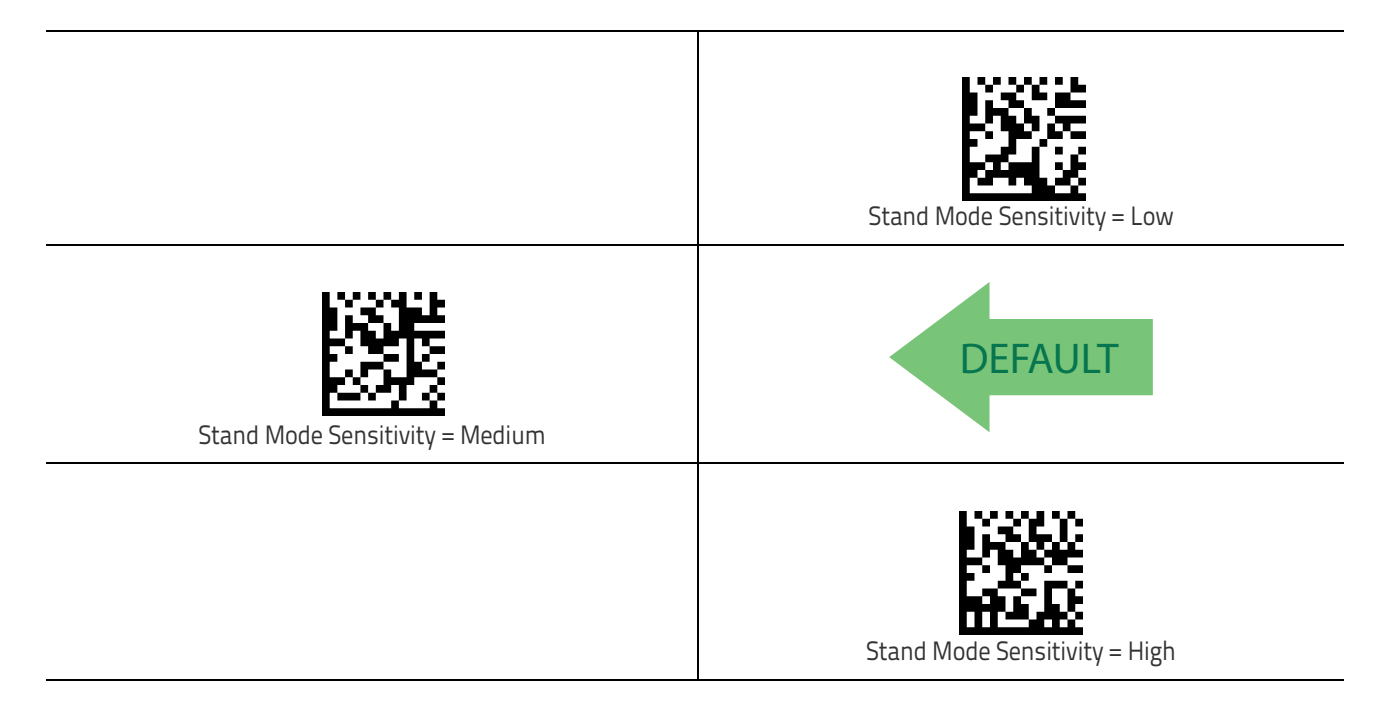

# NOTES

# **1D Symbologies**

## Introduction

The scanner supports the following 1D symbologies (bar code types). Symbology-dependent options for each symbology are included in this chapter. See "2D Symbologies" starting on page 199 for configuration of 2D bar codes.

| UPC-A on page 113                                     | Interleaved 2 of 5 (I 2 of 5) on page 148 |
|-------------------------------------------------------|-------------------------------------------|
| UPC-E on page 115                                     | Interleaved 2 of 5 CIP HR on page 154     |
| EAN 13 on page 118                                    | Datalogic 2 of 5 on page 155              |
| EAN 13 on page 118 (JAN 13)                           | Codabar on page 159                       |
| EAN 8 on page 121 (JAN 8)                             | ABC Codabar on page 166                   |
| Add-Ons on page 124                                   | Code 11 on page 168                       |
| GS1 DataBar <sup>TM</sup> Omnidirectional on page 126 | Standard 2 of 5 on page 172               |
| GS1 DataBar™ Expanded on page 127                     | Industrial 2 of 5 on page 176             |
| GS1 DataBar™ Limited on page 130                      | IATA on page 180                          |
| Code 39 on page 131                                   | ISBT 128 on page 181                      |
| Code 32 (Italian Pharmaceutical) on page<br>139       | MSI on page 184                           |
| Code 39 CIP (French Pharmaceutical) on page 140       | Code 93 on page 188                       |
| Code 128 on page 141                                  | Follett 2 of 5 on page 194                |
| GS1-128 on page 147                                   | BC412 on page 194                         |

## **Standard Factory Settings for Symbologies**

Default settings are indicated at each feature/option with a green arrow. Also reference Appendix B, for a listing of the most widely used set of standard factory settings. That section also provides space to record any custom settings needed or implemented for your system.

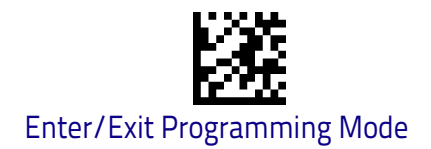

# Disable All Symbologies

Scan this label to disable all symbologies.

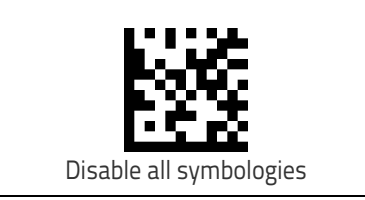

## **Coupon Control**

This feature is used to control the method of processing coupon labels. Options are:

- + Allow all allow all coupon bar codes to be decoded
- Enable only UPC/EAN enables only UPC/EAN coupon decoding
- Enable only GS1 DataBar enables only GS1 DataBar coupon decoding

To set this feature:

- 1. Scan the Enter/Exit bar code.
- 2. Scan either the enable or disable bar code below. You'll need to cover any unused bar codes on this and the facing page to ensure that the scanner sees only the bar code you intend to scan.
- 3. Complete the programming sequence by scanning the Enter/Exit bar code.

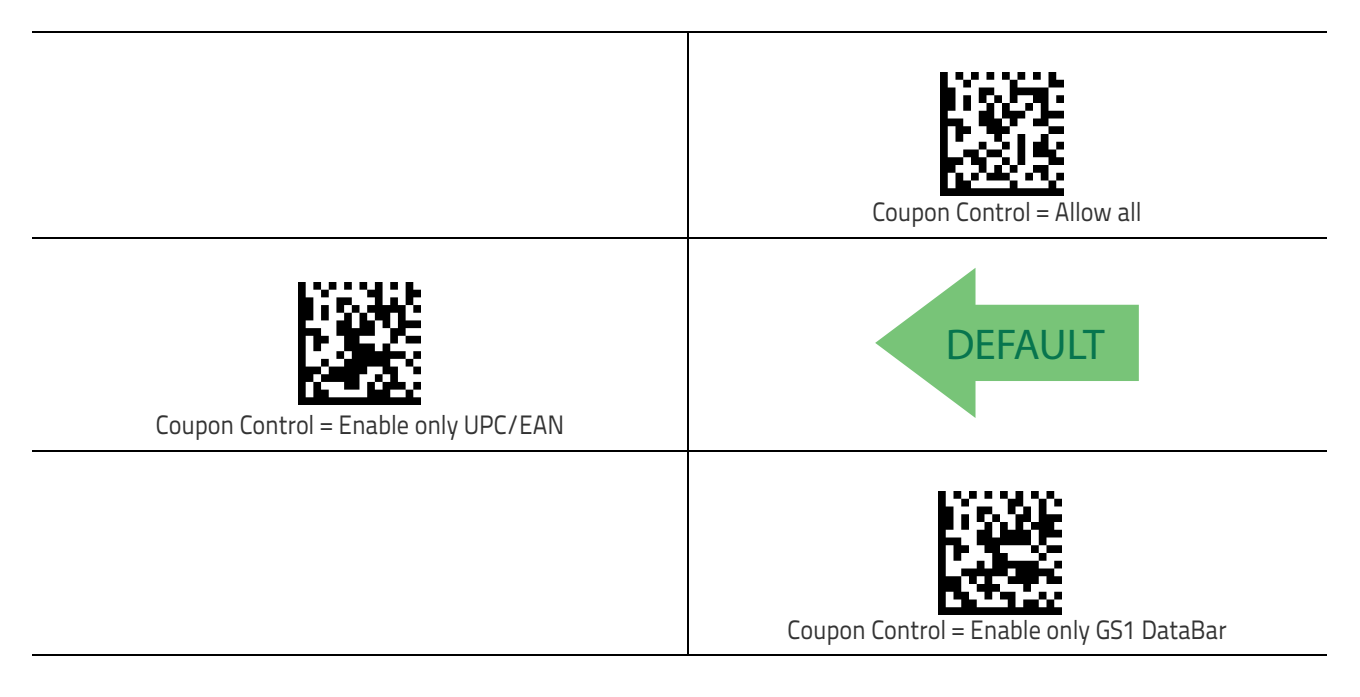

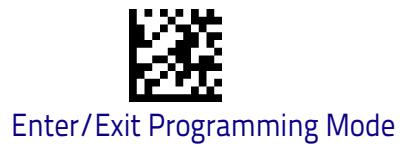

# **UPC-A**

The following options apply to the UPC-A symbology.

# UPC-A Enable/Disable

When disabled, the scanner will not read UPC-A bar codes.

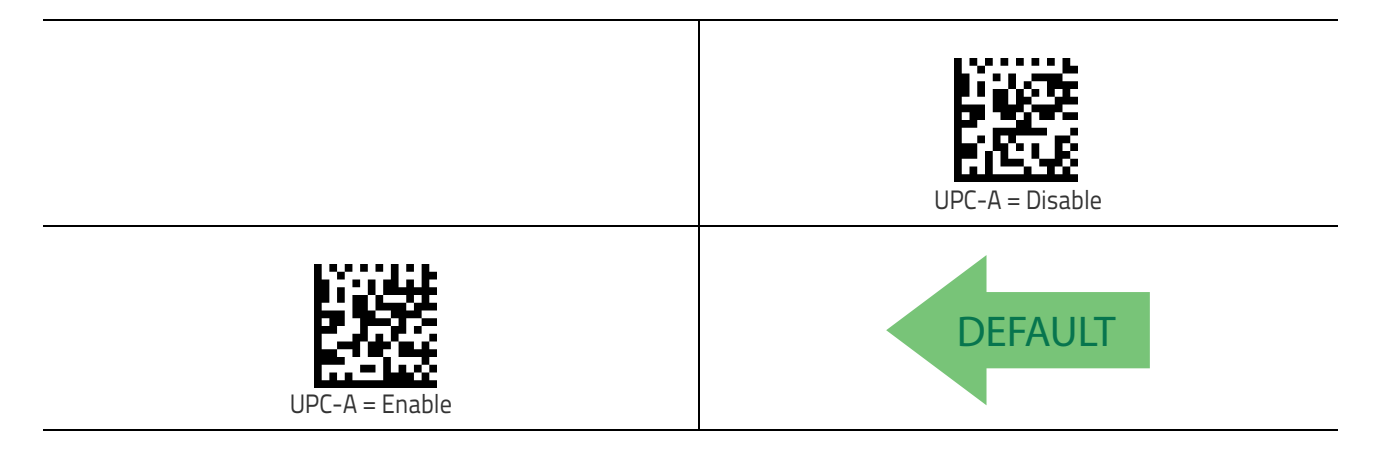

#### **UPC-A Check Character Transmission**

Enable this option to transmit the check character along with UPC-A bar code data.

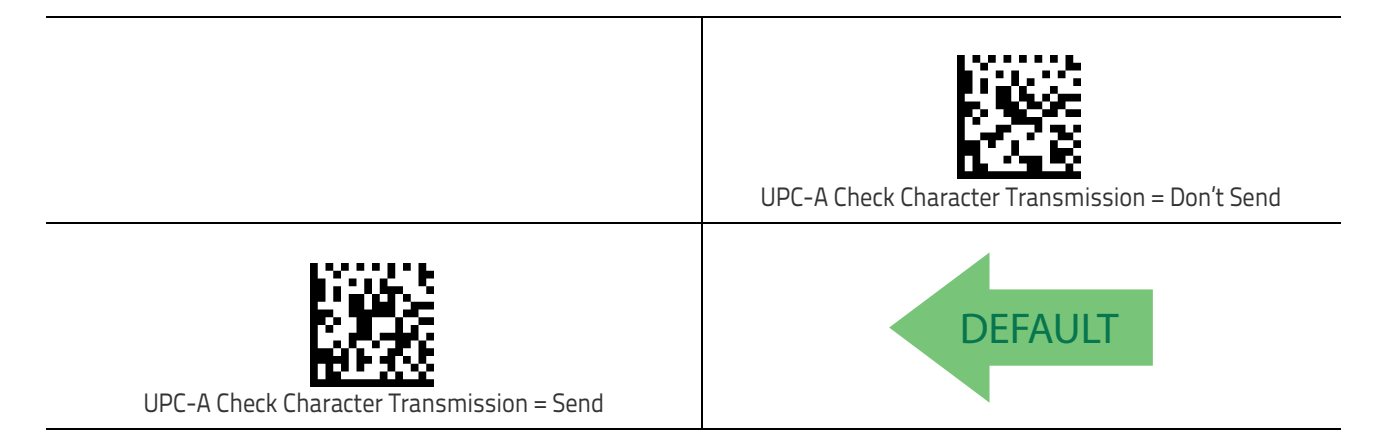

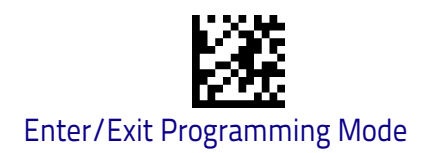

#### Expand UPC-A to EAN-13

Expands UPC-A data to the EAN-13 data format. Selecting this feature also changes the symbology ID to match those required for EAN-13.

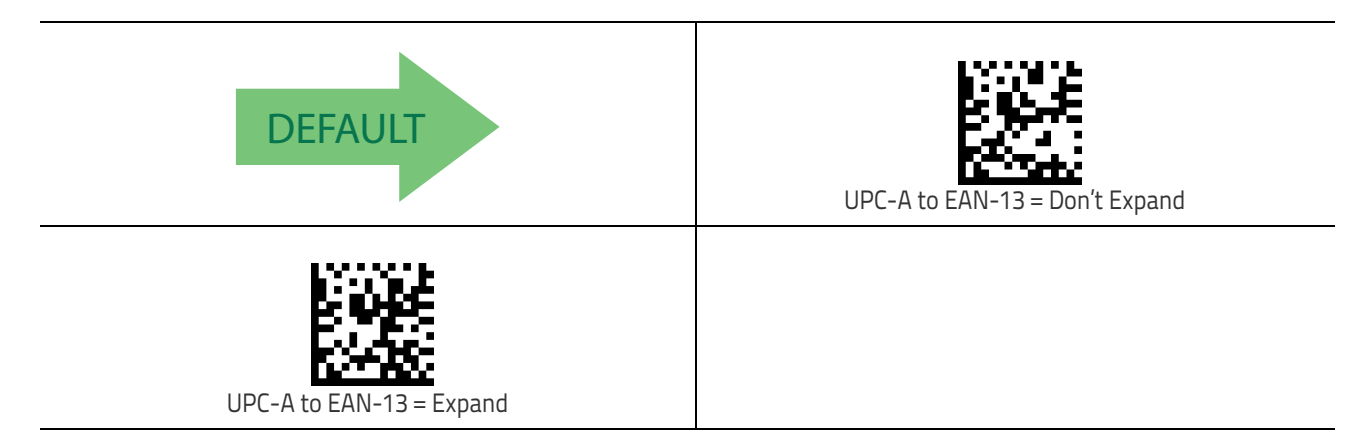

## **UPC-A Number System Character Transmission**

This feature enables/disables transmission of the UPC-A number system character.

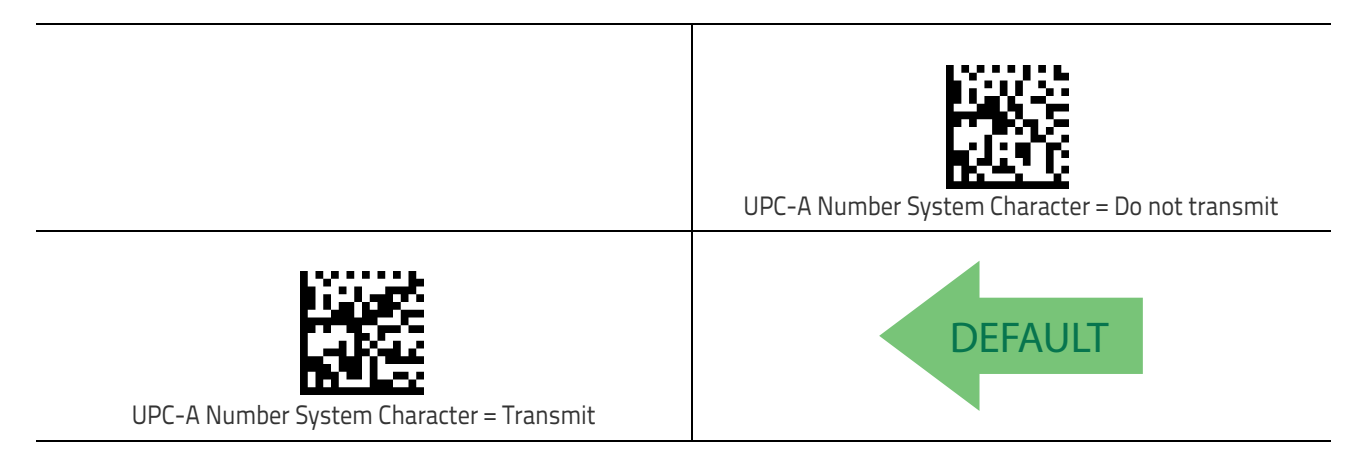

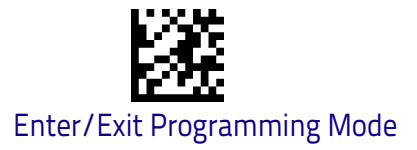

# UPC-E

The following options apply to the UPC-E symbology.

#### UPC-E Enable/Disable

When disabled, the scanner will not read UPC-E bar codes.

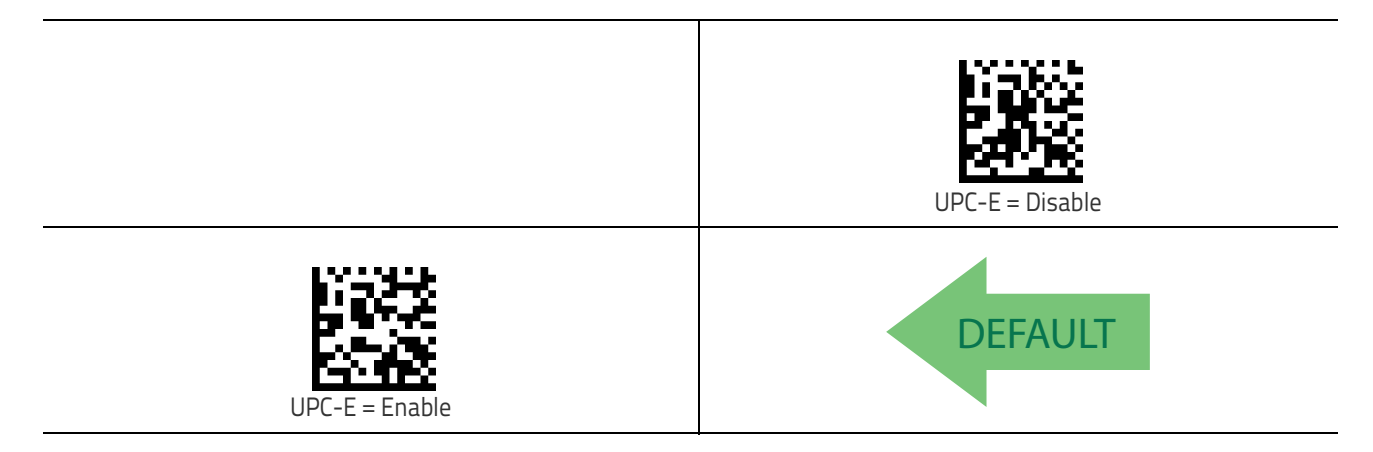

#### **UPC-E Check Character Transmission**

Enable this option to transmit the check character along with UPC-E bar code data.

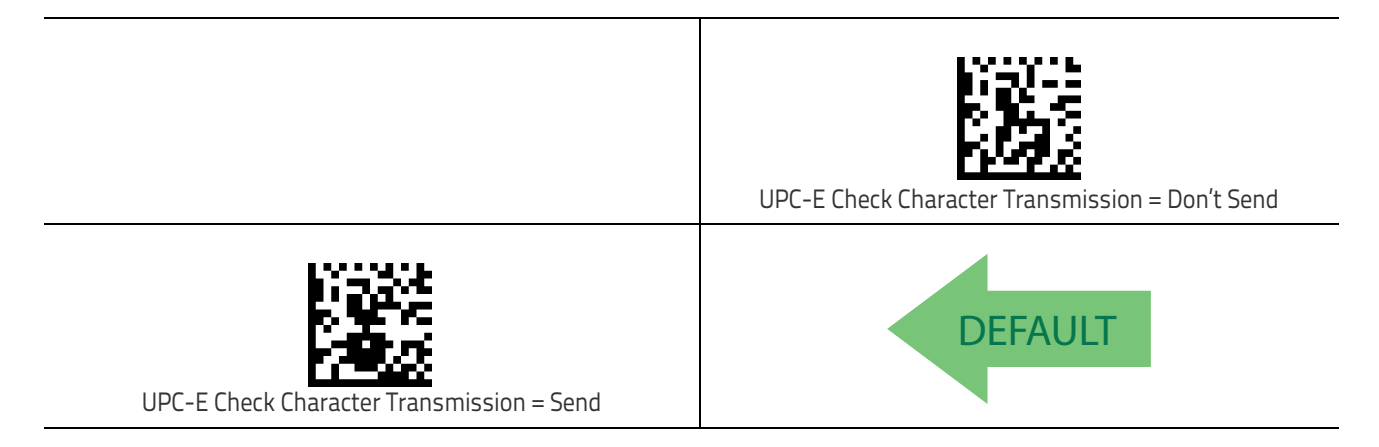

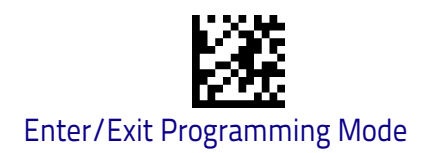

### Expand UPC-E to EAN-13

Expands UPC-E data to the EAN-13 data format. Selecting this feature also changes the symbology ID to match those required for EAN-13.

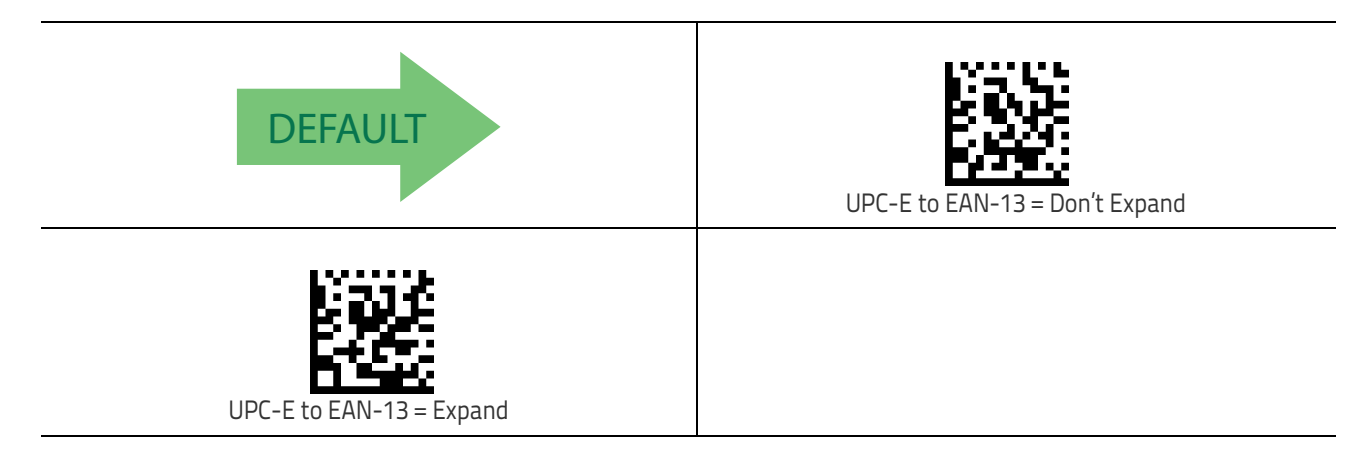

#### Expand UPC-E to UPC-A

Expands UPC-E data to the UPC-A data format.

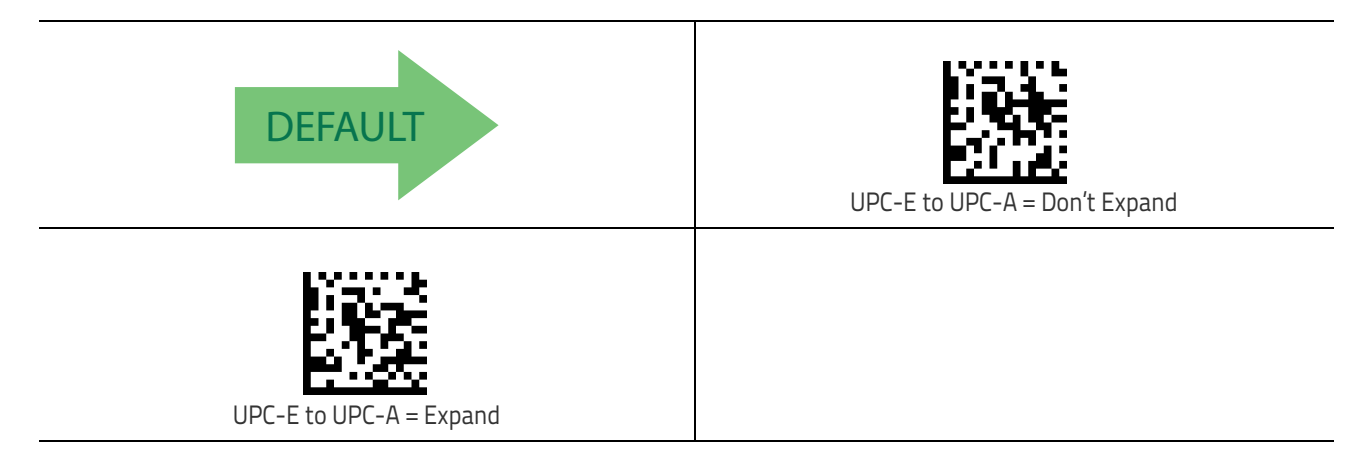

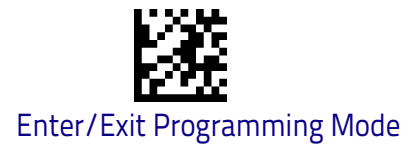

## **UPC-E Number System Character Transmission**

This feature enables/disables transmission of the UPC-E system number character.

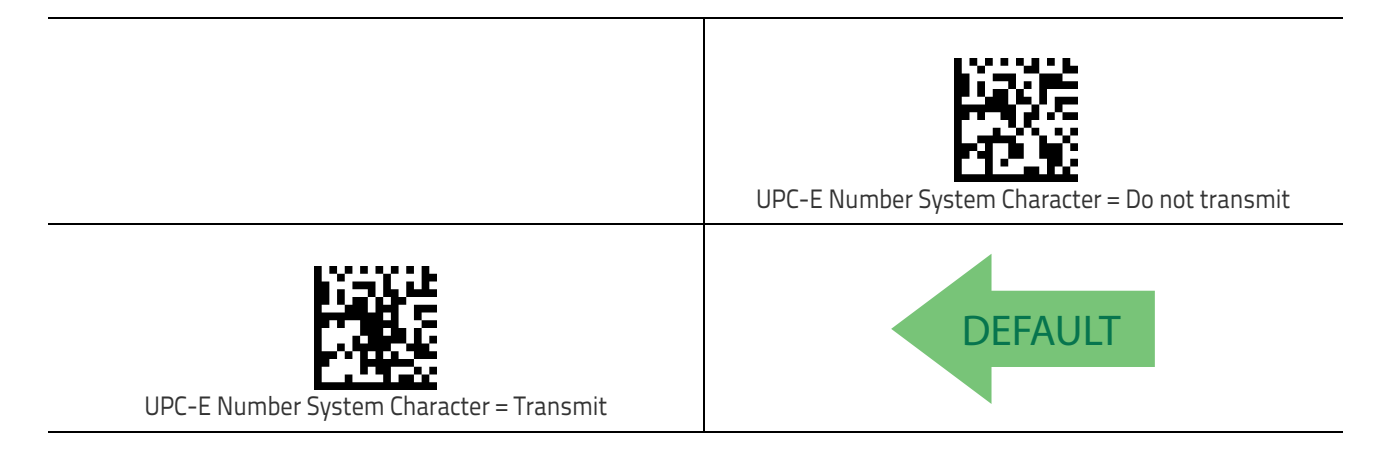

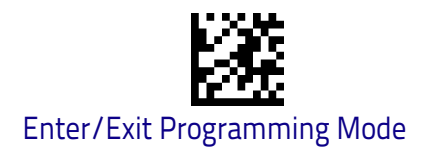

# EAN 13

The following options apply to the EAN 13 (Jan 13) symbology.

## EAN 13 Enable/Disable

When disabled, the scanner will not read EAN 13/JAN 13 bar codes.

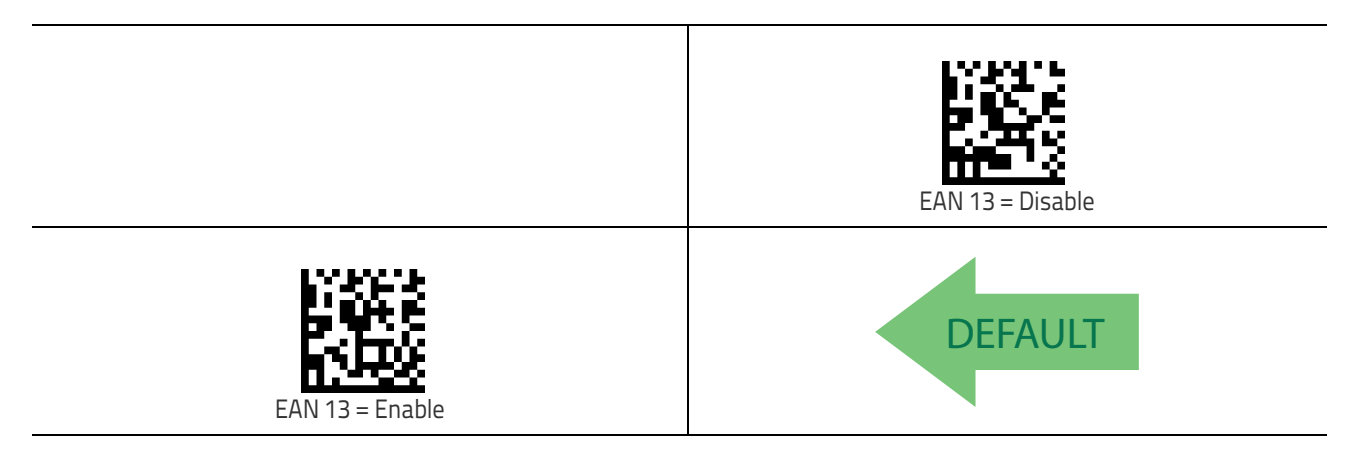

#### EAN 13 Check Character Transmission

Enable this option to transmit the check character along with EAN 13 bar code data.

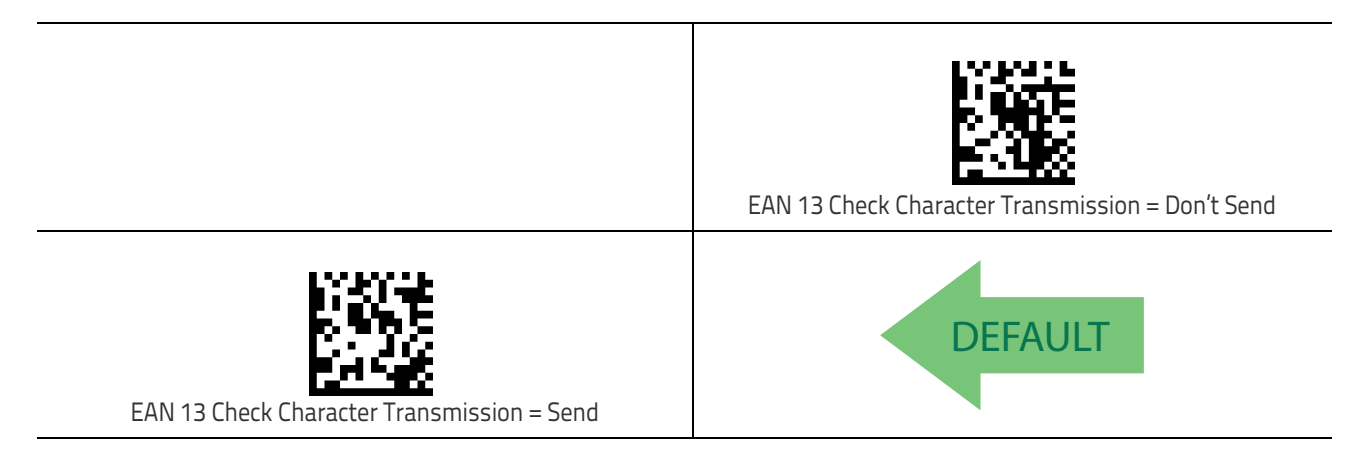

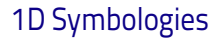

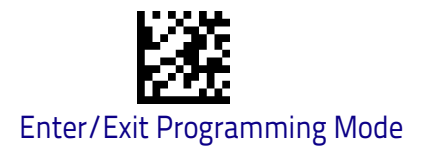

## EAN-13 Flag 1 Character

Enables/disables transmission of an EAN/JAN13 Flag1 character. The Flag 1 character is the first character of the label.

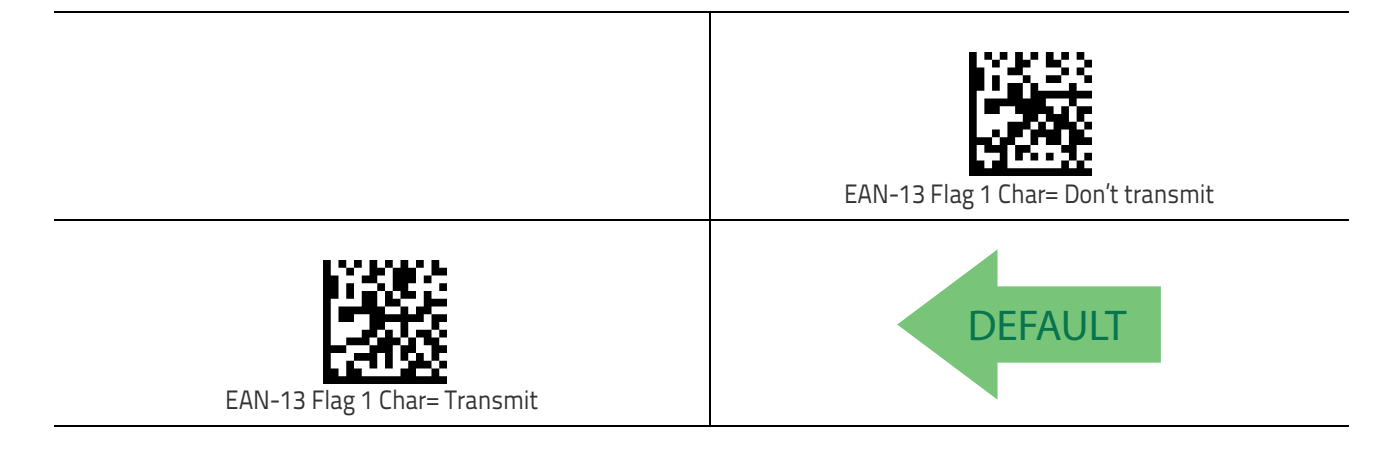

#### **EAN-13 ISBN Conversion**

This option enables/disables conversion of EAN 13/JAN 13 Bookland labels starting with 978 to ISBN labels.

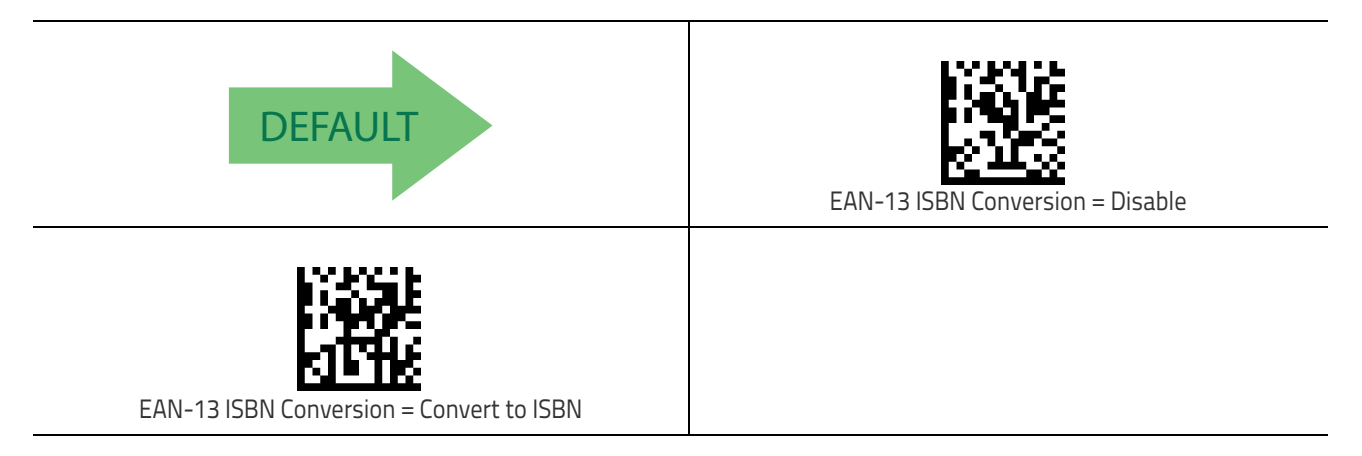

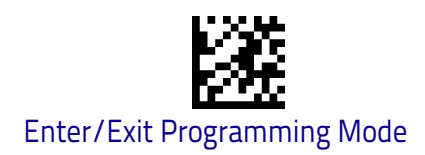

### ISSN Enable/Disable

 ${\sf Enables/disables}$  conversion of  ${\sf EAN/JAN13}$  Bookland labels starting with 977 to ISSN labels.

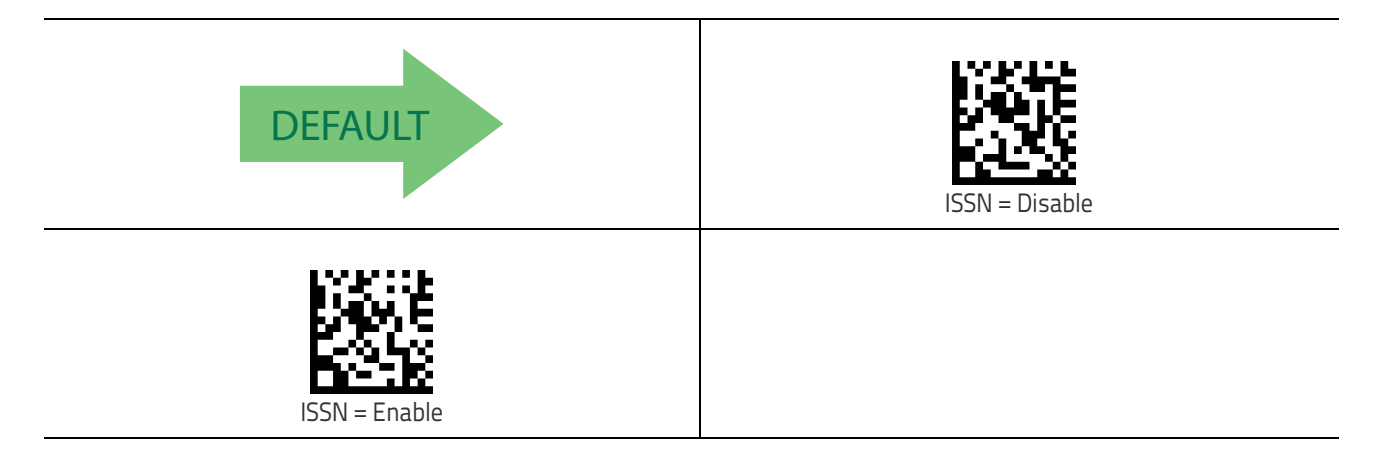

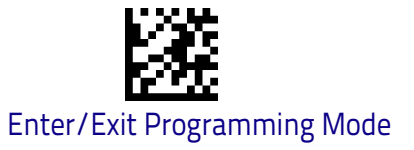

# **EAN 8**

The following options apply to the EAN 8 (Jan 8) symbology.

#### EAN 8 Enable/Disable

When disabled, the scanner will not read EAN 8/JAN 8 bar codes.

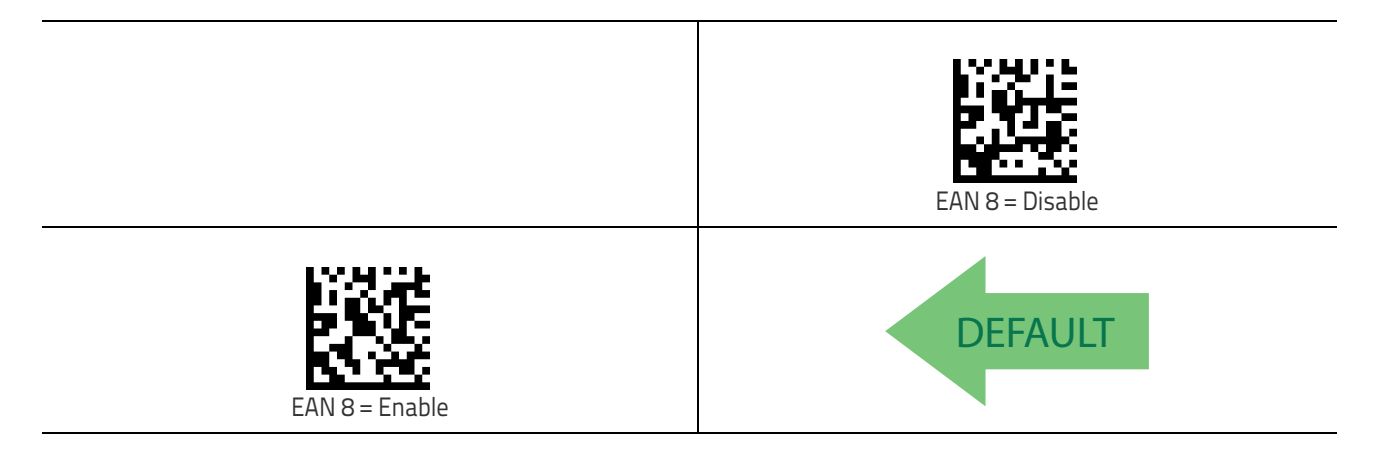

#### EAN 8 Check Character Transmission

Enable this option to transmit the check character along with EAN 8 bar code data.

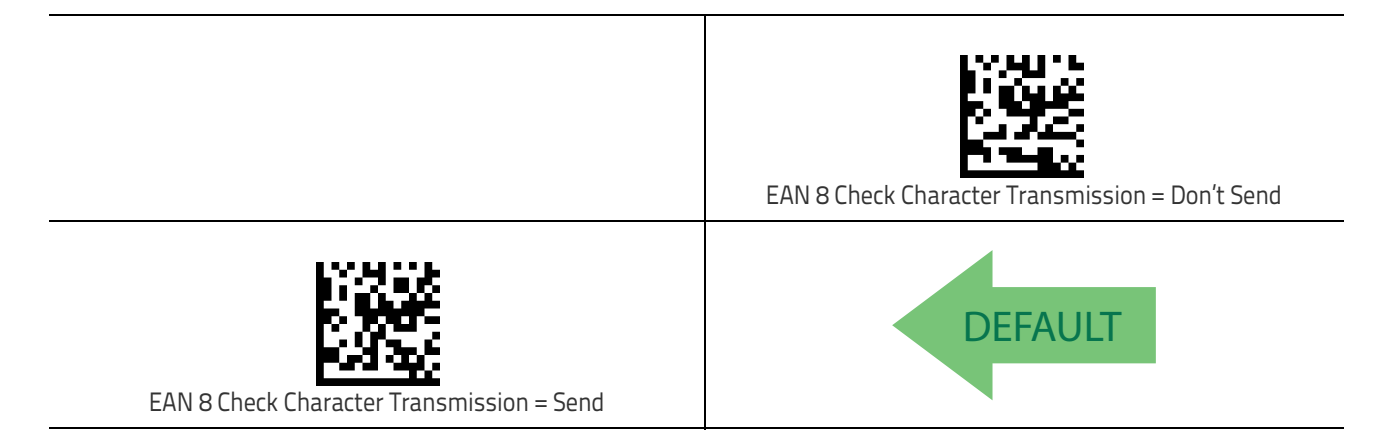

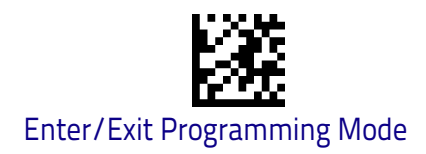

## Expand EAN 8 to EAN 13

Enable this option to expand EAN 8/JAN 8 labels to EAN 13/JAN 13.

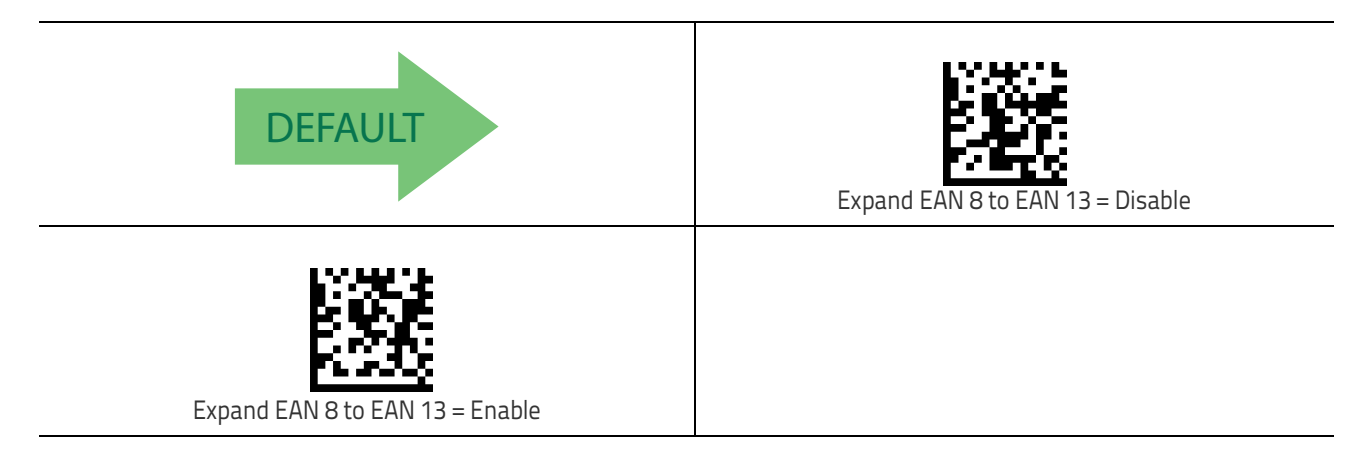

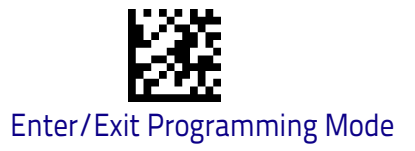

# **UPC/EAN Global Settings**

This section provides configuration settings for UPC-A, UPC-E, EAN 13 and EAN 8 symbologies, and affects all of these unless otherwise marked for each feature description.

#### **UPC/EAN Price Weight Check**

This feature enables/disables calculation and verification of price/weight check digits.

Options are

- Disabled
- Enable 4-digit price-weight check-digit calculation
- Enable 5-digit price-weight check-digit calculation
- Enable European 4-digit price-weight check-digit calculation
- Enable European 5-digit price-weight check-digit calculation

| DEFAULT                                                  | Price Weight Check = Disabled                            |
|----------------------------------------------------------|----------------------------------------------------------|
| Price Weight Check = 4-digit price-weight check          |                                                          |
|                                                          | Price Weight Check = 5-digit price-weight check          |
| Price Weight Check = European 4-digit price-weight check |                                                          |
|                                                          | Price Weight Check = European 5-digit price-weight check |

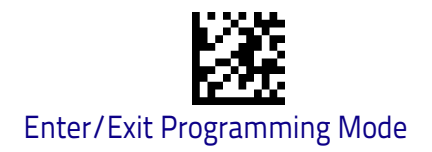

# Add-Ons

The following features apply to optional add-ons.

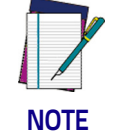

Contact Customer Support for advanced programming of optional and conditional add-ons.

# **Optional Add-ons**

The scanner can be enabled to optionally read the following add-ons (supple-mentals):

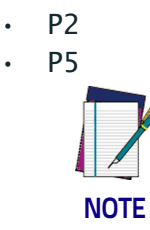

If a UPC/EAN base label and a an add-on are both decoded, the scanner will transmit the base label and add-on. If a UPC/EAN base label is decoded without an add-on, the base label will be transmitted without an add-on.

Conditional add-on settings (if enabled) are considered by the scanner before optional add-on settings.

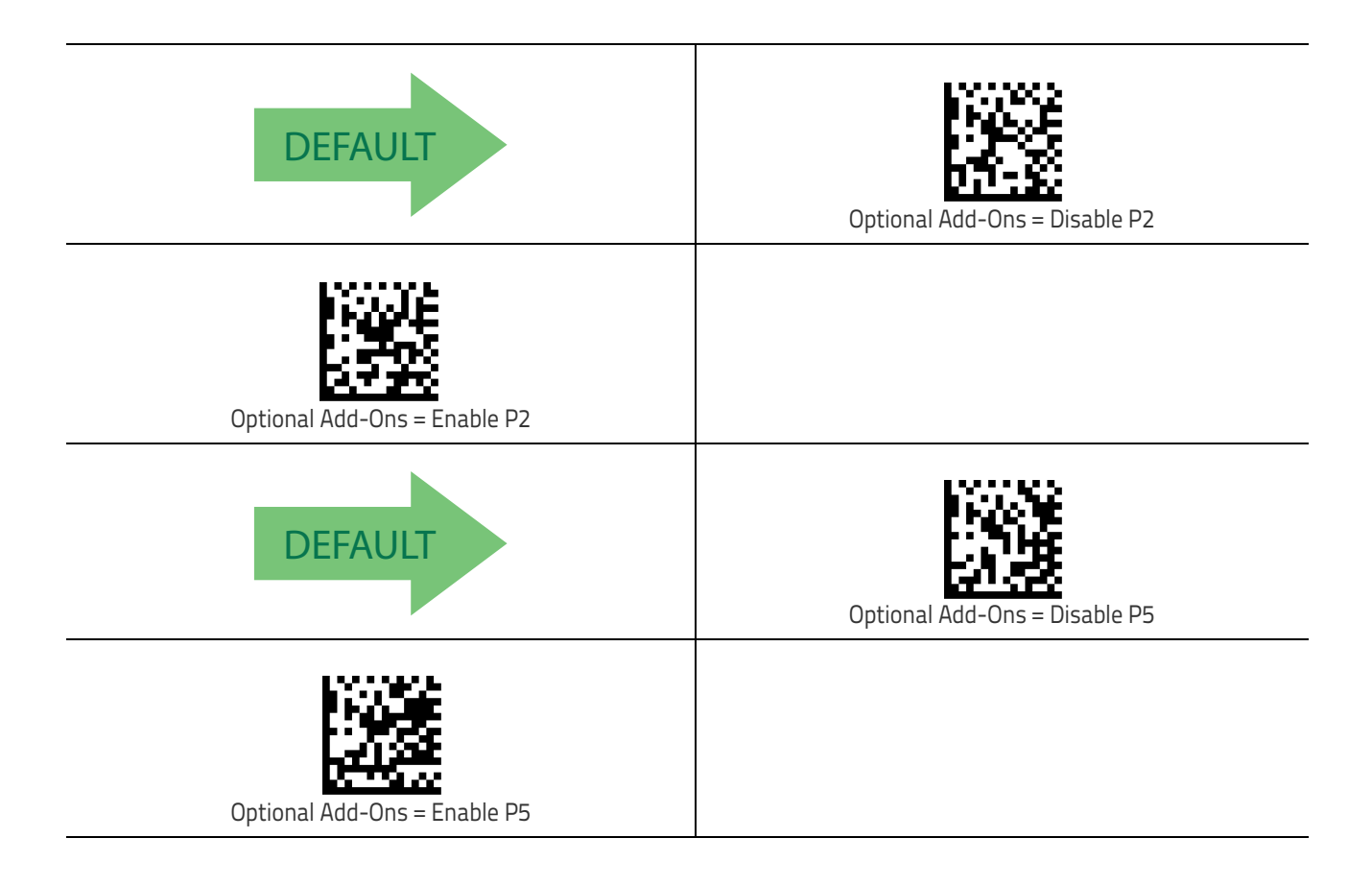

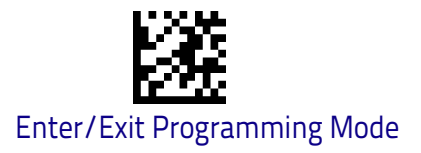

### **Optional Add-On Timer**

This option sets the time the scanner will look for an add-on when an add-on fragment has been seen and optional add-ons are enabled.

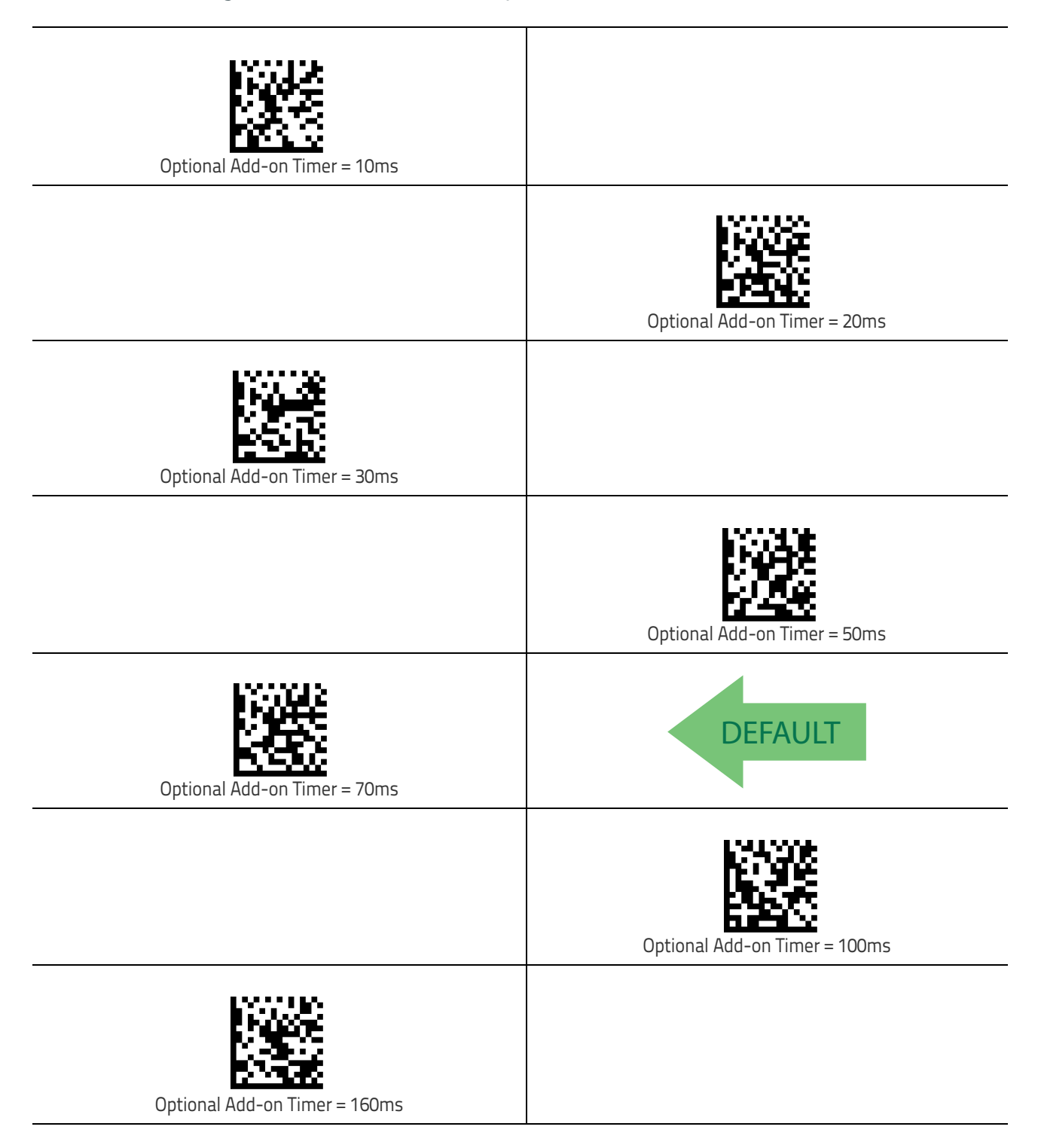

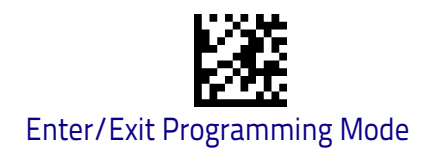

# GS1 DataBar<sup>™</sup> Omnidirectional

The following options apply to the GS1 DataBar Omnidirectional (formerly RSS-14) symbology.

#### GS1 DataBar Omnidirectional Enable/Disable

When disabled, the scanner will not read GS1 DataBar Omnidirectional bar codes.

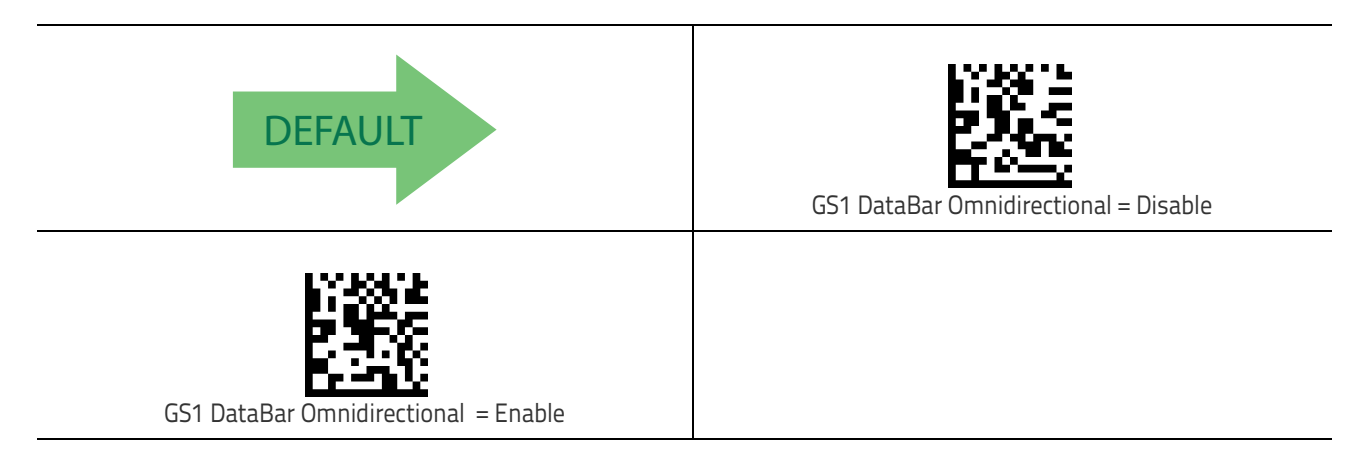

#### GS1 DataBar Omnidirectional GS1-128 Emulation

When enabled, GS1 DataBar Omnidirectional bar codes will be translated to the GS1-128 label data format.

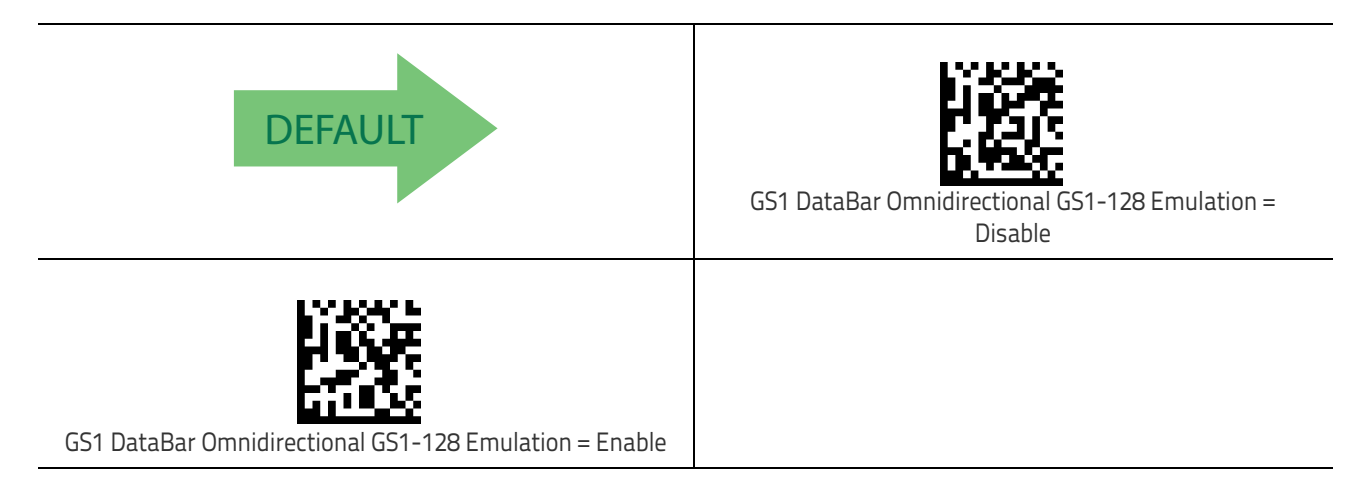

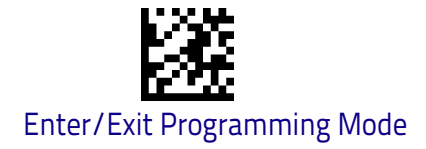

## GS1 DataBar™ Expanded

The following options apply to the GS1 DataBar Expanded (formerly RSS Expanded) symbology.

#### GS1 DataBar Expanded Enable/Disable

When disabled, the scanner will not read GS1 DataBar Expanded bar codes.

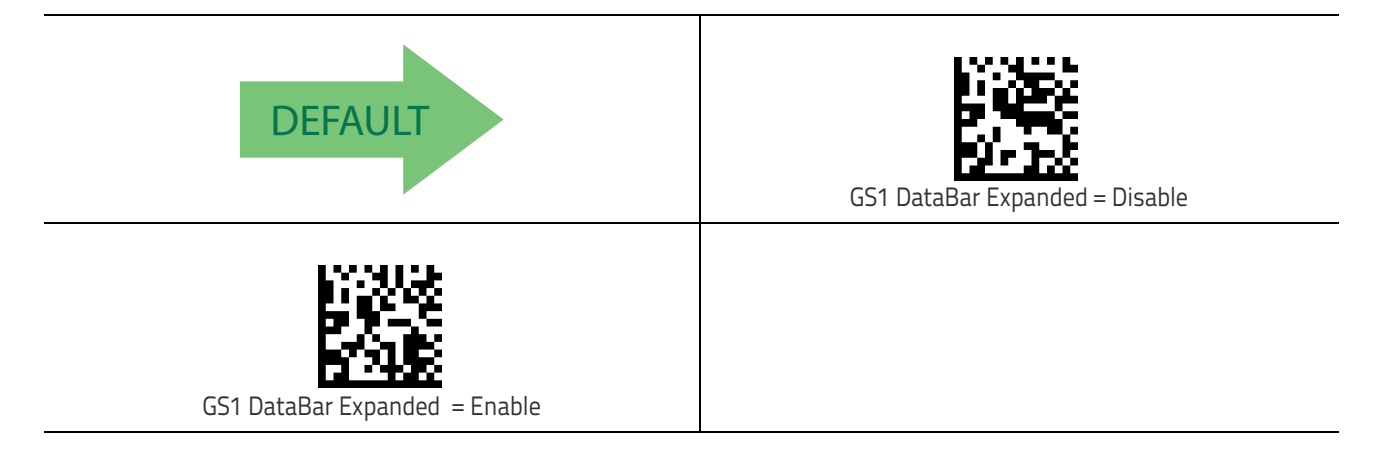

#### GS1 DataBar Expanded GS1-128 Emulation

When enabled, GS1 DataBar Expanded bar codes will be translated to the GS1-128 label data format.

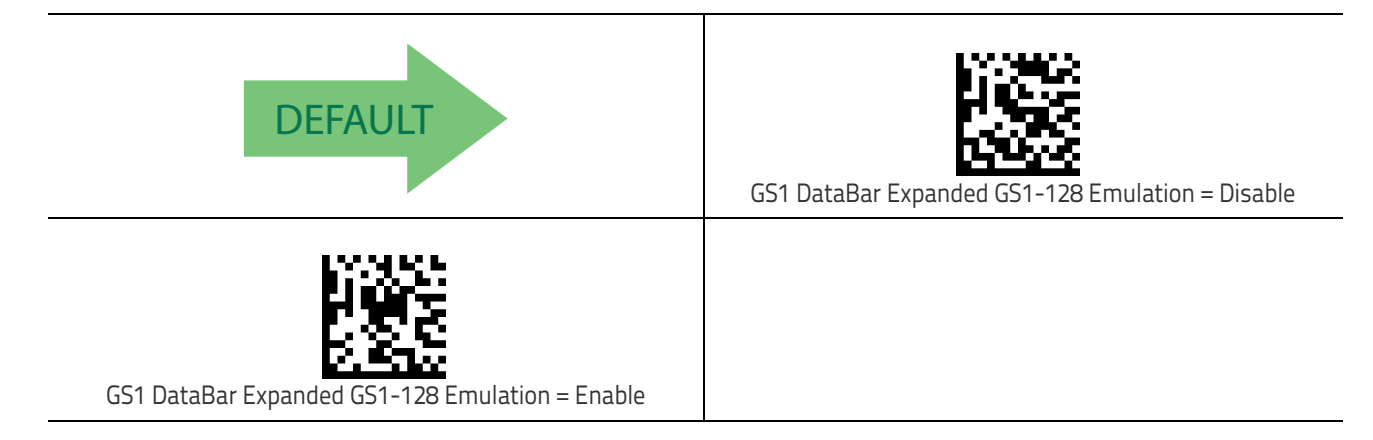

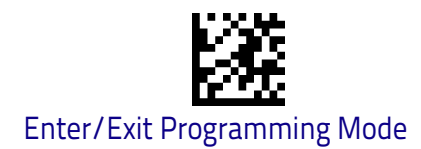

## GS1 DataBar Expanded Length Control

This feature specifies either variable length decoding or fixed length decoding for the GS1 DataBar Expanded symbology.

Variable Length: For variable-length decoding, a minimum length may be set.

Fixed Length: For fixed-length decoding, two different lengths may be set.

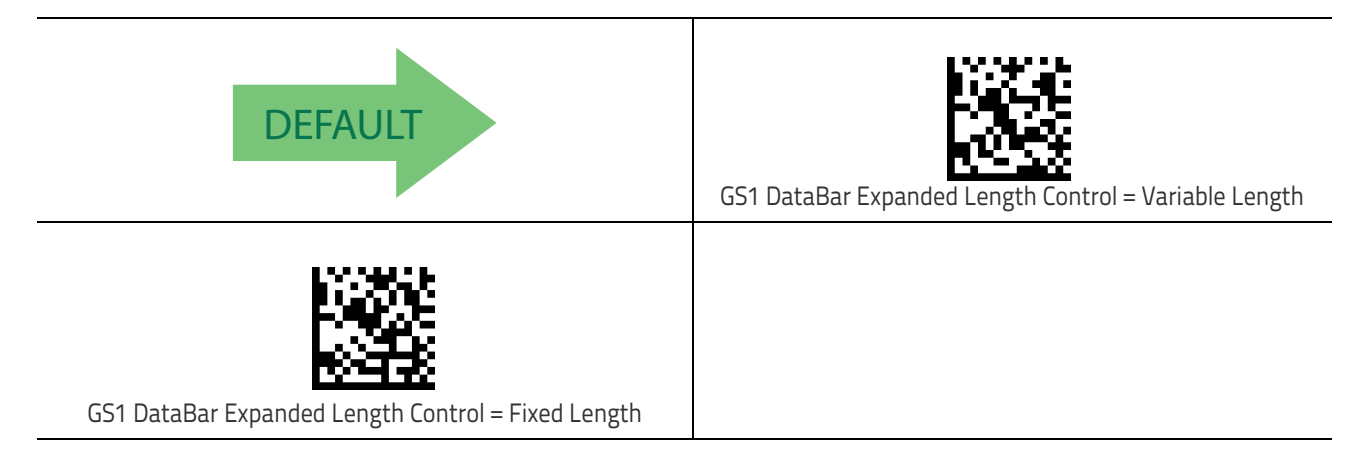

### GS1 DataBar Expanded Set Length 1

This feature specifies one of the bar code lengths for GS1 DataBar Expanded Length Control on page 128. Length 1 is the minimum label length if in Variable Length on page 128 Mode, or the first fixed length if in Fixed Length on page 128 Mode. Length includes the bar code's data characters only.

The length can be set from 1 to 74 characters. See "Set Length 1" on page 258 for more detailed programming instructions.

| Select GS1 DataBar Expanded Set Length 1 Setting                                                                                  | To configure this feature, scan the ENTER/EXIT bar code<br>above, then the bar code at left followed by digits from<br>the Alphanumeric characters in <b>Appendix D</b> , <b>Key–</b><br><b>pad</b> representing your desired character(s). End by<br>scanning the ENTER/EXIT bar code again. |
|----------------------------------------------------------------------------------------------------|----------------------------------------------------------------------------------------------------|
| Make a mistake? Scan the CANCEL bar code to abort and<br>not save the entry string. You can then start again at the<br>beginning. | CANCEL                                                                                                    |
|                                                                                                    |                                                                                                    |

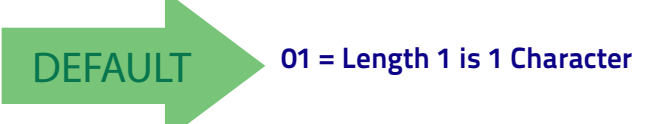

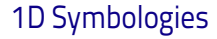

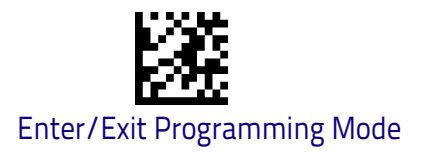

### GS1 DataBar Expanded Set Length 2

This feature specifies one of the bar code lengths for GS1 DataBar Expanded Length Control on page 128. Length 2 is the maximum label length if in Variable Length on page 128 Mode, or the second fixed length if in Fixed Length on page 128 Mode. Length includes the bar code's data characters only.

The length can be set from 1 to 74 characters. A setting of 00 specifies to ignore this length (only one fixed length). See "Set Length 2" on page 260 for more detailed programming instructions.

| Select GS1 DataBar Expanded Set Length 2 Setting                                                                                  | To configure this feature, scan the ENTER/EXIT bar code<br>above, then the bar code at left followed by digits from<br>the Alphanumeric characters in <b>Appendix D</b> , <b>Key–</b><br><b>pad</b> representing your desired character(s). End by<br>scanning the ENTER/EXIT bar code again. |
|----------------------------------------------------------------------------------------------------|----------------------------------------------------------------------------------------------------|
| Make a mistake? Scan the CANCEL bar code to abort and<br>not save the entry string. You can then start again at the<br>beginning. | CANCEL                                                                                                    |
| <b>DEFAULT</b> 74 = Length 2 is 74 Characters                                                                                     |                                                                                                    |

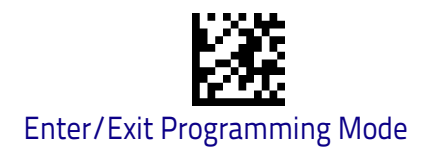

# GS1 DataBar™ Limited

The following options apply to the GS1 DataBar Limited (formerly RSS Limited) symbology.

#### GS1 DataBar Limited Enable/Disable

When disabled, the scanner will not read GS1 DataBar Limited bar codes.

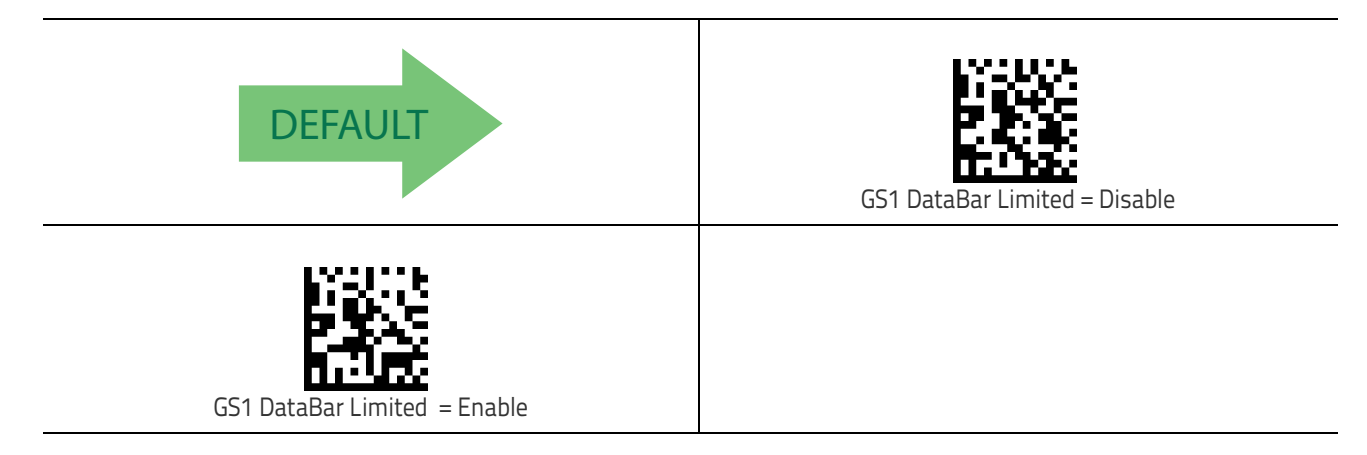

## GS1 DataBar Limited GS1-128 Emulation

When enabled, GS1 DataBar Limited bar codes will be translated to the GS1-128 label data format.

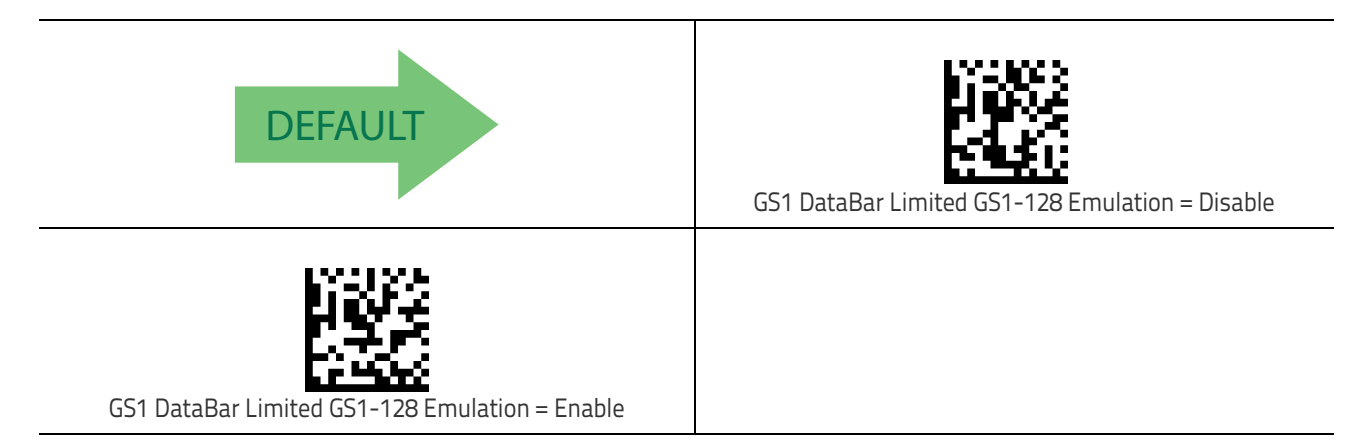

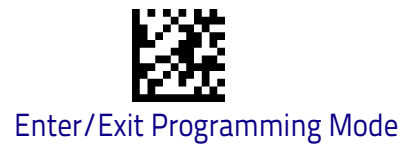

# Code 39

The following options apply to the Code 39 symbology.

#### Code 39 Enable/Disable

When disabled, the scanner will not read Code 39 bar codes.

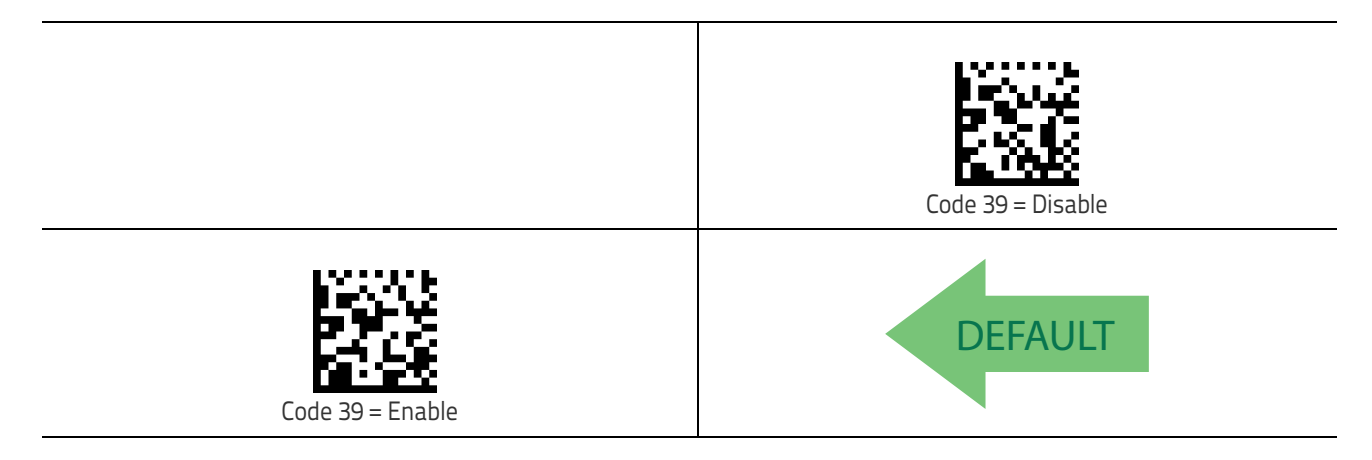

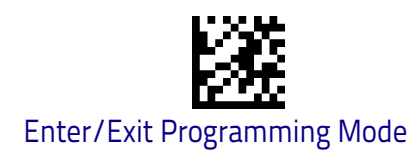

#### **Code 39 Check Character Calculation**

Enable this option to enable/disable calculation and verification of an optional Code 39 check character. When disabled, any check character in the label is treated as a data character.

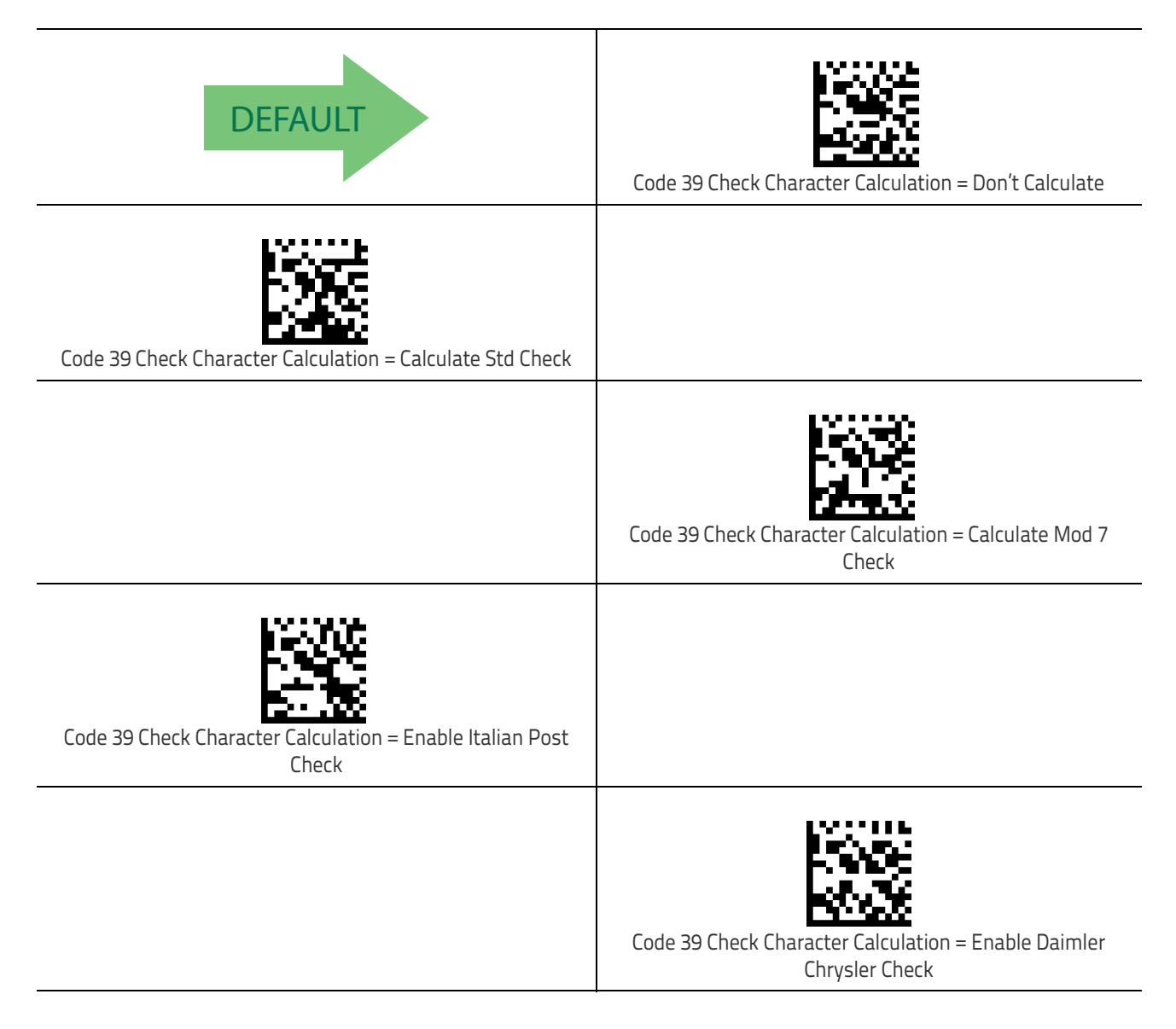

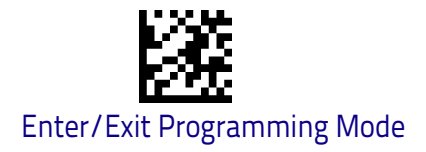

#### Code 39 Check Character Transmission

Enable this option to transmit the check character along with Code 39 bar code data.

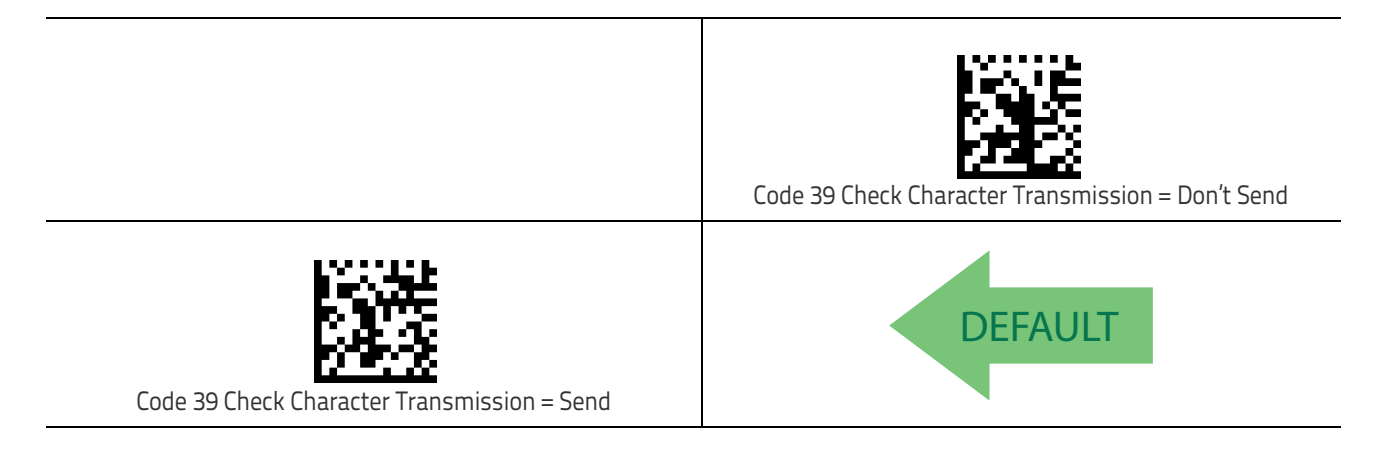

#### Code 39 Start/Stop Character Transmission

Enable this option to enable/disable transmission of Code 39 start and stop characters.

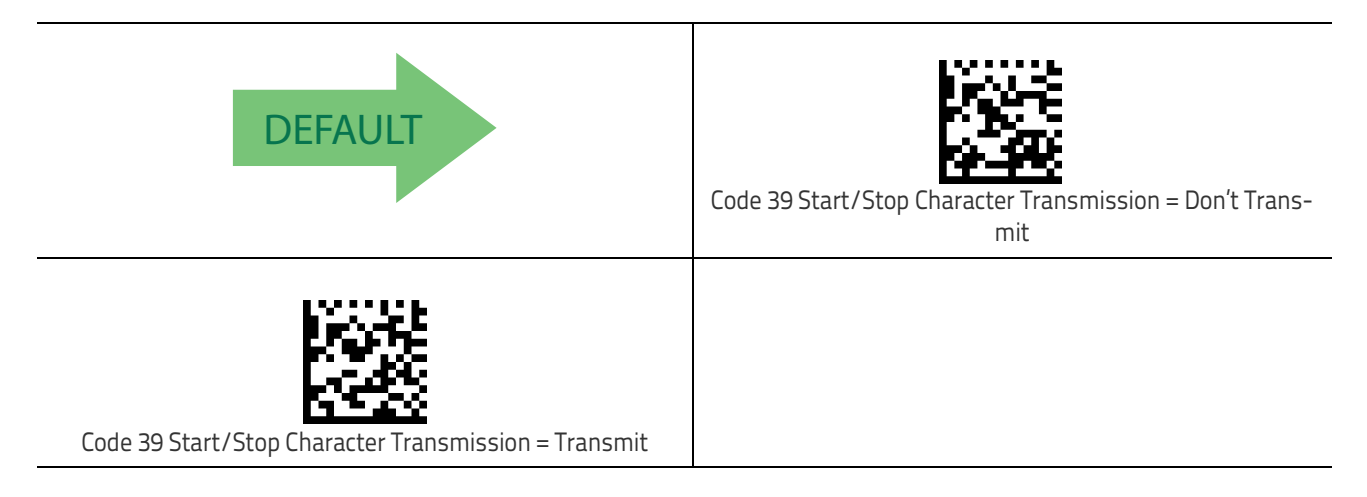

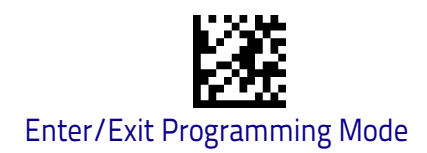

### Code 39 Full ASCII

In Code 39 decoding, this enables/disables the translation of Code 39 characters to Code 39 full-ASCII characters.

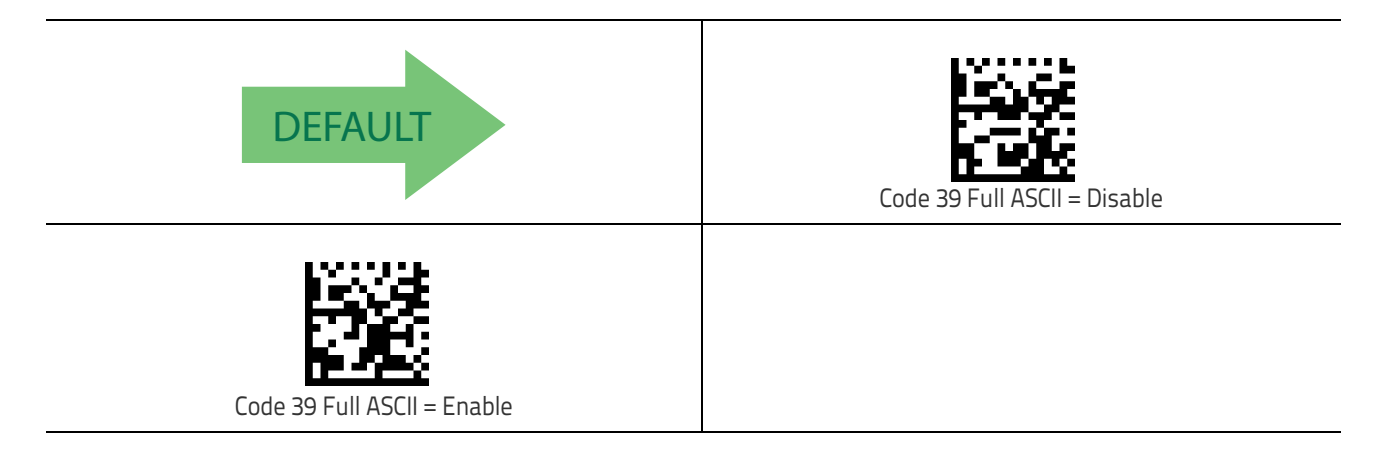

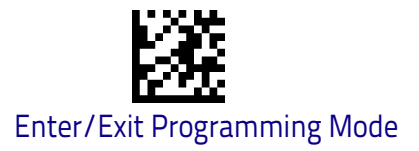

#### **Code 39 Quiet Zones**

This feature specifies the number of quiet zones for Code 39 labels. Quiet zones are blank areas at the ends of a bar code and are typically 10 times the width of the narrowest bar or space in the label.

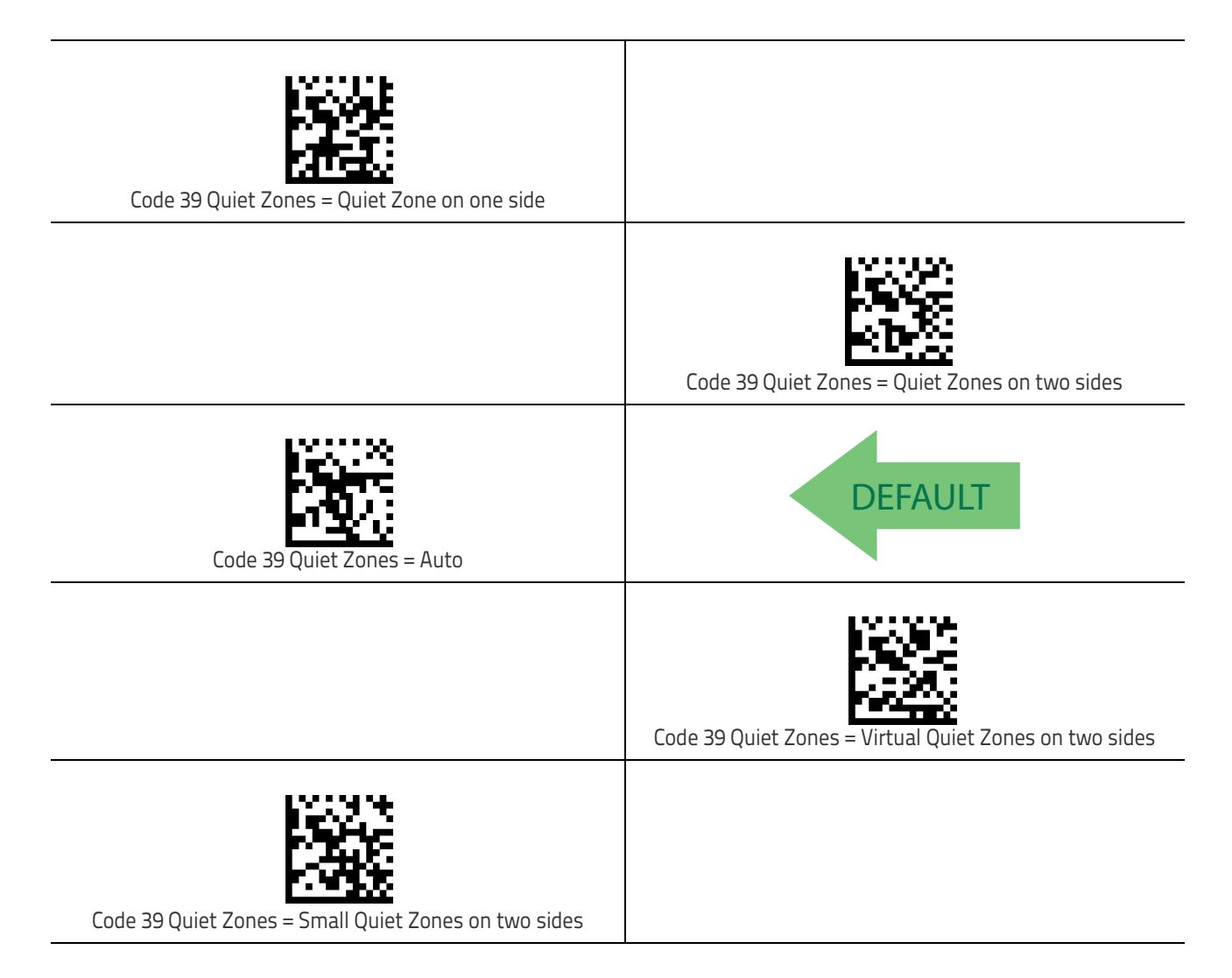

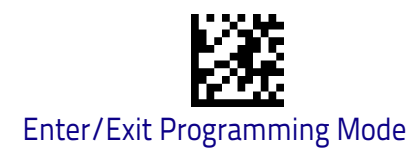

## Code 39 Length Control

This feature specifies either variable length decoding or fixed length decoding for the Code 39 symbology.

Variable Length: For variable length decoding, a minimum and maximum length may be set.

**Fixed Length:** For fixed length decoding, two different lengths may be set.

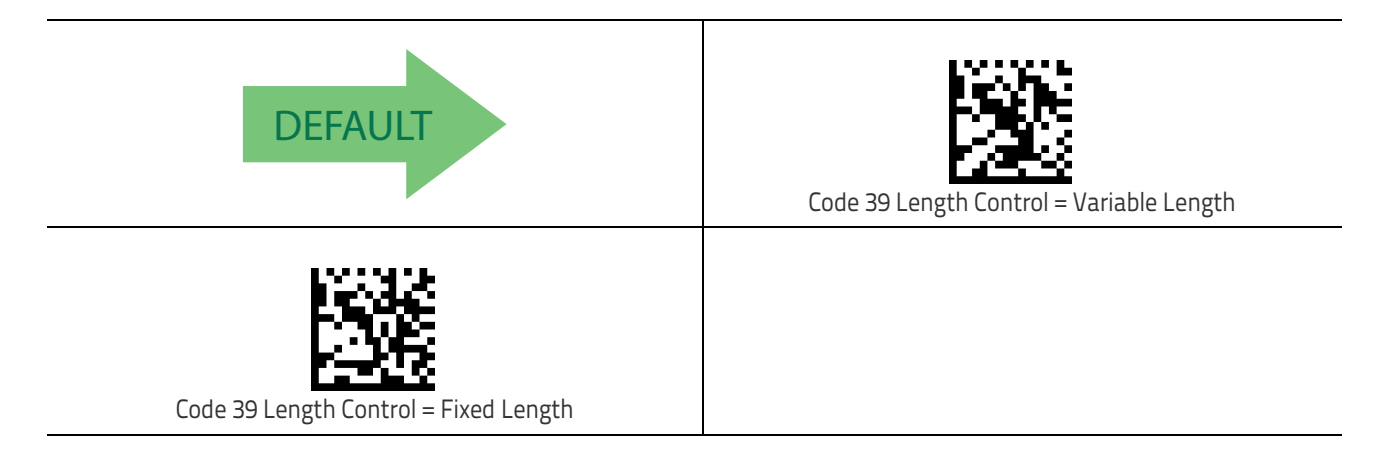
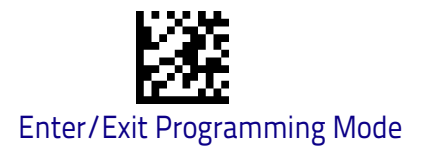

#### Code 39 Set Length 1

This feature specifies one of the bar code lengths for Code 39 Length Control on page 136. Length 1 is the minimum label length if in Variable Length on page 136 Mode, or the first fixed length if in Fixed Length on page 136 Mode. Length includes the bar code's check, data, and full-ASCII shift characters. The length does not include start/stop characters.

The length can be set from 0 to 50 characters. See "Set Length 1" on page 258 for more detailed programming instructions.

| Select Code 39 Set Length 1 Setting                                                                                               | To configure this feature, scan the ENTER/EXIT bar code<br>above, then the bar code at left followed by digits from<br>the Alphanumeric characters in <b>Appendix D</b> , <b>Key–</b><br><b>pad</b> representing your desired character(s). End by<br>scanning the ENTER/EXIT bar code again. |
|----------------------------------------------------------------------------------------------------|----------------------------------------------------------------------------------------------------|
| Make a mistake? Scan the CANCEL bar code to abort and<br>not save the entry string. You can then start again at the<br>beginning. | CANCEL                                                                                                    |
| DEFAULT 02 = Length 1 is 2 Characters                                                                                             |                                                                                                    |

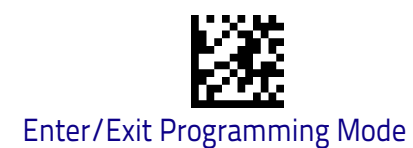

#### Code 39 Set Length 2

This feature specifies one of the bar code lengths for Code 39 Length Control on page 136. Length 2 is the maximum label length if in Variable Length on page 136 Mode, or the second fixed length if in Fixed Length on page 136 Mode. Length includes the bar code's check, data, and full-ASCII shift characters. The length does not include start/stop characters.

The length can be set from 1 to 50 characters. A setting of 00 specifies to ignore this length (only one fixed length). See "Set Length 2" on page 260 for more detailed programming instructions.

| Select Code 39 Length 2 Setting                                                                                                   | To configure this feature, scan the ENTER/EXIT bar code<br>above, then the bar code at left followed by digits from<br>the Alphanumeric characters in <b>Appendix D</b> , <b>Key–</b><br><b>pad</b> representing your desired character(s). End by<br>scanning the ENTER/EXIT bar code again. |
|----------------------------------------------------------------------------------------------------|----------------------------------------------------------------------------------------------------|
| Make a mistake? Scan the CANCEL bar code to abort and<br>not save the entry string. You can then start again at the<br>beginning. | CANCEL                                                                                                    |
| <b>DEFAULT</b> 50 = Length 2 is 50 Characters                                                                                     |                                                                                                    |

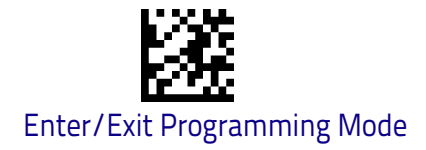

# Code 32 (Italian Pharmaceutical)

The following options apply to the Code 32 symbology.

#### Code 32 Enable/Disable

When disabled, the scanner will not read Code 32 bar codes.

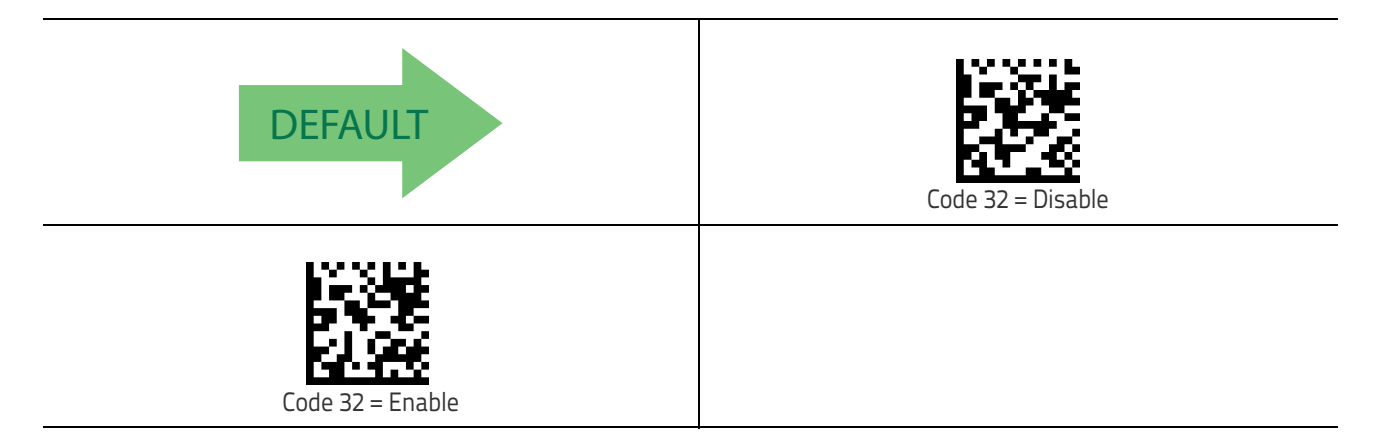

#### **Code 32 Feature Setting Exceptions**

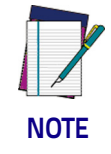

The following features are set for Code 32 by using these Code 39 settings:

ungs:

"Code 39 Quiet Zones" on page 135

"Code 39 Length Control" on page 136

#### Code 32 Check Character Transmission

Enable this option to transmit the check character along with Code 32 bar code data.

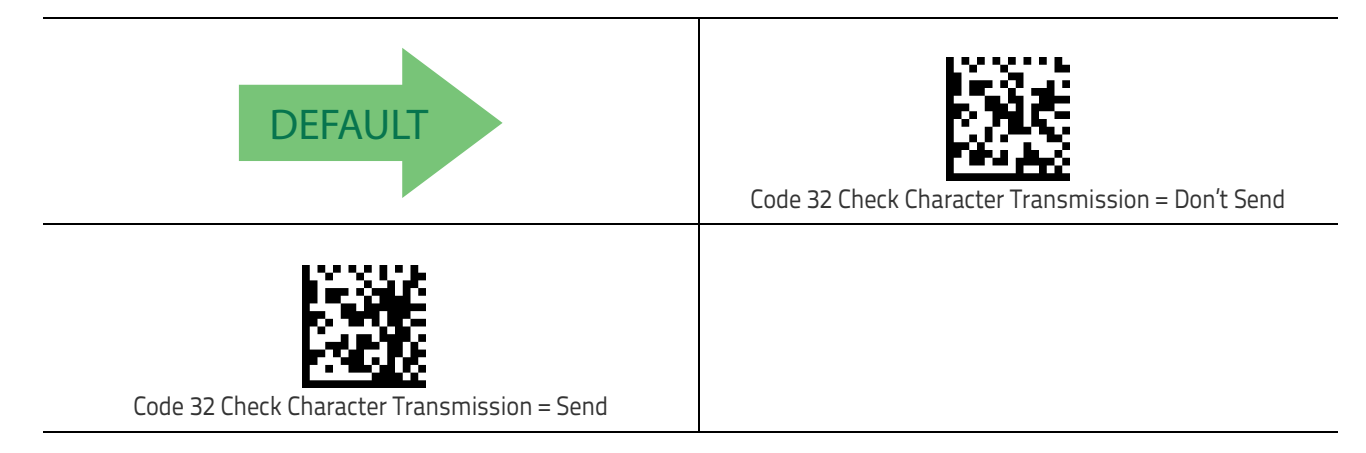

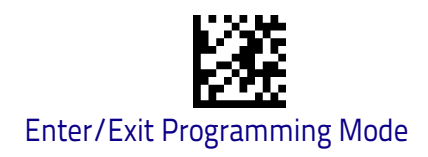

#### Code 32 Start/Stop Character Transmission

This option enables/disable transmission of Code 32 start and stop characters.

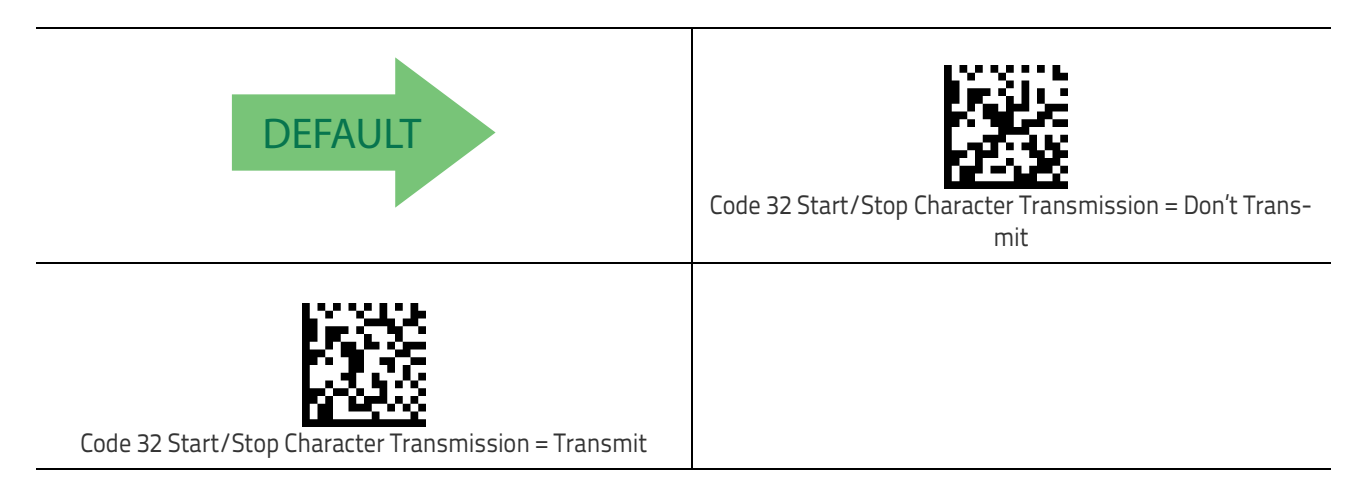

# Code 39 CIP (French Pharmaceutical)

The following options apply to the Code 39 CIP symbology.

#### Code 39 CIP Enable/Disable

Enables/Disables ability of the scanner to decode Code 39 CIP labels.

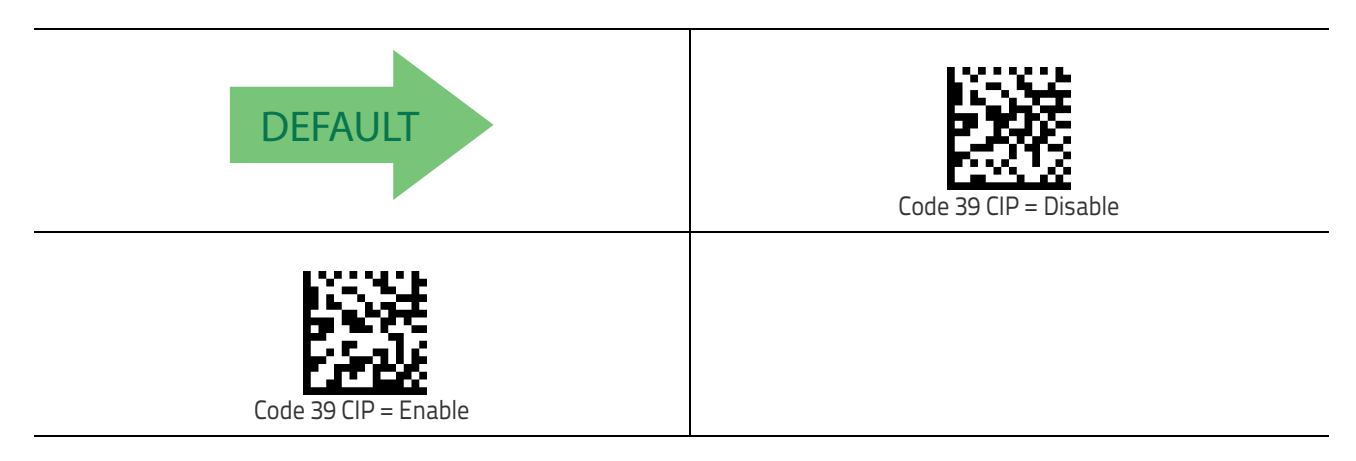

## Code 128

The following options apply to the Code 128 symbology.

#### Code 128 Enable/Disable

When disabled, the scanner will not read Code 128 bar codes.

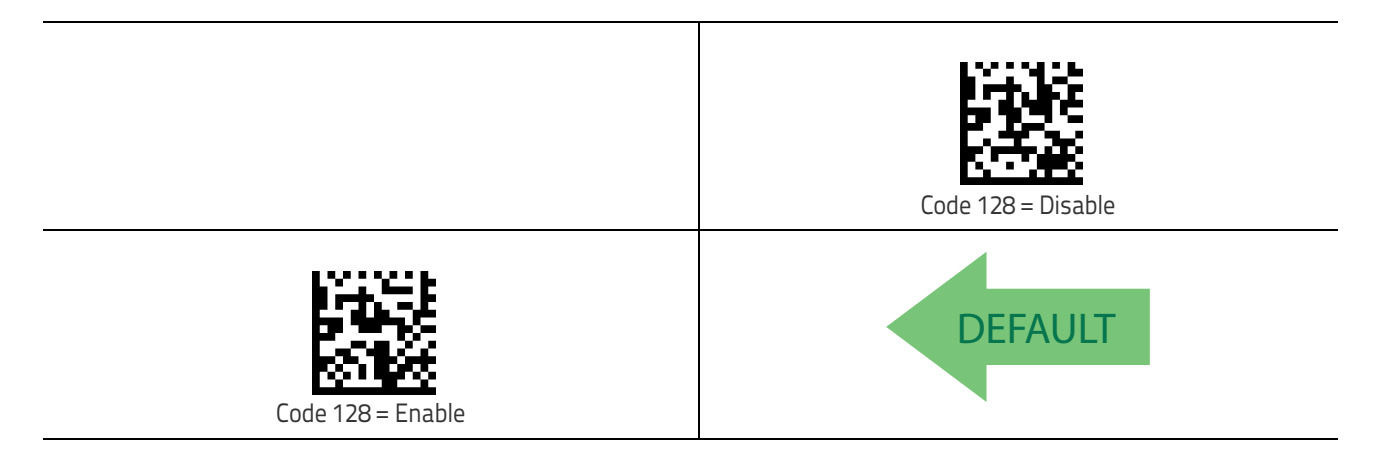

#### Expand Code 128 to Code 39

This feature enables/disables expansion of Code 128 labels to Code 39 labels. When enabled, the label identifier for a Code 128 label shall be set to Code 39 and all Code 39 formatting control shall be applied to the label.

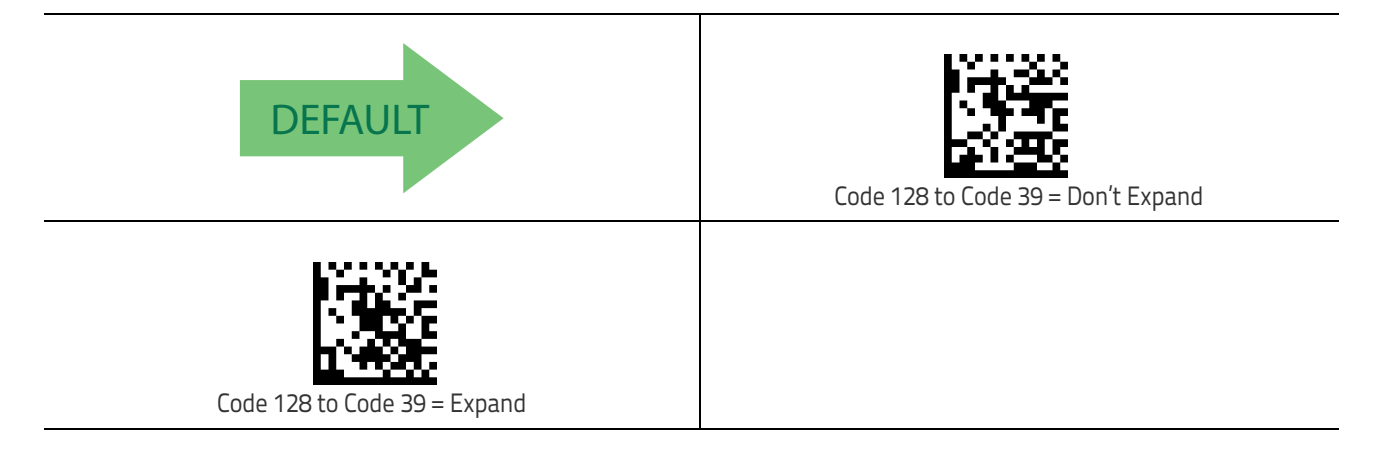

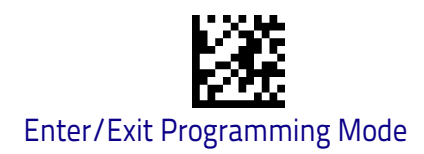

#### Code 128 Check Character Transmission

Enable this option to transmit the check character along with Code 128 bar code data.

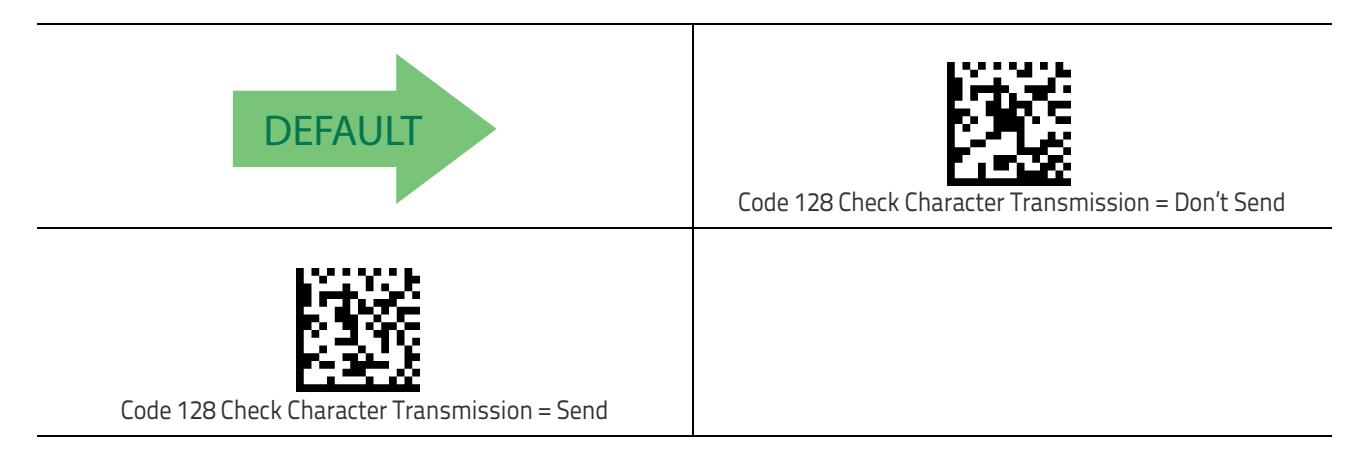

#### **Code 128 Function Character Transmission**

Enables/disables transmission of Code128 function characters 1, 2, 3, and 4.

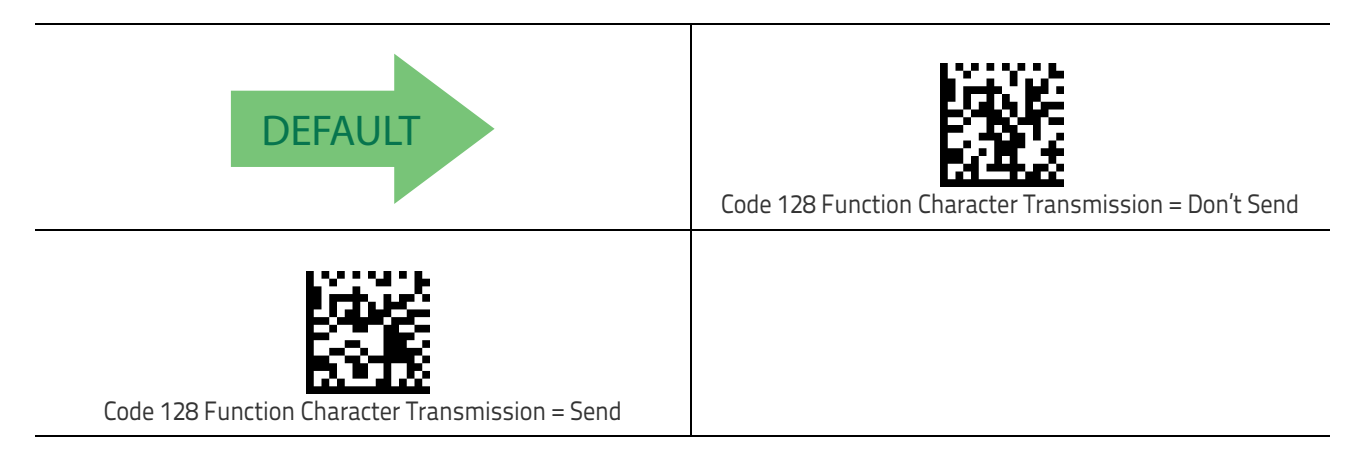

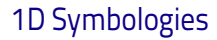

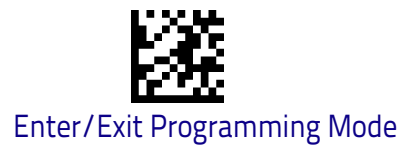

#### Code 128 Quiet Zones

This feature specifies the number of quiet zones for Code 128 labels. Quiet zones are blank areas at the ends of a bar code and are typically 10 times the width of the narrowest bar or space in the label.

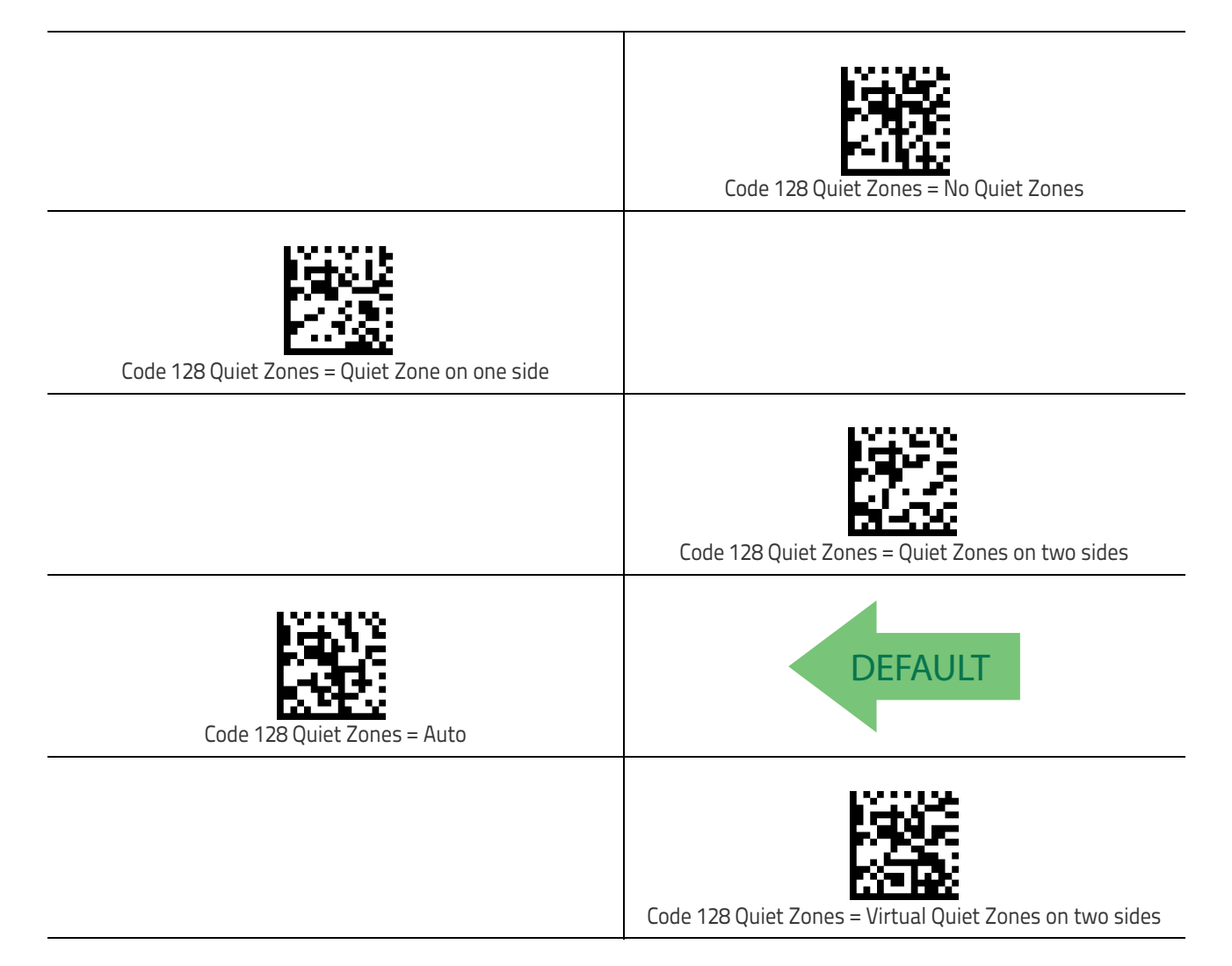

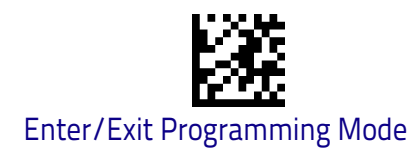

# Code 128 Length Control

This feature specifies either variable length decoding or fixed length decoding for the Code 128 symbology.

Variable Length: For variable length decoding, a minimum and maximum length may be set.

**Fixed Length:** For fixed length decoding, two different lengths may be set.

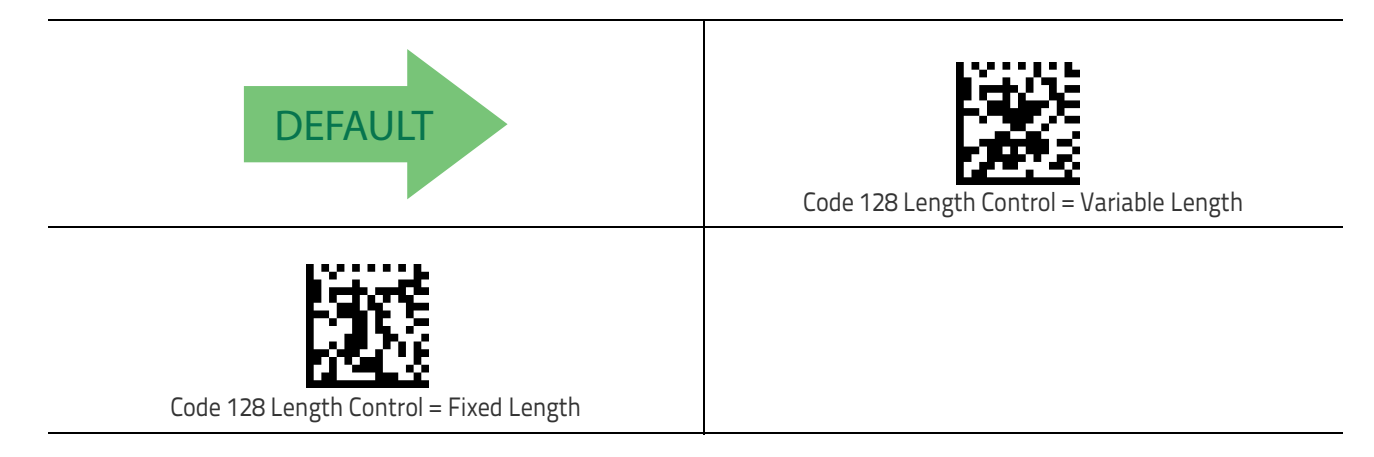

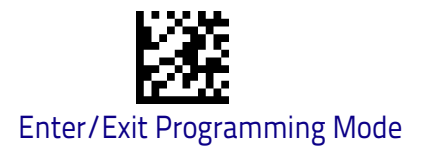

### Code 128 Set Length 1

This feature specifies one of the bar code lengths for Code 128 Length Control on page 144. Length 1 is the minimum label length if in Variable Length on page 144 Mode, or the first fixed length if in Fixed Length on page 144 Mode. Length includes the bar code's data characters only.

The length can be set from 1 to 80 characters. See "Set Length 1" on page 258 for more detailed programming instructions.

| Select Code 128 Set Length 1 Setting                                                                                              | To configure this feature, scan the ENTER/EXIT bar code<br>above, then the bar code at left followed by digits from<br>the Alphanumeric characters in <b>Appendix D</b> , <b>Key–</b><br><b>pad</b> representing your desired character(s). End by<br>scanning the ENTER/EXIT bar code again. |
|----------------------------------------------------------------------------------------------------|----------------------------------------------------------------------------------------------------|
| Make a mistake? Scan the CANCEL bar code to abort and<br>not save the entry string. You can then start again at the<br>beginning. | CANCEL                                                                                                    |
| <b>DEFAULT</b> 01 = Length 1 is 1 Character                                                                                       |                                                                                                    |

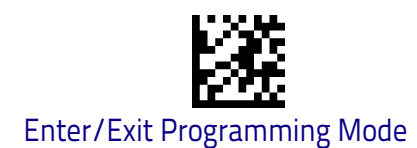

#### Code 128 Set Length 2

This feature specifies one of the bar code lengths for Code 128 Length Control on page 144. Length 2 is the maximum label length if in Variable Length on page 144 Mode, or the second fixed length if in Fixed Length on page 144 Mode. Length includes the bar code's data characters only.

The length can be set from 1 to 80 characters. A setting of 00 specifies to ignore this length (only one fixed length). See "Set Length 2" on page 260 for more detailed programming instructions.

| Select Code 128 Length 2 Setting                                                                                                  | To configure this feature, scan the ENTER/EXIT bar code<br>above, then the bar code at left followed by digits from<br>the Alphanumeric characters in <b>Appendix D</b> , <b>Key–</b><br><b>pad</b> representing your desired character(s). End by<br>scanning the ENTER/EXIT bar code again. |
|----------------------------------------------------------------------------------------------------|----------------------------------------------------------------------------------------------------|
| Make a mistake? Scan the CANCEL bar code to abort and<br>not save the entry string. You can then start again at the<br>beginning. | CANCEL                                                                                                    |
| DEFAULT 80 = Length 2 is 80 Characters                                                                                            |                                                                                                    |

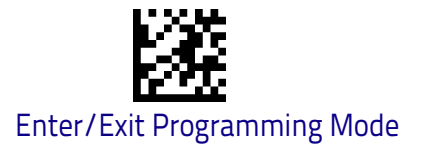

# GS1-128

The following options apply to the GS1-128 symbology. (Also known as USS-128, GTIN-128, UCC-128.)

#### GS1-128 Enable

This option enables/disables the ability of the scanner to translate GS1-128 labels to the GS1-128 data format. Options are:

- Transmit GS1-128 labels in Code 128 data format.
- Transmit GS1-128 labels in GS1-128 data format.
- Do not transmit GS1-128 labels.

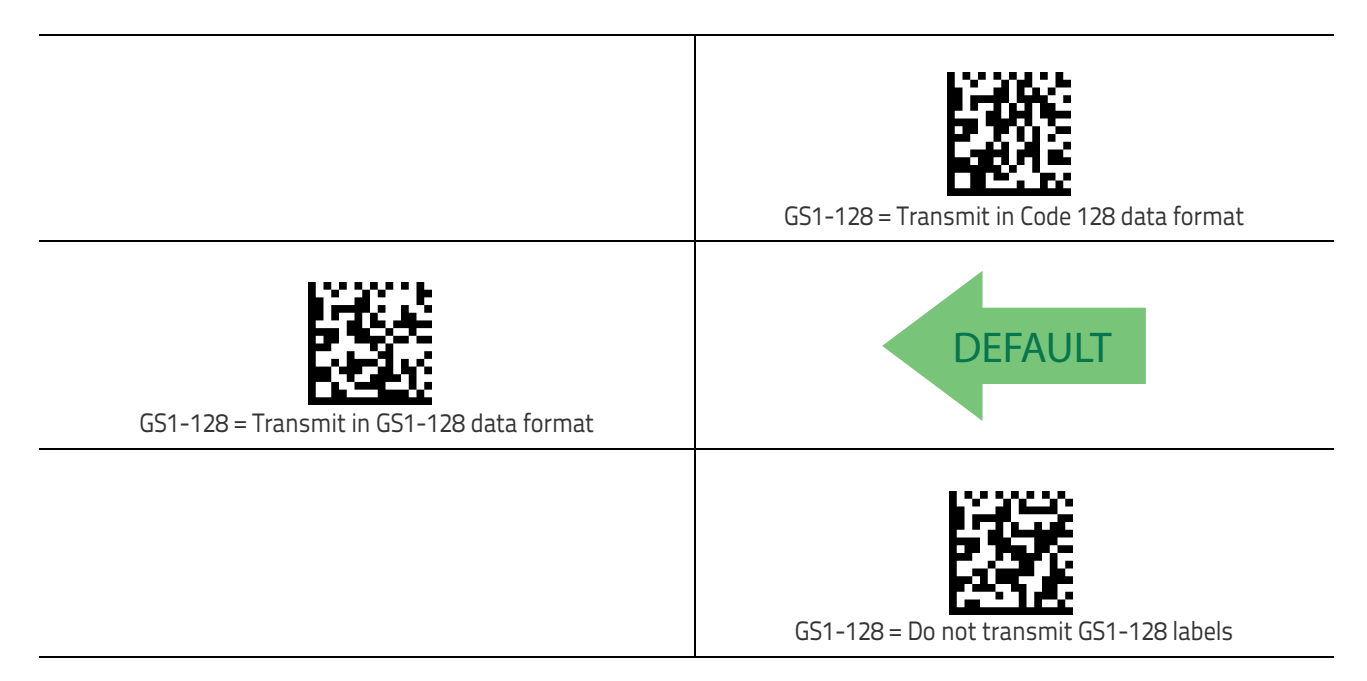

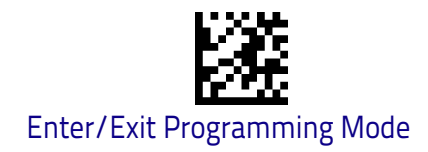

# Interleaved 2 of 5 (I 2 of 5)

The following options apply to the I 2 of 5 symbology.

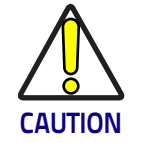

When reading this symbology, the settings for 1 2 of 5 Length Control AND 1 2 of 5 Check Character Calculation MUST be enabled to increase decoding safety.

## I 2 of 5 Enable/Disable

When disabled, the scanner will not read I 2 of 5 bar codes.

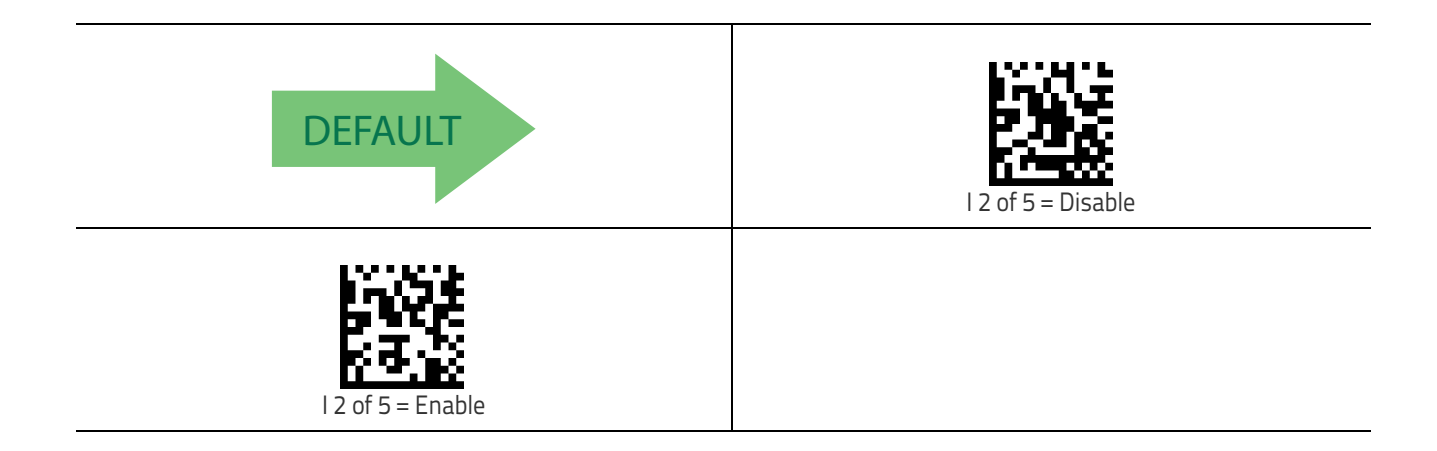

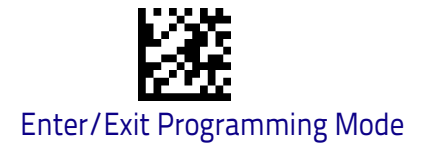

#### I 2 of 5 Check Character Calculation

This option enables/disables calculation and verification of an optional I 2 of 5 check character.

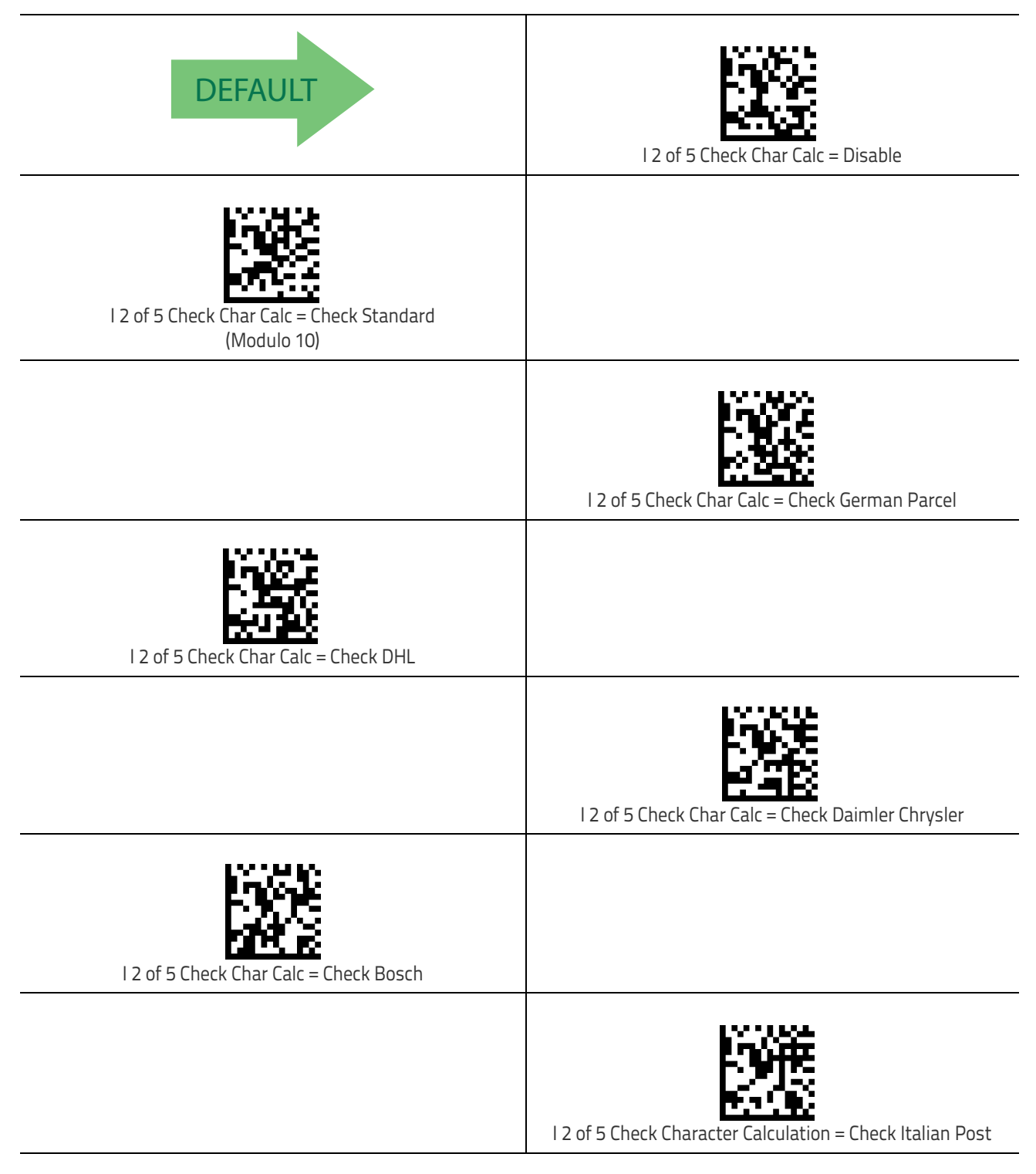

When disabled, any check character in label is treated as a data character.

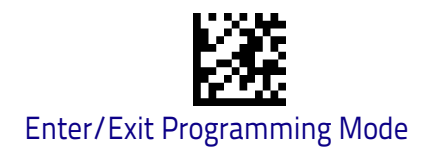

#### I 2 of 5 Check Character Transmission

Enable this option to transmit the check character along with I 2 of 5 bar code data.

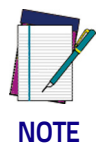

This feature is valid only when I 2 of 5 Check Character Calculation is enabled.

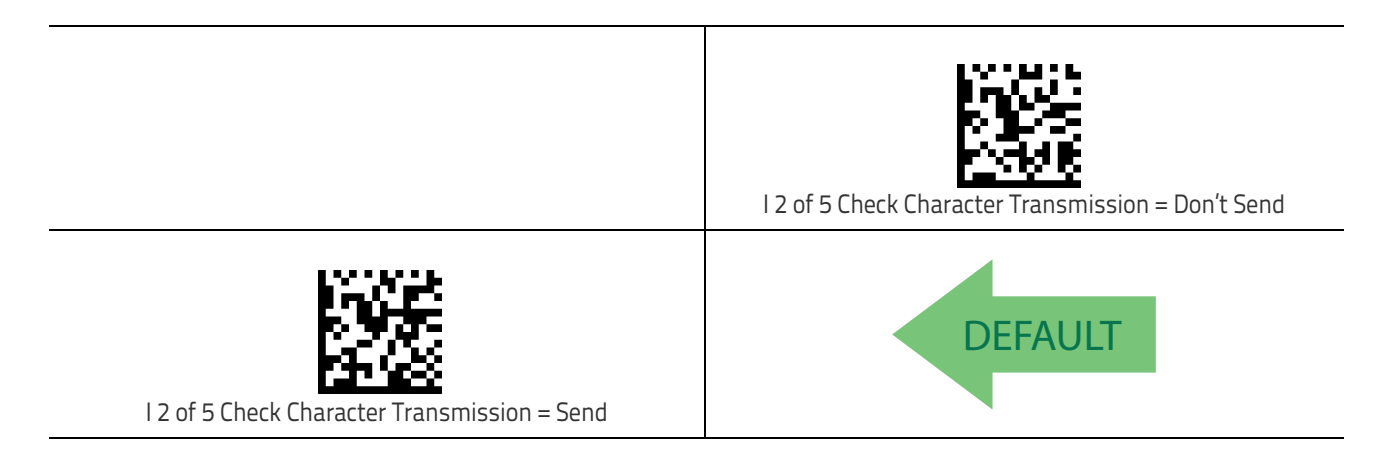

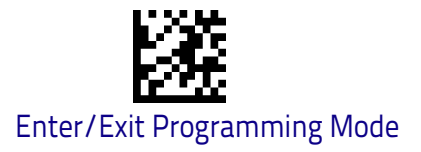

#### I 2 of 5 Length Control

This feature specifies either variable length decoding or fixed length decoding for the I 2 of 5 symbology.

Variable Length: For variable length decoding, a minimum and maximum length may be set.

**Fixed Length:** For fixed length decoding, two different lengths may be set.

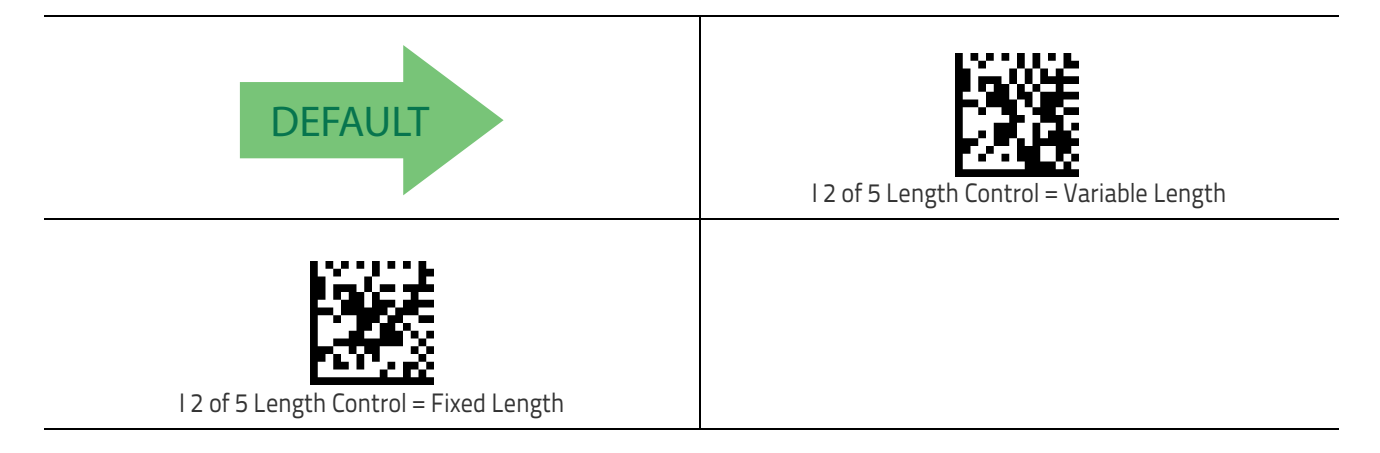

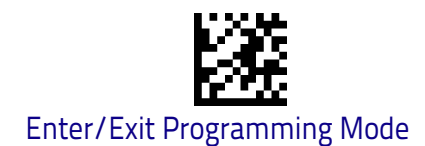

### I 2 of 5 Set Length 1

This feature specifies one of the bar code lengths for I 2 of 5 Length Control on page 151. Length 1 is the minimum label length if in Variable Length on page 156 Mode, or the first fixed length if in Fixed Length on page 156 Mode. The length includes the bar code's check and data characters.

The length can be set from 2 to 50 characters in increments of two. See "Set Length 1" on page 258 for more detailed programming instructions.

| Select I 2 of 5 Length 1 Setting                                                                                                  | To configure this feature, scan the ENTER/EXIT bar code<br>above, then the bar code at left followed by digits from<br>the Alphanumeric characters in <b>Appendix D</b> , <b>Key–</b><br><b>pad</b> representing your desired character(s). End by<br>scanning the ENTER/EXIT bar code again. |
|----------------------------------------------------------------------------------------------------|----------------------------------------------------------------------------------------------------|
| Make a mistake? Scan the CANCEL bar code to abort and<br>not save the entry string. You can then start again at the<br>beginning. | CANCEL                                                                                                    |
| DEFAULT 06 = Length 1 is 6 Characters                                                                                             |                                                                                                    |

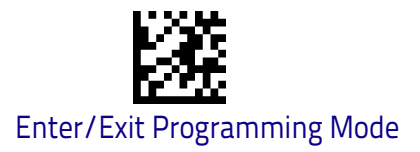

#### I 2 of 5 Set Length 2

This feature specifies one of the bar code lengths for I 2 of 5 Length Control on page 151. Length 2 is the maximum label length if in Variable Length on page 156 Mode, or the second fixed length if in Fixed Length on page 156 Mode. The length includes the bar code's check and data characters.

The length can be set from 2 to 50 characters. A setting of 0 specifies to ignore this length (only one fixed length). See "Set Length 2" on page 260 for more detailed programming instructions.

| Select I 2 of 5 Length 2 Setting                                                                                                  | To configure this feature, scan the ENTER/EXIT bar code<br>above, then the bar code at left followed by digits from<br>the Alphanumeric characters in <b>Appendix D</b> , <b>Key–</b><br><b>pad</b> representing your desired character(s). End by<br>scanning the ENTER/EXIT bar code again. |
|----------------------------------------------------------------------------------------------------|----------------------------------------------------------------------------------------------------|
| Make a mistake? Scan the CANCEL bar code to abort and<br>not save the entry string. You can then start again at the<br>beginning. | CANCEL                                                                                                    |
| <b>DEFAULT</b> 50 = Length 2 is 50 Characters                                                                                     |                                                                                                    |

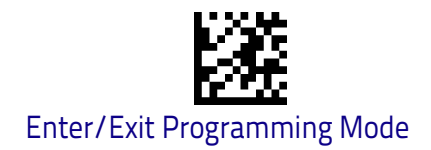

# Interleaved 2 of 5 CIP HR

The following options apply to the Interleaved 2 of 5 CIP HR symbology.

#### Interleaved 2 of 5 CIP HR Enable/Disable

Enables/Disables ability of scanner to decode Interleaved 2 of 5 CIP HR labels.

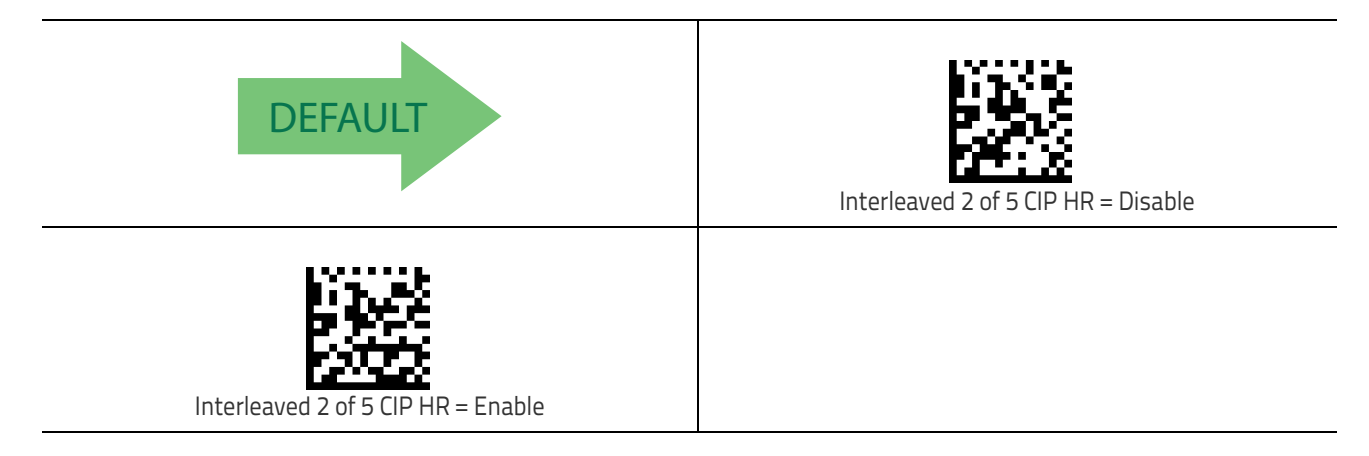

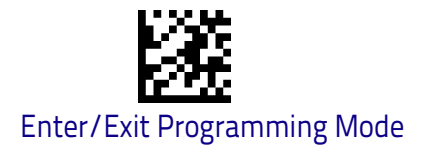

# Datalogic 2 of 5

The following options apply to the Datalogic 2 of 5 symbology.

### Datalogic 2 of 5 Enable/Disable

When disabled, the scanner will not read Datalogic 2 of 5 bar codes.

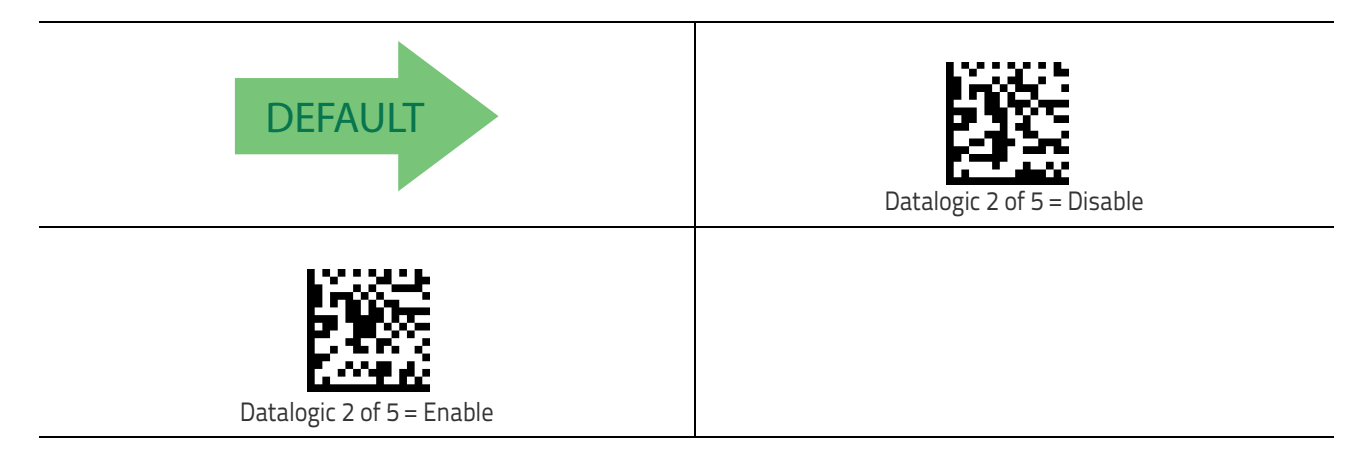

#### **Datalogic 2 of 5 Check Character Calculation**

This option enables/disables calculation and verification of an optional Data-logic 2 of 5 check character.

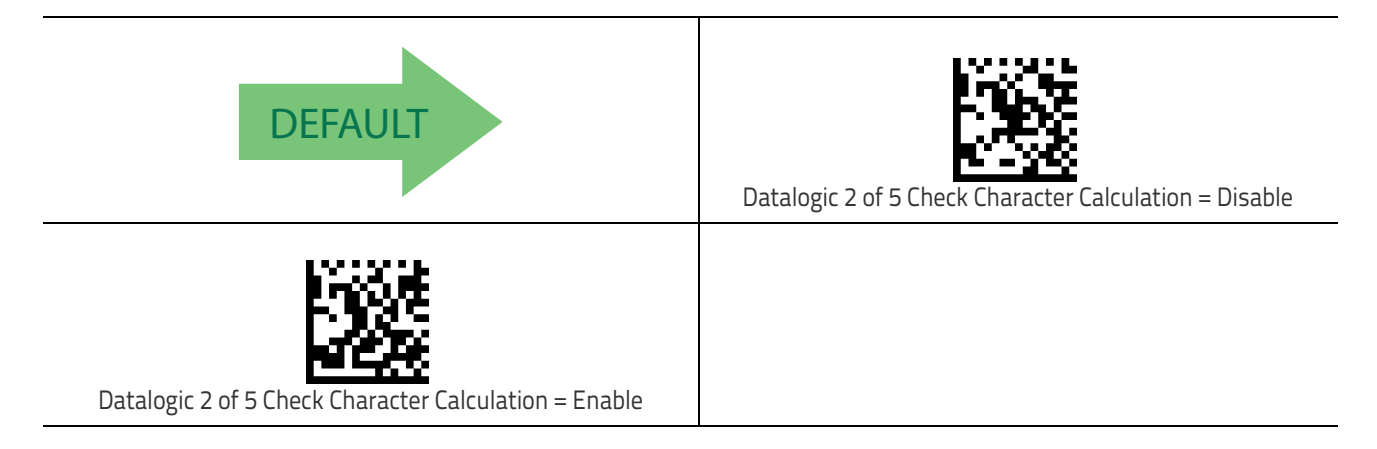

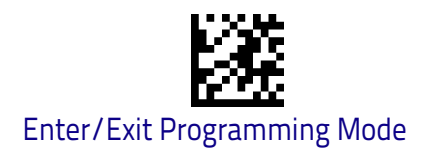

#### Datalogic 2 of 5 Check Character Transmission

This option enables/disables transmission of an optional Datalogic 2 of 5 character.

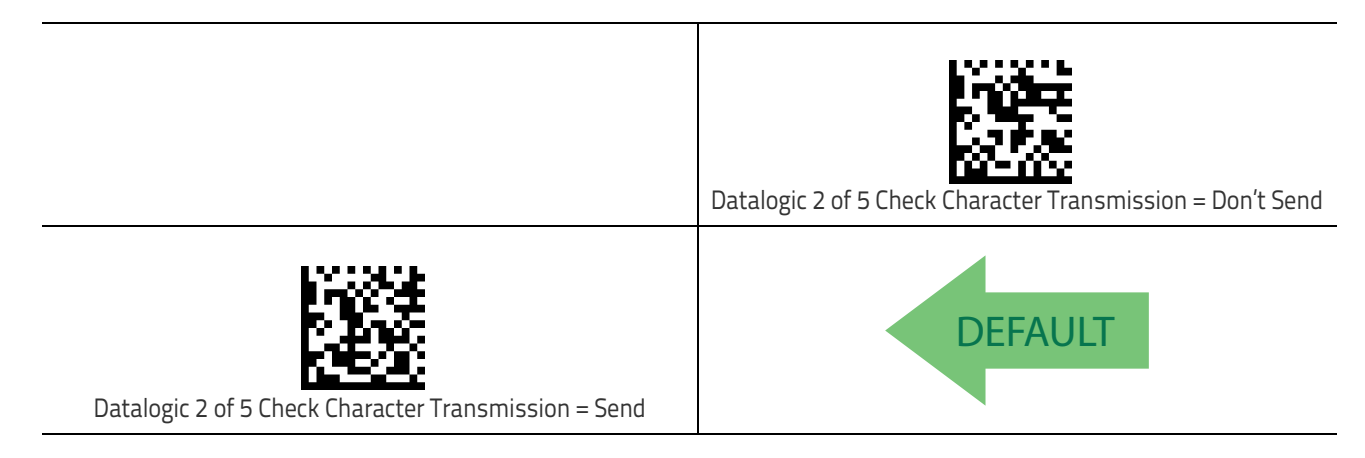

## Datalogic 2 of 5 Length Control

This feature specifies either variable length decoding or fixed length decoding for the Datalogic 2 of 5 symbology.

Variable Length: For variable length decoding, a minimum and maximum length may be set.

Fixed Length: For fixed length decoding, two different lengths may be set.

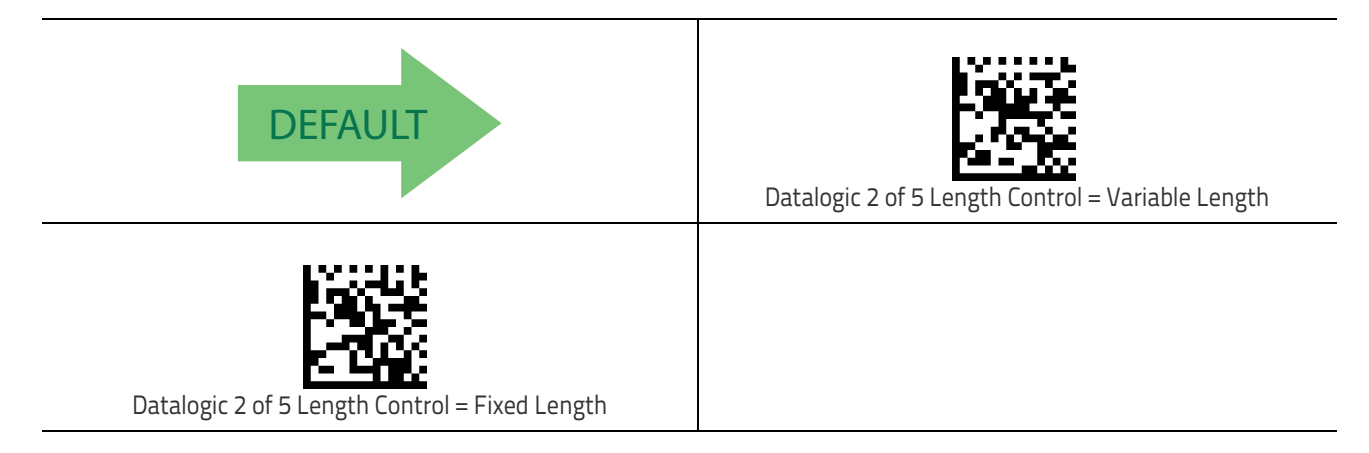

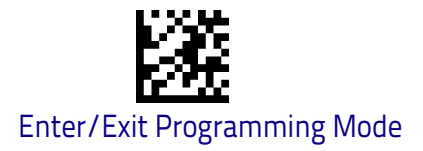

#### Datalogic 2 of 5 Set Length 1

This feature specifies one of the bar code lengths for Datalogic 2 of 5 Length Control on page 156. Length 1 is the minimum label length if in Variable Length on page 151 Mode, or the first fixed length if in Fixed Length on page 151 Mode. The length includes the bar code's data characters only.

The length can be set from 2 to 50 characters in increments of two. See "Set Length 1" on page 258 for more detailed programming instructions.

| Select Datalogic 2 of 5 Length 1 Setting                                                                                          | To configure this feature, scan the ENTER/EXIT bar code<br>above, then the bar code at left followed by digits from<br>the Alphanumeric characters in <b>Appendix D</b> , <b>Key–</b><br><b>pad</b> representing your desired character(s). End by<br>scanning the ENTER/EXIT bar code again. |
|----------------------------------------------------------------------------------------------------|----------------------------------------------------------------------------------------------------|
| Make a mistake? Scan the CANCEL bar code to abort and<br>not save the entry string. You can then start again at the<br>beginning. | CANCEL                                                                                                    |
| <b>DEFAULT</b> 06 = Length 1 is 6 Characters                                                                                      |                                                                                                    |

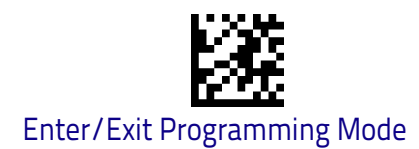

#### Datalogic 2 of 5 Set Length 2

This feature specifies one of the bar code lengths for Datalogic 2 of 5 Length Control on page 156. Length 2 is the maximum label length if in Variable Length on page 151 Mode, or the second fixed length if in Fixed Length on page 151 Mode. The length includes the bar code's data characters only. The length can be set from 2 to 50 characters. A setting of 00 specifies to ignore this length (only one fixed length). See "Set Length 2" on page 260 for more detailed programming instructions.

| Select Datalogic 2 of 5 Length 2 Setting                                                                                          | To configure this feature, scan the ENTER/EXIT bar code<br>above, then the bar code at left followed by digits from<br>the Alphanumeric characters in <b>Appendix D</b> , <b>Key–</b><br><b>pad</b> representing your desired character(s). End by<br>scanning the ENTER/EXIT bar code again. |
|----------------------------------------------------------------------------------------------------|----------------------------------------------------------------------------------------------------|
| Make a mistake? Scan the CANCEL bar code to abort and<br>not save the entry string. You can then start again at the<br>beginning. | CANCEL                                                                                                    |
| <b>DEFAULT</b> 50 = Length 2 is 50 Characters                                                                                     |                                                                                                    |

# Codabar

The following options apply to the Codabar symbology.

#### Codabar Enable/Disable

When disabled, the scanner will not read Codabar bar codes.

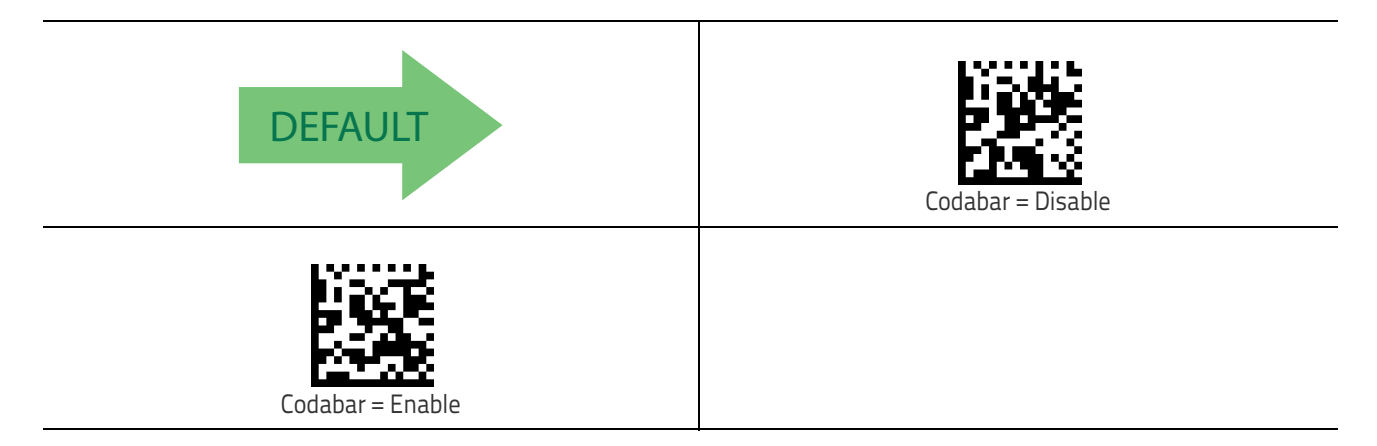

#### **Codabar Check Character Calculation**

Enable this option to enables/disables calculation and verification of an optional Codabar check character. When disabled, any check characters in the label are treated as data characters.

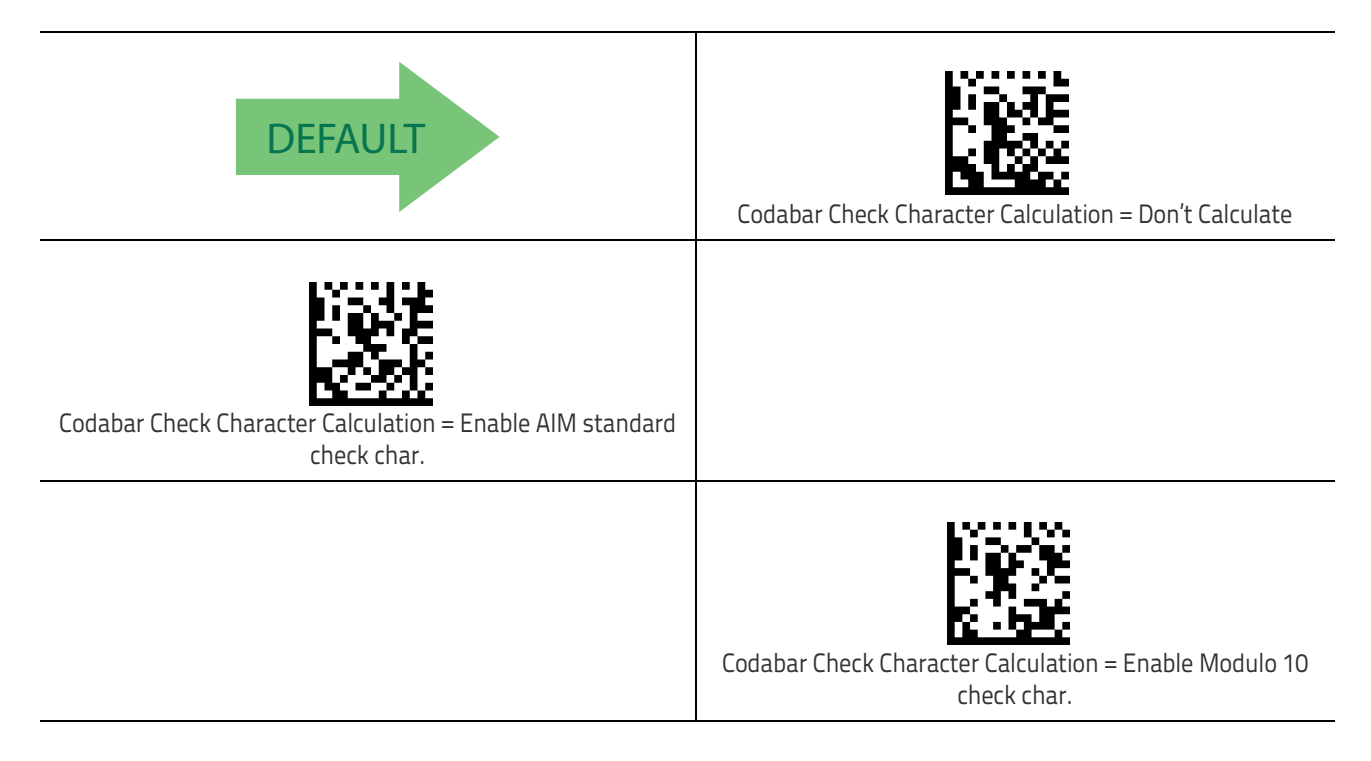

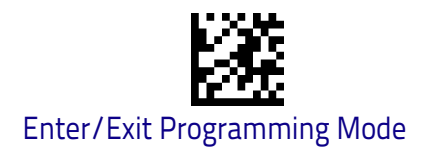

#### **Codabar Check Character Transmission**

Enable this option to transmit the check character along with Codabar bar code data.

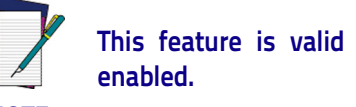

This feature is valid only when Codabar Check Character Calculation is enabled.

NOTE

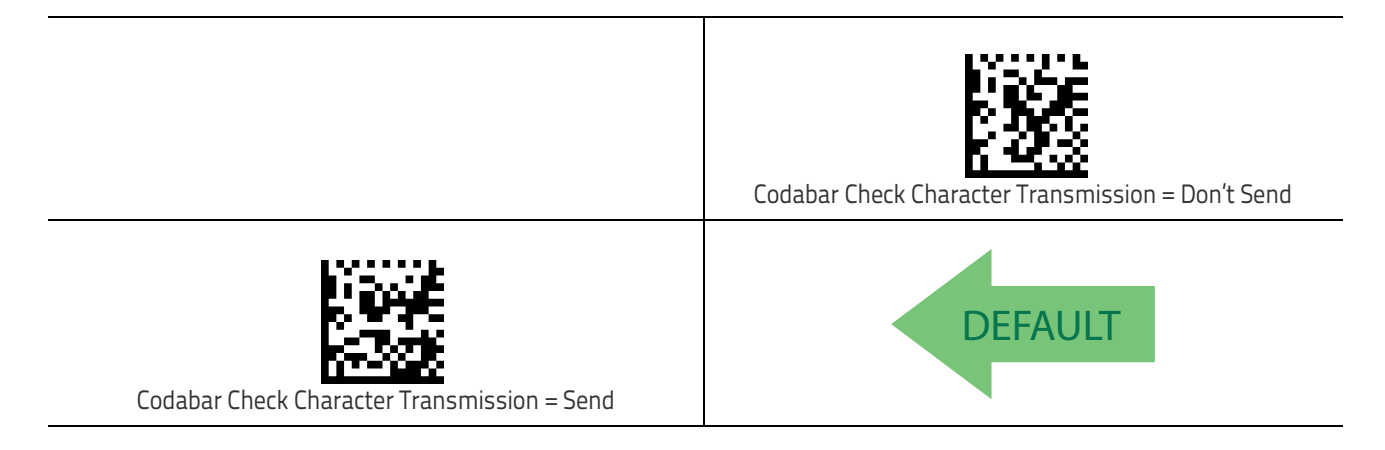

#### Codabar Start/Stop Character Transmission

Enable this option to enable/disable transmission of Codabar start and stop characters.

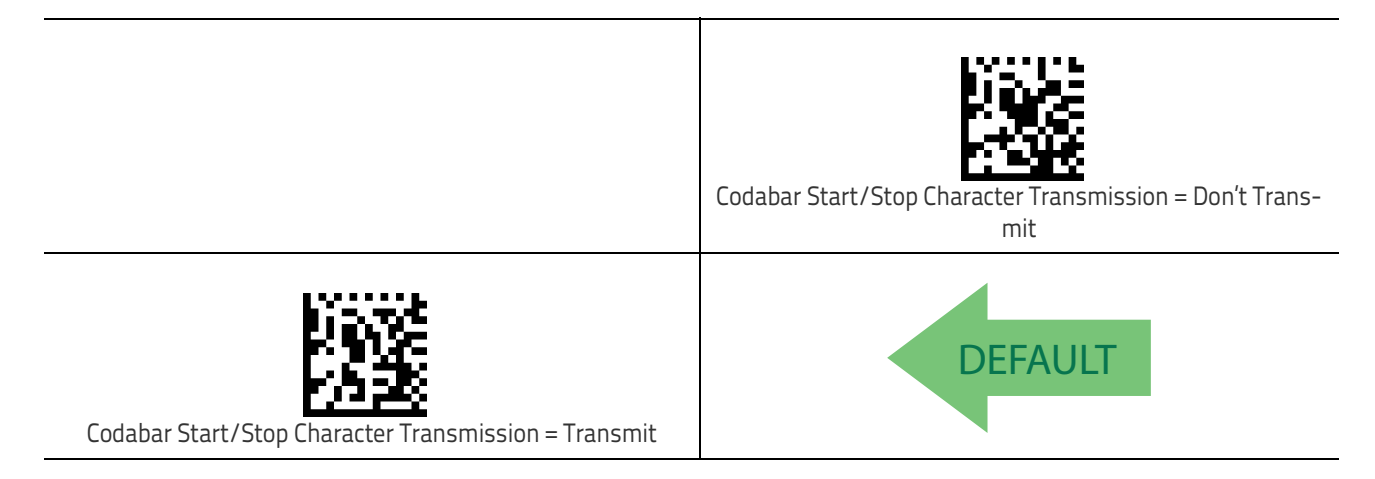

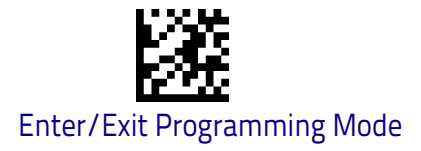

## Codabar Start/Stop Character Set

This option specifies the format of transmitted Codabar start/stop characters.

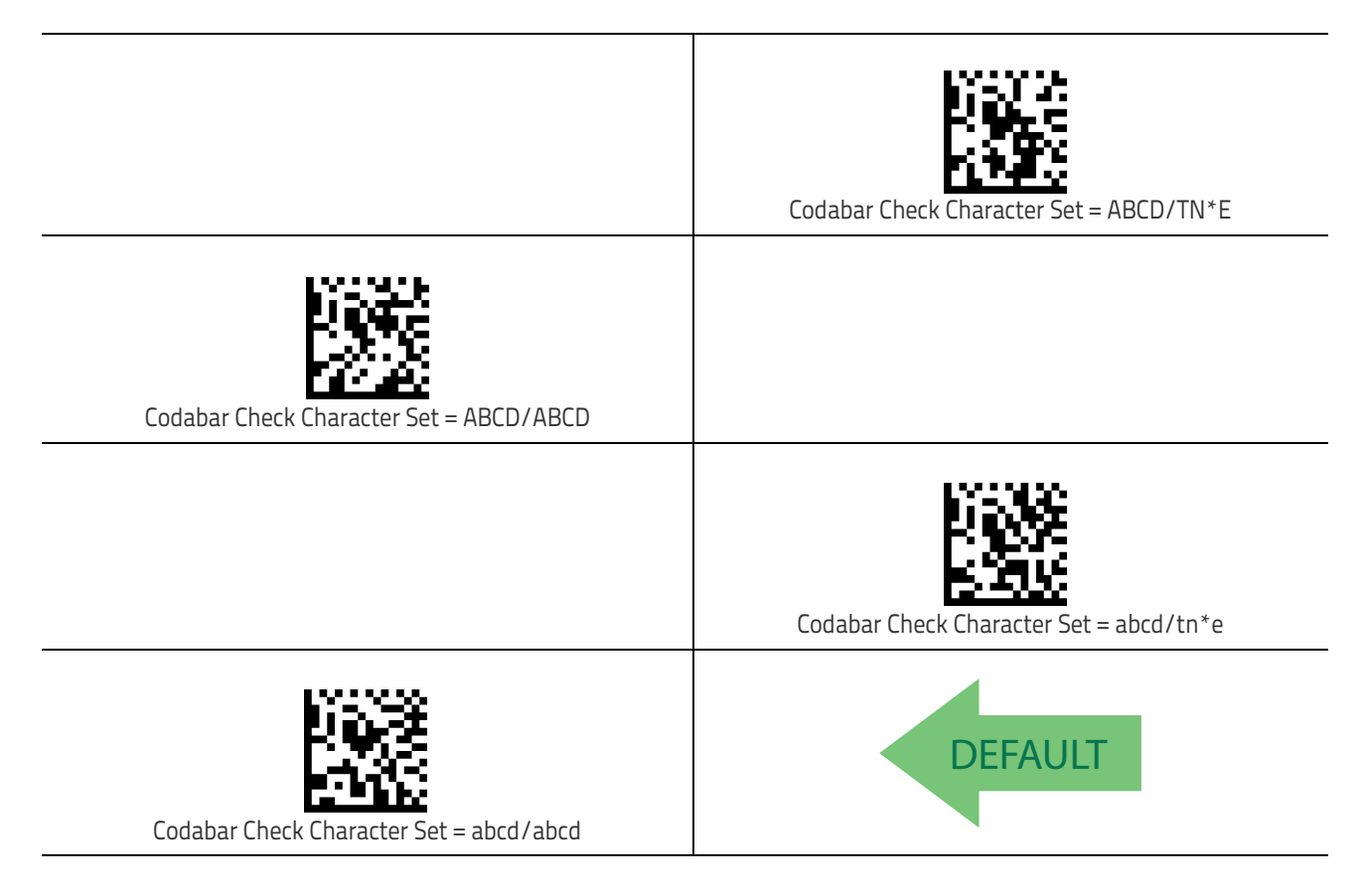

#### Codabar Start/Stop Character Match

When enabled, this option requires that start and stop characters match.

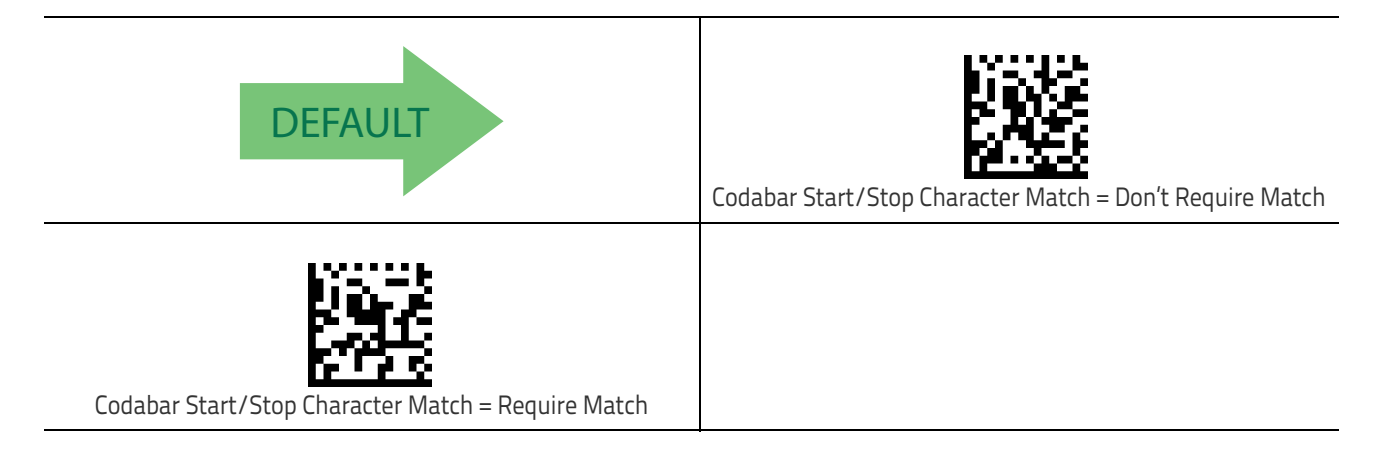

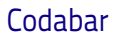

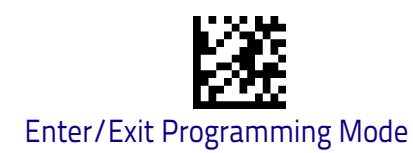

## **Codabar Quiet Zones**

This feature specifies the number of quiet zones for Codabar labels. Quiet zones are blank areas at the ends of a bar code and are typically 10 times the width of the narrowest bar or space in the label.

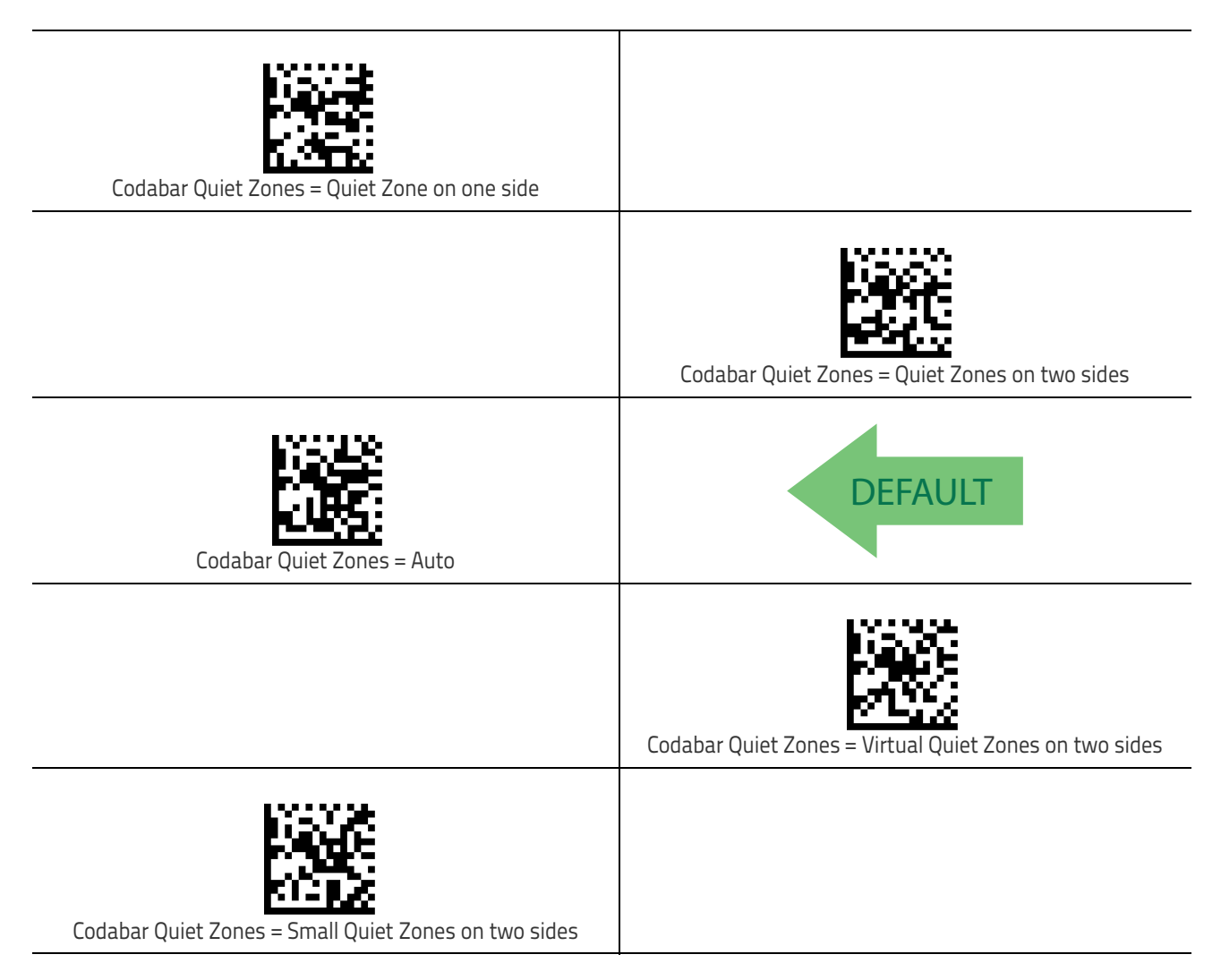

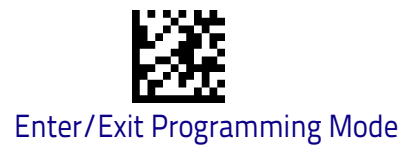

# Codabar Length Control

This feature specifies either variable length decoding or fixed length decoding for the Codabar symbology.

Variable Length: For variable length decoding, a minimum and maximum length may be set.

**Fixed Length:** For fixed length decoding, two different lengths may be set.

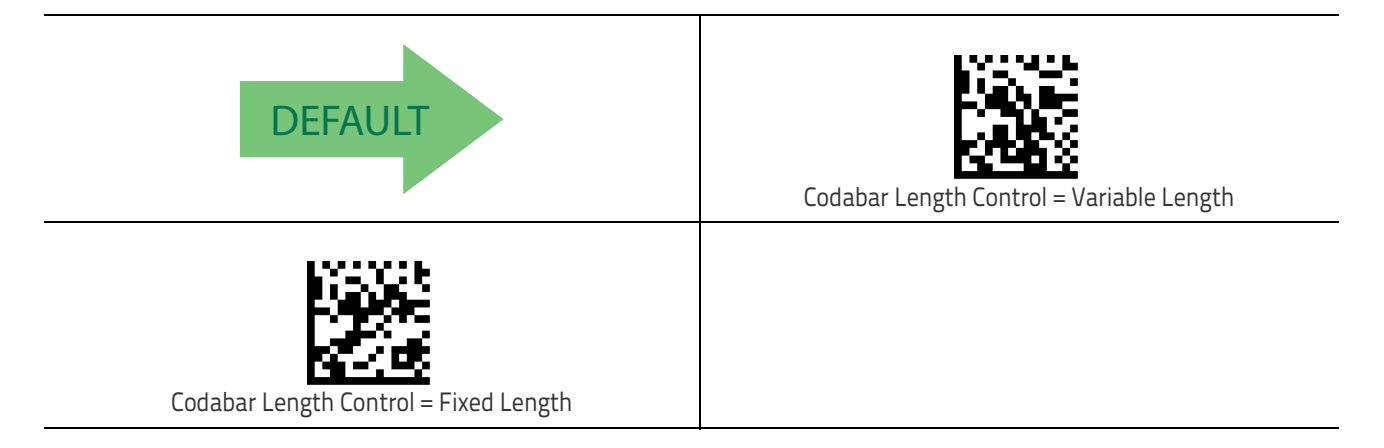

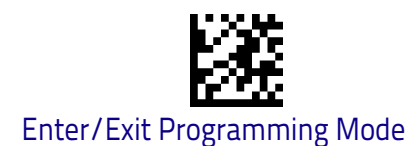

#### Codabar

#### **Codabar Set Length 1**

This feature specifies one of the bar code lengths for Codabar Length Control on page 163. Length 1 is the minimum label length if in Variable Length on page 163 Mode, or the first fixed length if in Fixed Length on page 163 Mode. Length includes the bar code's start, stop, check and data characters. The length must include at least one data character.

The length can be set from 3 to 50 characters. See "Set Length 1" on page 258 for more detailed programming instructions.

| Select Codabar Length 1 Setting                                                                                                   | To configure this feature, scan the ENTER/EXIT bar code<br>above, then the bar code at left followed by digits from<br>the Alphanumeric characters in <b>Appendix D</b> , <b>Key–</b><br><b>pad</b> representing your desired character(s). End by<br>scanning the ENTER/EXIT bar code again. |
|----------------------------------------------------------------------------------------------------|----------------------------------------------------------------------------------------------------|
| Make a mistake? Scan the CANCEL bar code to abort and<br>not save the entry string. You can then start again at the<br>beginning. | CANCEL                                                                                                    |
| DEFAULT 03 = Length 1 is 3 Characters                                                                                             |                                                                                                    |

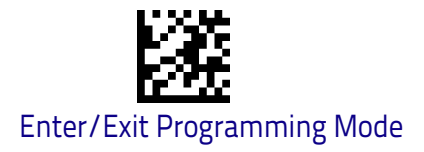

#### Codabar Set Length 2

This feature specifies one of the bar code lengths for Codabar Length Control on page 163. Length 2 is the maximum label length if in Variable Length on page 163 Mode, or the second fixed length if in Fixed Length on page 163 Mode. The length includes the bar code's start, stop, check and data characters. The length must include at least one data character.

The length can be set from 3 to 50 characters. A setting of 00 specifies to ignore this length (only one fixed length). See "Set Length 2" on page 260 for more detailed programming instructions.

| Select Codabar Length 2 Setting                                                                                                   | To configure this feature, scan the ENTER/EXIT bar code<br>above, then the bar code at left followed by digits from<br>the Alphanumeric characters in <b>Appendix D</b> , <b>Key–</b><br><b>pad</b> representing your desired character(s). End by<br>scanning the ENTER/EXIT bar code again. |
|----------------------------------------------------------------------------------------------------|----------------------------------------------------------------------------------------------------|
| Make a mistake? Scan the CANCEL bar code to abort and<br>not save the entry string. You can then start again at the<br>beginning. | CANCEL                                                                                                    |
| <b>DEFAULT</b> 50 = Length 2 is 50 Characters                                                                                     |                                                                                                    |

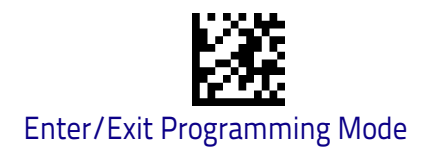

# **ABC Codabar**

The following options apply to the ABC Codabar symbology.

## ABC Codabar Enable/Disable

Enables/Disables ability of scanner to decode ABC Codabar labels.

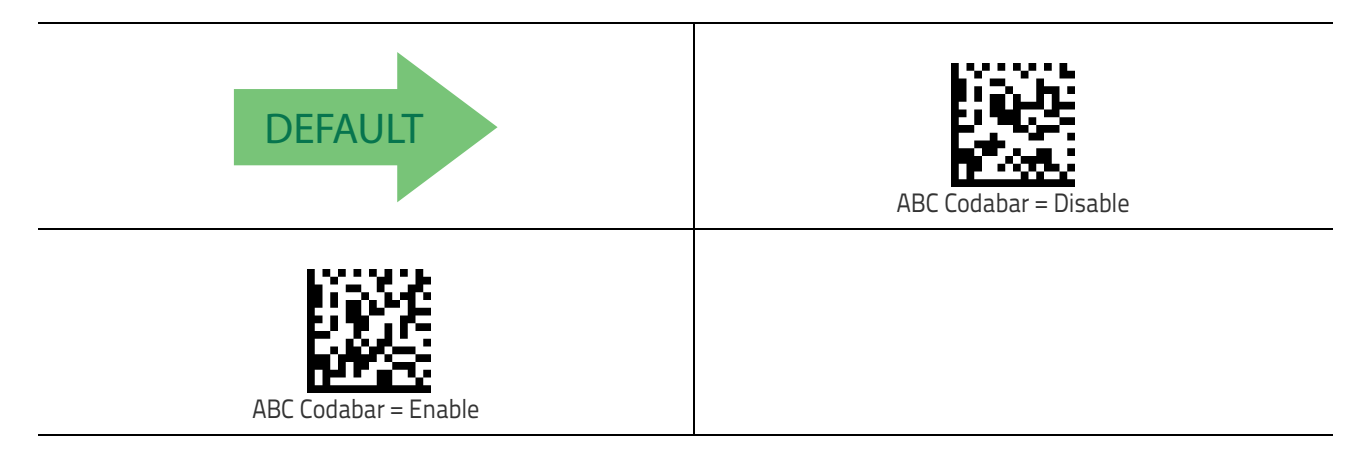

## **ABC Codabar Concatenation Mode**

Specifies the concatenation mode between Static and Dynamic.

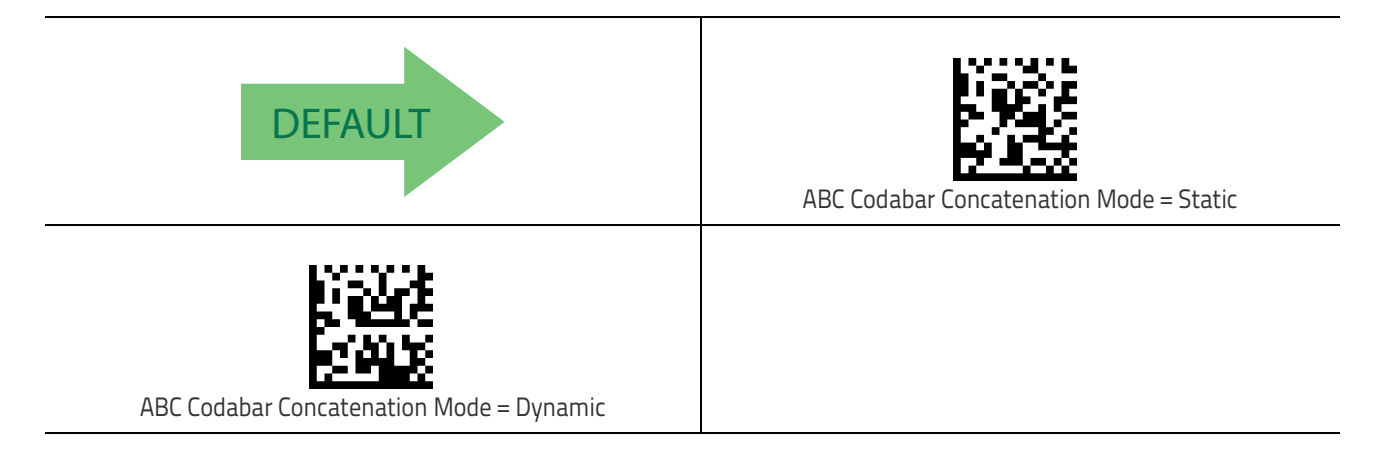

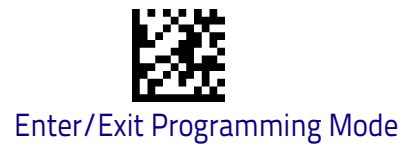

#### ABC Codabar Dynamic Concatenation Timeout

This parameter specifies the timeout in 10-millisecond ticks used by the ABC Codabar Dynamic Concatenation Mode. The timeout can be set within a range of 05 to 255 in 10ms increments. A setting of zero specifies no delay.

| Select ABC Codabar Dynamic Concatenation<br>Timeout Setting                                                                 | To configure this feature, scan the ENTER/EXIT bar<br>code above, then the bar code at left followed by digits<br>from the Alphanumeric characters in <b>Appendix D</b> ,<br><b>Keypad</b> representing your desired character(s). End<br>by scanning the ENTER/EXIT bar code again. |
|----------------------------------------------------------------------------------------------------|----------------------------------------------------------------------------------------------------|
| Make a mistake? Scan the CANCEL bar code to abort and not save the entry string. You can then start again at the beginning. | CANCEL                                                                                                    |
| DEFAULT 10 = Quiet Interval of 200 ms                                                                                       |                                                                                                    |

## **ABC Codabar Force Concatenation**

Forces labels starting or ending with D to be concatenated.

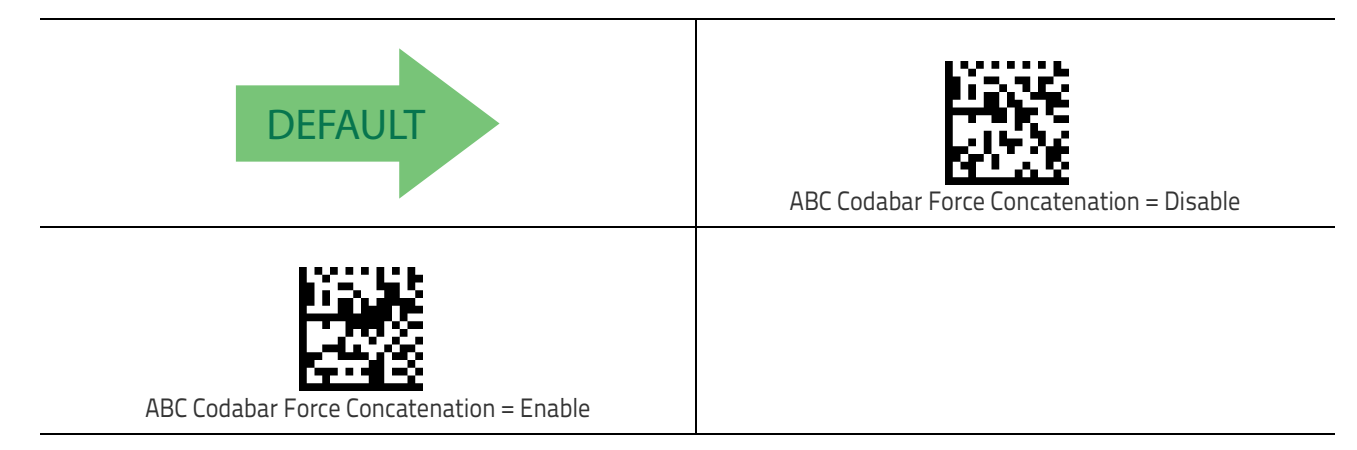

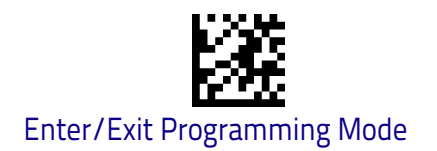

# Code 11

The following options apply to the Code 11 symbology.

## Code 11 Enable/Disable

When disabled, the scanner will not read Code 11 bar codes.

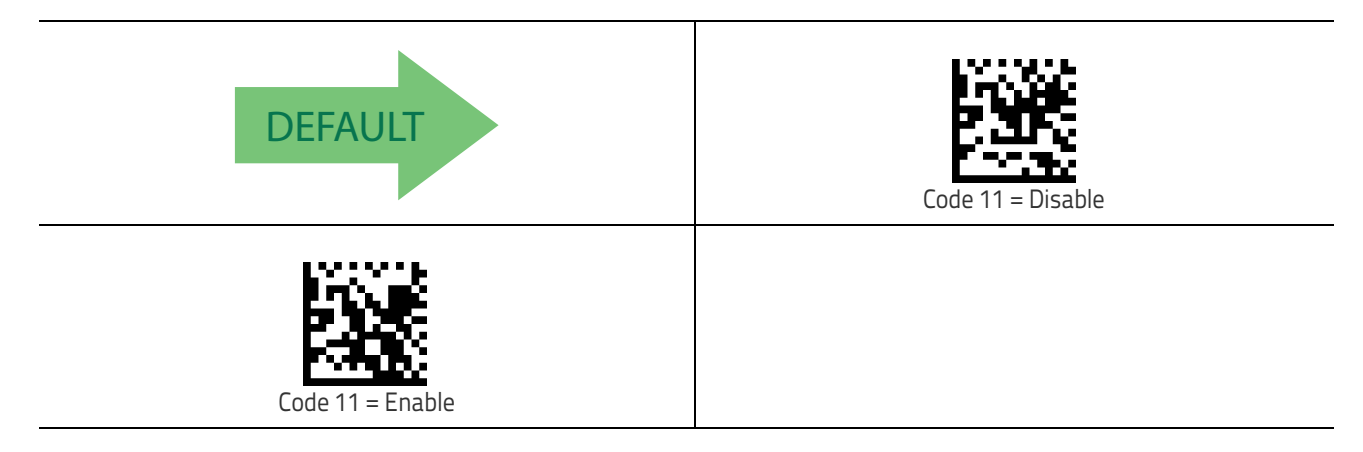

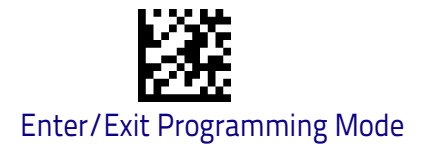

#### **Code 11 Check Character Calculation**

This option enables/disables calculation and verification of optional Code 11 check character.

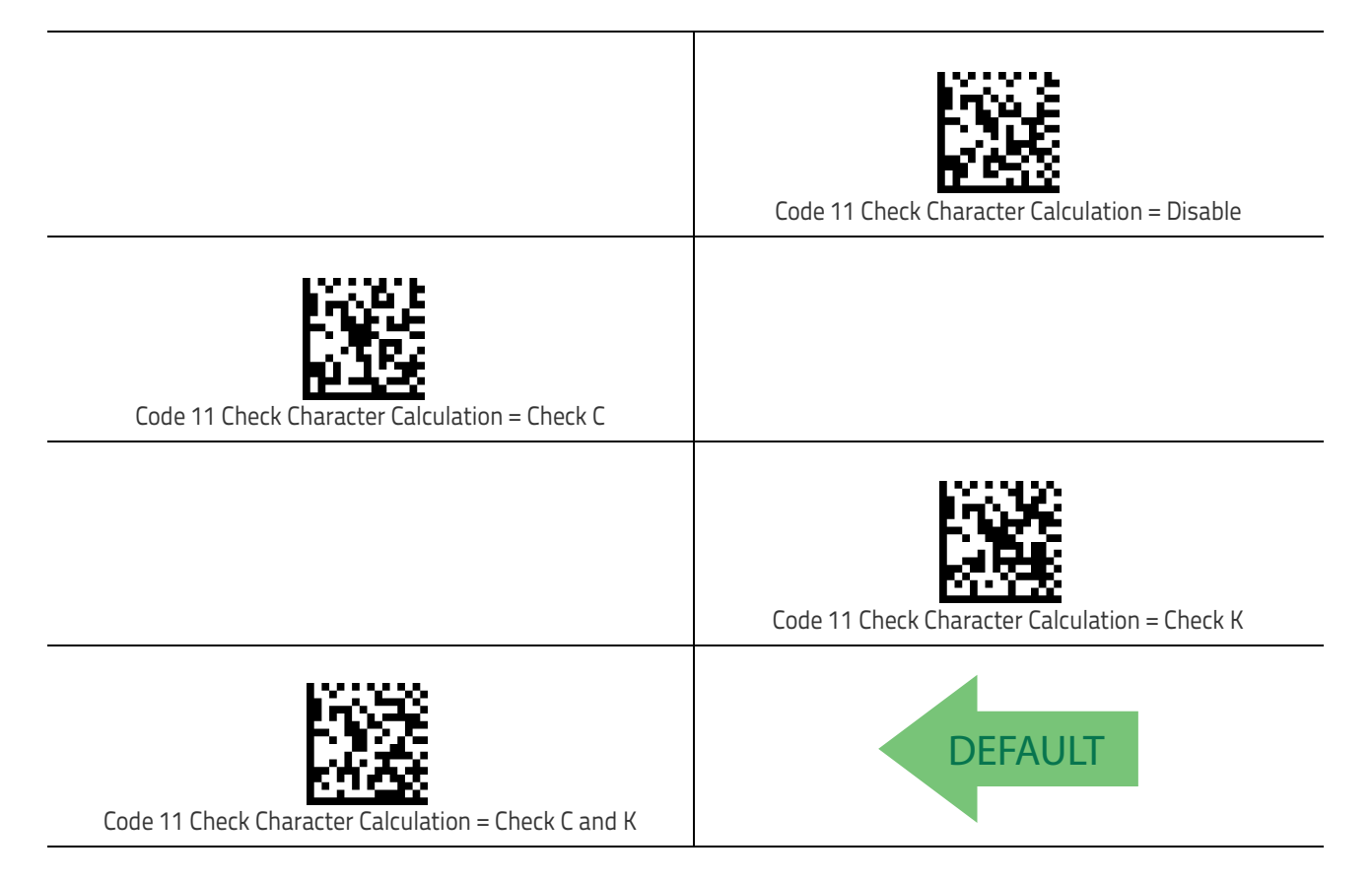

#### **Code 11 Check Character Transmission**

This feature enables/disables transmission of an optional Code 11 check character.

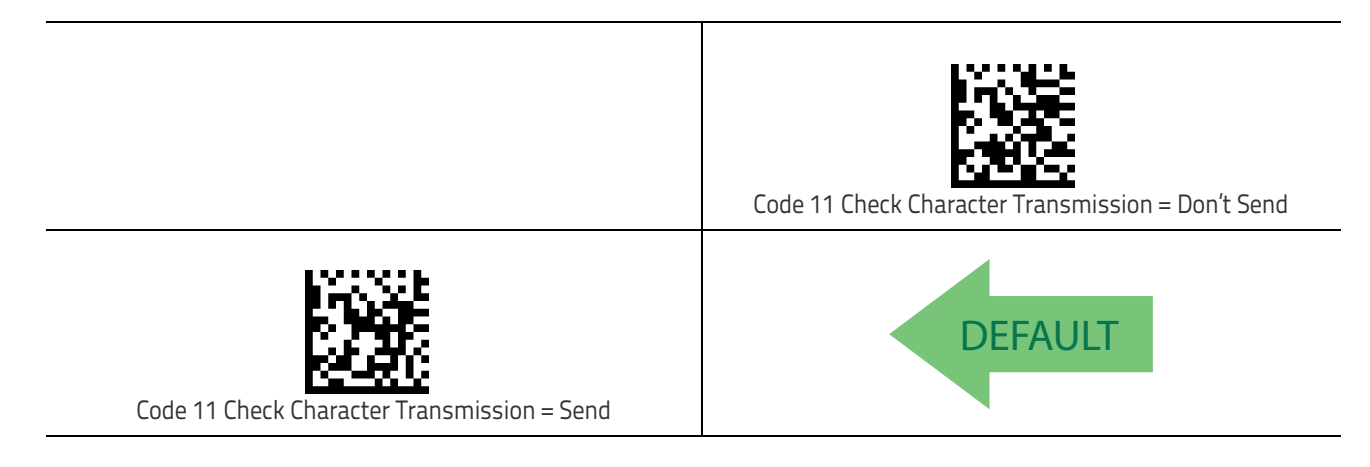

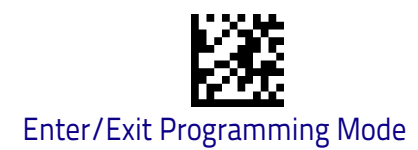

#### Code 11 Length Control

This feature specifies either variable length decoding or fixed length decoding for the Code 11 symbology.

Variable Length: For variable length decoding, a minimum and maximum length may be set.

**Fixed Length:** For fixed length decoding, two different lengths may be set.

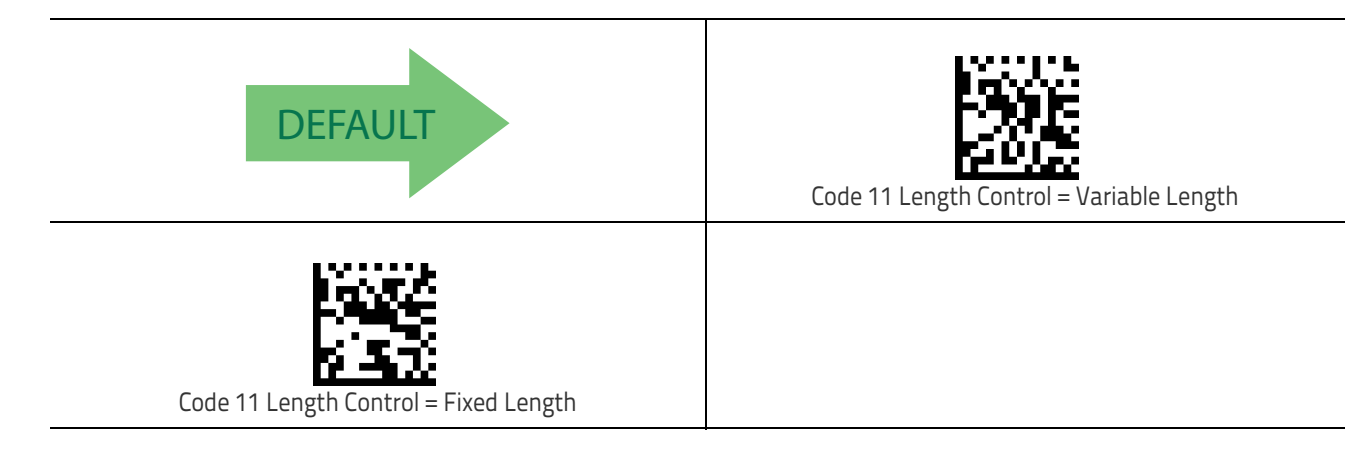

#### Code 11 Set Length 1

This feature specifies one of the bar code lengths for Code 11 Length Control on page 170. Length 1 is the minimum label length if in Variable Length on page 170 Mode, or the first fixed length if in Fixed Length on page 170 Mode. Length includes the bar code's check and data characters.

The length can be set from 2 to 50 characters. See "Set Length 1" on page 258 for more detailed programming instructions.

| Select Code 11 Set Length 1 Setting                                                                                               | To configure this feature, scan the ENTER/EXIT bar code<br>above, then the bar code at left followed by digits from<br>the Alphanumeric characters in <b>Appendix D</b> , <b>Key–</b><br><b>pad</b> representing your desired character(s). End by<br>scanning the ENTER/EXIT bar code again. |
|----------------------------------------------------------------------------------------------------|----------------------------------------------------------------------------------------------------|
| Make a mistake? Scan the CANCEL bar code to abort and<br>not save the entry string. You can then start again at the<br>beginning. | CANCEL                                                                                                    |

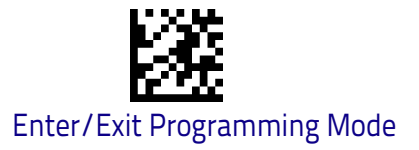

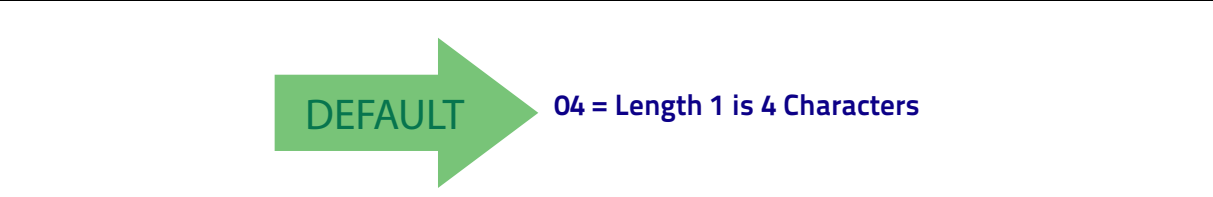

#### Code 11 Set Length 2

This feature specifies one of the bar code lengths for Code 11 Length Control on page 170. Length 2 is the maximum label length if in Variable Length on page 170 Mode, or the second fixed length if in Fixed Length on page 170 Mode. Length includes the bar code's check and data characters.

The length can be set from 2 to 50 characters. A setting of 00 specifies to ignore this length (only one fixed length). See "Set Length 2" on page 260 for more detailed programming instructions.

| Select Code 11 Length 2 Setting                                                                                                   | To configure this feature, scan the ENTER/EXIT bar code<br>above, then the bar code at left followed by digits from<br>the Alphanumeric characters in <b>Appendix D</b> , <b>Key–</b><br><b>pad</b> representing your desired character(s). End by<br>scanning the ENTER/EXIT bar code again. |
|----------------------------------------------------------------------------------------------------|----------------------------------------------------------------------------------------------------|
| Make a mistake? Scan the CANCEL bar code to abort and<br>not save the entry string. You can then start again at the<br>beginning. | CANCEL                                                                                                    |
| <b>DEFAULT</b> 50 = Length 2 is 50 Characters                                                                                     |                                                                                                    |

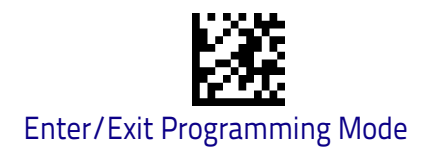

# Standard 2 of 5

The following options apply to the Standard 2 of 5 symbology.

### Standard 2 of 5 Enable/Disable

When disabled, the scanner will not read Standard 2 of 5 bar codes.

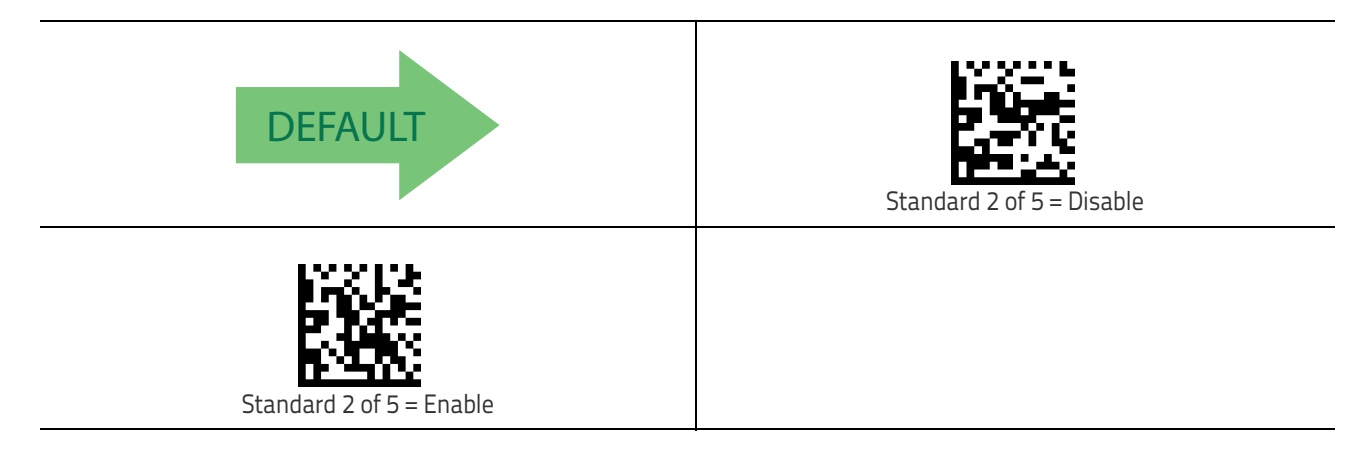

## Standard 2 of 5 Check Character Calculation

This option enables/disables calculation and verification of an optional Standard 2 of 5 check character.

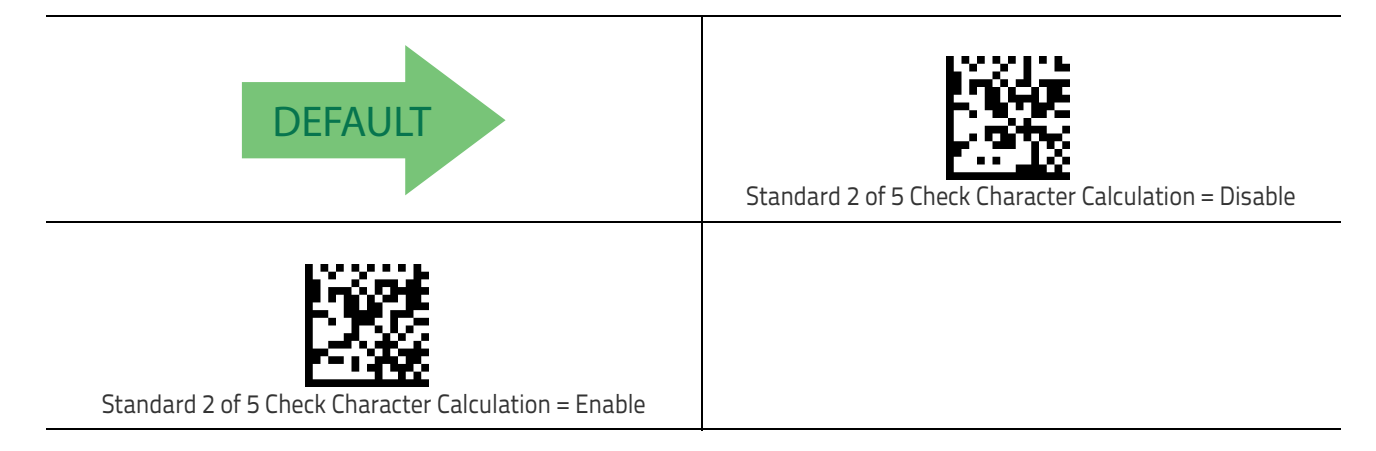
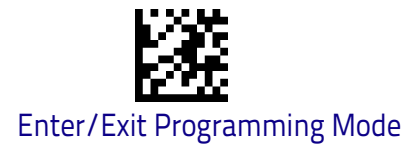

# Standard 2 of 5 Check Character Transmission

This feature enables/disables transmission of an optional Standard 2 of 5 check character.

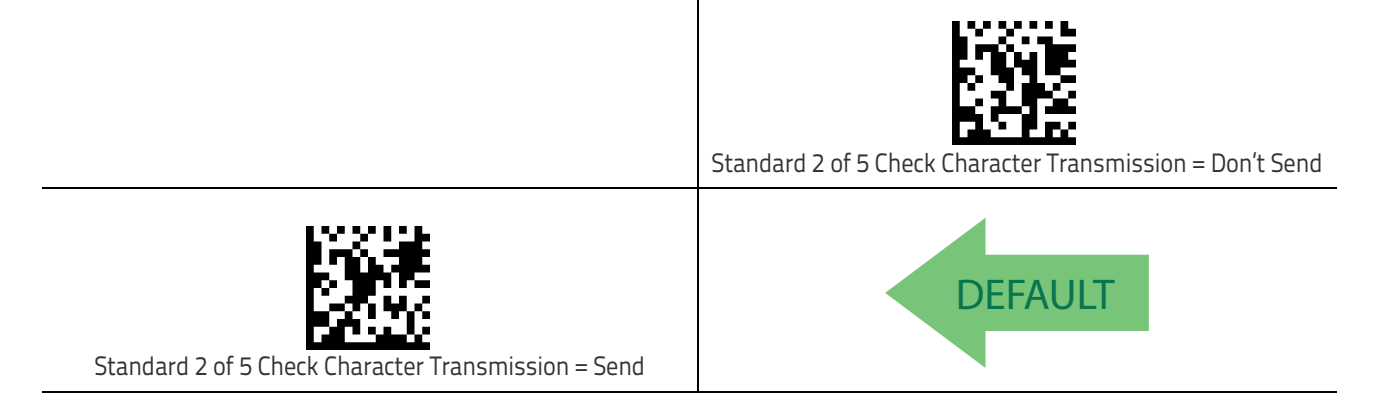

# Standard 2 of 5 Length Control

This feature specifies either variable length decoding or fixed length decoding for the Standard 2 of 5 symbology.

Variable Length: For variable length decoding, a minimum and maximum length may be set.

Fixed Length: For fixed length decoding, two different lengths may be set.

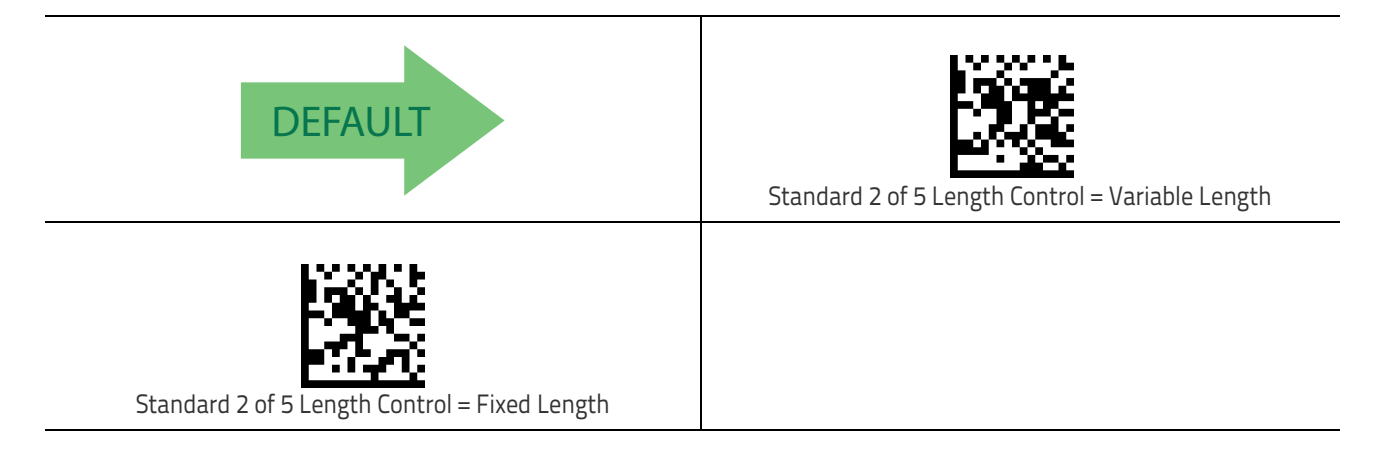

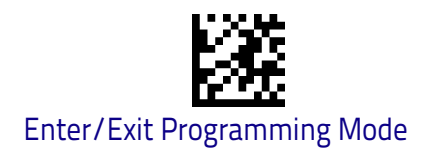

# Standard 2 of 5 Set Length 1

This feature specifies one of the bar code lengths for Standard 2 of 5 Length Control on page 173. Length 1 is the minimum label length if in Variable Length on page 173 Mode, or the first fixed length if in Fixed Length on page 173 Mode. Length includes the bar code's check and data characters.

The length can be set from 1 to 50 characters. See "Set Length 1" on page 258 for more detailed programming instructions.

| Select Standard 2 of 5 Length 1 Setting                                                                                           | To configure this feature, scan the ENTER/EXIT bar code<br>above, then the bar code at left followed by digits from<br>the Alphanumeric characters in <b>Appendix D</b> , <b>Key–</b><br><b>pad</b> representing your desired character(s). End by<br>scanning the ENTER/EXIT bar code again. |  |
|----------------------------------------------------------------------------------------------------|----------------------------------------------------------------------------------------------------|--|
| Make a mistake? Scan the CANCEL bar code to abort and<br>not save the entry string. You can then start again at the<br>beginning. | CANCEL                                                                                                    |  |
| DEFAULT 08 = Length 1 is 8 Characters                                                                                             |                                                                                                    |  |

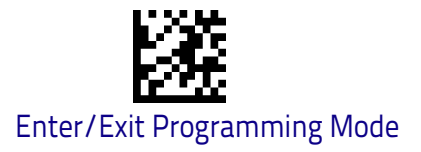

## Standard 2 of 5 Set Length 2

This feature specifies one of the bar code lengths for Standard 2 of 5 Length Control on page 173. Length 2 is the maximum label length if in Variable Length on page 173 Mode, or the second fixed length if in Fixed Length on page 173 Mode. Length includes the bar code's check and data characters. The length can be set from 1 to 50 characters. A setting of 00 specifies to ignore this length (only one fixed length). See "Set Length 2" on page 260 for more detailed programming instructions.

| Select Standard 2 of 5 Length 2 Setting                                                                                           | To configure this feature, scan the ENTER/EXIT bar code<br>above, then the bar code at left followed by digits from<br>the Alphanumeric characters in <b>Appendix D</b> , <b>Key–</b><br><b>pad</b> representing your desired character(s). End by<br>scanning the ENTER/EXIT bar code again. |  |
|----------------------------------------------------------------------------------------------------|----------------------------------------------------------------------------------------------------|--|
| Make a mistake? Scan the CANCEL bar code to abort and<br>not save the entry string. You can then start again at the<br>beginning. | CANCEL                                                                                                    |  |
| <b>DEFAULT</b> 50 = Length 2 is 50 Characters                                                                                     |                                                                                                    |  |

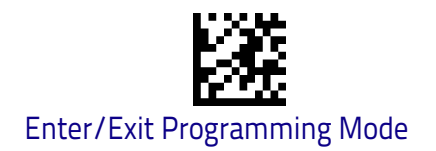

# **Industrial 2 of 5**

The following options apply to the Industrial 2 of 5 symbology.

# Industrial 2 of 5 Enable/Disable

Enables/Disables ability of scanner to decode Industrial 2 of 5 labels.

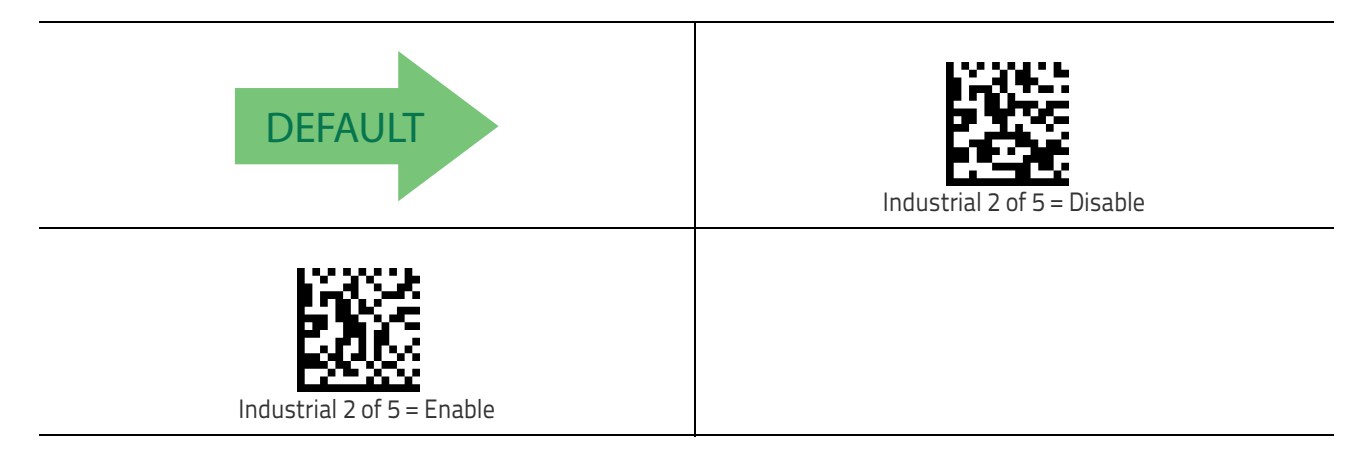

# Industrial 2 of 5 Check Character Calculation

Enables/Disables calculation and verification of an optional Industrial 2 of 5 check character.

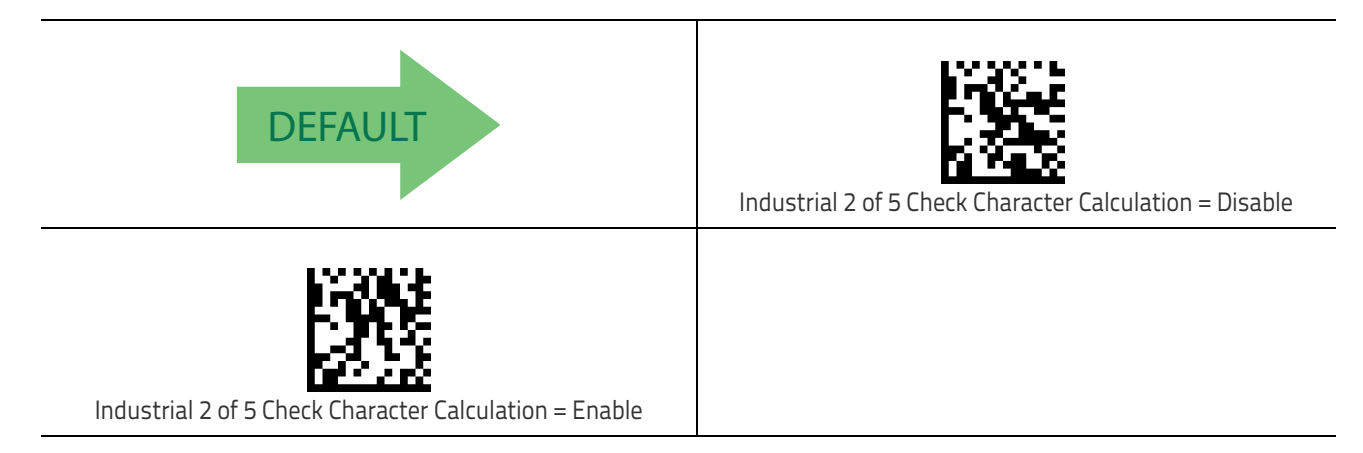

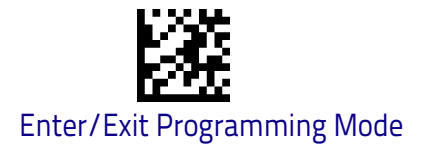

# Industrial 2 of 5 Check Character Transmission

Enables/disables transmission of an Industrial 2 of 5 check character.

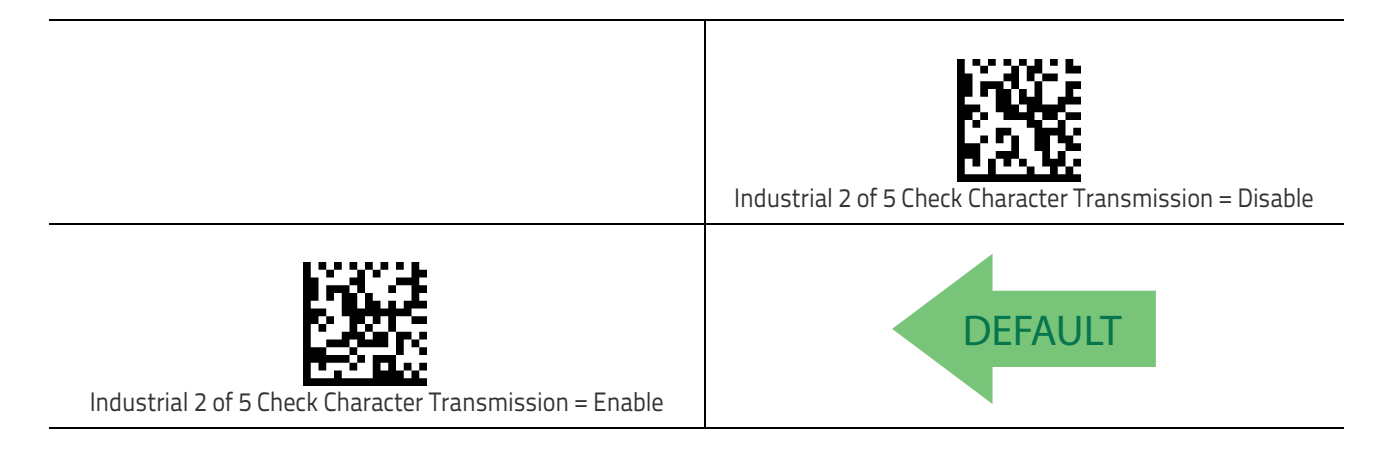

# Industrial 2 of 5 Length Control

This feature specifies either variable length decoding or fixed length decoding for the Industrial 2 of 5 symbology.

Variable Length: For variable length decoding, a minimum and maximum length may be set.

**Fixed Length:** For fixed length decoding, two different lengths may be set.

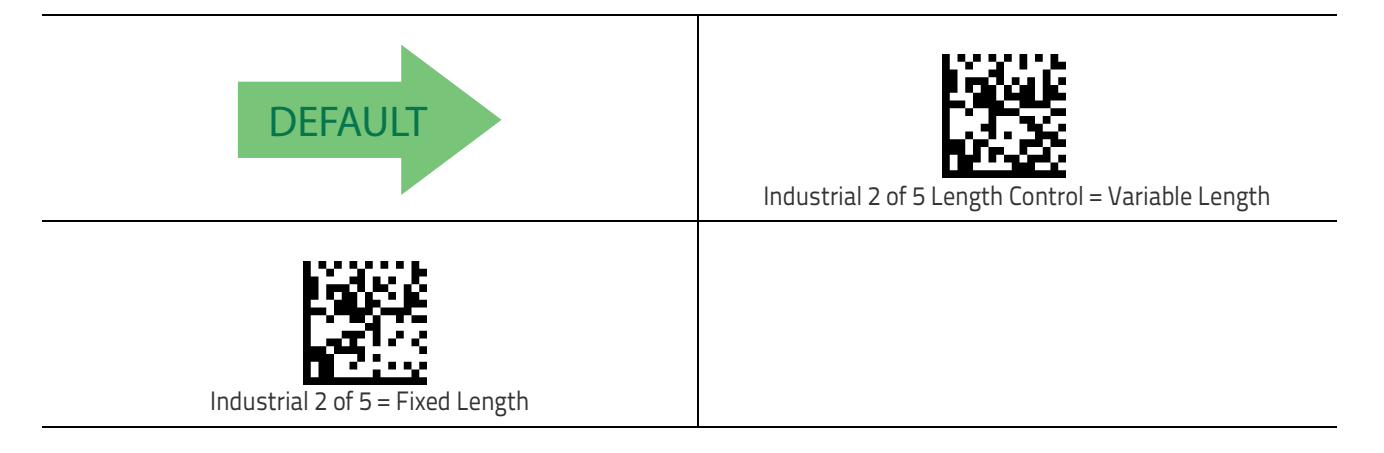

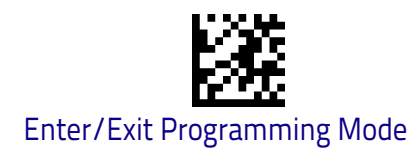

## Industrial 2 of 5 Set Length 1

This feature specifies one of the bar code lengths for Industrial 2 of 5 Length Control on page 177. Length 1 is the minimum label length if in Variable Length on page 136 Mode, or the first fixed length if in Fixed Length on page 136 Mode. Length includes the bar code's data characters only.

The length can be set from 1 to 50 characters. See "Set Length 1" on page 258 for more detailed programming instructions.

| Select Industrial 2 of 5 Set Length 1 Setting                                                                                     | To configure this feature, scan the ENTER/EXIT bar code<br>above, then the bar code at left followed by digits from<br>the Alphanumeric characters in <b>Appendix D</b> , <b>Key–</b><br><b>pad</b> representing your desired character(s). End by<br>scanning the ENTER/EXIT bar code again. |  |
|----------------------------------------------------------------------------------------------------|----------------------------------------------------------------------------------------------------|--|
| Make a mistake? Scan the CANCEL bar code to abort and<br>not save the entry string. You can then start again at the<br>beginning. | CANCEL                                                                                                    |  |
| DEFAULT 01 = Length 1 is 1 Character                                                                                              |                                                                                                    |  |

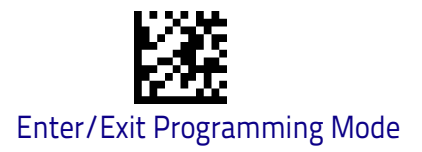

# Industrial 2 of 5 Set Length 2

This feature specifies one of the bar code lengths for Industrial 2 of 5 Length Control on page 177. Length 2 is the maximum label length if in Variable Length on page 136 Mode, or the second fixed length if in Fixed Length on page 136 Mode. Length includes the bar code's check, data, and full-ASCII shift characters. The length does not include start/stop characters.

The length can be set from 1 to 50 characters. A setting of 00 specifies to ignore this length (only one fixed length). See "Set Length 2" on page 260 for more detailed programming instructions.

| Select Industrial 2 of 5 Length 2 Setting                                                                                         | To configure this feature, scan the ENTER/EXIT bar code<br>above, then the bar code at left followed by digits from<br>the Alphanumeric characters in <b>Appendix D</b> , <b>Key–</b><br><b>pad</b> representing your desired character(s). End by<br>scanning the ENTER/EXIT bar code again. |  |
|----------------------------------------------------------------------------------------------------|----------------------------------------------------------------------------------------------------|--|
| Make a mistake? Scan the CANCEL bar code to abort and<br>not save the entry string. You can then start again at the<br>beginning. | CANCEL                                                                                                    |  |
| <b>DEFAULT</b> 50 = Length 2 is 50 Characters                                                                                     |                                                                                                    |  |

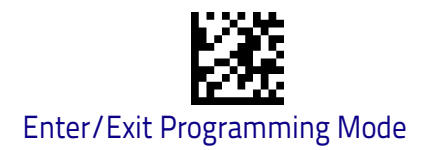

# IATA

The following options apply to the IATA symbology.

# IATA Enable/Disable

Enables/Disables the ability of the scanner to decode IATA labels.

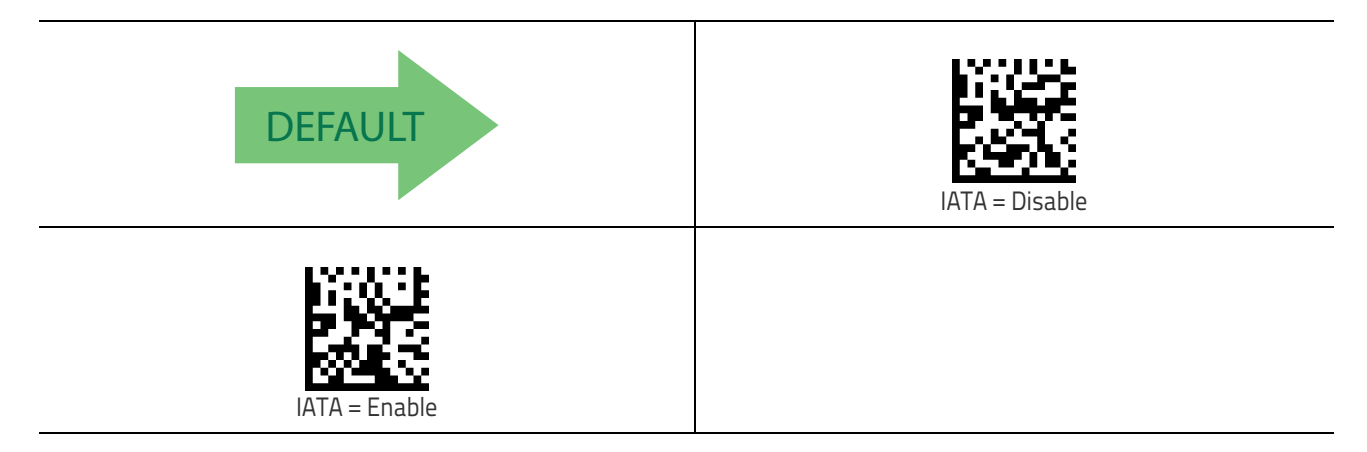

# IATA Check Character Transmission

Enables/Disables calculation and verification of an optional Industrial 2 of 5 check character.

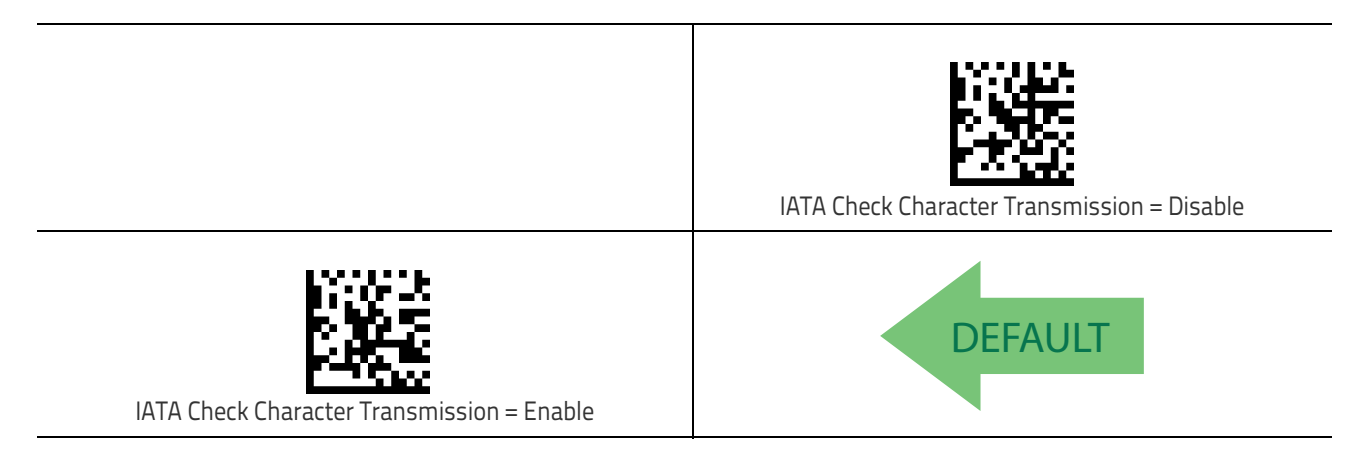

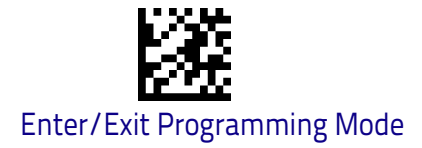

# **ISBT 128**

The following options apply to the ISBT 128 symbology.

#### **ISBT 128 Concatenation**

Enables/disables ISBT128 concatenation of 2 labels.

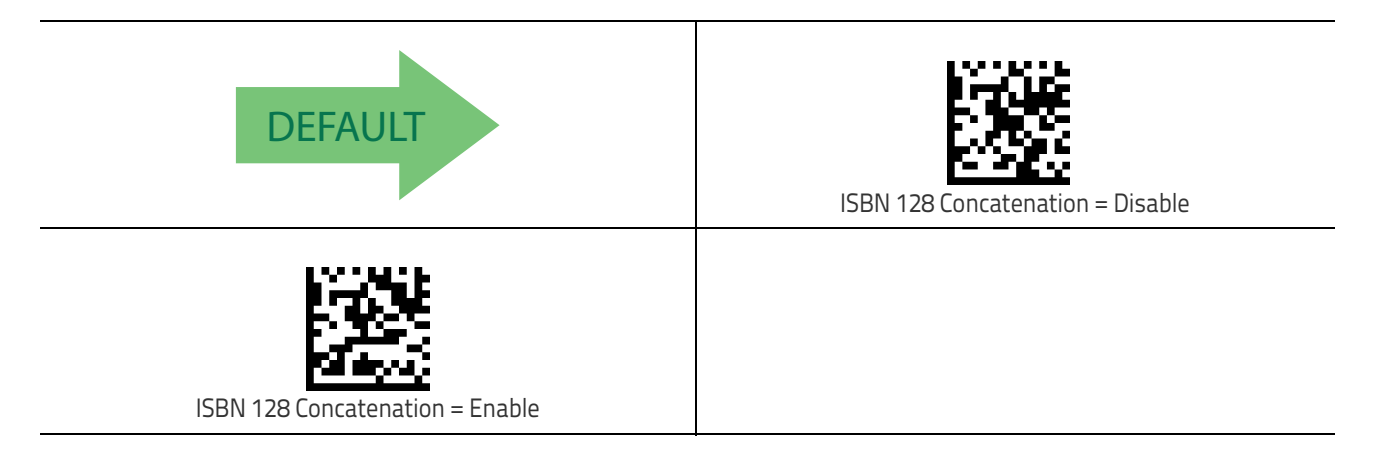

# **ISBT 128 Concatenation Mode**

Specifies the concatenation mode between Static and Dynamic.

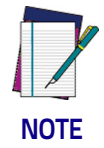

This option is only valid when ISBT 128 Concatenation on page 181 is enabled (see page <Links>10-181).

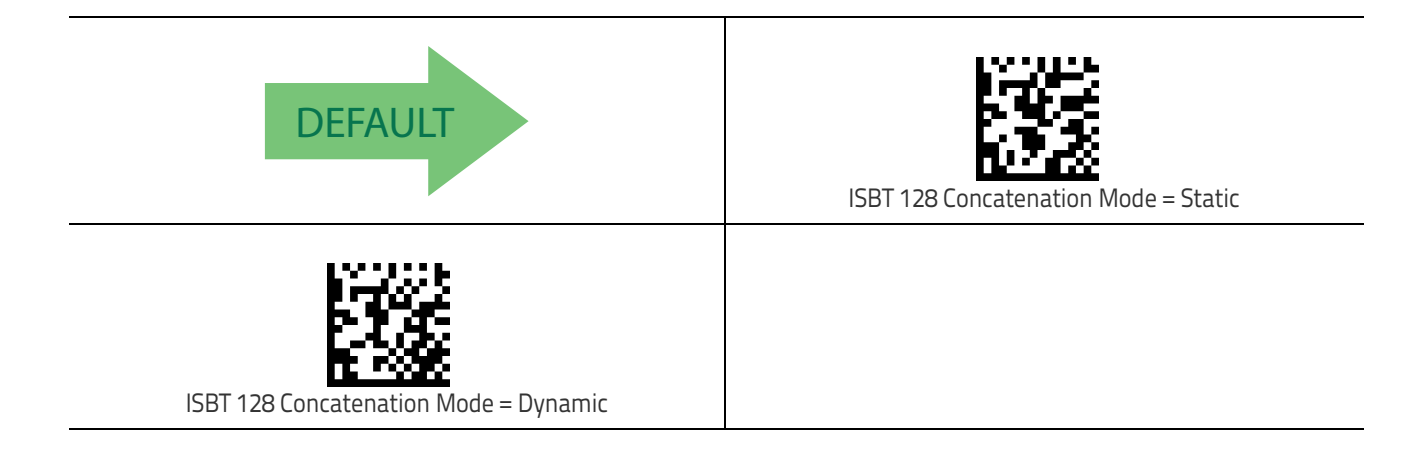

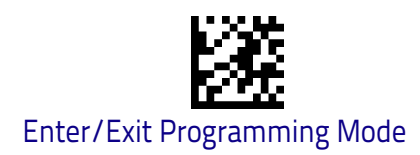

# ISBT 128 Dynamic Concatenation Timeout

Specifies the timeout used by the ISBT 128 Dynamic Concatenation Mode.

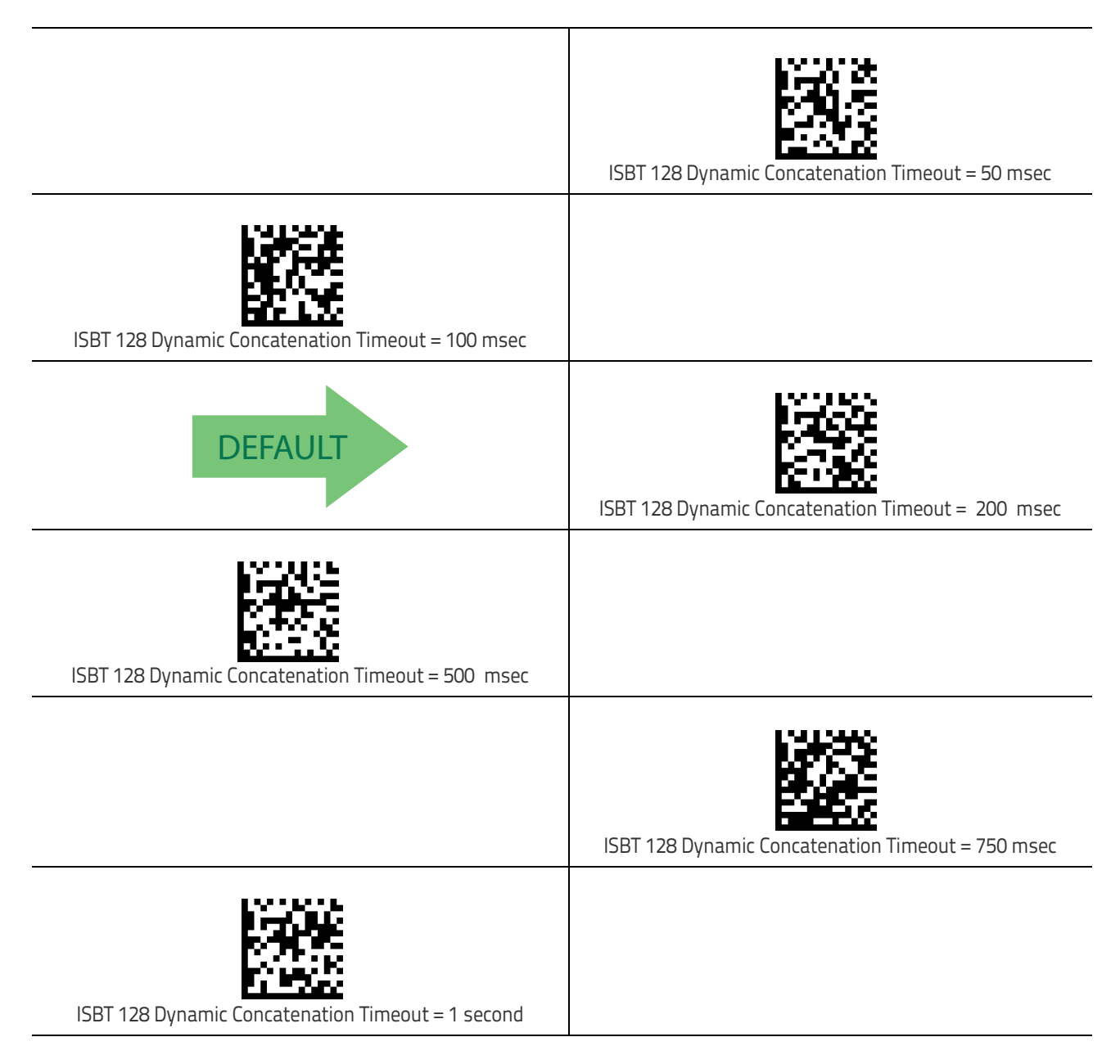

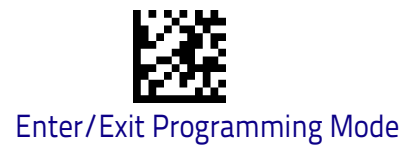

# **ISBT 128 Force Concatenation**

When enabled, this feature forces all ISBT 128 labels to be concatenated.

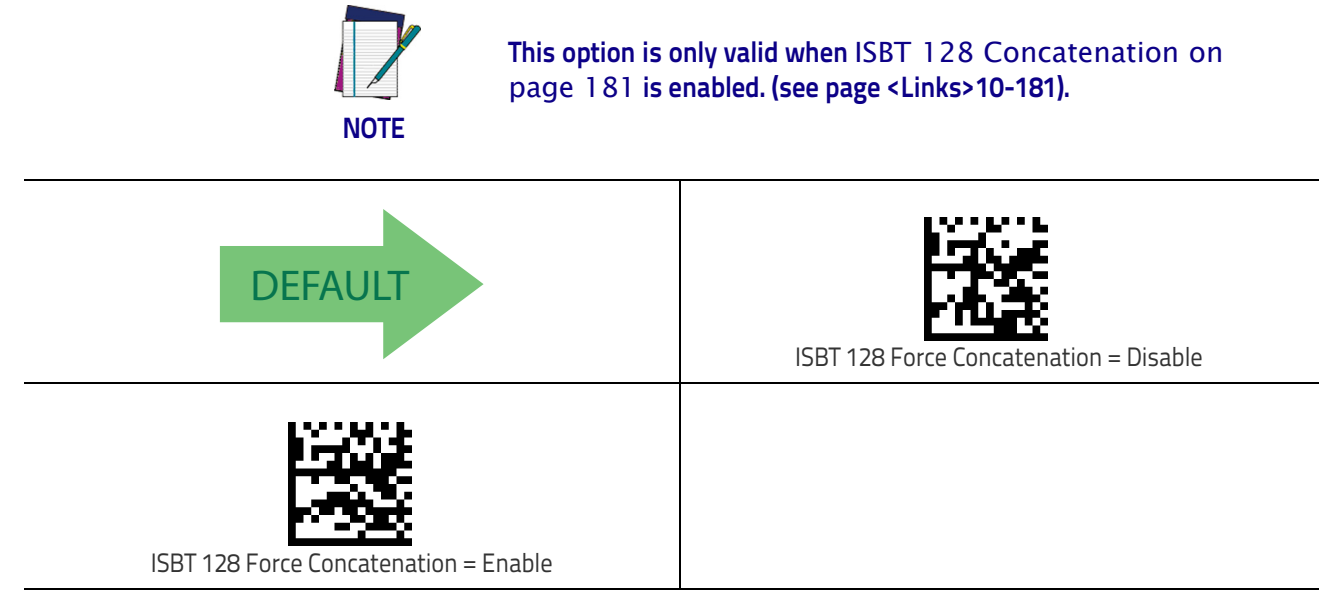

# **ISBT 128 Advanced Concatenation Options**

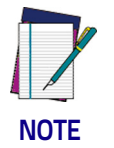

Use the Datalogic Aladdin configuration application or Contact Customer Support to set up pairs of label types for concatenation.

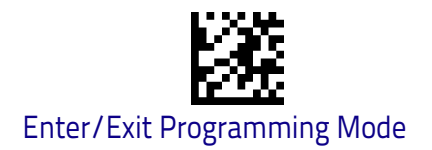

# MSI

The following options apply to the MSI symbology.

# MSI Enable/Disable

Enables/Disables ability of scanner to decode MSI labels.

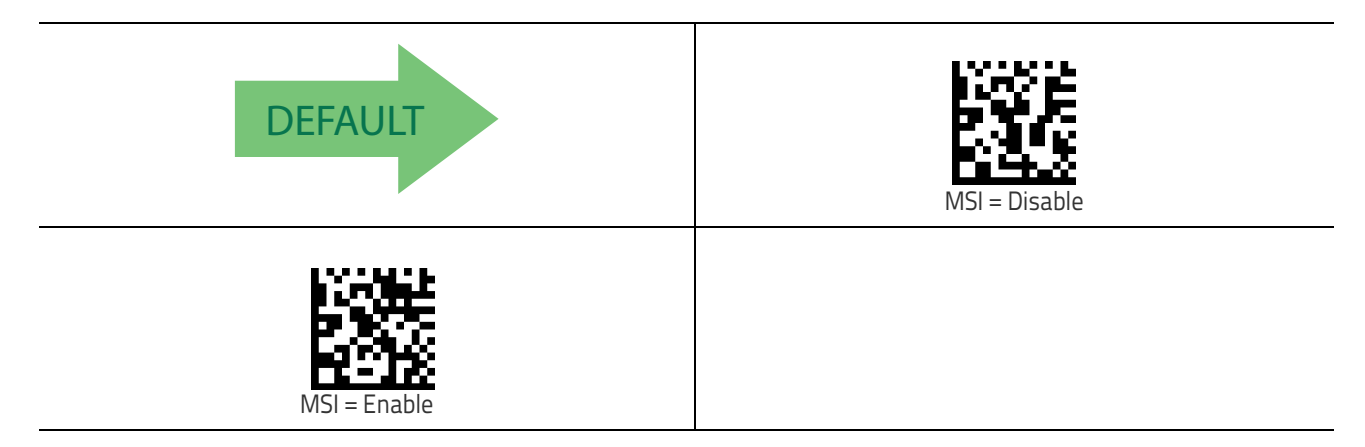

# **MSI Check Character Calculation**

Enables/Disables calculation and verification of an optional MSI check charac-ter.

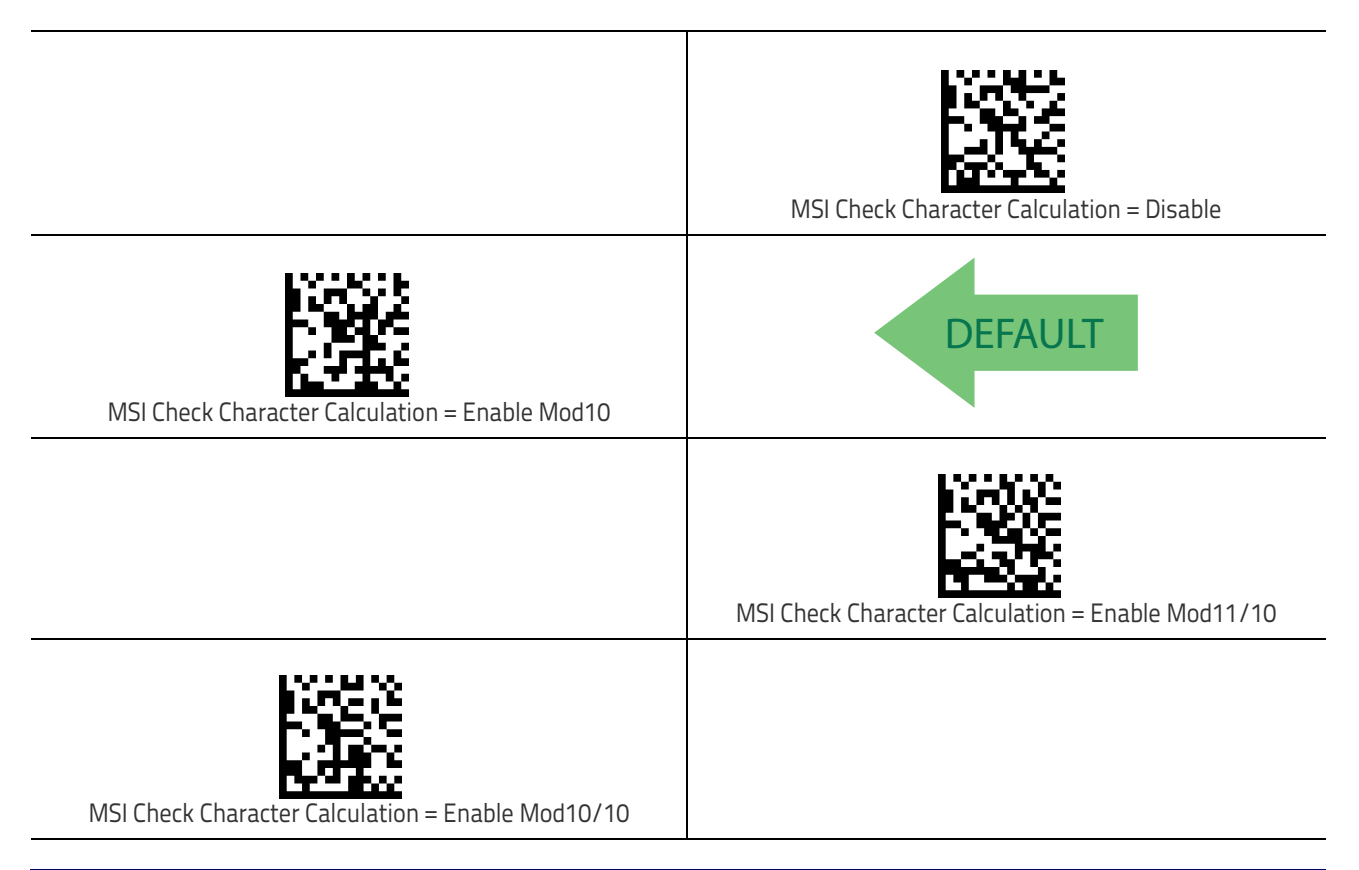

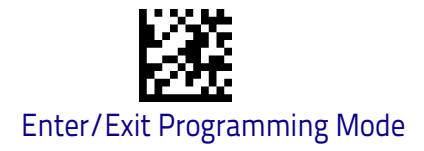

# MSI Check Character Transmission

Enables/disables transmission of an MSI check character.

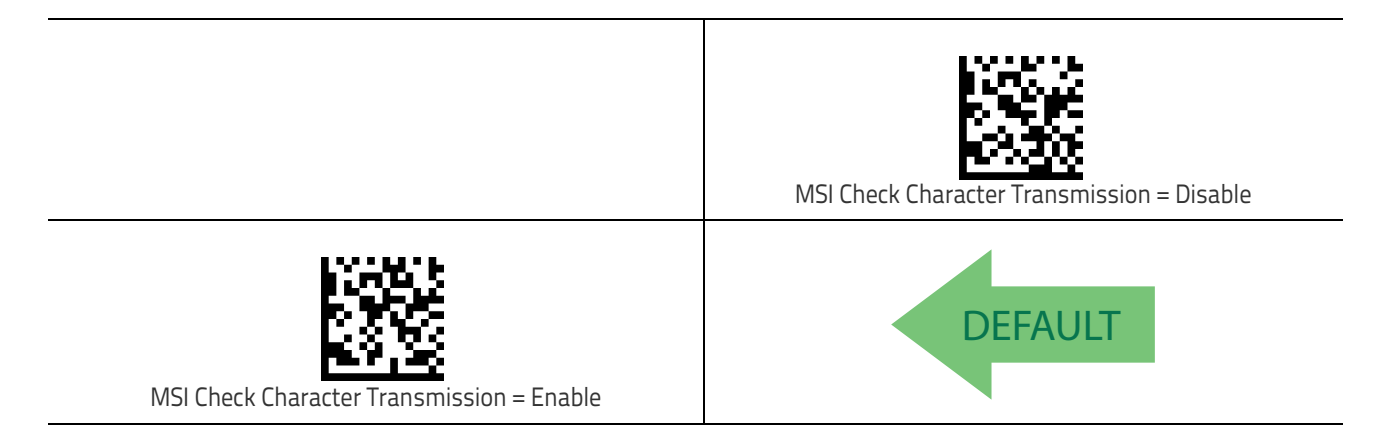

#### **MSI Length Control**

This feature specifies either variable length decoding or fixed length decoding for the MSI symbology.

Variable Length: For variable length decoding, a minimum and maximum length may be set.

**Fixed Length:** For fixed length decoding, two different lengths may be set.

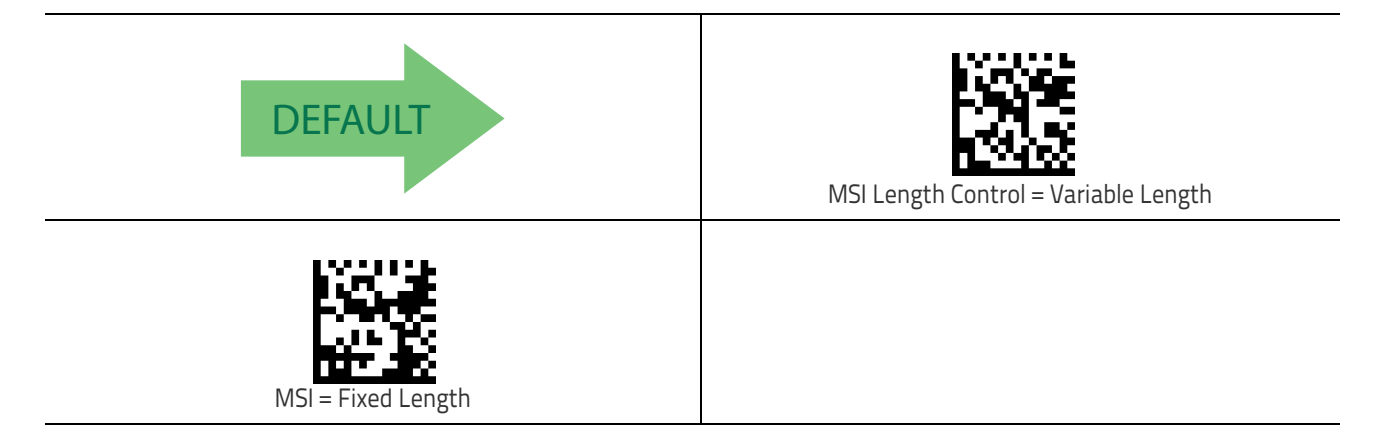

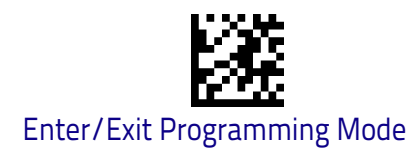

# **MSI Set Length 1**

This feature specifies one of the bar code lengths for MSI Length Control on page 185. Length 1 is the minimum label length if in Variable Length on page 185 Mode, or the first fixed length if in Fixed Length on page 185 Mode. Length includes the bar code's data characters only.

The length can be set from 01 to 50 characters. See "Set Length 1" on page 258 for more detailed programming instructions.

| Select MSI Set Length 1 Setting                                                                                                   | To configure this feature, scan the ENTER/EXIT bar code<br>above, then the bar code at left followed by digits from<br>the Alphanumeric characters in <b>Appendix D</b> , <b>Key–</b><br><b>pad</b> representing your desired character(s). End by<br>scanning the ENTER/EXIT bar code again. |  |
|----------------------------------------------------------------------------------------------------|----------------------------------------------------------------------------------------------------|--|
| Make a mistake? Scan the CANCEL bar code to abort and<br>not save the entry string. You can then start again at the<br>beginning. | CANCEL                                                                                                    |  |
| DEFAULT 01 = Length 1 is 1 Character                                                                                              |                                                                                                    |  |

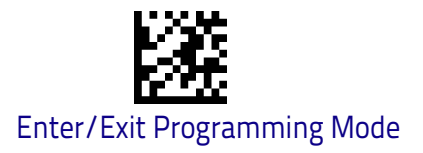

#### MSI Set Length 2

This feature specifies one of the bar code lengths for MSI Length Control on page 185. Length 2 is the maximum label length if in Variable Length on page 185 Mode, or the second fixed length if in Fixed Length on page 185 Mode. Length includes the bar code's check, data, and full-ASCII shift characters. The length does not include start/stop characters.

The length can be set from 1 to 50 characters. A setting of 0 specifies to ignore this length (only one fixed length). See "Set Length 2" on page 260 for more detailed programming instructions.

| Select MSI Length 2 Setting                                                                                                    | To configure this feature, scan the ENTER/EXIT bar code<br>above, then the bar code at left followed by digits from<br>the Alphanumeric characters in <b>Appendix D</b> , <b>Key</b> –<br><b>pad</b> representing your desired character(s). End by<br>scanning the ENTER/EXIT bar code again. |  |
|----------------------------------------------------------------------------------------------------|----------------------------------------------------------------------------------------------------|--|
| Make a mistake? Scan the CANCEL bar code to abort and<br>not save the entry string. You can then start again at the<br>beginning. |                                                                                                    |  |
| <b>DEFAULT</b> 50 = Length 2 is 50 Characters                                                                                     |                                                                                                    |  |

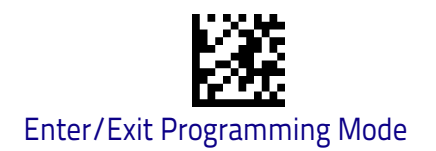

# Code 93

The following options apply to the Code 93 symbology.

# Code 93 Enable/Disable

Enables/Disables ability of scanner to decode Code 93 labels.

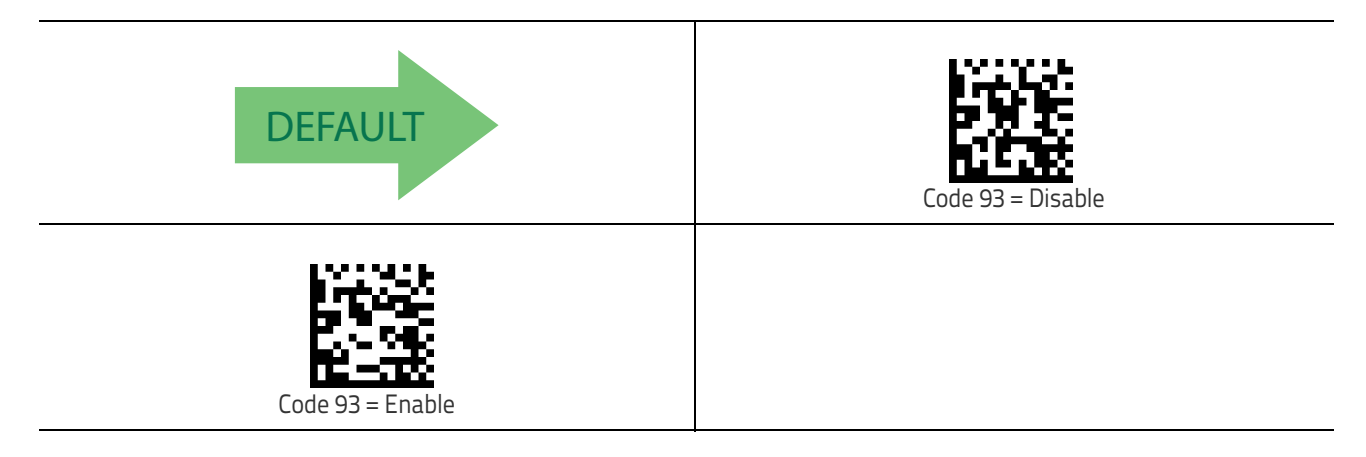

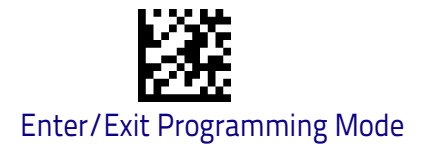

# **Code 93 Check Character Calculation**

Enables/disables calculation and verification of an optional Code 93 check character.

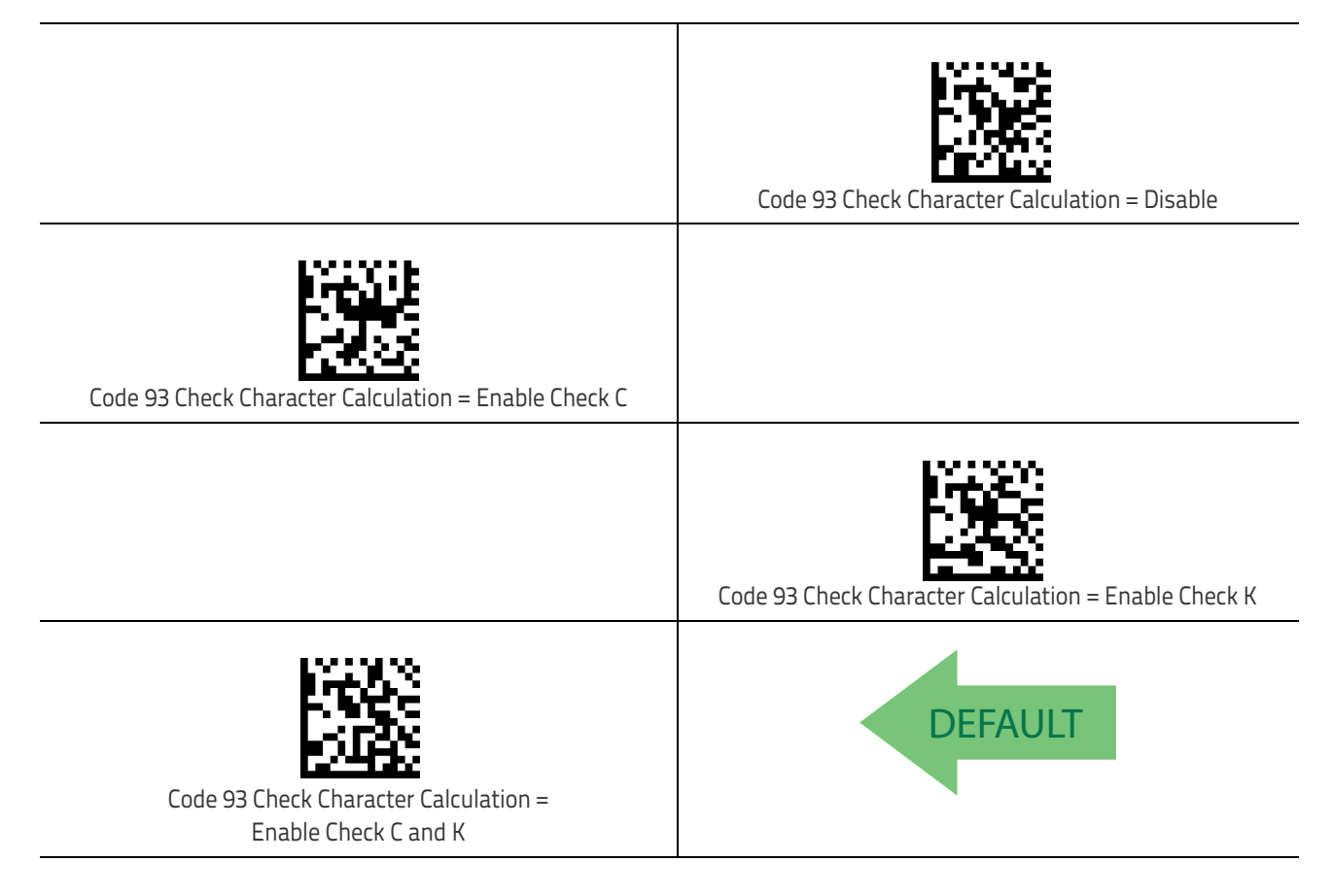

# **Code 93 Check Character Transmission**

Enables/disables transmission of an optional Code 93 check character.

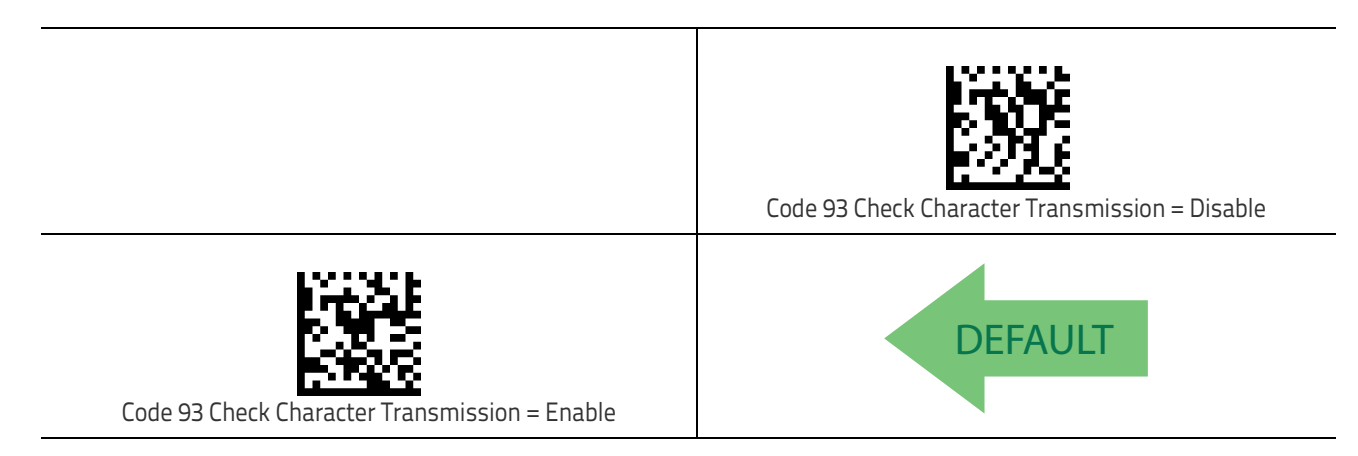

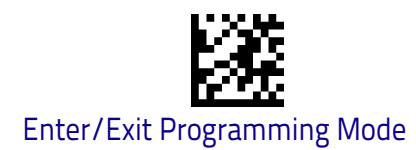

# Code 93 Length Control

This feature specifies either variable length decoding or fixed length decoding for the Code 93 symbology.

Variable Length: For variable length decoding, a minimum and maximum length may be set.

**Fixed Length:** For fixed length decoding, two different lengths may be set.

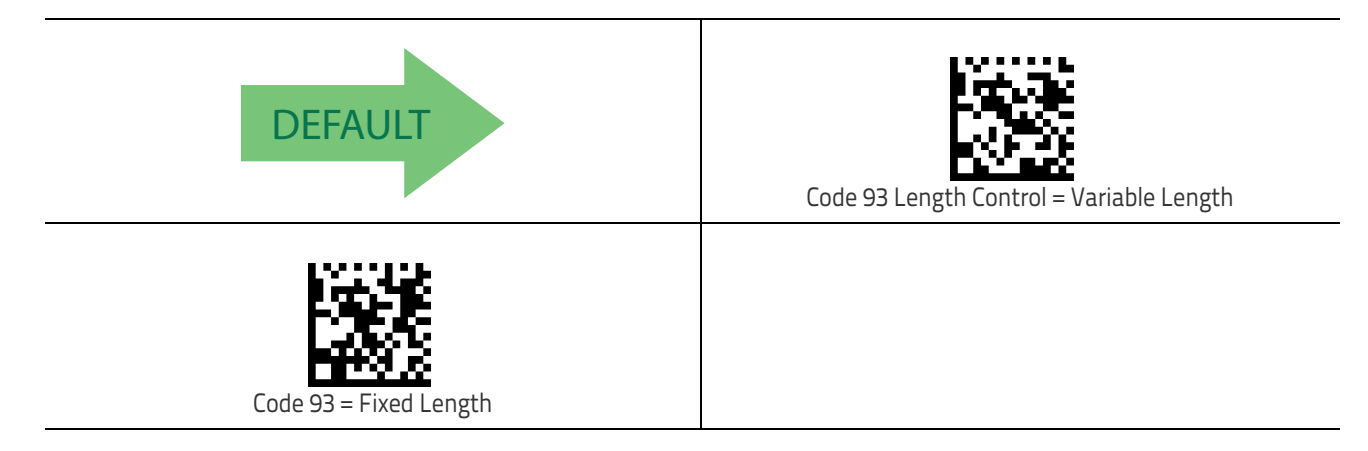

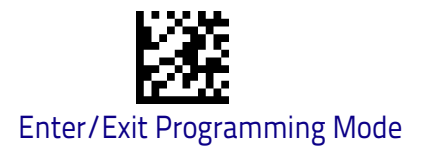

# Code 93 Set Length 1

This feature specifies one of the bar code lengths for Code 93 Length Control on page 190. Length 1 is the minimum label length if in Variable Length on page 190 Mode, or the first fixed length if in Fixed Length on page 190 Mode. Length includes the bar code's data characters only.

The length can be set from 01 to 50 characters. See "Set Length 1" on page 258 for more detailed programming instructions.

| Select Code 93 Set Length 1 Setting                                                                                               | To configure this feature, scan the ENTER/EXIT bar code<br>above, then the bar code at left followed by digits from<br>the Alphanumeric characters in <b>Appendix D</b> , <b>Key–</b><br><b>pad</b> representing your desired character(s). End by<br>scanning the ENTER/EXIT bar code again. |  |
|----------------------------------------------------------------------------------------------------|----------------------------------------------------------------------------------------------------|--|
| Make a mistake? Scan the CANCEL bar code to abort and<br>not save the entry string. You can then start again at the<br>beginning. | CANCEL                                                                                                    |  |
| <b>DEFAULT</b> 01 = Length 1 is 1 Character                                                                                       |                                                                                                    |  |

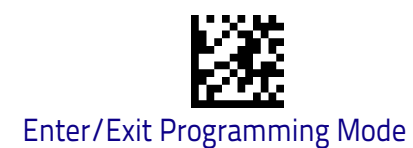

# Code 93 Set Length 2

This feature specifies one of the bar code lengths for Code 93 Length Control on page 190. Length 2 is the maximum label length if in Variable Length on page 190 Mode, or the second fixed length if in Fixed Length on page 190 Mode. Length includes the bar code's check, data, and full-ASCII shift characters. The length does not include start/stop characters.

The length can be set from 1 to 50 characters. A setting of 00 specifies to ignore this length (only one fixed length). See "Set Length 2" on page 260 for more detailed programming instructions.

| Select Code 93 Length 2 Setting                                                                                                   | To configure this feature, scan the ENTER/EXIT bar code<br>above, then the bar code at left followed by digits from<br>the Alphanumeric characters in <b>Appendix D</b> , <b>Key–</b><br><b>pad</b> representing your desired character(s). End by<br>scanning the ENTER/EXIT bar code again. |  |
|----------------------------------------------------------------------------------------------------|----------------------------------------------------------------------------------------------------|--|
| Make a mistake? Scan the CANCEL bar code to abort and<br>not save the entry string. You can then start again at the<br>beginning. |                                                                                                    |  |
| DEFAULT 50 = Length 2 is 50 Characters                                                                                            |                                                                                                    |  |

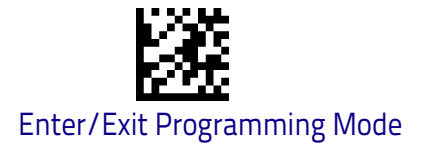

#### Code 93 Quiet Zones

Enables/disables fixed length stitching for Code 93.

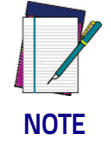

This feature is available only on the TD1130 model.

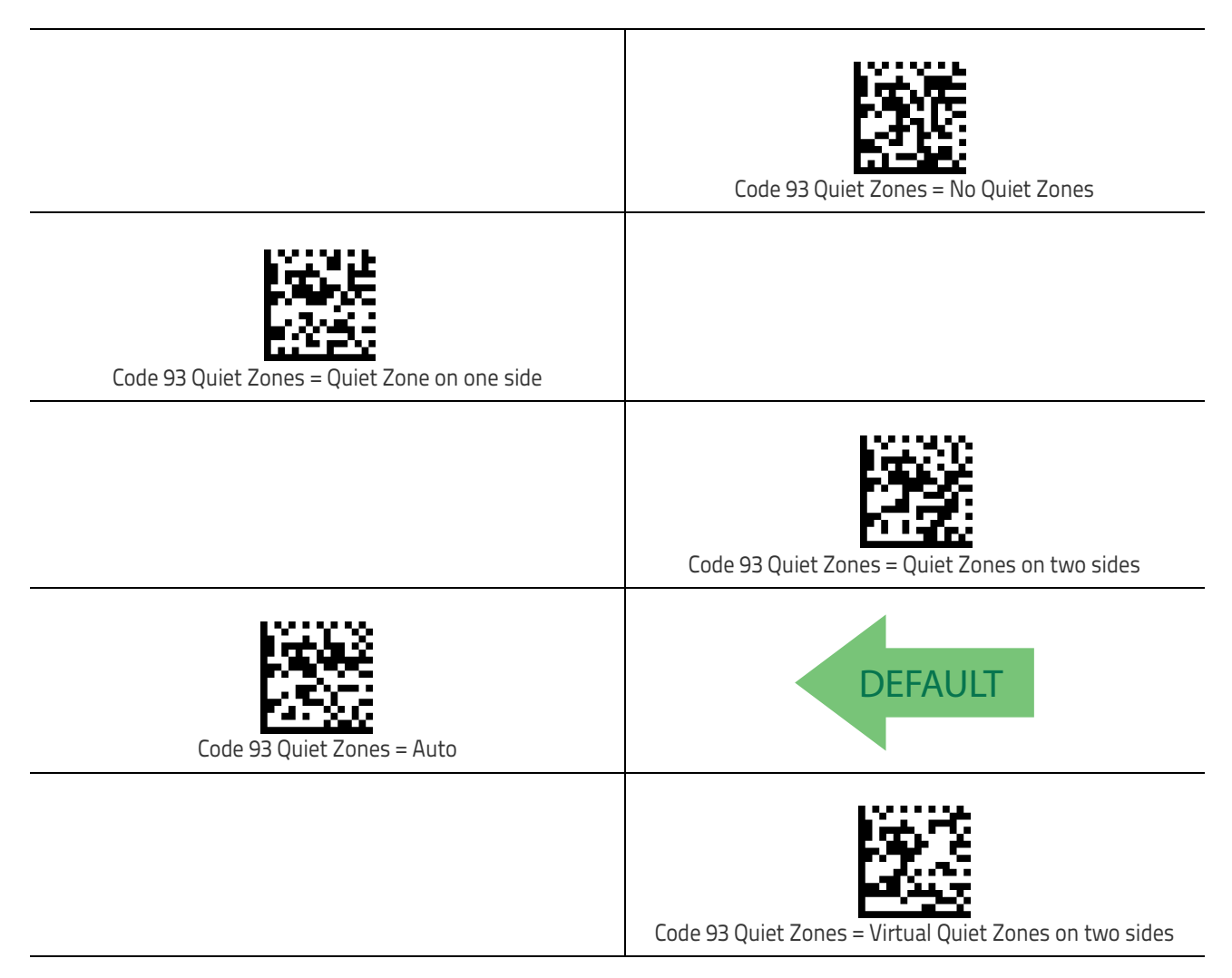

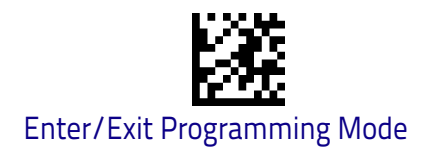

# Follett 2 of 5

The following options apply to the Follett 2 of 5 symbology.

# Follett 2 of 5 Enable/Disable

Enables/Disables ability of scanner to decode Follett 2 of 5 labels.

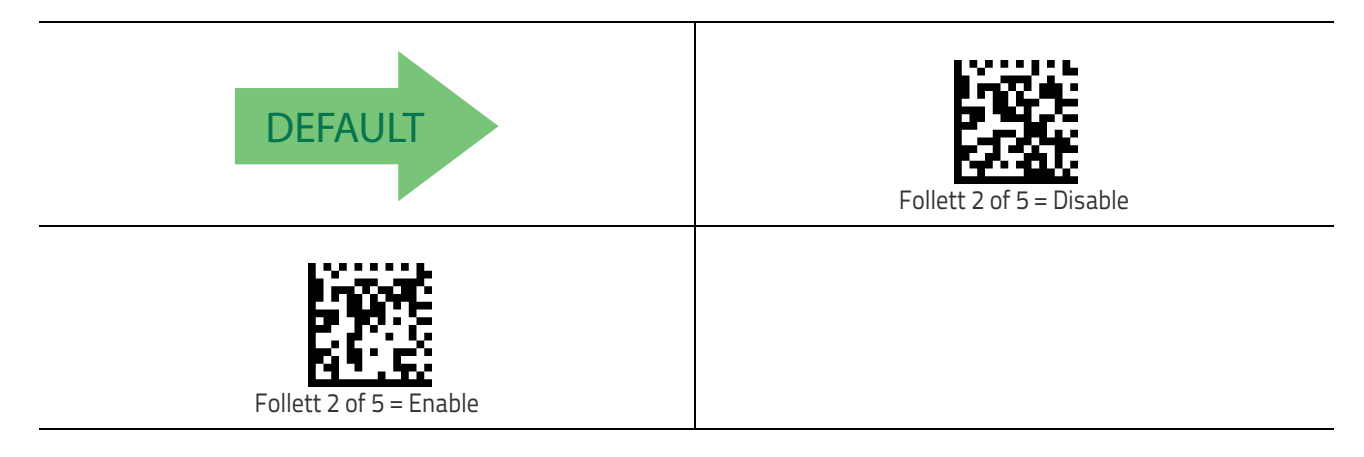

# BC412

The following options apply to the BC412 symbology.

# BC412 Enable/Disable

Enables/Disables ability of scanner to decode BC412 labels.

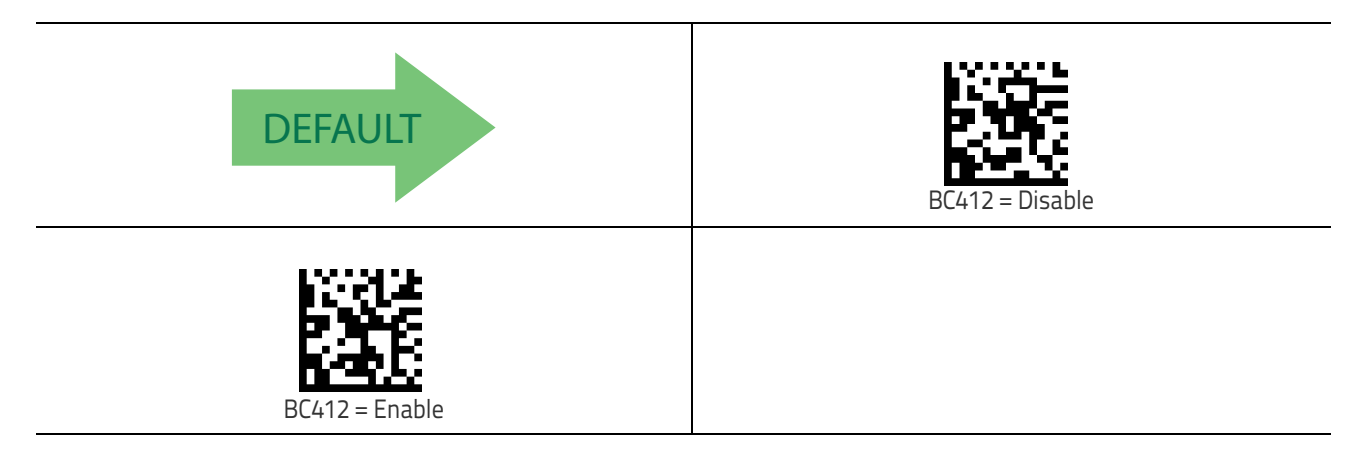

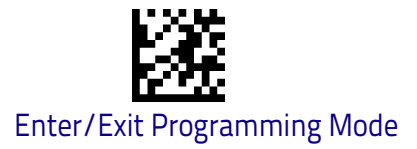

## **BC412 Check Character Calculation**

Enable this option to enable/disable calculation and verification of an optional BC412 check character. When disabled, any check character in the label is treated as a data character.

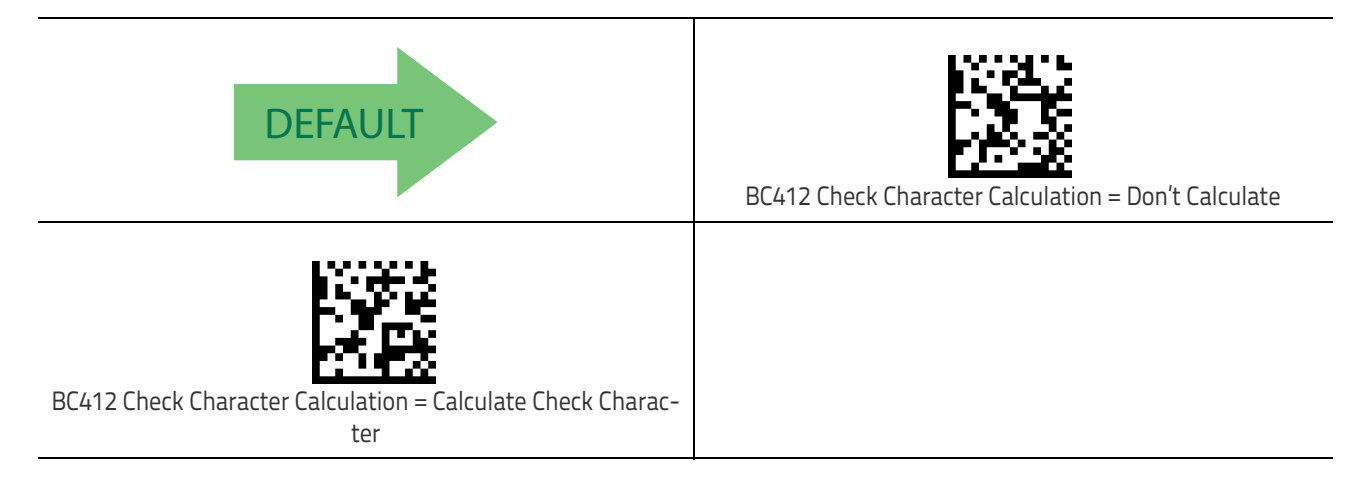

# **BC412 Length Control**

This feature specifies either variable length decoding or fixed length decoding for the BC412 symbology.

Variable Length: For variable length decoding, a minimum and maximum length may be set.

Fixed Length: For fixed length decoding, two different lengths may be set.

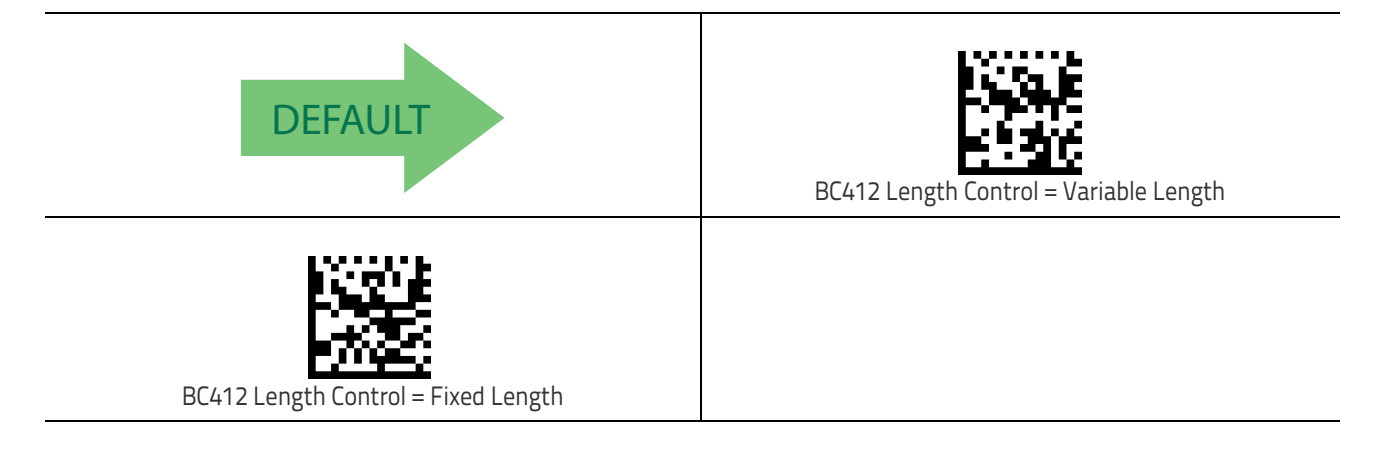

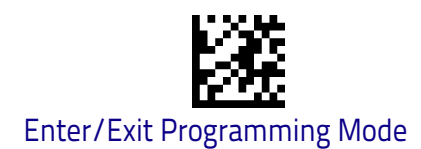

# BC412 Set Length 1

This feature specifies one of the bar code lengths for BC412 Length Control on page 195. Length 1 is the minimum label length if in Variable Length on page 195 Mode, or the first fixed length if in Fixed Length on page 195 Mode. Length includes the bar code's data characters only.

The length can be set from 01 to 50 characters. See "Set Length 1" on page 258 for more detailed programming instructions.

| Select BC412 Set Length 1 Setting                                                                                                 | To configure this feature, scan the ENTER/EXIT bar code<br>above, then the bar code at left followed by digits from<br>the Alphanumeric characters in <b>Appendix D</b> , <b>Key–</b><br><b>pad</b> representing your desired character(s). End by<br>scanning the ENTER/EXIT bar code again. |  |
|----------------------------------------------------------------------------------------------------|----------------------------------------------------------------------------------------------------|--|
| Make a mistake? Scan the CANCEL bar code to abort and<br>not save the entry string. You can then start again at the<br>beginning. | CANCEL                                                                                                    |  |
| DEFAULT 01 = Length 1 is 1 Character                                                                                              |                                                                                                    |  |

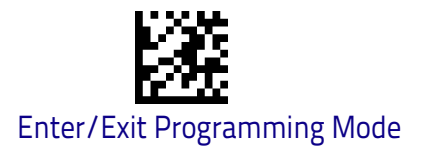

## BC412 Set Length 2

This feature specifies one of the bar code lengths for BC412 Length Control on page 195. Length 2 is the maximum label length if in Variable Length on page 195 Mode, or the second fixed length if in Fixed Length on page 195 Mode. Length includes the bar code's check, data, and full-ASCII shift characters. The length does not include start/stop characters.

The length can be set from 1 to 50 characters. A setting of 00 specifies to ignore this length (only one fixed length). See "Set Length 2" on page 260 for more detailed programming instructions.

| Select BC412 Length 2 Setting                                                                                                    | To configure this feature, scan the ENTER/EXIT bar code<br>above, then the bar code at left followed by digits from<br>the Alphanumeric characters in <b>Appendix D</b> , <b>Key</b> –<br><b>pad</b> representing your desired character(s). End by<br>scanning the ENTER/EXIT bar code again. |  |
|----------------------------------------------------------------------------------------------------|----------------------------------------------------------------------------------------------------|--|
| Make a mistake? Scan the CANCEL bar code to abort and<br>not save the entry string. You can then start again at the<br>beginning. | CANCEL                                                                                                    |  |
| <b>DEFAULT</b> 50 = Length 2 is 50 Characters                                                                                     |                                                                                                    |  |

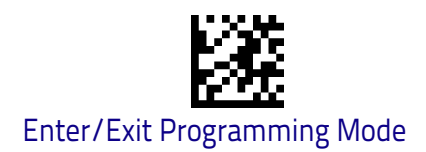

BC412

# NOTES

# **2D Symbologies**

| 2D Global Features |                                      |   |                                              |
|--------------------|--------------------------------------|---|----------------------------------------------|
| •                  | 2D Maximum Decoding Time on page 200 | • | 2D Normal/Inverse Symbol Control on page 201 |
| •                  | 2D Structured Append on page 201     |   |                                              |

The reader supports the following 2D symbologies (bar code types). Symbology-dependent options for each symbology are included in this chapter. See "1D Symbologies" starting on page 111 for configuration of 1D bar codes.

| 2D Symbologies                     |                  |   |                                   |
|------------------------------------|------------------|---|-----------------------------------|
| Aztec Code on                      | page 202         | • | Micro PDF417 on page 217          |
| China Sensible                     | Code on page 205 | • | QR Code on page 220               |
| Data Matrix on                     | page 208         | • | Micro QR Code on page 223         |
| <ul> <li>Maxicode on pa</li> </ul> | ge 211           | • | UCC Composite on page 226         |
| PDF417 on page                     | e 214            | • | Postal Code Selection on page 228 |

# **2D Global Features**

The following features are common to all, or in some cases, most of the available 2D symbologies. Default settings are indicated at each feature/option with a green arrow. Also reference Appendix B, Standard Defaults for a listing of the most widely used set of standard factory settings. That section also provides space to record any custom settings needed or implemented for your system. To set most features:

- 1. Scan the ENTER/EXIT PROGRAMMING bar code at the top of applicable programming pages.
- 2. Scan the correct bar code to set the desired programming feature or parameter. You may need to cover unused bar codes on the page, and possibly the facing page, to ensure that the reader reads only the bar code you intend to scan.
- 3. If additional input parameters are needed, go to Appendix D, Keypad, and scan the appropriate characters from the keypad.

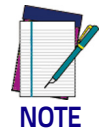

Additional information about many features can be found in the "References" chapter.

If you make a mistake before the last character, scan the CANCEL bar code to abort and not save the entry string. You can then start again at the beginning.

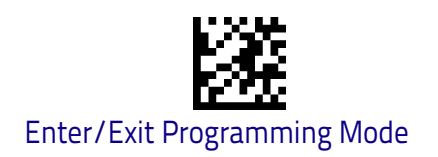

Complete the programming sequence by scanning the ENTER/EXIT PROGRAM-MING bar code to exit Programming Mode.

## 2D Maximum Decoding Time

This feature specifies the maximum amount of time the software will spend attempting to decode a 2D label. The selectable range is 10 milliseconds to 2.55 milliseconds.

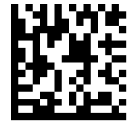

2D Maximum Decoding Time = 100 msec

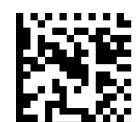

2D Maximum Decoding Time = 200 msec

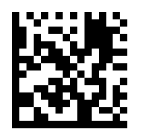

2D Maximum Decoding Time = 350 msec

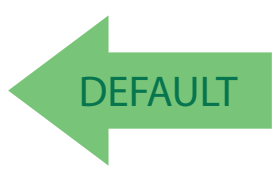

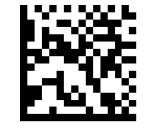

2D Maximum Decoding Time = 500 msec

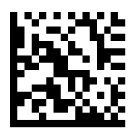

2D Maximum Decoding Time = 1 Second

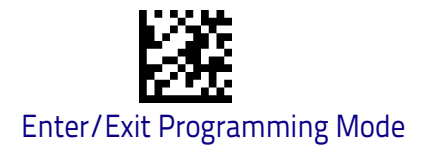

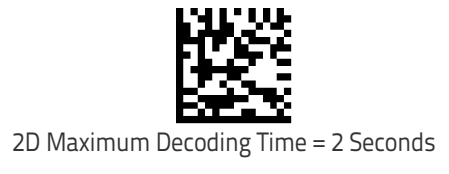

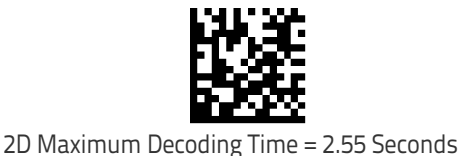

# **2D Structured Append**

Enables/disables ability of reader to append multiple 2D Codes labels in a structured format. The structured append property is globally applied to the following symbologies, if these are enabled:

| • | Data Matrix | • | Aztec   |
|---|-------------|---|---------|
| • | OR Code     | • | PDF 417 |

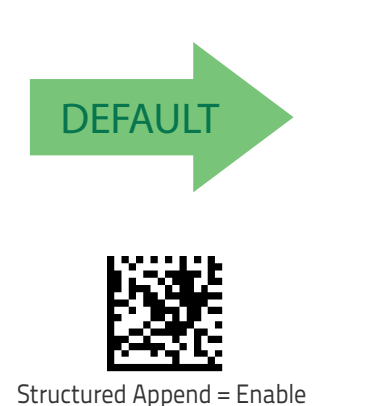

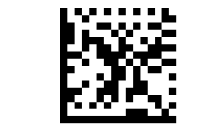

Structured Append = Disable

# 2D Normal/Inverse Symbol Control

Specifies the options available for decoding normal/negative printed 2D symbols. This configuration item applies globally to all the 2D symbologies that support that feature according to Standard AIM Specification: Data Matrix, QR, MicroQR, Aztec and Chinese Sensible Code.

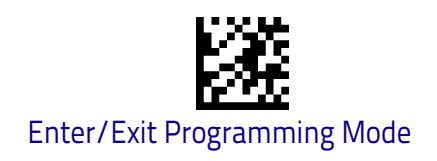

# **Symbology Selection**

# **Aztec Code**

# Aztec Code Enable / Disable

Enables/disables the ability of the reader to decode Aztec Code labels.

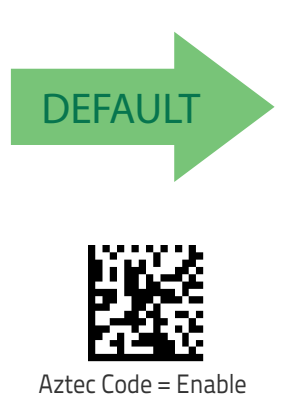

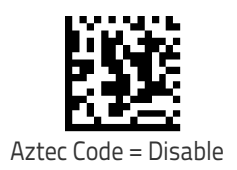

# **Aztec Code Length Control**

This feature specifies either variable length decoding or fixed length decoding for this symbology.

Variable Length: For variable length decoding, a minimum and maximum length may be set.

**Fixed Length:** For fixed length decoding, two different lengths may be set.

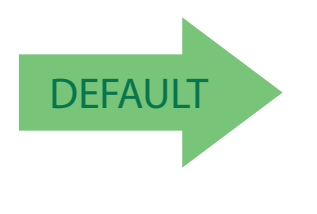

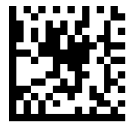

Aztec Code Length Control = Variable Length

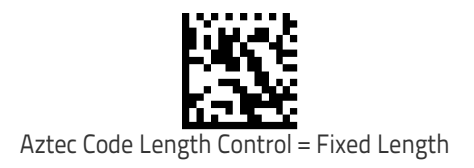

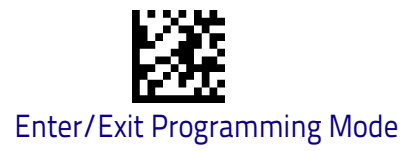

## Aztec Code Set Length 1

Specifies one of the bar code lengths for Aztec Code Length Control on page 202. Length 1 is the minimum label length if in Variable Length Mode, or the first fixed length if in Fixed Length Mode. Characters can be set from 0001 to 3,832 characters in increments of 0001 (pad with zeroes).

See page 258 for detailed instructions on setting this feature.

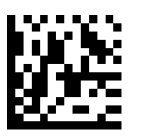

To configure this feature, scan the ENTER/EXIT PRO-GRAMMING MODE bar code above, then the bar code at left followed by the digits from the Alphanumeric characters in **Appendix D**, **Keypad** representing your desired character(s). End by scanning the ENTER/EXIT bar code again.

Select Aztec Code Length 1 Setting

Make a mistake? Scan the CANCEL bar code to abort and not save the entry string. You can then start again at the beginning.

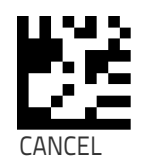

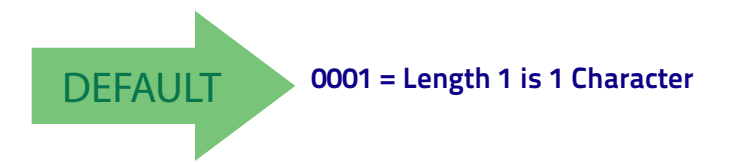

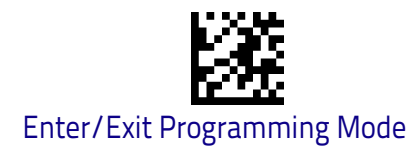

# Aztec Code Set Length 2

This feature specifies one of the bar code lengths for Aztec Code Length Control on page 202. Length 2 is the maximum label length if in Variable Length Mode, or the second fixed length if in Fixed Length Mode. Characters can be set from 0001 to 3,832 characters in increments of 0001 (pad with zeroes). See page 260 for detailed instructions on setting this feature.

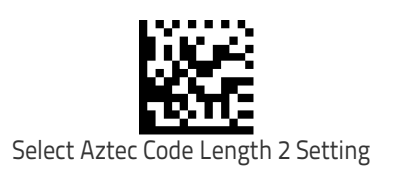

To configure this feature, scan the ENTER/EXIT PRO-GRAMMING MODE bar code above, then the bar code at left followed by the digits from the Alphanumeric characters in **Appendix D**, **Keypad** representing your desired character(s). End by scanning the ENTER/EXIT bar code again.

Make a mistake? Scan the CANCEL bar code to abort and not save the entry string. You can then start again at the beginning.

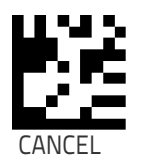

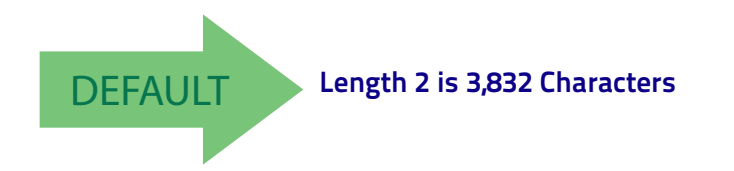

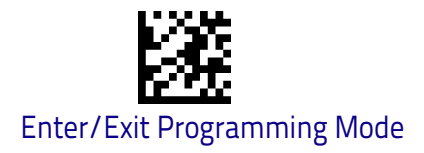

# China Sensible Code

## China Sensible Code Enable / Disable

Enables/disables the ability of the reader to decode China Sensible Code labels.

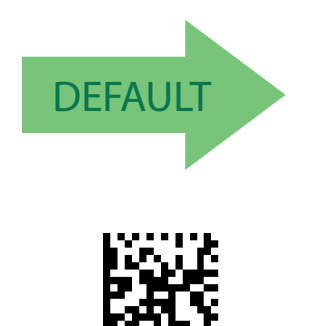

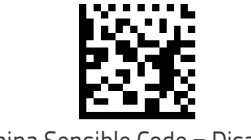

China Sensible Code = Disable

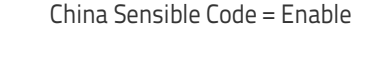

# **China Sensible Code Length Control**

This feature specifies either variable length decoding or fixed length decoding for this symbology.

Variable Length: For variable length decoding, a minimum and maximum length may be set.

**Fixed Length:** For fixed length decoding, two different lengths may be set.

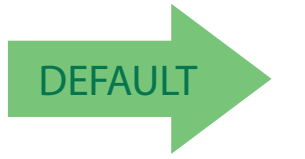

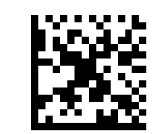

China Sensible Code Length Control = Variable Length

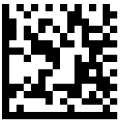

China Sensible Code Length Control = Fixed Length

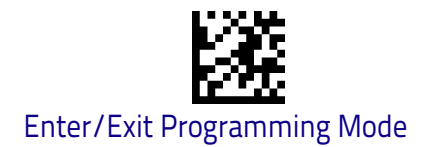

# China Sensible Code Set Length 1

Specifies one of the bar code lengths for China Sensible Code Length Control on page 205. Length 1 is the minimum label length if in Variable Length Mode, or the first fixed length if in Fixed Length Mode. Characters can be set from 0001 to 7,827 characters in increments of 0001 (pad with zeroes). See page 258 for detailed instructions on setting this feature.

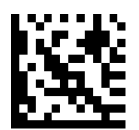

To configure this feature, scan the ENTER/EXIT PRO-GRAMMING MODE bar code above, then the bar code at left followed by the digits from the Alphanumeric characters in **Appendix D**, **Keypad** representing your desired character(s). End by scanning the ENTER/EXIT bar code again.

Select China Sensible Code Length 1 Setting

Make a mistake? Scan the CANCEL bar code to abort and not save the entry string. You can then start again at the beginning.

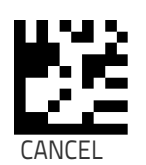

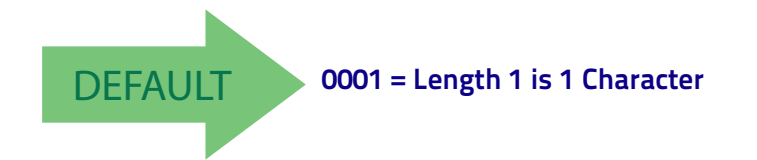

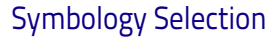

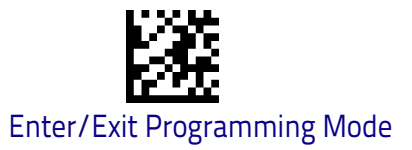

#### China Sensible Code Set Length 2

This feature specifies one of the bar code lengths for China Sensible Code Length Control on page 205. Length 2 is the maximum label length if in Variable Length Mode, or the second fixed length if in Fixed Length Mode. Characters can be set from 0001 to 7,827 characters in increments of 0001 (pad with zeroes).

See page 260 for detailed instructions on setting this feature.

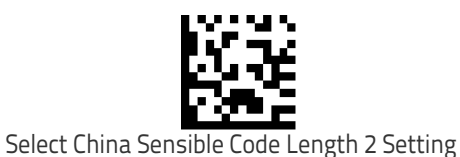

To configure this feature, scan the ENTER/EXIT PRO-GRAMMING MODE bar code above, then the bar code at left followed by the digits from the Alphanumeric characters in **Appendix D**, **Keypad** representing your desired character(s). End by scanning the ENTER/EXIT bar code again.

Make a mistake? Scan the CANCEL bar code to abort and not save the entry string. You can then start again at the beginning.

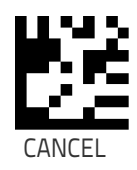

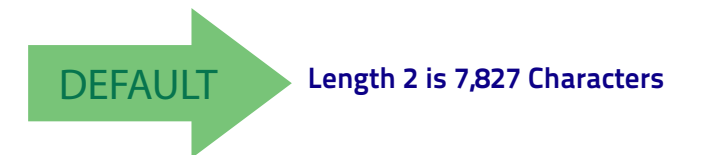

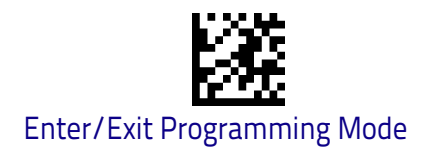

# Data Matrix

#### Data Matrix Enable / Disable

Enables/disables ability of reader to decode Data Matrix labels.

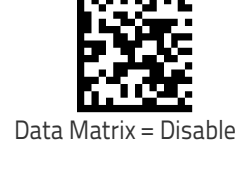

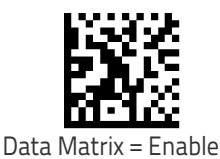

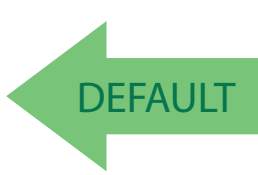

# Data Matrix Square/Rectangular Style

Specifies the options available when reading Data Matrix with different form factors. Choices are:

- Square Style
- Rectangular Style
- Both Square and Rectangular Style

The configuration item can also be configured as a bit mask to filter one or more Data Matrix labels with different symbol size AND shape styles.

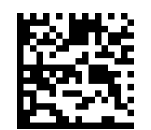

Data Matrix Dimensions Mask = Square Style

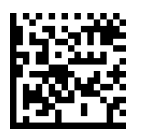

Data Matrix Dimensions Mask = Rectangular Style

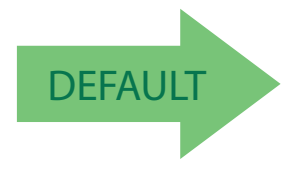

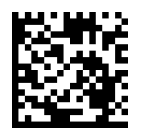

Data Matrix Dimensions Mask = Both Square and Rectangular Style
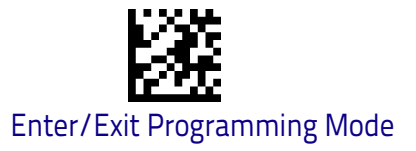

# **Data Matrix Length Control**

This feature specifies either variable length decoding or fixed length decoding for this symbology.

Variable Length: For variable length decoding, a minimum and maximum length may be set.

**Fixed Length:** For fixed length decoding, two different lengths may be set.

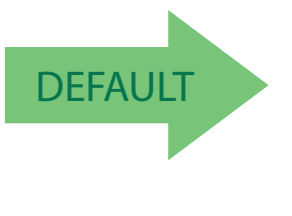

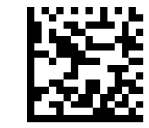

Data Matrix Length Control = Variable Length

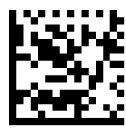

Data Matrix Length Control = Fixed Length

## Data Matrix Set Length 1

Specifies one of the bar code lengths for Data Matrix Length Control on page 209. Length 1 is the minimum label length if in Variable Length Mode, or the first fixed length if in Fixed Length Mode. Characters can be set from 0001 to 3,116 characters in increments of 0001 (pad with zeroes).

bar code again.

See page 258 for detailed instructions on setting this feature.

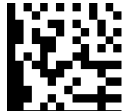

Select Data Matrix Length 1 Setting

Make a mistake? Scan the CANCEL bar code to abort and not save the entry string. You can then start again at the beginning.

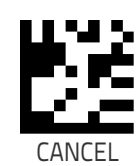

To configure this feature, scan the ENTER/EXIT PRO-GRAMMING MODE bar code above, then the bar code at left followed by the digits from the Alphanumeric characters in Appendix D, Keypad representing your desired character(s). End by scanning the ENTER/EXIT

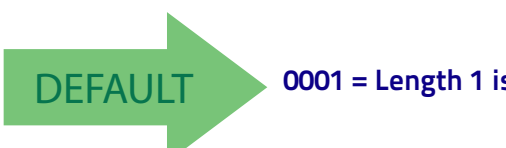

0001 = Length 1 is 1 Character

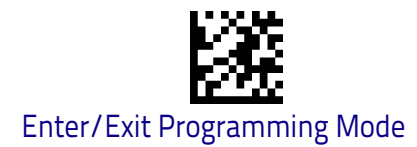

# Data Matrix Set Length 2

This feature specifies one of the bar code lengths for Data Matrix Length Control on page 209. Length 2 is the maximum label length if in Variable Length Mode, or the second fixed length if in Fixed Length Mode. Characters can be set from 0001 to 3,116 characters in increments of 0001 (pad with zeroes). See page 260 for detailed instructions on setting this feature.

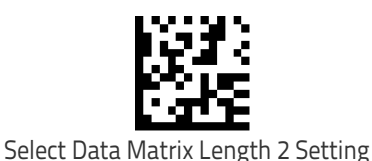

To configure this feature, scan the ENTER/EXIT PRO-GRAMMING MODE bar code above, then the bar code at left followed by the digits from the Alphanumeric characters in **Appendix D**, **Keypad** representing your desired character(s). End by scanning the ENTER/EXIT bar code again.

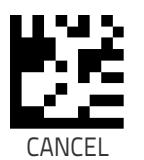

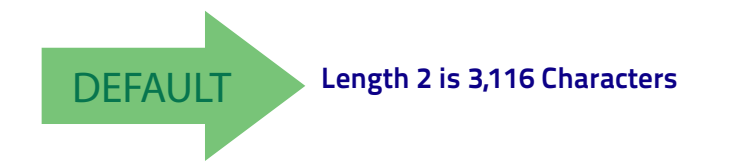

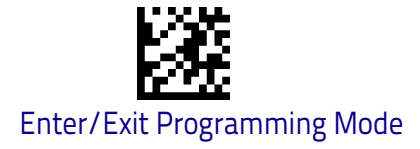

# Maxicode

# Maxicode Enable / Disable

Enables/disables ability of reader to decode Maxicode labels.

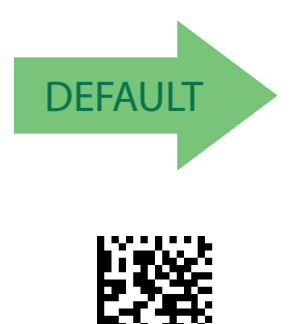

Maxicode = Enable

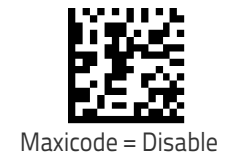

# Maxicode Primary Message Transmission

Enables/disables the transmission of only the Primary Message when the Secondary Message is not readable.

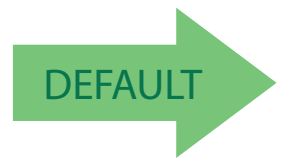

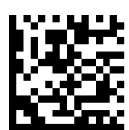

Maxicode Primary Message Transmission = Enable

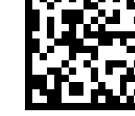

Maxicode Primary Message Transmission = Disable

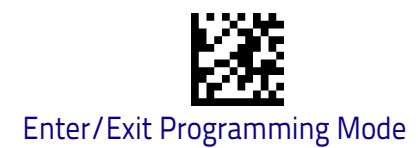

# Maxicode Length Control

This feature specifies either variable length decoding or fixed length decoding for this symbology.

Variable Length: For variable length decoding, a minimum and maximum length may be set.

Fixed Length: For fixed length decoding, two different lengths may be set.

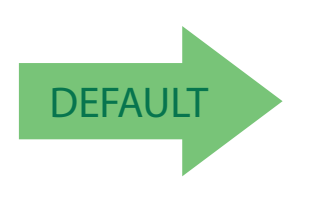

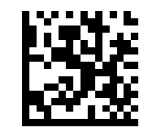

Maxicode Length Control = Variable Length

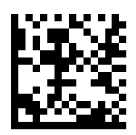

Maxicode Length Control = Fixed Length

# Maxicode Set Length 1

Specifies one of the bar code lengths for Maxicode Length Control on page 212. Length 1 is the minimum label length if in Variable Length Mode, or the first fixed length if in Fixed Length Mode. Characters can be set from 0001 to 0145 characters in increments of 0001 (pad with zeroes).

See page 258 for detailed instructions on setting this feature.

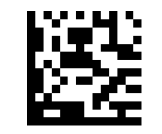

To configure this feature, scan the ENTER/EXIT PRO-GRAMMING MODE bar code above, then the bar code at left followed by the digits from the Alphanumeric characters in **Appendix D**, **Keypad** representing your desired character(s). End by scanning the ENTER/EXIT bar code again.

Select Maxicode Length 1 Setting

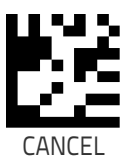

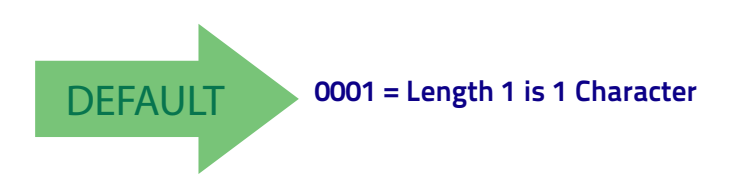

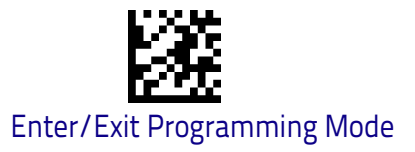

# Maxicode Set Length 2

This feature specifies one of the bar code lengths for Maxicode Length Control on page 212. Length 2 is the maximum label length if in Variable Length Mode, or the second fixed length if in Fixed Length Mode. Characters can be set from 0001 to 0145 characters in increments of 0001 (pad with zeroes).

See page 260 for detailed instructions on setting this feature.

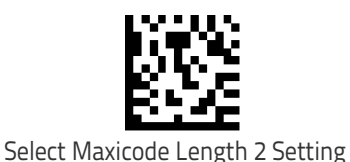

To configure this feature, scan the ENTER/EXIT PRO-GRAMMING MODE bar code above, then the bar code at left followed by the digits from the Alphanumeric characters in **Appendix D**, **Keypad** representing your desired character(s). End by scanning the ENTER/EXIT bar code again.

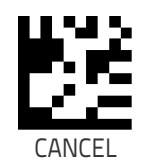

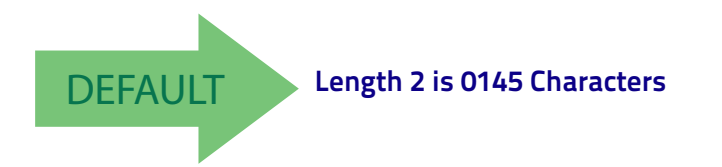

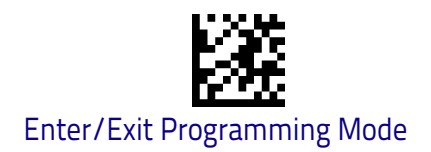

# PDF417

# PDF417 Enable / Disable

Enables/disables the ability of the reader to decode PDF417 labels.

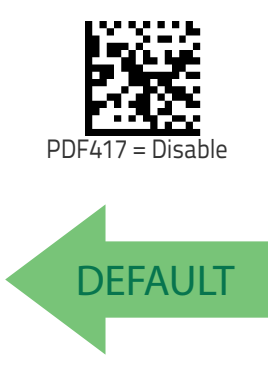

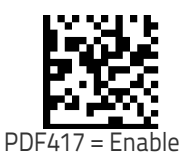

# **PDF417 Length Control**

This feature specifies either variable length decoding or fixed length decoding for this symbology.

Variable Length: For variable length decoding, a minimum and maximum length may be set.

Fixed Length: For fixed length decoding, two different lengths may be set.

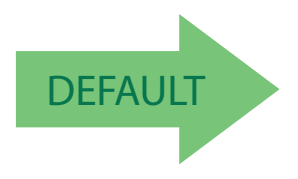

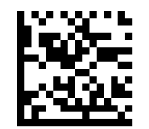

PDF417 Length Control = Variable Length

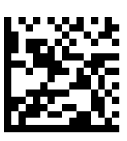

PDF417 Length Control = Fixed Length

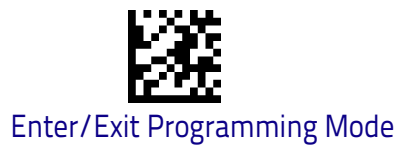

# PDF417 Set Length 1

Specifies one of the bar code lengths for PDF417 Length Control on page 214. Length 1 is the minimum label length if in Variable Length Mode, or the first fixed length if in Fixed Length Mode. Length includes the bar code's data characters only. Characters can be set from 0001 to 2,710 characters (pad with zeroes) in increments of 01. Any value greater than 2,710 will be considered to be 2,710.

See page 258 for detailed instructions on setting this feature.

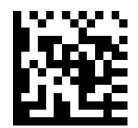

Select PDF417 Length 1 Setting

To configure this feature, scan the ENTER/EXIT PRO-GRAMMING MODE bar code above, then the bar code at left followed by the digits from the Alphanumeric characters in **Appendix D**, **Keypad** representing your desired character(s). End by scanning the ENTER/EXIT bar code again.

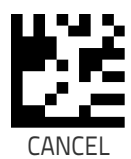

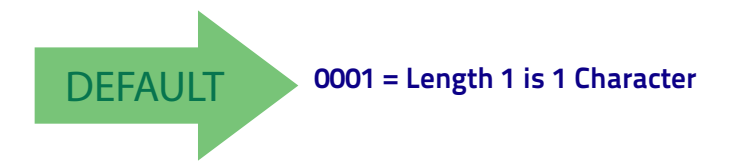

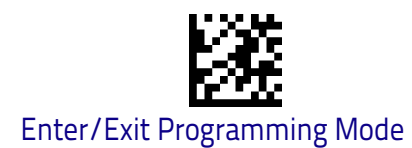

# PDF417 Set Length 2

This feature specifies one of the bar code lengths for PDF417 Length Control on page 214. Length 2 is the maximum label length if in Variable Length Mode, or the second fixed length if in Fixed Length Mode. Length includes the bar code's check, data, and full-ASCII shift characters. The length does not include start/ stop characters. Characters can be set from 01 to 2,710 characters (pad with zeroes) in increments of 01. Any value greater than 2,710 will be considered to be 2,710.

See page 260 for detailed instructions on setting this feature.

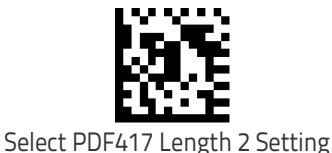

To configure this feature, scan the ENTER/EXIT PRO-GRAMMING MODE bar code above, then the bar code at left followed by the digits from the Alphanumeric characters in **Appendix D**, **Keypad** representing your desired character(s). End by scanning the ENTER/EXIT bar code again.

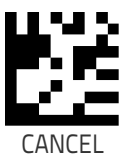

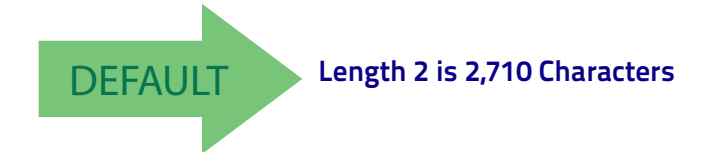

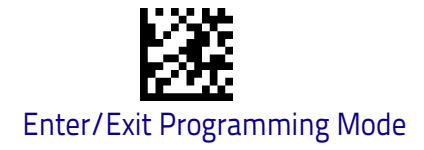

# Micro PDF417

# Micro PDF417 Enable / Disable

Enables/disables the ability of the reader to decode Micro PDF417 labels.

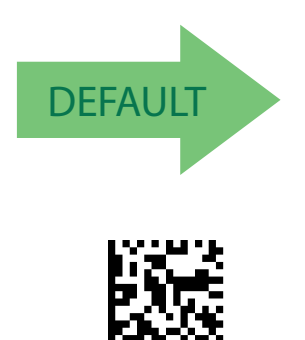

Micro PDF417 = Enable

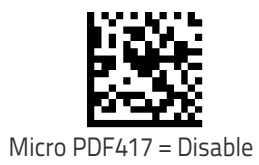

## Micro PDF417 Code 128 GS1-128 Emulation

Specifies which AIM ID to use for MicroPDF labels when doing Code 128 or GS1-128 emulation.

Emulation choices are:

- · Micro PDF AIM ID and label type
- · Code 128 / EAN128 AIM Id and label type

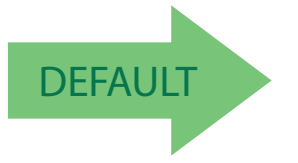

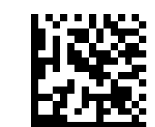

Micro PDF417 Code 128 GS1-128 Emulation = Micro PDF AIM ID and label type

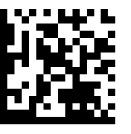

Micro PDF417 Code 128 GS1-128 Emulation = Code 128 / EAN128 AIM ID and label type

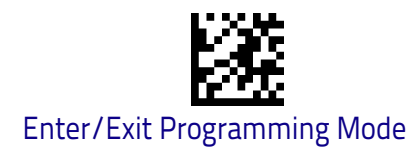

# Micro PDF417 Length Control

This feature specifies either variable length decoding or fixed length decoding for this symbology.

Variable Length: For variable length decoding, a minimum and maximum length may be set.

Fixed Length: For fixed length decoding, two different lengths may be set.

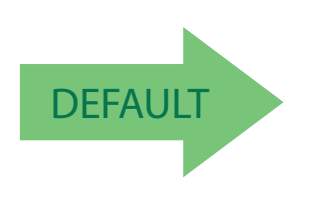

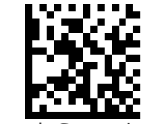

Micro PDF417 Length Control = Variable Length

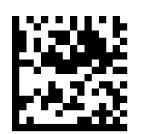

Micro PDF417 Length Control = Fixed Length

## Micro PDF417 Set Length 1

Specifies one of the bar code lengths for Micro PDF417 Length Control on page 218. Length 1 is the minimum label length if in Variable Length Mode, or the first fixed length if in Fixed Length Mode. Length includes the bar code's data characters only. Characters can be set from 0001 to 0366 characters (pad with zeroes) in increments of 01. Any value greater than 0366 will be considered to be 0366.

See page 258 for detailed instructions on setting this feature.

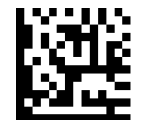

Select Micro PDF417 Length 1 Setting

Make a mistake? Scan the CANCEL bar code to abort and not save the entry string. You can then start again at the

left followed by the digits from the Alphanumeric characters in **Appendix D**, **Keypad** representing your desired character(s). End by scanning the ENTER/EXIT bar code again.

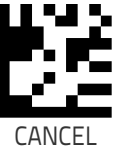

To configure this feature, scan the ENTER/EXIT PRO-GRAMMING MODE bar code above, then the bar code at

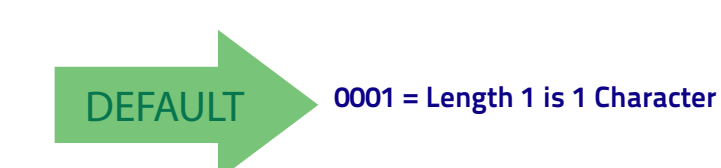

beginning.

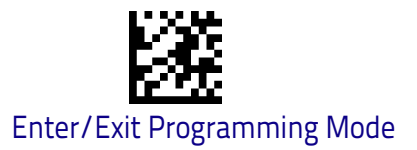

# Micro PDF417 Set Length 2

This feature specifies one of the bar code lengths for Micro PDF417 Length Control on page 218. Length 2 is the maximum label length if in Variable Length Mode, or the second fixed length if in Fixed Length includes the bar code's data characters only. Characters can be set from 0001 to 0366 characters (pad with zeroes) in increments of 01. Any value greater than 0366 will be considered to be 0366.

See page 260 for detailed instructions on setting this feature.

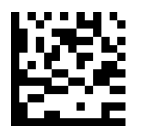

Select Micro PDF417 Length 2 Setting

To configure this feature, scan the ENTER/EXIT PRO-GRAMMING MODE bar code above, then the bar code at left followed by the digits from the Alphanumeric characters in **Appendix D**, **Keypad** representing your desired character(s). End by scanning the ENTER/EXIT bar code again.

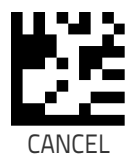

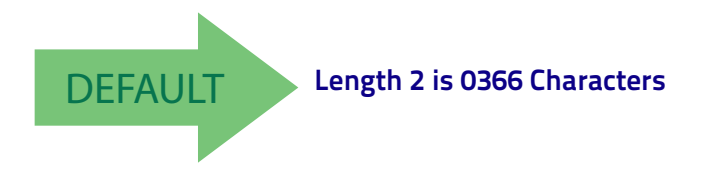

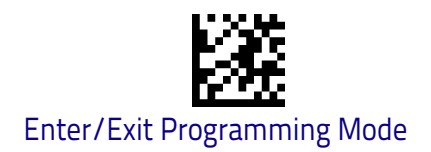

# QR Code

# QR Code Enable / Disable

Enables/disables the ability of the reader to decode QR Code labels.

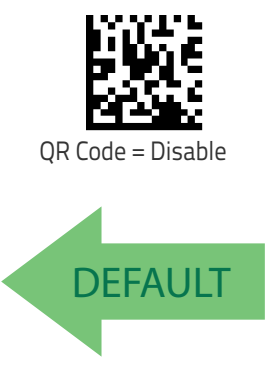

QR Code

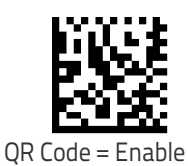

# **QR Code Length Control**

This feature specifies either variable length decoding or fixed length decoding for this symbology.

Variable Length: For variable length decoding, a minimum and maximum length may be set.

Fixed Length: For fixed length decoding, two different lengths may be set.

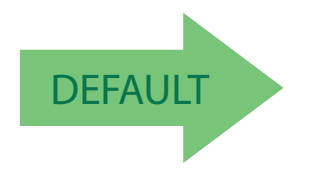

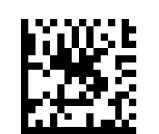

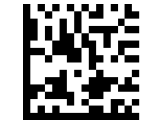

QR Code Length Control = Variable Length

QR Code Length Control = Fixed Length

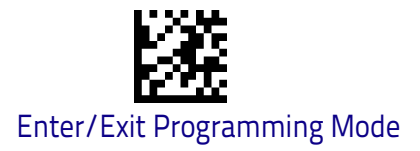

# QR Code Set Length 1

Specifies one of the bar code lengths for QR Code Length Control on page 220. Length 1 is the minimum label length if in Variable Length Mode, or the first fixed length if in Fixed Length Mode. Characters can be set from 0001 to 7,089 characters in increments of 0001 (pad with zeroes).

See page 258 for detailed instructions on setting this feature.

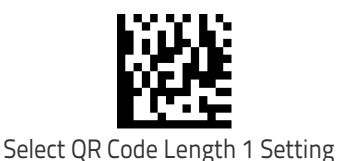

To configure this feature, scan the ENTER/EXIT PRO-GRAMMING MODE bar code above, then the bar code at left followed by the digits from the Alphanumeric characters in **Appendix D**, **Keypad** representing your desired character(s). End by scanning the ENTER/EXIT bar code again.

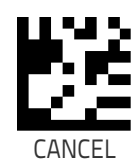

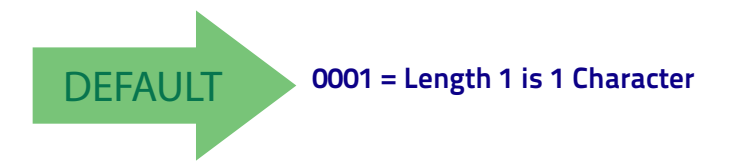

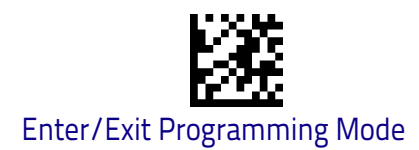

# QR Code Set Length 2

This feature specifies one of the bar code lengths for QR Code Length Control on page 220. Length 2 is the maximum label length if in Variable Length Mode, or the second fixed length if in Fixed Length Mode. Characters can be set from 0001 to 7,089 characters in increments of 0001 (pad with zeroes).

See page 260 for detailed instructions on setting this feature.

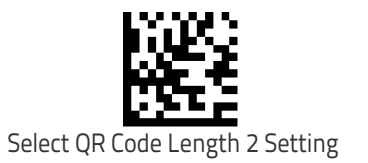

To configure this feature, scan the ENTER/EXIT PRO-GRAMMING MODE bar code above, then the bar code at left followed by the digits from the Alphanumeric characters in **Appendix D**, **Keypad** representing your desired character(s). End by scanning the ENTER/EXIT bar code again.

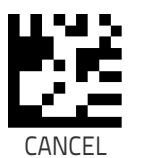

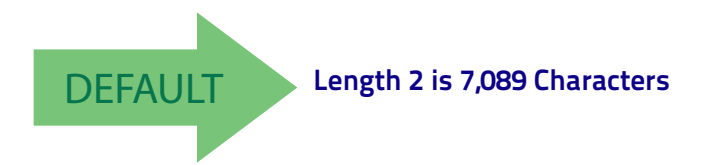

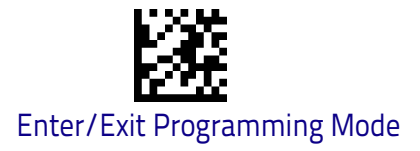

# Micro QR Code

# Micro QR Code Enable/Disable

Enables/disables the ability of the reader to decode Micro QR Code labels.

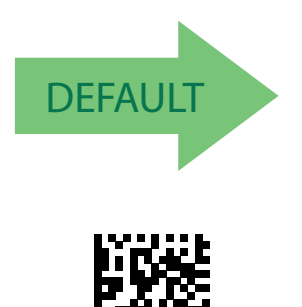

Micro QR Code = Enable

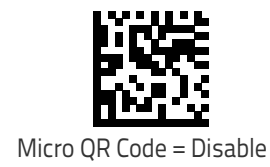

## Micro QR Code Length Control

This feature specifies either variable length decoding or fixed length decoding for this symbology.

Variable Length: For variable length decoding, a minimum and maximum length may be set.

**Fixed Length:** For fixed length decoding, two different lengths may be set.

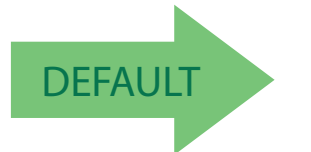

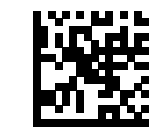

Micro QR Code Length Control = Variable Length

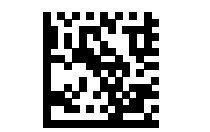

Micro QR Code Length Control = Fixed Length

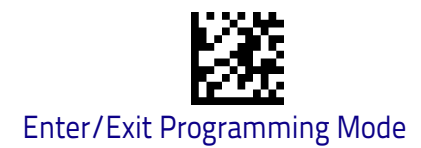

# Micro QR Code Set Length 1

Specifies one of the bar code lengths for Micro QR Code Length Control on page 223. Length 1 is the minimum label length if in Variable Length Mode, or the first fixed length if in Fixed Length Mode. Characters can be set from 0001 to 0035 characters in increments of 0001 (pad with zeroes).

See page 258 for detailed instructions on setting this feature.

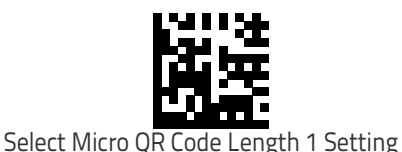

To configure this feature, scan the ENTER/EXIT PRO-GRAMMING MODE bar code above, then the bar code at left followed by the digits from the Alphanumeric characters in **Appendix D**, **Keypad** representing your desired character(s). End by scanning the ENTER/EXIT bar code again.

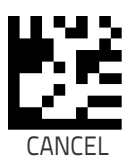

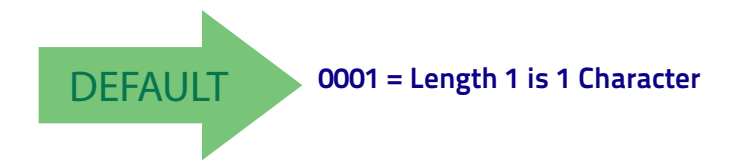

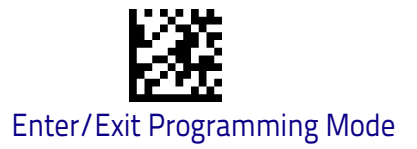

# Micro QR Code Set Length 2

This feature specifies one of the bar code lengths for Micro QR Code Length Control on page 223. Length 2 is the maximum label length if in Variable Length Mode, or the second fixed length if in Fixed Length Mode. Characters can be set from 0001 to 0035 characters in increments of 0001 (pad with zeroes).

See page 260 for detailed instructions on setting this feature.

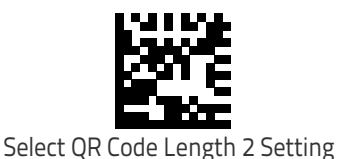

To configure this feature, scan the ENTER/EXIT PRO-GRAMMING MODE bar code above, then the bar code at left followed by the digits from the Alphanumeric characters in **Appendix D**, **Keypad** representing your desired character(s). End by scanning the ENTER/EXIT bar code again.

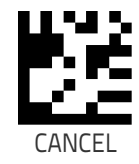

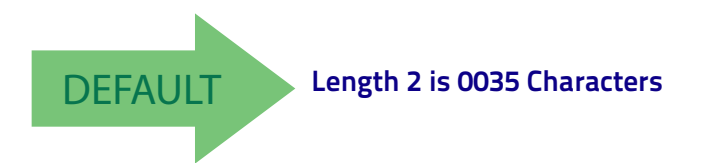

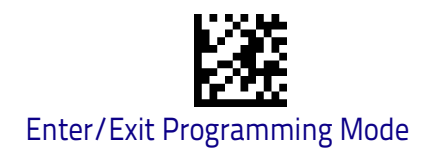

# **UCC Composite**

# UCC Composite Enable / Disable

Enables/disables the ability of the reader to decode the stacked part of a UCC Composite label.

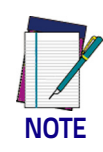

This feature is not effective when Global AIM IDs are enabled (see "Global AIM ID" on page 55).

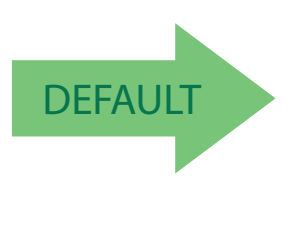

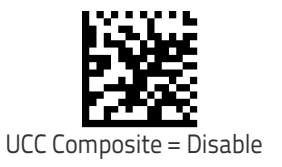

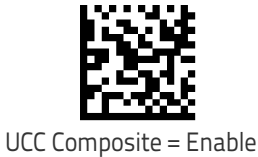

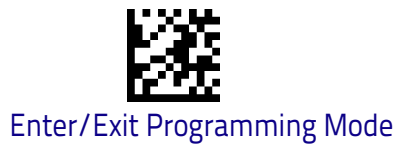

# **UCC Optional Composite Timer**

Specifies the amount of time the system will wait for the stacked part of a UCC Composite label before transmitting the linear label without an add-on.

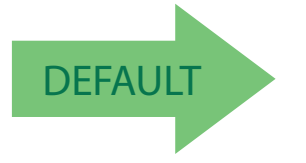

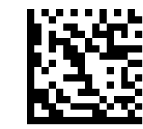

UCC Optional Composite Timer = Timer Disabled

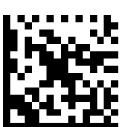

UCC Optional Composite Timer = 100msec

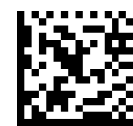

UCC Optional Composite Timer = 200msec

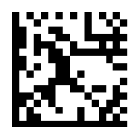

UCC Optional Composite Timer = 300msec

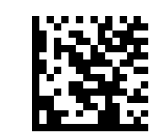

UCC Optional Composite Timer = 400msec

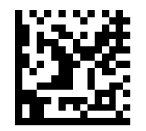

UCC Optional Composite Timer = 500msec

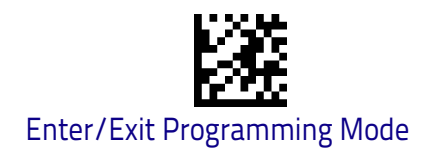

# Postal Code Selection

Enables/disables the ability of the scanner to decode labels of a specific postal symbology.

- Disable All Postal Codes
- Postnet
- Planet
- Royal Mail
- Kix

- Australia Post
- Japan Post
- IMB
- Sweden Post
- Portugal Post

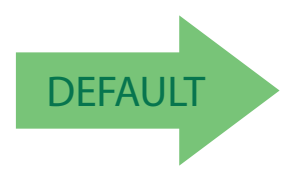

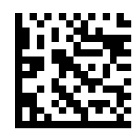

Postal Code Selection = Disable All Postal Codes

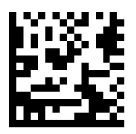

Postal Code Selection = Enable Postnet

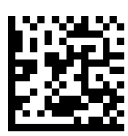

Postal Code Selection = Enable Planet

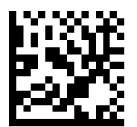

Postal Code Selection = Enable Royal Mail

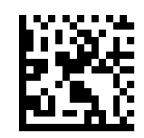

Postal Code Selection = Enable Kix

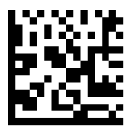

Postal Code Selection = Enable Australia Post

Symbology Selection

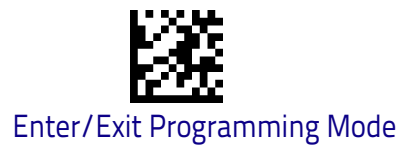

### **Postal Code Selection (continued)**

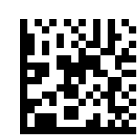

Postal Code Selection = Enable Japan Post

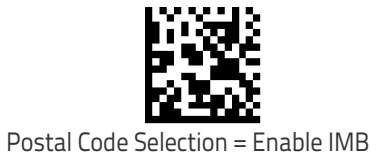

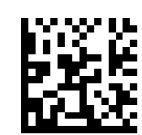

Postal Code Selection = Enable Sweden Post

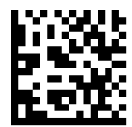

Postal Code Selection = Enable Portugal Post

# **Postnet BB Control**

Controls the ability of the scanner to decode B and B' fields of Postnet labels.

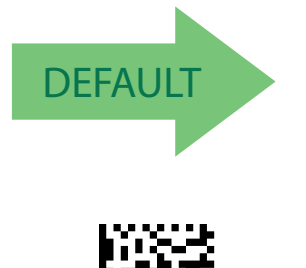

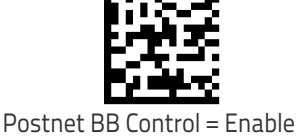

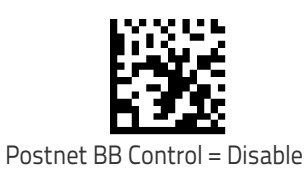

# NOTES

# Chapter 4 References

This section contains explanations and examples of selected bar code features. See "Configuration Using Bar Codes" starting on page 17 for the actual bar code labels used to configure the scanner.

| RS-232 PARAMETERS on page 232<br>RS-232 Only on page 232<br>RS-232/USB COM Parameters on page 233                                                                                |
|----------------------------------------------------------------------------------------------------|
| <ul> <li>KEYBOARD INTERFACE on page 240</li> <li>Wedge Quiet Interval on page 240</li> <li>Intercharacter Delay on page 241</li> <li>Intercode Delay on page 242</li> </ul>      |
| DATA FORMAT on page 243<br>Data Editing on page 243<br>Global Prefix/Suffix on page 244<br>Global AIM ID on page 245<br>Label ID on page 246<br>Character Conversion on page 250 |
| READING PARAMETERS on page 251<br>• RGB LED Features on page 251<br>• RGB LED Features on page 251<br>• Scanning Features on page 254                                            |
| SCANNING FEATURES on page 254<br>• Scan Mode on page 254<br>• Scanning Active Time on page 255<br>• Flash On Time on page 256<br>• Flash Off Time on page 257                    |
| SYMBOLOGIES on page 258<br>• Decoding Levels on page 258<br>• Set Length on page 258                                                                                             |

# **RS-232** Parameters

# RS-232 Only

#### **Baud Rate**

Baud rate is the number of bits of data transmitted per second. Set the scanner's baud rate to match the baud rate setting of the host device. With an improper baud rate setting, data may not reach the host correctly.

#### **Data Bits**

This parameter allows the reader to interface with devices requiring a 7-bit or 8-bit ASCII protocol for sending and receiving data.

#### **Stop Bits**

The stop bit(s) at the end of each transmitted character marks the end of transmission of one character and prepares the receiving device for the next character in the serial data stream. The number of stop bits selected (one or two) depends on the number the receiving terminal is programmed to accommodate. Set the number of stop bits to match host device requirements.

#### Parity

This feature specifies parity required for sending and receiving data. A parity check bit is the most significant bit of each ASCII coded character. Select the parity type according to host device requirements.

- Select None when no parity bit is required.
- Select Odd parity and the parity bit value is set to 0 or 1, based on data, to ensure that an odd number of 1 bits are contained in the coded character.
- Select Even parity and the parity bit value is set to 0 or 1, based on data, to ensure that an even number of 1 bits are contained in the coded character.

#### Handshaking Control

The data interface consists of an RS-232 port designed to operate either with or without the hardware handshaking lines, Request to Send (RTS), and Clear to Send (CTS). Handshaking Control includes the following options:

- RTS RTS is asserted during transmissions. CTS is ignored.
- RTS/CTS RTS is asserted during transmissions. CTS gates transmissions.
- RTS/XON/XOFF RTS is asserted during transmissions. CTS is ignored. XON and XOFF gate transmissions.
- + RTS On/CTS RTS is always asserted. CTS gates transmissions.
- RTS/CTS Scan Control RTS is asserted during transmissions. CTS gates transmissions and controls enable and disable state of scanner.

## RS-232/USB COM Parameters

#### Intercharacter Delay

This parameter specifies the intercharacter delay between the end of one character and the beginning of the next. The delay can be set within a range of zero (0) to 990 milliseconds in 10ms increments. A setting of zero specifies no delay.

To set the delay:

- 1. Determine the desired setting in milliseconds.
- 2. Divide the desired setting by 10 (setting is in 10ms increments). Pad the result with leading zeroes to yield two digits. For example: 0 = 00, 5 = 05, 20 = 20, etc.
- 3. Scan the ENTER/EXIT PROGRAMMING MODE bar code to enter Programming Mode.
- 4. Go to page 28 and scan the bar code: SELECT INTERCHARACTER DELAY SETTING.
- 5. Scan the appropriate two digits from the keypad in Appendix D, Keypad, that represent the duration which was determined in the steps above. You will hear a two-beep indication after the last character.

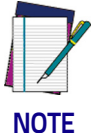

If you make a mistake before the last character, scan the CANCEL bar code to abort and not save the entry string. You can then start again at the beginning.

6. Scan the ENTER/EXIT PROGRAMMING MODE bar code to exit.

This completes the procedure. See the following table for examples of how to set this feature.

#### Table 2. Intercharacter Delay Setting Examples

| STEP | ACTION                                                            | EXAMPLES      |            |             |             |  |
|------|-------------------------------------------------------------------|---------------|------------|-------------|-------------|--|
| 1    | Desired Setting                                                   | 50ms          | 150ms      | 600ms       | 850ms       |  |
| 2    | Divide by 10 (pad with<br>leading zeroes to yield two-<br>digits) | 05            | 15         | 60          | 85          |  |
| 3    | Scan ENTER/EXIT PROGRAM                                           | IMING MODE    |            |             |             |  |
| 4    | Scan SELECT INTERCHARACT                                          | ER DELAY SETT | ING        |             |             |  |
| 5    | <b>Scan Two Characters From</b><br>Appendix D, Keypad             | 'O' and '5'   | '1' and 5' | '6' and '0' | '8' and '5' |  |
| 6    | Scan ENTER/EXIT PROGRAMMING MODE                                  |               |            |             |             |  |

#### **ACK NAK Options**

This enables/disables the ability of the scanner to support the RS-232 ACK/ NAK protocol. When configured, the scanner and/or host sends an "ACK" when it receives data properly, and sends "NAK" when the data is in error.

Options are:

- Disable
- Enable for label transmission The scanner expects an ACK/NAK response from the host when a label is sent
- Enable for host-command acknowledge The scanner will respond with ACK/NAK when the host sends a command
- · Enable for label transmission and host-command acknowledge

#### **ACK Character**

This setting specifies an ASCII character or hex value to be used as the ACK character. ASCII characters or any hex value from 0 to 0xFF can be selected.

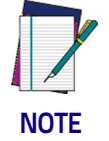

Setting to previously defined characters such as XON, XOFF, or host commands conflicts with normal operation of these characters. 8-bit data is not recognized when the option Data Bits on page 22 has been set as 7 Data Bits.

- 1. Determine the desired character or value.
- 2. Use the ASCII Chart on page 295 on the inside back cover of this manual to find the hex equivalent for the desired character/value.
- 3. Go to page 31 and scan ENTER/EXIT PROGRAMMING MODE to enter Programming Mode.
- 4. Scan the bar code: SELECT ACK CHARACTER SETTING.
- 5. Scan the appropriate two alphanumeric characters from the keypad in Appendix D, Keypad, that represent the desired character/value determined above. The second character will cause a two-beep indication.
- 6. Scan the ENTER/EXIT PROGRAMMING MODE bar code to exit.

See the table below for examples of how to set this feature.

| STEP | ACTION                                                | EXAMPLES    |             |             |             |  |
|------|-------------------------------------------------------|-------------|-------------|-------------|-------------|--|
| 1    | Desired Character/Value                               | ACK         | \$          | Q           | >           |  |
| 2    | <b>Hex equivalent from</b> ASCII<br>Chart on page 295 | 0x06        | 0x24        | 0x40        | 0x3E        |  |
| 3    | Scan ENTER/EXIT PROGRAMMING MODE                      |             |             |             |             |  |
| 4    | Scan SELECT ACK CHARACTE                              | R SETTING   |             |             |             |  |
| 5    | <b>Scan Two Characters from</b><br>Appendix D, Keypad | 'O' and '6' | '2' and '4' | '4' and '0' | '3' AND 'E' |  |
| 6    | Scan ENTER/EXIT PROGRAMMING MODE                      |             |             |             |             |  |

#### Table 3. ACK Character Setting Examples

#### NAK Character

This setting specifies an ASCII character or hex value to be used as the NAK character. ASCII characters or any hex value from 0 to 0xFF can be selected.

| _  |      |
|----|------|
|    | V    |
|    |      |
| ٩_ | ·    |
| Ν  | IOTE |

Setting to previously defined characters such as XON, XOFF, or host commands conflicts with normal operation of these characters. 8-bit data is not recognized when the option Data Bits on page 22 has been set as 7 Data Bits.

#### To set this feature:

- 1. Determine the desired character or value.
- 2. Use the ASCII Chart on page 295 on the inside back cover of this manual to find the hex equivalent for the desired character/value.
- 3. Scan the ENTER/EXIT PROGRAMMING MODE bar code to enter Programming Mode.
- 4. Scan the bar code: SELECT NAK CHARACTER SETTING.
- 5. Scan the appropriate two alpha-numeric characters from the keypad in Appendix D, Keypad, that represent the desired character/value determined above. The second character will cause a two-beep indication.
- 6. Scan the ENTER/EXIT PROGRAMMING MODE bar code to exit Programming Mode.

This completes the procedure. See the table below for examples of how to set this feature.

| STEP | ACTION                                                | EXAMPLES    |             |             |             |  |
|------|-------------------------------------------------------|-------------|-------------|-------------|-------------|--|
| 1    | Desired Character/Value                               | NAK         | \$          | Q           | >           |  |
| 2    | Hex equivalent                                        | 0x15        | 0x24        | 0x40        | 0x3E        |  |
| 3    | Scan ENTER/EXIT PROGRAMMING MODE                      |             |             |             |             |  |
| 4    | Scan SELECT NAK CHARACTER SETTING                     |             |             |             |             |  |
| 5    | <b>Scan Two Characters From</b><br>Appendix D, Keypad | '1' and '5' | '2' and '4' | '4' and '0' | '3' AND 'E' |  |
| 6    | Scan ENTER/EXIT PROGRAMMING MODE                      |             |             |             |             |  |

#### **Table 4. NAK Character Setting Examples**

#### ACK NAK Timeout Value

This option specifies the amount of time the scanner waits for an ACK character from the host following label transmission. The selectable timeout range is 200 milliseconds to 15,000ms (15 seconds) in 200ms increments. A selection of 0 disables the timeout.

To set this value:

- 1. Determine the desired setting in milliseconds.
- 2. Divide the desired setting by 200 (setting is in 200ms increments). Pad the result with leading zeroes to yield two digits. For example: 0 = 00, 5 = 05, 20 = 20, etc.
- 3. Go to page 32 and scan the ENTER/EXIT PROGRAMMING MODE bar code to enter Programming Mode.
- 4. Scan the bar code: SELECT ACK NAK TIMEOUT VALUE SETTING.
- 5. Scan the appropriate two digits from the keypad in Appendix D, Keypad, that represent the duration which was determined in the steps above. You will hear a two-beep indication after the last character.

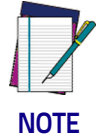

If you make a mistake before the last character, scan the CANCEL bar code to abort and not save the entry string. You can then start again at the beginning.

6. Scan the ENTER/EXIT PROGRAMMING MODE bar code to exit Programming Mode.

This completes the procedure. See the table below for examples of how to set this feature.

| STEP | ACTION                                                                                     | EXAMPLES      |                  |                   |                    |  |
|------|--------------------------------------------------------------------------------------------|---------------|------------------|-------------------|--------------------|--|
| 1    | Desired Setting                                                                            | 200ms         | 1,000ms (1 sec.) | 5200ms (5.2 sec.) | 15,000ms (15 sec.) |  |
| 2    | Divide by 200                                                                              | 01            | 05               | 26                | 75                 |  |
| 3    | Scan ENTER/EXIT PROGRAMMING MODE                                                           |               |                  |                   |                    |  |
| 4    | Scan SELECT ACK NAK TIMEC                                                                  | OUT VALUE SET | ſING             |                   |                    |  |
| 5    | Scan Two Characters From<br>Appendix D, Keypad'0' and '1''0' and '5''2' and '6''7' and '5' |               |                  |                   |                    |  |
| 6    | Scan ENTER/EXIT PROGRAMMING MODE                                                           |               |                  |                   |                    |  |

#### Table 5. ACK NAK Timeout Value Setting Examples

#### ACK NAK Retry Count

This feature specifies the number of times the scanner retries a label transmission due to a retry condition. The selectable range is from 1 to 254 retries. A selection of 0 disables the count, and a selection of 255 specifies unlimited retries.

To set this feature:

- 1. Determine the desired setting.
- 2. Pad the number with leading zeroes to yield three digits. For example: 0 = 000, 5 = 005, 20 = 020, etc.
- 3. Go to page 33 and scan the ENTER/EXIT PROGRAMMING MODE bar code to enter Programming Mode.
- 4. Scan the bar code: SELECT ACK NAK RETRY COUNT SETTING.
- 5. Scan the appropriate three digits from the keypad in Appendix D, Keypad, that represent the number which was determined in the steps above. You will hear a two-beep indication after the last character.

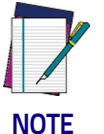

If you make a mistake before the last character, scan the CANCEL bar code to abort and not save the entry string. You can then start again at the beginning.

6. Scan the ENTER/EXIT PROGRAMMING MODE bar code to exit Programming Mode.

This completes the procedure. See the table below for examples of how to set this feature.

#### Table 6. ACK NAK Retry Count Setting Examples

| STEP | ACTION                                           | EXAMPLES               |                  |                  |                   |  |
|------|--------------------------------------------------|------------------------|------------------|------------------|-------------------|--|
| 1    | Desired Setting                                  | Disable Retry<br>Count | 3 Retries        | 54 Retries       | Unlimited Retries |  |
| 2    | Pad with leading zero(es)                        | 000                    | 003              | 054              | 255               |  |
| 3    | Scan ENTER/EXIT PROGRAMMING MODE                 |                        |                  |                  |                   |  |
| 4    | Scan SELECT ACK NAK RETRY COUNT SETTING          |                        |                  |                  |                   |  |
| 5    | Scan Three Characters From<br>Appendix D, Keypad | '0', '0' and '0'       | '0', '0' and '3' | '0', '5' and '4' | '2', '5' and '5'  |  |
| 6    | Scan ENTER/EXIT PROGRAMMING MODE                 |                        |                  |                  |                   |  |

#### **Disable Character**

Specifies the value of the RS-232 host command used to disable the scanner. ASCII characters or any hex value from 0 to 0xFF can be selected.

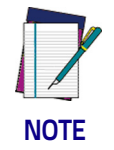

Setting to previously defined characters such as XON, XOFF, or host commands conflicts with normal operation of these characters. 8-bit data is not recognized when the option Data Bits on page 22 has been set as 7 Data Bits.

#### To set the value:

- 1. Determine the desired character or value. A setting of 0xFF indicates the Disable Character is not used (not available).
- 2. Use the ASCII Chart on page 295 on the inside back cover of this manual to find the hex equivalent for the desired character/value.
- 3. Go to page 35 and scan the ENTER/EXIT PROGRAMMING MODE bar code to enter Programming Mode.
- 4. Scan the bar code: SELECT DISABLE CHARACTER SETTING on page 35.
- 5. Scan the appropriate two alphanumeric characters from the keypad in Appendix D, Keypad, that represent the desired character/value determined above. The second character will cause a two-beep indication.
- 6. Scan the ENTER/EXIT PROGRAMMING MODE bar code to exit Programming Mode.

This completes the procedure. See the table below for examples of how to set this feature.

| STEP | ACTION                                                | EXAMPLES    |             |             |                             |  |
|------|-------------------------------------------------------|-------------|-------------|-------------|-----------------------------|--|
| 1    | Desired character/value                               | 'd'         | '}'         | 'D'         | Disable Command<br>Not Used |  |
| 2    | Hex equivalent from ASCII<br>Chart on page 295        | 0x64        | 0x7D        | 0x44        | 0xFF                        |  |
| 3    | Scan ENTER/EXIT PROGRAMMING MODE                      |             |             |             |                             |  |
| 4    | Scan SELECT DISABLE CHARACTER VALUE SETTING           |             |             |             |                             |  |
| 5    | <b>Scan Two Characters From</b><br>Appendix D, Keypad | '6' and '4' | '7' and 'D' | '4' and '4' | 'F' and 'F'                 |  |
| 6    | Scan ENTER/EXIT PROGRAMMING MODE                      |             |             |             |                             |  |

#### **Table 7. Disable Character Setting Examples**

#### **Enable Character**

Specifies the value of the RS-232 host command used to enable the scanner. ASCII characters or any hex value from 0 to 0xFF can be selected.

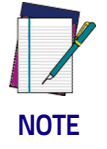

Setting to previously defined characters such as XON, XOFF, or host commands conflicts with normal operation of these characters. 8-bit data is not recognized when the option Data Bits on page 22 has been set as 7 Data Bits.

To set this feature:

Determine the desired character or value. A setting of 0xFF indicates the Enable Character is not used (not available).

- 1. Determine the desired character or value.
- 2. Use the ASCII Chart on page 295 on the inside back cover of this manual to find the hex equivalent for the desired character/value.
- 3. Go to page 36 and scan the ENTER/EXIT PROGRAMMING MODE bar code to enter Programming Mode.
- 4. Scan the bar code: SELECT ENABLE CHARACTER SETTING on page 36.
- 5. Scan the appropriate two alphanumeric characters from the keypad in Appendix D, Keypad, that represent the desired character/value determined above. The second character will cause a two-beep indication.
- 6. Scan the ENTER/EXIT PROGRAMMING MODE bar code to exit Programming Mode.

This completes the procedure. See the table below for examples of how to set this feature.

| Table 8. | Enable | Character | Setting | Exam | oles |
|----------|--------|-----------|---------|------|------|
|          |        |           |         |      |      |

| STEP | ACTION                                                | EXAMPLES    |             |             |                            |  |
|------|-------------------------------------------------------|-------------|-------------|-------------|----------------------------|--|
| 1    | Desired character/value                               | 'e'         | }'          | Έ'          | Enable Command<br>Not Used |  |
| 2    | <b>Hex equivalent from</b> ASCII<br>Chart on page 295 | 0x65        | 0x7D        | 0x45        | OxFF                       |  |
| 3    | Scan ENTER/EXIT PROGRAMMING MODE                      |             |             |             |                            |  |
| 4    | Scan SELECT ENABLE CHARACTER SETTING                  |             |             |             |                            |  |
| 5    | <b>Scan Two Characters From</b><br>Appendix D, Keypad | '6' and '5' | '7' and 'D' | '4' and '5' | 'F' and 'F'                |  |
| 6    | Scan ENTER/EXIT PROGRAMMING MODE                      |             |             |             |                            |  |

# **Keyboard Interface**

# Wedge Quiet Interval

Specifies the amount of time the scanner looks for keyboard activity before it breaks the keyboard connection in order to transmit data to host. The range is from 0 to 990ms in 10ms increments.

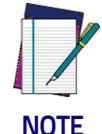

This feature applies ONLY to the Keyboard Wedge interface.

- 1. Determine the desired setting in milliseconds.
- 2. Divide the desired setting by 10 (setting is in 10ms increments). Pad the result with leading zeroes to yield two digits. For example: 0 = 00, 5 = 05, 20 = 20, etc.
- 3. Go to page 64 and scan the ENTER/EXIT PROGRAMMING MODE bar code to enter Prog. Mode.
- 4. Scan the bar code: SELECT WEDGE QUIET INTERVAL SETTING on page 64.
- 5. Scan the appropriate two digits from the keypad in Appendix D, Keypad, that represent the duration which was determined in the steps above. You will hear a two-beep indication after the last character.

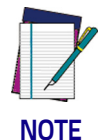

If you make a mistake before the last character, scan the CANCEL bar code to abort and not save the entry string. You can then start again at the beginning.

6. Scan the ENTER/EXIT PROGRAMMING MODE bar code to exit.

This completes the procedure to set the Wedge Quiet Interval. See the table below for examples of how to set this feature.

| STEP | ACTION                                                | EXAMPLES    |             |             |             |  |
|------|-------------------------------------------------------|-------------|-------------|-------------|-------------|--|
| 1    | Desired Setting                                       | 10ms        | 150ms       | 600ms       | 850ms       |  |
| 2    | Divide by 10 (and pad with<br>leading zeroes)         | 01          | 15          | 60          | 85          |  |
| 3    | Scan ENTER/EXIT PROGRAMMING MODE                      |             |             |             |             |  |
| 4    | Scan SELECT WEDGE QUIET INTERVAL SETTING              |             |             |             |             |  |
| 5    | <b>Scan Two Characters From</b><br>Appendix D, Keypad | 'O' and '1' | '1' and '5' | '6' and '0' | '8' and '5' |  |
| 6    | Scan ENTER/EXIT PROGRAMMING MODE                      |             |             |             |             |  |

#### Table 9. Wedge Quiet Interval Setting Examples

#### Intercharacter Delay

This parameter specifies the intercharacter delay between the end of one character and the beginning of the next. The delay can be set within a range of zero (0) to 990 milliseconds in 10ms increments. A setting of zero specifies no delay.

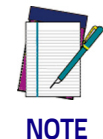

This feature applies ONLY to the Keyboard Wedge interface.

To set the delay:

- 1. Determine the desired setting in milliseconds.
- 2. Divide the desired setting by 10 (setting is in 10ms increments). Pad the result with leading zeroes to yield two digits. For example: 0 = 00, 5 = 05, 20 = 20, etc.
- 3. Go to page 65 and scan the ENTER/EXIT PROGRAMMING MODE bar code to enter Programming Mode.
- 4. Scan the bar code: SELECT INTERCHARACTER DELAY SETTING on page 65.
- 5. Scan the appropriate two digits from the keypad in Appendix D, Keypad, that represent the duration which was determined in the steps above. You will hear a two-beep indication after the last character.

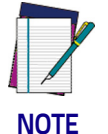

If you make a mistake before the last character, scan the CANCEL bar code to abort and not save the entry string. You can then start again at the beginning.

6. Scan the ENTER/EXIT PROGRAMMING MODE bar code to exit Programming Mode.

This completes the procedure. See the table below for examples of how to set this feature.

| STEP | ACTION                                                                | EXAMPLES    |             |             |             |  |
|------|-----------------------------------------------------------------------|-------------|-------------|-------------|-------------|--|
| 1    | Desired Setting                                                       | 50ms        | 150ms       | 600ms       | 850ms       |  |
| 2    | Divide by 10 (and pad with<br>leading zeroes to yield two-<br>digits) | 05          | 15          | 60          | 85          |  |
| 3    | Scan ENTER/EXIT PROGRAMMING MODE                                      |             |             |             |             |  |
| 4    | Scan SELECT INTERCHARACTER DELAY SETTING                              |             |             |             |             |  |
| 5    | <b>Scan Two Characters From</b><br>Appendix D, Keypad                 | '0' and '5' | '1' and '5' | '6' and '0' | '8' and '5' |  |
| 6    | Scan ENTER/EXIT PROGRAMMING MODE                                      |             |             |             |             |  |

#### **Table 10. Intercharacter Delay Setting Examples**

## **Intercode Delay**

Specifies the delay between labels transmitted to the host for this interface. The selectable range for this feature is from 0 to 99 seconds.

Follow these instructions to set this feature:

- 1. Determine the desired setting.
- 2. Pad the number with leading zeroes to yield two digits. For example: 0 = 00, 5 = 05, 20 = 20, etc
- 3. Go to page 66 and scan the ENTER/EXIT PROGRAMMING MODE bar code to enter Programming Mode.
- 4. Scan the bar code: SELECT INTERCODE DELAY SETTING on page 66.
- 5. Scan the appropriate two digits from the keypad in Appendix D, Keypad, that represent the duration which was determined in the steps above. You will hear a two-beep indication after the last character.

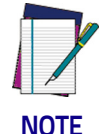

If you make a mistake before the last character, scan the CANCEL bar code to abort and not save the entry string. You can then start again at the beginning.

6. Scan the ENTER/EXIT PROGRAMMING MODE bar code to exit Programming Mode.

This completes the procedure. See the table below for examples of how to set this feature.

| STEP | ACTION                                                | EXAMPLES    |             |             |             |
|------|-------------------------------------------------------|-------------|-------------|-------------|-------------|
| 1    | Desired Setting                                       | No Delay    | 5 Seconds   | 60 Seconds  | 99 Seconds  |
| 2    | Pad with leading zero(es)                             | 00          | 05          | 60          | 99          |
| 3    | Scan ENTER/EXIT PROGRAMMING MODE                      |             |             |             |             |
| 4    | Scan SELECT INTERCODE DELAY SETTING                   |             |             |             |             |
| 5    | <b>Scan Two Characters From</b><br>Appendix D, Keypad | 'O' and 'O' | '0' and '5' | '6' and '0' | '9' and '9' |
| 6    | Scan ENTER/EXIT PROGRAMMING MODE                      |             |             |             |             |

#### Table 11. Wedge Intercode Delay Examples

# **Data Format**

# **Data Editing**

When a bar code is scanned, additional information can be sent to the host computer along with the bar code data. This combination of bar code data and supplementary user-defined data is called a "message string." The Data Editing features can be used to build specific user-defined data into a message string.

There are several types of selectable data characters that can be sent before and after scanned data. You can specify if they should be sent with all symbologies, or only with specific symbologies. The following shows the available elements you can add to a message string:

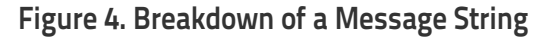

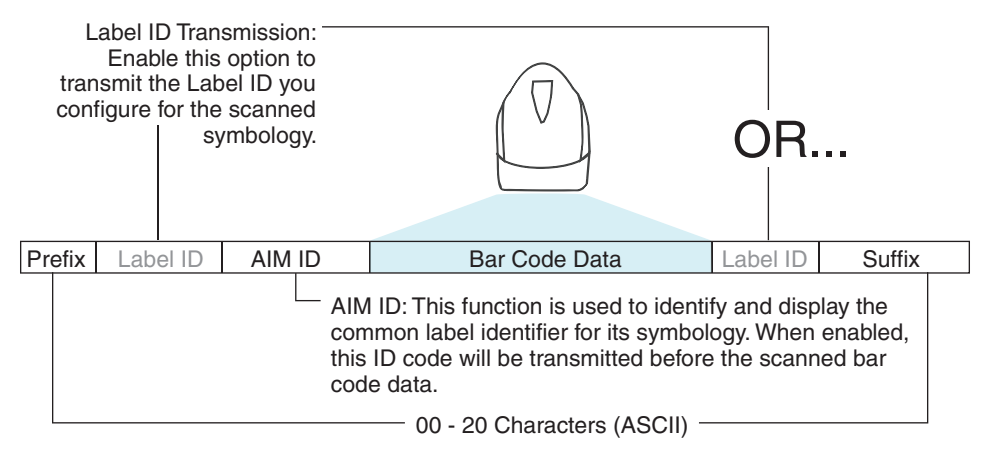

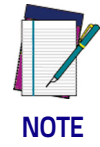

Additional advanced editing is available. See the Advanced formatting features in the Datalogic Aladdin configuration software, or contact Technical Support (see page 3) for more information.

#### Please Keep In Mind...

- Modifying a message string is not a mandatory requirement. Data editing is a sophisticated feature allowing highly customizable output for advanced users. Factory default settings for data editing is typically set to NONE.
- A prefix or suffix may be applied only to a specified symbology (reference 1D Symbologies, starting on page 111) or across all symbologies (set via the Global features in Configuration Using Bar Codes, starting on page 17).
- You can add any character from the ASCII Chart on page 295 (from 00-FF) on the inside back cover of this manual as a prefix, suffix or Label ID.
- Enter prefixes and suffixes in the order in which you want them to appear on the output.

## Global Prefix/Suffix

Up to 20 ASCII characters may be added as a prefix (in a position before the bar code data) and/or as a suffix (in a position following the bar code data) as indicated.

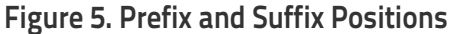

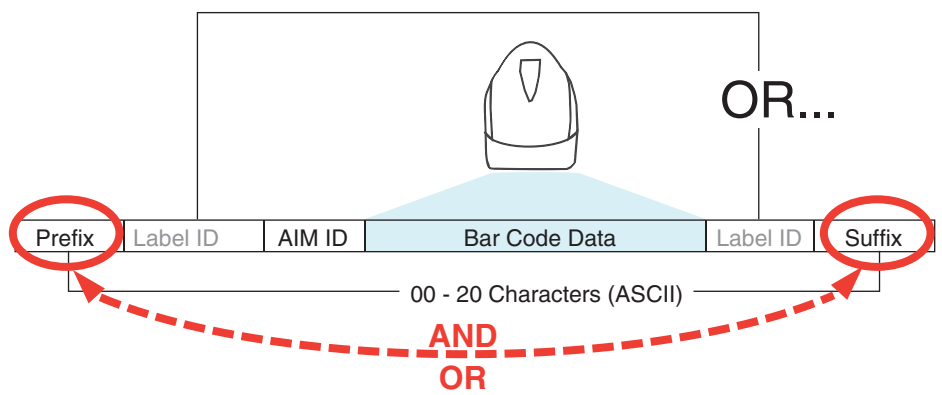

#### **Example: Setting a Prefix**

In this example, we'll set a prefix for all symbologies.

- 1. Determine which ASCII character(s) are to be added to scanned bar code data. In this example, we'll add a dollar sign ('\$') as a prefix.
- 2. Go to page 72 and scan the ENTER/EXIT PROGRAMMING MODE bar code, then scan the SET GLOBAL PREFIX bar code.
- 3. Reference the ASCII Chart on page 295 on the inside back cover of this manual to find the hex value assigned to the desired character. The corresponding hex number for the '\$' character is 24. To enter this selection code, scan the '2' and '4' bar codes from Appendix D, Keypad.

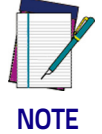

If you make a mistake before the last character, scan the CANCEL bar code to abort and not save the entry string. You can then start again at the beginning.

- 4. If less than the expected string of 20 characters are selected, scan the ENTER/EXIT bar code to terminate the string.
- 5. Scan the ENTER/EXIT bar code once again to exit Programming Mode.
- The resulting message string would appear as follows: Scanned bar code data: 12345 Resulting message string output: \$12345
#### **Global AIM ID**

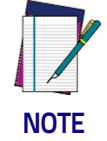

This feature enables/disables addition of AIM IDs for all symbology types.

AIM label identifiers (as opposed to custom characters you select yourself as with label identifiers) can be included with scanned bar code data. AIM label identifiers consist of three characters as follows:

- A close brace character (ASCII ']'), followed by...
- A code character (see the table below), followed by...
- A modifier character (the modifier character is symbol dependent).

| SYMBOLOGY              | CHAR | SYMBOLOGY                                    | CHAR |
|------------------------|------|----------------------------------------------|------|
| UPC/EAN                | Ea   | Code 128/GS1-128                             | С    |
| Code 39 and<br>Code 32 | А    | DataBar Omnidirectional,<br>DataBar Expanded | e    |
| Codabar                | F    | Standard 2 of 5                              | S    |
| Interleaved 2 of 5     | Ι    | ISBN                                         | Xp   |
| Code 93                | G    | Code 11                                      | Н    |

a. UPC-A and UPC-E labels are converted to EAN 13 when adding AIM IDs.

b. ISBN (X with a 0 modifier character)

#### Figure 6. AIM ID

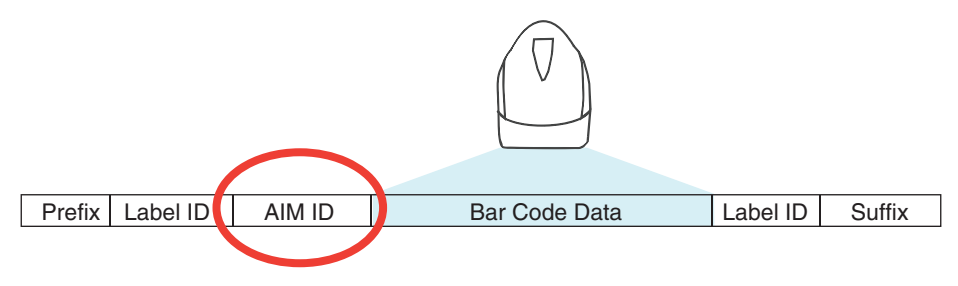

#### Label ID

A Label ID is a customizable code of up to three ASCII characters (each can be one of hex 0x01-0xFF), used to identify a bar code (symbology) type. It can be appended previous to or following the transmitted bar code data depending upon how this option is enabled. This feature provides options for configuring custom Label IDs as a pre-loaded set or individually per symbology (see "Label ID: Set Individually Per Symbology" on page 75). If you wish to program the scanner to always include an industry standard label identifier for ALL symbology types, see "Global AIM ID" on page 73.

#### Label ID: Pre-loaded Sets

The following table lists the pre-loaded label ID sets for the USA and Europe.

| Symbology            | USA Label II       | USA Label ID set EU Label ID set |                    | ) set                |
|----------------------|--------------------|----------------------------------|--------------------|----------------------|
|                      | ASCII<br>character | Hex<br>value                     | ASCII<br>character | Hexadecimal<br>value |
| ABC Codabar          | S                  | 530000                           | S                  | 530000               |
| CODABAR              | %                  | 250000                           | R                  | 520000               |
| Code 39 CIP          | Y                  | 590000                           | Y                  | 590000               |
| Code 93              | &                  | 260000                           | U                  | 550000               |
| CODE11               | CE                 | 434500                           | b                  | 620000               |
| CODE128              | #                  | 230000                           | Т                  | 540000               |
| CODE32               | А                  | 410000                           | Х                  | 580000               |
| CODE39               | *                  | 2A0000                           | V                  | 560000               |
| CODE4                | 4                  | 340000                           | 4                  | 340000               |
| CODE5                | j                  | 6A0000                           | j                  | 6A0000               |
| CODE93               | &                  | 260000                           | U                  | 550000               |
| DATALOGIC 20F5       | S                  | 730000                           | S                  | 730000               |
| EAN13                | F                  | 460000                           | В                  | 420000               |
| EAN13 P2             | F                  | 460000                           | L                  | 4C0000               |
| EAN13 P5             | F                  | 460000                           | М                  | 4D0000               |
| EAN8                 | FF                 | 464600                           | А                  | 410000               |
| EAN8 P2              | FF                 | 464600                           | J                  | 4A0000               |
| EAN8 P5              | FF                 | 464600                           | К                  | 4B0000               |
| FOLLETT 20F5         | 0                  | 4F0000                           | 0                  | 4F0000               |
| GS1 DATABAR EXPANDED | RX                 | 525800                           | t                  | 740000               |
| GS1 DATABAR LIMITED  | RL                 | 524C00                           | V                  | 760000               |

#### Table 12. Label ID Pre-loaded Sets

| Symbology                   | USA Label II | USA Label ID set |   | ) set  |
|-----------------------------|--------------|------------------|---|--------|
| GS1 DATABAR OMNIDIRECTIONAL | R4           | 523400           | u | 750000 |
| GS1-128                     |              | 000000           | k | 6B0000 |
| I20F5                       | i            | 690000           | Ν | 4E0000 |
| ΙΑΤΑ                        | IA           | 494100           | & | 260000 |
| Industrial 2 of 5           | W            | 570000           | W | 570000 |
| Interleaved 2 of 5 CIP HR   | е            | 650000           | е | 650000 |
| ISBN                        | I            | 490000           | 0 | 400000 |
| ISBT128                     | f            | 660000           | f | 660000 |
| ISSN                        | n            | 6E0000           | n | 6E0000 |
| MSI                         | 0            | 400000           | Z | 5A0000 |
| S25                         | S            | 730000           | Р | 500000 |
| UPCA                        | А            | 410000           | С | 430000 |
| UPCA P2                     | А            | 410000           | F | 460000 |
| UPCA P5                     | А            | 410000           | G | 470000 |
| UPCE                        | E            | 450000           | D | 440000 |
| UPCE P2                     | E            | 450000           | Н | 480000 |
| UPCE P5                     | E            | 450000           | I | 490000 |

#### Label ID: Set Individually Per Symbology

To configure a Label ID individually for a single symbology:

- 1. Scan the ENTER/EXIT bar code.
- Select Label ID position as either BEFORE (Enable as Prefix) or AFTER (Enable as suffix) by scanning the appropriate bar code in the section "Label ID Control" on page 75. Reference Figure 7 for Label ID positioning options if multiple identification features are enabled.
- 3. Scan a bar code to select the symbology for which you wish to configure a custom Label ID from the section Label ID Symbology Selection, starting on page 76.
- 4. Determine the desired character(s) (you may choose up to three) which will represent the Label ID for the selected symbology.
- 5. Turn to the ASCII Chart on page 295 on the inside back cover of this manual and find the equivalent hex digits associated with your choice of Label ID. For example, if you wish to select an equal sign (=) as a Label ID, the chart indicates its associated hex characters as 3D. Turn to Keypad, starting on page 285 and scan the bar codes representing the hex characters determined. For the example given, the characters '3' and 'D' would be scanned. More examples of Label ID settings are provided in Table 13.

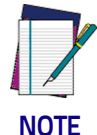

If you make a mistake before the last character, scan the CANCEL bar code to abort and not save the entry string. You can then start again at the beginning.

- 6. Scan the ENTER/EXIT bar code to exit Label ID entry.
- 7. Scan the ENTER/EXIT bar code once again to exit Programming Mode.

This completes the steps to configure a Label ID for a given symbology.

#### Figure 7. Label ID Position Options

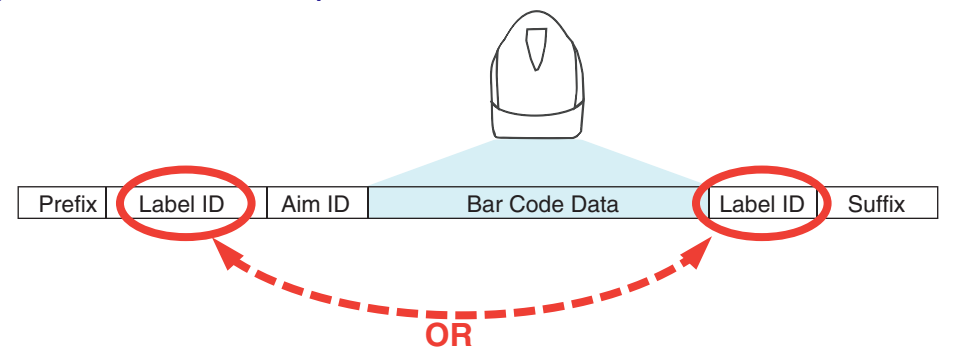

## Label ID: Set Individually Per Symbology — continued

## Table 13. Label ID Examples

| STEP    | ACTION                                                                                                    | EXAMPLES                         |                       |                    |                   |
|---------|----------------------------------------------------------------------------------------------------|----------------------------------|-----------------------|--------------------|-------------------|
| 1.      | Scan the ENTER/EXIT bar code                                                                                                    |                                  | (Scanner enters       | Programming Mo     | de)               |
| 2.      | Determine placement of the<br>Label ID characters BEFORE<br>or AFTER with regard to<br>scanned data using "Label<br>ID Control" on page 75                                                                                                    | Enable as Prefix                 | Enable as Suffix      | Enable as Prefix   | Enable as Suffix  |
| З.      | Scan the bar code selecting<br>the symbology type you<br>wish to designate label ID<br>characters for using Label ID<br>Symbology<br>Selection, starting on page<br>76.                                                                                                    | GS1 DataBar<br>Omnidirectional   | Code 39               | Interleaved 2 of 5 | Code 32           |
| 4.      | Custom Label ID example<br>(desired characters):                                                                                                    | D B *                            | = C 3                 | +                  | РН                |
| 5.      | Find hex equivalents from<br>the ASCII table (inside back<br>cover), then scan in these<br>digits/characters using the<br>bar codes in the section:<br>Keypad, starting on page<br>285. f you make a mistake<br>before the last character,<br>scan the CANCEL bar code<br>to abort and not save the<br>entry string. You can then<br>start again at the<br>beginning. | 44 42 2A                         | 3D 43 33              | 2B                 | 50 48             |
| 6.      | Scan the ENTER/EXIT bar code                                                                                                    | (Scanner exits Label ID entry)   |                       |                    |                   |
| 7.      | Scan the ENTER/EXIT bar code once again                                                                                                    | (Scanner exits Programming Mode) |                       |                    |                   |
|         |                                                                                                    |                                  |                       |                    |                   |
| Result: |                                                                                                    | DB*[bar code<br>data]            | [bar code<br>data]=C3 | +[bar code data]   | [bar code data]PH |

#### **Character Conversion**

Character conversion is an eight byte configuration item. The eight bytes are 4 character pairs represented in hexadecimal ASCII values. The first character in the pair is the character that will be converted. The second character in the pair is the character to convert to. If the character to convert in a pair is FF, then no conversion is done.

For example, if you have the character conversion configuration item set to the following: 41423132FFFFFFF

The first pair is 4142 or AB (41 hex is an ASCII capital A, 42 hex is an ASCII capital B) and the second pair is 3132 or 12 (31 hex is an ASCII 1, 32 is an ASCII 2). The other two pairs are FFFF and FFFF.

With the label, AB12BA21, it would look as follows after the character conversion: BB22BB22.

The A characters were converted to B characters and the 1 characters were converted to 2 characters. Nothing is done with the last two character pairs, since they are all FF.

To set Character Conversion:

- 1. Scan the ENTER/EXIT bar code.
- 2. Scan the bar code for "Character Conversion" on page 82
- 3. Determine the desired string. Sixteen positions must be determined as in the above example. Next, turn to the ASCII Chart on page 295 on the inside back cover of this manual and find the equivalent hex digits needed to ful-fill the string.
- 4. Turn to Appendix D, Keypad and scan the bar codes representing the hex characters determined in the previous step.
- 5. Scan the ENTER/EXIT bar code to exit Programming Mode.

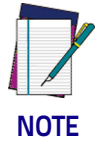

If less than the expected string of 16 characters are selected, scan the ENTER/EXIT bar code twice to accept the selections and exit Programming Mode.

## **Reading Parameters**

#### **RGB LED Features**

#### RGB Good Read Raising/Falling Time

This parameter specifies the time it will take for the RGB good read to change the status from an Off state to Brightness state, or back.

The delay can be set within a range of zero (0) to 160000 milliseconds (16 seconds) in 100ms increments. A setting of zero specifies no delay.

To set the time:

- 1. Determine the desired setting in milliseconds.
- 2. Divide the desired setting by 100 (setting is in 100ms increments). Pad the result with leading zeroes to yield two digits. For example: 0 = 00, 5 = 05, 20 = 20, etc.
- 3. Scan the ENTER/EXIT PROGRAMMING MODE bar code to enter Programming Mode.
- 4. Scan the bar code: SELECT RGB GOOD READ RAISING TIME on page 102 or RBG GOOD READ FALLING TIME on page 103.
- 5. Scan the appropriate two digits from the keypad in Appendix D, Keypad, that represent the duration which was determined in the steps above.

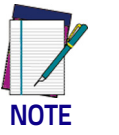

If you make a mistake before the last character, scan the CANCEL bar code to abort and not save the entry string. You can then start again at the beginning.

6. Scan the ENTER/EXIT PROGRAMMING MODE bar code to exit.

This completes the procedure. See the following table for examples of how to set this feature.

| STEP | ACTION                                                | EXAMPLES      |             |                 |                  |  |
|------|-------------------------------------------------------|---------------|-------------|-----------------|------------------|--|
| 1    | Desired Setting                                       | 100ms         | 200ms       | 1000ms (1 sec.) | 5000ms (5 secs.) |  |
| 2    | Divide by 100                                         | 01            | 02          | 10              | 50               |  |
| 3    | Scan ENTER/EXIT PROGRAMMING MODE                      |               |             |                 |                  |  |
| 4    | Scan SELECT RGB GOOD REA                              | D RAISING/FAL | LING TIME   |                 |                  |  |
| 5    | <b>Scan Two Characters From</b><br>Appendix D, Keypad | 'O' and '1'   | 'O' and '2' | '1' and '0'     | '5' and '0'      |  |
| 6    | Scan ENTER/EXIT PROGRAMMING MODE                      |               |             |                 |                  |  |

#### Table 14. RGB Good Read Raising/Falling Time Examples

#### **RGB Good Read Holding Time**

This parameter specifies the time it will take for the RGB good read to change the status from an Off state to Brightness state.

The delay can be set within a range of zero (0) to 255 milliseconds (25.5 seconds) in 100ms increments. A setting of zero specifies no delay.

To set the time:

- 1. Determine the desired setting in milliseconds.
- 2. Divide the desired setting by 100 (setting is in 100ms increments). Pad the result with leading zeroes to yield two digits. For example: 0 = 00, 5 = 05, 20 = 20, etc.
- 3. Scan the ENTER/EXIT PROGRAMMING MODE bar code to enter Programming Mode.
- 4. Go to page 104 and scan the bar code: SELECT RGB GOOD READ HOLDING TIME.
- 5. Scan the appropriate two digits from the keypad in Appendix D, Keypad, that represent the duration which was determined in the steps above.

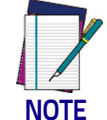

If you make a mistake before the last character, scan the CANCEL bar code to abort and not save the entry string. You can then start again at the beginning.

6. Scan the ENTER/EXIT PROGRAMMING MODE bar code to exit.

This completes the procedure. See the following table for examples of how to set this feature.

| STEP | ACTION                                                | EXAMPLES      |             |                  |                   |  |
|------|-------------------------------------------------------|---------------|-------------|------------------|-------------------|--|
| 1    | Desired Setting                                       | 100ms         | 200ms       | 1,000ms (1 sec.) | 5,000ms (5 secs.) |  |
| 2    | Divide by 100                                         | 01            | 02          | 10               | 50                |  |
| 3    | Scan ENTER/EXIT PROGRAMMING MODE                      |               |             |                  |                   |  |
| 4    | Scan SELECT RGB GOOD REA                              | D HOLDING TIM | E           |                  |                   |  |
| 5    | <b>Scan Two Characters From</b><br>Appendix D, Keypad | 'O' and '1'   | '0' and '2' | '1' and '0'      | '5' and '0'       |  |
| 6    | Scan ENTER/EXIT PROGRAMMING MODE                      |               |             |                  |                   |  |

#### Table 15. RGB Good Read Holding Time Examples

#### RGB Auto Delay Time

Specifies the delay time for running the RGB auto mode after the scanner has gone into an idle state (no label reading, label programming or communication with Host).

The delay can be set within a range of zero (0) to 255 milliseconds (5 seconds) in 500ms increments. The value 0x00 means Auto Mode is disabled.

To set the time:

- 1. Determine the desired setting in milliseconds.
- 2. Divide the desired setting by 500 (setting is in 500ms increments). Pad the result with leading zeroes to yield two digits. For example: 0 = 00, 5 = 05, 20 = 20, etc.
- 3. Scan the ENTER/EXIT PROGRAMMING MODE bar code to enter Programming Mode.
- 4. Go to page 104 and scan the bar code: SELECT RGB AUTO DELAY TIME.
- 5. Scan the appropriate two digits from the keypad in Appendix D, Keypad, that represent the duration which was determined in the steps above.

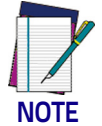

If you make a mistake before the last character, scan the CANCEL bar code to abort and not save the entry string. You can then start again at the beginning.

6. Scan the ENTER/EXIT PROGRAMMING MODE bar code to exit.

This completes the procedure. See the following table for examples of how to set this feature.

#### Table 16. RGB Auto Delay Examples

| STEP | ACTION                                                | EXAMPLES    |                  |                       |                     |
|------|-------------------------------------------------------|-------------|------------------|-----------------------|---------------------|
| 1    | Desired Setting                                       | 500ms       | 1,000ms (1 sec.) | 10,000ms (10<br>sec.) | 60,000ms (60 secs.) |
| 2    | Divide by 500                                         | 01          | 02               | 20                    | 120                 |
| 3    | Scan ENTER/EXIT PROGRAM                               | MING MODE   |                  |                       |                     |
| 4    | Scan SELECT RGB AUTO DEL                              | AY TIME     |                  |                       |                     |
| 5    | <b>Scan Two Characters From</b><br>Appendix D, Keypad | 'O' and '1' | '0' and '2'      | '2' and '0'           | '1', '2' and '0'    |
| 6    | Scan ENTER/EXIT PROGRAM                               | MING MODE   |                  |                       |                     |

## Scanning Features

#### Scan Mode

Selects the scan operating mode for the reader. Selections are:

**Trigger Single:** When the trigger is pulled, scanning is activated until one of the following occurs:

- Scanning Active Time has elapsed
- a label has been read
- the trigger is released

This mode is associated with typical handheld reader operation: when the trigger is pulled, scanning starts and the product scans until the trigger is released, or a label is read, or the maximum Scanning Active Time has elapsed.

**Trigger Hold Multiple**: When the trigger is pulled, scanning starts and the product scans until the trigger is released or Scanning Active Time has elapsed. Reading a label does not disable scanning. Double Read Timeout prevents undesired multiple reads of the same label while in this mode.

**Trigger Pulse Multiple:** When the trigger is pulled, continuous scanning is activated until Scanning Active Time has elapsed or the trigger has been released and pulled again. Double Read Timeout prevents undesired multiple reads of the same label while in this mode.

**Flashing:** The reader flashes<sup>1</sup> on and off regardless of the trigger status. Flash rate is controlled by Flash On Time and Flash Off Time. When Flash is ON the reader reads continuously. When Flash is OFF scanning is deactivated.

**Always On:** No trigger pull is required to read a bar code. Scanning is continually on. Double Read Timeout prevents undesired multiple reads of the same label while in this mode.

**Stand Mode:** No trigger pull is required to read a bar code. Scanning turns on automatically when an item is placed in reader's field of view. While in a stand watch state, the reader illumination LED goes from dim to maximum bright.

<sup>1</sup>Controlled by Flash On Time.

## Scanning Active Time

This setting specifies the amount of time that the reader stays in scan ON state once the state is entered. The range for this setting is from 1 to 255 seconds in 1-second increments.

Follow these instructions to set this feature:

- 1. Determine the desired setting.
- 2. Pad the result with leading zeroes to yield three digits. For example: 0 = 000, 5 = 005, 20 = 020, etc.
- 3. Scan the ENTER/EXIT PROGRAMMING MODE bar code to enter Programming Mode.
- 4. Scan the bar code: SELECT SCANNING ACTIVE TIME SETTING on page 107.
- 5. Scan the appropriate three digits from the keypad in Appendix D, Keypad that represent the duration which was determined in the steps above. You will hear a two-beep indication after the last character.

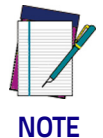

If you make a mistake before the last character, scan the CANCEL bar code to abort and not save the entry string. You can then start again at the beginning.

6. Scan the ENTER/EXIT PROGRAMMING MODE bar code to exit Programming Mode.

This completes the procedure. See the table below for examples of how to set this feature.

| STEP | ACTION                                           | EXAMPLES         |                    |                   |                            |
|------|--------------------------------------------------|------------------|--------------------|-------------------|----------------------------|
| 1    | Desired Setting                                  | 1 Second         | 90 Sec. (1.5 min.) | 180 Sec. (3 min.) | 255 Seconds (4.25<br>min.) |
| 2    | Pad leading zero(es)                             | 001              | 090                | 180               | 255                        |
| 3    | Scan ENTER/EXIT PROGRAM                          | MING MODE        |                    |                   |                            |
| 4    | Scan SELECT SCANNING ACT                         | IVE TIME SETTIN  | NG                 |                   |                            |
| 5    | Scan Three Characters From<br>Appendix D, Keypad | '0', '0' and '1' | 'O', '9' and 'O'   | '1', '8' and '0'  | '2', '5' and '5'           |
| 6    | Scan ENTER/EXIT PROGRAM                          | MING MODE        | ·                  |                   |                            |

#### Table 17. Scanning Active Time Setting Examples

#### Flash On Time

This feature specifies the ON time for the indicator LED while in Flash Mode. The selectable range is 100 to 9,900 milliseconds (0.1 to 9.9 seconds), in 100 millisecond increments.

Follow these instructions to set this feature.

- 1. Determine the desired setting in milliseconds.
- 2. Divide the desired setting by 100 (setting is in 100ms increments). Pad the result with leading zeroes to yield two digits. For example: 0 = 00, 5 = 05, 20 = 20, etc.
- 3. Scan the ENTER/EXIT PROGRAMMING MODE bar code to enter Programming Mode.
- 4. Scan the bar code: SELECT FLASH ON TIME SETTING on page 108
- 5. Scan the appropriate two digits from the keypad in Appendix D, Keypad representing the duration which was determined in the steps above. You will hear a two-beep indication after the last character.

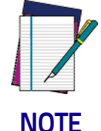

If you make a mistake before the last character, scan the CANCEL bar code to abort and not save the entry string. You can then start again at the beginning.

6. Scan the ENTER/EXIT PROGRAMMING MODE bar code to exit Programming Mode.

This completes the procedure. See the table below for examples of how to set this feature.

| STEP | ACTION                                                                | EXAMPLES    |                  |                   |                    |
|------|-----------------------------------------------------------------------|-------------|------------------|-------------------|--------------------|
| 1    | Desired Setting                                                       | 500ms       | 1,000ms (1 sec.) | 5200ms (5.2 sec.) | 9,900ms (9.9 sec.) |
| 2    | Divide by 100 (and pad with<br>leading zeroes to yield two<br>digits) | 05          | 10               | 52                | 99                 |
| 3    | Scan ENTER/EXIT PROGRAM                                               | MING MODE   |                  |                   |                    |
| 4    | Scan SELECT FLASH ON TIME                                             | SETTING     |                  |                   |                    |
| 5    | <b>Scan Two Characters From</b><br>Appendix D, Keypad                 | 'O' and '5' | '1' and '0'      | '5' and '2'       | '9' and '9'        |
| 6    | Scan ENTER/EXIT PROGRAM                                               | MING MODE   |                  |                   |                    |

#### Table 18. Flash On Time Setting Examples

#### Flash Off Time

This feature specifies the OFF time for the indicator LED while in Flash Mode. The selectable range is 100 to 9,900 milliseconds (0.1 to 9.9 seconds), in 100 millisecond increments.

Follow these instructions to set this feature.

- 1. Determine the desired setting in milliseconds.
- 2. Divide the desired setting by 100 (setting is in 100ms increments). Pad the result with leading zeroes to yield two digits. For example: 0 = 00, 5 = 05, 20 = 20, etc.
- 3. Scan the ENTER/EXIT PROGRAMMING MODE bar code to enter Programming Mode.
- 4. Scan the bar code: SELECT FLASH OFF TIME SETTING on page 108.
- 5. Scan the appropriate two digits from the keypad in Appendix D, Keypad, that represent the duration which was determined in the steps above. You will hear a two-beep indication after the last character.

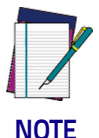

If you make a mistake before the last character, scan the CANCEL bar code to abort and not save the entry string. You can then start again at the beginning.

6. Scan the ENTER/EXIT PROGRAMMING MODE bar code to exit Programming Mode.

This completes the procedure. See the table below for examples of how to set this feature.

#### Table 19. Flash Off Time Setting Examples

| STEP | ACTION                                                                | EXAMPLES    |                  |                   |                    |
|------|-----------------------------------------------------------------------|-------------|------------------|-------------------|--------------------|
| 1    | Desired Setting                                                       | 500ms       | 1,000ms (1 sec.) | 5200ms (5.2 sec.) | 9,900ms (9.9 sec.) |
| 2    | Divide by 100 (and pad with<br>leading zeroes to yield two<br>digits) | 05          | 10               | 52                | 99                 |
| 3    | Scan ENTER/EXIT PROGRAM                                               | MING MODE   |                  |                   |                    |
| 4    | Scan SELECT FLASH OFF TIM                                             | E SETTING   |                  |                   |                    |
| 5    | <b>Scan Two Characters From</b><br>Appendix D, Keypad                 | 'O' and '5' | '1' and '0'      | '5' and '2'       | '9' and '9'        |
| 6    | Scan ENTER/EXIT PROGRAM                                               | MING MODE   |                  |                   |                    |

## Symbologies

## **Decoding Levels**

Decoding Levels are used to configure a bar code symbology decoder to be very aggressive to very conservative depending on a particular customer's needs.

- Choosing Level 1 results in a very conservative decoder at the expense of not being able to read poorly printed or damaged labels.
- Choosing Level 5 results in a very aggressive decoder. This aggressive behavior allows decoding of poorly printed and damaged labels at the expense of increasing the likelihood of decoding errors.
- Choosing Level 3, which is the default setting, allows the majority of product labels to be decoded.

There are many factors that determine when to change the decoding level for a particular symbology. These factors include spots, voids, non-uniform bar/ space widths, damaged labels, etc. that may be experienced in some bar code labels. If there are many hard to read or damaged labels that cannot be decoded using a conservative setting, increase the decoding level to be more aggressive. If the majority of labels are very good quality labels, or there is a need to decrease the possibility of a decoder error, lower the decoding level to a more conservative level.

## Set Length

Length Control allows you to select either variable length decoding or fixed length decoding for the specified symbology.

Variable Length: For variable length decoding, a minimum and maximum length may be set.

Fixed Length: For fixed length decoding, two different lengths may be set.

#### Set Length 1

This feature specifies one of the bar code lengths for a given symbology. Length 1 is the minimum label length if in Variable Length Mode, or the first fixed length if in Fixed Length Mode.

Reference the 1D Symbologies on page 111 section to view the selectable range (number of characters) for the symbology being set.

Follow these instructions to set this feature:

- 1. Determine the desired character length. Pad the number with leading zeroes to yield two digits. For example: 0 = 00, 5 = 05, 20 = 20, etc.
- 2. Scan the ENTER/EXIT PROGRAMMING MODE bar code to enter Programming Mode.
- 3. Scan the "Select Length 1 Setting" for the symbology being set.

4. Scan the appropriate two digits from the keypad in Appendix D, Keypad, that represent the length setting which was determined in the steps above. You will hear a two-beep indication after the last character.

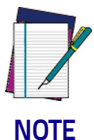

If you make a mistake before the last character, scan the CANCEL bar code to abort and not save the entry string. You can then start again at the beginning.

5. Scan the ENTER/EXIT PROGRAMMING MODE bar code to exit Programming Mode.

This completes the procedure. See the table below for examples of how to set this feature.

#### Table 20. Length 1 Setting Examples

| STEP | ACTION                                                | EXAMPLES     |               |               |               |  |
|------|-------------------------------------------------------|--------------|---------------|---------------|---------------|--|
| 1    | Desired Setting                                       | 01 Character | 07 Characters | 52 Characters | 74 Characters |  |
| 2    | Scan ENTER/EXIT PROGRAMMING MODE                      |              |               |               |               |  |
| 3    | Scan SELECT LENGTH 1SETTING for the desired symbology |              |               |               |               |  |
| 4    | <b>Scan Two Characters From</b><br>Appendix D, Keypad | 'O' and '1'  | '0' and '7'   | '5' and '2'   | '7' AND '4'   |  |
| 5    | Scan ENTER/EXIT PROGRAMMING MODE                      |              |               |               |               |  |

#### Set Length 2

This feature specifies one of the bar code lengths for a given symbology. Length 2 is the maximum label length if in Variable Length Mode, or the second fixed length if in Fixed Length Mode.

Reference the 1D Symbologies on page 111 section to view the selectable range (number of characters) for the symbology being set. A setting of 00 specifies to ignore this length (only one fixed length).

Follow these instructions to set this feature:

- 1. Determine the desired character length. Pad the number with leading zeroes to yield two digits. For example: 0 = 00, 5 = 05, 20 = 20, etc.
- 2. Scan the ENTER/EXIT PROGRAMMING MODE bar code to enter Programming Mode.
- 3. Scan the "Select Length 2 Setting" for the symbology being set.
- 4. Scan the appropriate two digits from the keypad in Appendix D, Keypad, that represent the length setting which was determined in the steps above. You will hear a two-beep indication after the last character.

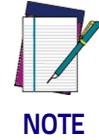

If you make a mistake before the last character, scan the CANCEL bar code to abort and not save the entry string. You can then start again at the beginning.

5. Scan the ENTER/EXIT PROGRAMMING MODE bar code to exit Programming Mode.

This completes the procedure. See the table below for examples of how to set this feature.

#### Table 21. Length 2 Setting Examples

| STEP | ACTION                                                | EXAMPLES                     |               |               |               |
|------|-------------------------------------------------------|------------------------------|---------------|---------------|---------------|
| 1    | Desired Setting                                       | 00 (ignore second<br>length) | 07 Characters | 52 Characters | 74 Characters |
| 2    | Scan ENTER/EXIT PROGRAMMING MODE                      |                              |               |               |               |
| 3    | Scan SELECT LENGTH 2 SETT                             | ING                          |               |               |               |
| 4    | <b>Scan Two Characters From</b><br>Appendix D, Keypad | 'O' and 'O'                  | '0' and '7'   | '5' and '2'   | '7' and '4'   |
| 5    | Scan ENTER/EXIT PROGRAMMING MODE                      |                              |               |               |               |

# Appendix A

## Technical Specifications

The table below contains Physical and Performance Characteristics, User Environment and Regulatory information. Table 24 provides Standard Cable Pinouts.

#### Table 22. Technical Specifications

| Item                             | Description                                                                                                    |
|----------------------------------|----------------------------------------------------------------------------------------------------|
| Electrical Features              |                                                                                                    |
| Power Supply<br>RS-232 interface | $5 \text{ Vdc} \pm 5\%$                                                                                                    |
| Consumption:                     | Max operating current @ 5V: <500 mA<br>Typical operating (changing colors) current @ 5V < 300<br>mA                                                                                                    |
| Max. Scan Rate                   | 270 scans/sec                                                                                                    |
| Reading Indicators               | Side and Top Illumination, Good Read Spot, Beep or Jingle                                                                                                    |
| Optical Features                 |                                                                                                    |
| Sensor                           | CCD solid state (2500 pixels)                                                                                                    |
| Illuminator                      | LED array                                                                                                    |
| Wavelength                       | 617 nm                                                                                                    |
| LED Safety Class                 | Exempt according to IEC 62471                                                                                                    |
| DOF (Depth of Field)<br>Typical  | 5 mils : 2.5 to 15.0 cm / 1.0 to 6.0 in (CODE 39, PCS 90%)<br>10 mils: 2 to 35.0 cm / 0,8 to 13.8 in (CODE 39, PCS 90%)<br>13 mils: 2 to 40.0 cm / 0,8 to 15.7 in (EAN13, PCS 90%)<br>20 mils: 2 to 60.0 cm / 0,8 to 23.6 in (CODE 39, PCS 90%) |
| Max. Resolution                  | 0.10 mm (4 mils)                                                                                                    |
| PCS (Datalogic Test Chart)       | minimum 15%                                                                                                    |

| Item                      | Description                                                                                                    |  |
|---------------------------|----------------------------------------------------------------------------------------------------|--|
| Environmental Features    |                                                                                                    |  |
| Working Temperature       | 0 °C to + 50 °C (+32° to +122 °F)                                                                                                    |  |
| Storage Temperature       | -20 °C to + 70 °C (-4° to +158 °F)                                                                                                    |  |
| Humidity                  | 90% non condensing                                                                                                    |  |
| Drop Resistance           | IEC 68-2-32 Test ED<br>1.5 m (5 ft)                                                                                                    |  |
| ESD Protection            | 16 KV                                                                                                    |  |
| Protection Class          | IP40                                                                                                    |  |
| Mechanical Features       |                                                                                                    |  |
| Weight<br>(without cable) | approx. 150 g (5.3 oz)                                                                                                    |  |
| Cable Length              | Refer to www.datalogic.com                                                                                                    |  |
| Decode Capability         | UPC/EAN, P2 /P5 add-ons; ISBN; ISSN; GTIN, add on 2/5;<br>Codabar; ABC Codabar; Interleaved 2/5; Code 93; Code<br>128; Code 39; Code 32 (Italian Pharmacode); Code 11;<br>Industrial 2/5; IATA Industrial 2/5; EAN 128; China Post<br>(Datalogic 2 of 5); Standard 2 of 5; MSI; Concatenated ISBT<br>128<br>STACKED CODES: GS1 DataBar Expanded; GS1 DataBar<br>Limited; GS1 DataBar Omnidirectional |  |

## **LED and Beeper Indications**

The imager's beeper sounds and its illumination flashes or changes color to indicate various functions or errors on the reader. A "Green Spot" also lights to indicate a good read. The tables below list these indications.

#### Table 23. LED and Speaker Indications

| Indication                     | LED                                                                                                    | Beeper                                                                                                    | Indication                     |
|--------------------------------|----------------------------------------------------------------------------------------------------|----------------------------------------------------------------------------------------------------|--------------------------------|
| Power-up                       | Upper LED flashes/blinks on<br>power-up, however, this may be<br>too rapid to view. With a USB<br>interface, the LED blinks until<br>enumeration with the host is<br>completed. | Imager beeps four times at<br>highest frequency and vol-<br>ume upon power-up.                                                                                            | Power-up                       |
| Good Read                      | Upper green LED comes on for<br>programmed time (default).<br>LED behavior for this indication<br>is configurable using Aladdin<br>utility.                                     | One beep at current fre-<br>quency, volume, mono/bi-<br>tonal setting upon a suc-<br>cessful label scan. It is also<br>possible to upload custom<br>jingles with Aladdin. | Good Read                      |
| ROM Failure                    | 200ms on / 200ms off                                                                                                    | Imager sounds one error<br>beep at highest volume for<br>200 mS.                                                                                                    | ROM Failure                    |
| Limited Scanning<br>Label Read | N/A                                                                                                    | Imager 'chirps' six times at the highest frequency and current volume.                                                                                                    | Limited Scanning<br>Label Read |
| Imager Disabled                | The LED blinks continuously<br>100mS on / 900 mS off                                                                                                    | N/A                                                                                                    | Imager Disabled                |

## Programming Mode

The following indications ONLY occur when the scanner is in Programming Mode.

| INDICATION                                                    | DESCRIPTION                                                                                                    | LED                     | SPEAKER                                                                                                |
|---------------------------------------------------------------|----------------------------------------------------------------------------------------------------|-------------------------|----------------------------------------------------------------------------------------------------|
| Label Program-<br>ming Mode<br>Entry                          | A valid programming label has been scanned.                                                                                                    | LED blinks continuously | Scanner sounds four low fre-<br>quency beeps.                                                          |
| Label Program-<br>ming Mode<br>Rejection of<br>Label          | A label has been rejected.                                                                                                    | N/A                     | Scanner sounds three times at<br>lowest frequency & current<br>volume.                                 |
| Label Program-<br>ming Mode<br>Acceptance of<br>Partial Label | In cases where multiple labels<br>must be scanned to program<br>one feature, this indication<br>acknowledges each portion as<br>it is successfully scanned. | N/A                     | Scanner sounds one short<br>beep at highest frequency &<br>current volume.                             |
| Label Program-<br>ming Mode<br>Acceptance of<br>Programming   | Configuration option(s) have<br>been successfully pro-<br>grammed via labels and the<br>scanner has exited Program-<br>ming Mode.                           | N/A                     | Scanner sounds one high fre-<br>quency beep and 4 low fre-<br>quency beeps followed by<br>reset beeps. |
| Label Program-<br>ming Mode Can-<br>cel Item Entry            | Cancel label has been scanned.                                                                                                    | N/A                     | Scanner sounds two times at<br>low frequency and current vol-<br>ume.                                  |

## Troubleshooting

| Problem                                                   | Possible Cause                                        | Possible Solutions                                                                                             |
|-----------------------------------------------------------|-------------------------------------------------------|----------------------------------------------------------------------------------------------------|
| Nothing happens when the scan                             | No power to the imager.                               | Check system power. Ensure power supply is connected.                                                          |
| button is pulled.                                         | Interface or power cables are loose.                  | Ensure all cable connections are secure.                                                                       |
|                                                           | Imager not programmed for cor-<br>rect bar code type. | Ensure imager is programmed to read<br>the type of bar code scanned. Refer to<br>the PRG for more information. |
| LED comes on, but bar code does not<br>decode.            | Bar code label is unreadable.                         | Check the label to ensure it is not<br>defaced. Try scanning another bar code<br>type.                         |
|                                                           | Distance between imager and bar code is incorrect.    | Move imager closer to or further from the bar code.                                                            |
| Bar code is decoded but not trans-<br>mitted to the host. | Imager not programmed for the correct host type.      | Scan the appropriate host type bar code.<br>Refer to the PRG for more information.                             |

## **Standard Cable Pinouts**

Figure 8 and Table 24 provide standard pinout information for the scanner's cable.

#### Figure 8. Standard Cable Pinouts

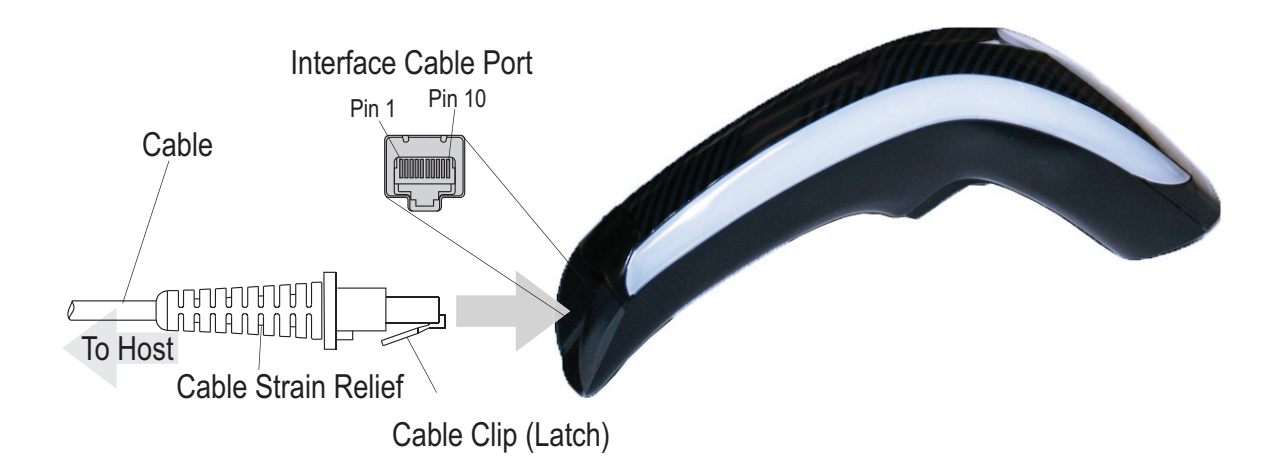

The signal descriptions in Table 24 apply to the connector on the scanner and are for reference only.

| Table 24. Standard Cable Pinouts — Scanner | Side |
|--------------------------------------------|------|
|--------------------------------------------|------|

| Pin | RS-232    | USB | Keyboard<br>Wedge    |
|-----|-----------|-----|----------------------|
| 1   | RTS (out) |     |                      |
| 2   |           | D+  | CLKIN (KBD side)     |
| 3   |           | D-  | DATAIN (KBD side)    |
| 4   | GND       | GND | GND                  |
| 5   | RX        |     |                      |
| 6   | ТХ        |     |                      |
| 7   | VCC       | VCC | VCC                  |
| 8   |           |     | CLKOUT (PC side)     |
| 9   |           |     | DATAOUT (PC<br>side) |
| 10  | CTS (in)  |     |                      |

## **Stand Dimensions**

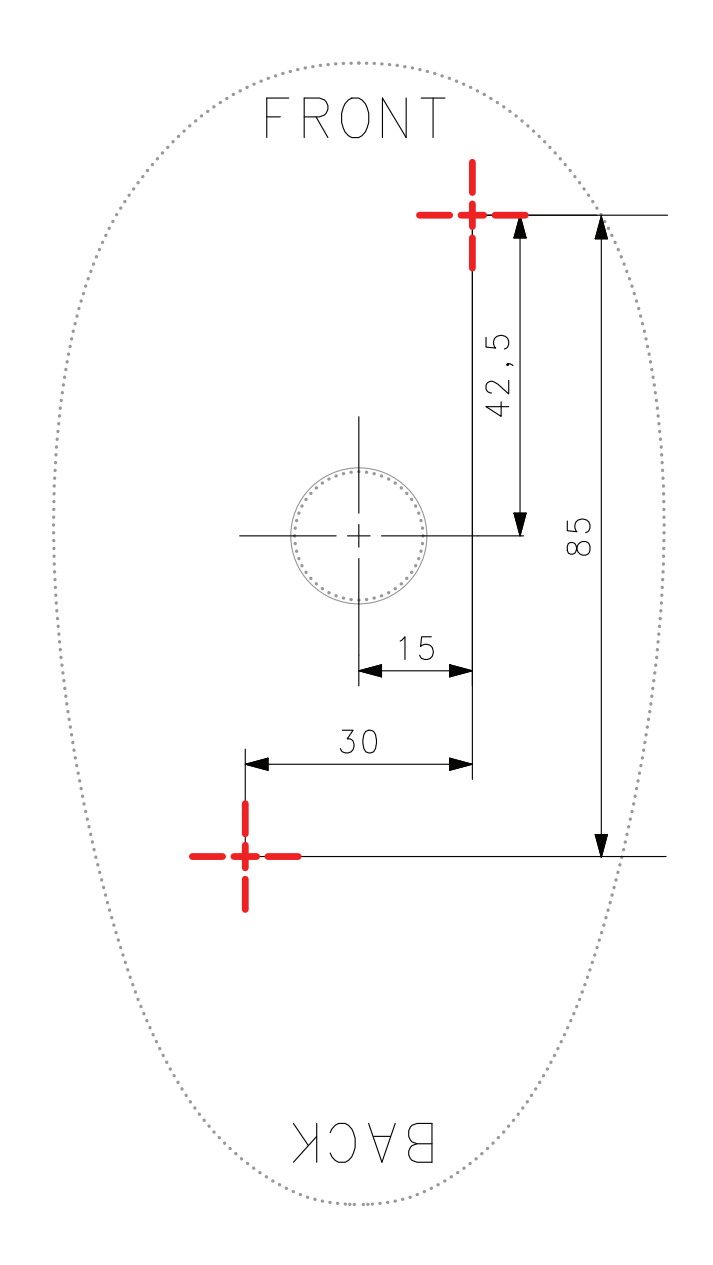

## Stand Base Plate Template

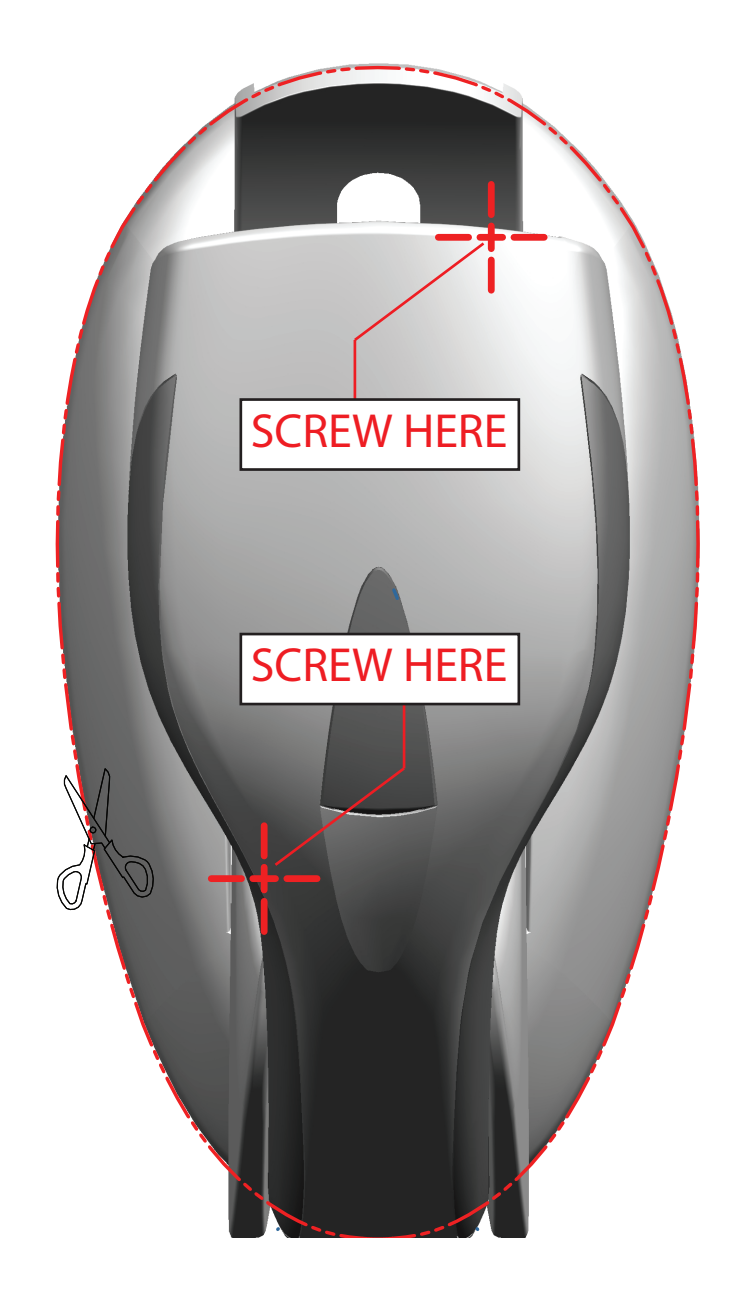

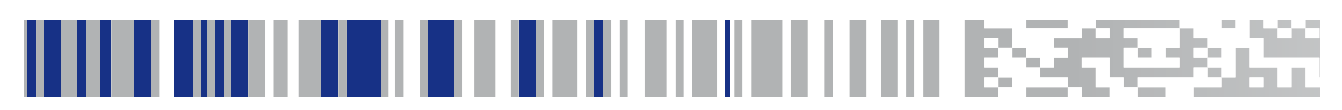

## Appendix B Standard Defaults

The most common configuration settings are listed in the "Default" column of the table below. Page references are also provided for feature descriptions and programming bar codes for each parameter. A column has also been provided for recording of your preferred default settings for these same configurable features.

#### Table 25. Standard Defaults

| Parameter                     | Default                | Your Setting | Page<br>Number |  |
|-------------------------------|------------------------|--------------|----------------|--|
| GLOBAL INTERFACE FEATURES     |                        |              |                |  |
| Host Commands — Obey/Ignore   | Obey                   |              | 19             |  |
| USB Suspend Mode              | Disable                |              | 20             |  |
| RS-232 ONLY                   |                        |              |                |  |
| Baud Rate                     | 9600                   |              | 21             |  |
| Data Bits                     | 8 Data Bits            |              | 22             |  |
| Stop Bits                     | 1 Stop Bit             |              | 23             |  |
| Parity                        | None                   |              | 23             |  |
| Handshaking Control           | RTS                    |              | 25             |  |
| RS-232/USB-COM                |                        |              |                |  |
| Intercharacter Delay          | No Delay               |              | 28             |  |
| Beep On ASCII BEL             | Disable                |              | 29             |  |
| Beep On Not on File           | Enable                 |              | 29             |  |
| ACK NAK Options               | Disable                |              | 30             |  |
| ACK Character                 | 'ACK'                  |              | 31             |  |
| NAK Character                 | 'NAK'                  |              | 31             |  |
| ACK NAK Timeout Value         | 200 ms                 |              | 32             |  |
| ACK NAK Retry Count           | 3 Retries              |              | 33             |  |
| ACK NAK Error Handling        | Ignore Errors Detected |              | 34             |  |
| Indicate Transmission Failure | Enable                 |              | 35             |  |
| Disable Character             | 'D'                    |              | 35             |  |

| Parameter                        | Default                                         | Your Setting | Page<br>Number |  |
|----------------------------------|-------------------------------------------------|--------------|----------------|--|
| Enable Character                 | Έ'                                              |              | 36             |  |
| KEYBOARD WEDGE                   |                                                 |              |                |  |
| Country Mode                     | U.S. Keyboard                                   |              | 38             |  |
| Keyboard Send Control Characters | 00                                              |              | 63             |  |
| Wedge Quiet Interval             | 100 ms                                          |              | 64             |  |
| Intercode Delay                  | No Delay                                        |              | 66             |  |
| Caps Lock State                  | Caps Lock OFF                                   |              | 61             |  |
| Numlock                          | NumLock Key Unchanged                           |              | 61             |  |
| USB Keyboard Speed               | 1 ms                                            |              | 67             |  |
| Keyboard Numeric Keypad          | Standard Keys                                   |              | 62             |  |
| USB-OEM                          |                                                 |              |                |  |
| USB-OEM Device Usage             | Handheld                                        |              | 70             |  |
| USB-OEM Interface Options        | Ignore Scanner Configura-<br>tion Host Commands |              | 70             |  |
| DATA FORMAT                      |                                                 |              |                |  |
| Global Prefix/Suffix             | No Global Prefix<br>Global Suffix = 0x0D (CR)   |              | 72             |  |
| Global AIM ID                    | Disable                                         |              | 73             |  |
| GS1-128 AIM ID                   | Enable                                          |              | 73             |  |
| Label ID: Pre-loaded Sets        | EU Set                                          |              | 74             |  |
| Label ID: Pre-loaded Sets        | Disable                                         |              | 74             |  |
| Case Conversion                  | Disable                                         |              | 82             |  |
| Character Conversion             | No Char Conversion                              |              | 82             |  |
| READING PARAMETERS               |                                                 |              |                |  |
| Double Read Timeout              | 0.6 Second                                      |              | 84             |  |
| Power On Alert                   | Power-up Beep                                   |              | 86             |  |
| Good Read: When to Indicate      | After Decode                                    |              | 94             |  |
| Good Read Beep Type              | Mono                                            |              | 95             |  |
| Good Read Beep Frequency         | High                                            |              | 95             |  |
| Good Read Beep Length            | 80 ms                                           |              | 97             |  |

| Parameter                                     | Default                            | Your Setting | Page<br>Number |
|-----------------------------------------------|------------------------------------|--------------|----------------|
| Good Read Speaker Volume                      | High                               |              | 96             |
| RGB LED Settings                              | 300 ms                             |              | 99             |
| SCANNING FEATURES                             |                                    |              |                |
| Scan Mode                                     | Trigger Single                     |              | 106            |
| Stand Mode Sensitivity                        | Medium                             |              | 109            |
| Scanning Active Time                          | 5 Seconds                          |              | 107            |
| Flash On Time                                 | OFF                                |              | 108            |
| Flash On Time                                 | 10 = Flash is ON for 1 Sec-<br>ond |              | 108            |
| Flash Off Time                                | 06 = Flash is OFF for<br>600ms     |              | 108            |
| CODE SELECTION - 1D SYMBOLOGIES               | ·                                  |              |                |
| Code EAN/UPC                                  |                                    |              |                |
| Coupon Control                                | Enable only UPCA coupon decoding   |              | 112            |
| UPC-A                                         |                                    |              |                |
| UPC-A Enable/Disable                          | Enable                             |              | 113            |
| UPC-A Check Character Transmission            | Send                               |              | 113            |
| Expand UPC-A to EAN-13                        | Don't Expand                       |              | 114            |
| UPC-A Number System Character<br>Transmission | Transmit                           |              | 114            |
| UPC-E                                         | 1 1                                |              |                |
| UPC-E Enable/Disable                          | Enable                             |              | 115            |
| UPC-E Check Character Transmission            | Send                               |              | 115            |
| Expand UPC-E to EAN-13                        | Don't Expand                       |              | 116            |
| Expand UPC-E to UPC-A                         | Don't Expand                       |              | 116            |
| UPC-E Number System Character<br>Transmission | Transmit                           |              | 117            |
| GTIN                                          | 1 1                                |              |                |
| EAN 13                                        | Disable                            |              | 118            |

| Parameter                                      | Default                           | Your Setting | Page<br>Number |  |
|------------------------------------------------|-----------------------------------|--------------|----------------|--|
| EAN 13 (Jan 13)                                |                                   |              |                |  |
| EAN 13 Enable/Disable                          | Enable                            |              | 118            |  |
| EAN 13 Check Character Transmission            | Send                              |              | 118            |  |
| EAN-13 Flag 1 Character                        | Transmit                          |              | 119            |  |
| EAN-13 ISBN Conversion                         | Disable                           |              | 119            |  |
| ISSN                                           |                                   |              |                |  |
| ISSN Enable/Disable                            | Disable                           |              | 120            |  |
| EAN 8                                          |                                   |              |                |  |
| EAN 8 Enable/Disable                           | Enable                            |              | 121            |  |
| EAN 8 Check Character Transmission             | Send                              |              | 121            |  |
| Expand EAN 8 to EAN 13                         | Disable                           |              | 122            |  |
| UPC/EAN Global Settings                        |                                   |              |                |  |
| UPC/EAN Price Weight Check                     | Disable                           |              | 123            |  |
| Add-Ons                                        |                                   |              |                |  |
| Optional Add-ons                               | Disable P2, P5 and P8             |              | 124            |  |
| Optional Add-On Timer                          | 70 ms                             |              | 125            |  |
| Code 39                                        |                                   |              |                |  |
| Code 39 Enable/Disable                         | Enable                            |              | 131            |  |
| Code 39 Check Character Calculation            | Disable                           |              | 132            |  |
| Code 39 Check Character Transmission           | Send                              |              | 133            |  |
| Code 39 Start/Stop Character Trans-<br>mission | Don't Transmit                    |              | 133            |  |
| Code 39 Full ASCII                             | Disable                           |              | 134            |  |
| Code 39 Quiet Zones                            | Small Quiet Zones on two<br>sides |              | 135            |  |
| Code 39 Length Control                         | Variable                          |              | 136            |  |
| Code 39 Set Length 1                           | 2                                 |              | 137            |  |
| Code 39 Set Length 2                           | 50                                |              | 138            |  |
| Code 32 (Italian Pharmaceutical Code)          |                                   |              |                |  |
| Code 32 Enable/Disable                         | Disable                           |              | 139            |  |

| Parameter                                      | Default                               | Your Setting | Page<br>Number |
|------------------------------------------------|---------------------------------------|--------------|----------------|
| Code 32 Check Character Transmission           | Don't Send                            |              | 139            |
| Code 32 Start/Stop Character Trans-<br>mission | Don't Transmit                        |              | 140            |
| Code 39 CIP (French Pharmaceutical Code)       |                                       |              |                |
| Code 39 CIP Enable/Disable                     | Disable                               |              | 140            |
| Special Codes                                  | · · · · · · · · · · · · · · · · · · · |              |                |
| Code 128                                       |                                       |              |                |
| Code 128 Enable/Disable                        | Enable                                |              | 141            |
| Expand Code 128 to Code 39                     | Don't Expand                          |              | 141            |
| Code 128 Check Character Transmis-<br>sion     | Don't Send                            |              | 142            |
| Code 128 Function Character Trans-<br>mission  | Don't Send                            |              | 142            |
| Code 128 Quiet Zones                           | Small Quiet Zones on two<br>sides     |              | 143            |
| Code 128 Length Control                        | Variable                              |              | 144            |
| Code 128 Set Length 1                          | 1                                     |              | 145            |
| Code 128 Set Length 2                          | 80                                    |              | 146            |
| GS1-128                                        |                                       |              |                |
| GS1-128 Enable                                 | Transmit in Code 128 Data<br>Format   |              | 147            |
| ISBT 128                                       |                                       |              |                |
| ISBT 128 Concatenation                         | Disable                               |              | 181            |
| ISBT 128 Force Concatenation                   | Disable                               |              | 183            |
| ISBT 128 Concatenation Mode                    | Static                                |              | 181            |
| ISBT 128 Dynamic Concatenation Tim-<br>eout    | 200 msec                              |              | 182            |
| Interleaved 2 of 5                             | ·                                     |              |                |
| I 2 of 5 Enable/Disable                        | Disable                               |              | 148            |
| I 2 of 5 Check Character Calculation           | Disable                               |              | 149            |
| I 2 of 5 Check Character Transmission          | Send                                  |              | 150            |
| I 2 of 5 Length Control                        | Variable                              |              | 151            |

| Parameter                                          | Default  | Your Setting | Page<br>Number |
|----------------------------------------------------|----------|--------------|----------------|
| I 2 of 5 Set Length 1                              | 6        |              | 152            |
| I 2 of 5 Set Length 2                              | 50       |              | 153            |
| Interleaved 2 of 5 CIP HR                          |          |              |                |
| Interleaved 2 of 5 CIP HR Enable/Dis-<br>able      | Disable  |              | 154            |
| Follett 2 of 5                                     |          |              |                |
| Follett 2 of 5 Enable/Disable                      | Disable  |              | 194            |
| Standard 2 of 5                                    |          |              |                |
| Standard 2 of 5 Enable/Disable                     | Disable  |              | 172            |
| Standard 2 of 5 Check Character Calcu-<br>lation   | Disable  |              | 172            |
| Standard 2 of 5 Check Character<br>Transmission    | Send     |              | 173            |
| Standard 2 of 5 Length Control                     | Variable |              | 173            |
| Standard 2 of 5 Length Control                     | 8        |              | 173            |
| Standard 2 of 5 Set Length 2                       | 50       |              | 175            |
| Industrial 2 of 5                                  |          |              |                |
| Industrial 2 of 5 Enable/Disable                   | Disable  |              | 176            |
| Industrial 2 of 5 Check Character Cal-<br>culation | Disable  |              | 176            |
| Industrial 2 of 5 Check Character<br>Transmission  | Enable   |              | 177            |
| Industrial 2 of 5 Length Control                   | Variable |              | 177            |
| Industrial 2 of 5 Set Length 1                     | 1        |              | 178            |
| Industrial 2 of 5 Set Length 2                     | 50       |              | 179            |
| Code IATA                                          |          |              |                |
| IATA Enable/Disable                                | Disable  |              | 180            |
| IATA Check Character Transmission                  | Enable   |              | 180            |

| Parameter                                        | Default                           | Your Setting | Page<br>Number |
|--------------------------------------------------|-----------------------------------|--------------|----------------|
| Codabar                                          |                                   |              |                |
| Codabar Enable/Disable                           | Disable                           |              | 159            |
| Codabar Check Character Calculation              | Don't Calculate                   |              | 159            |
| Codabar Check Character Transmission             | Send                              |              | 160            |
| Codabar Start/Stop Character Trans-<br>mission   | Transmit                          |              | 160            |
| Codabar Start/Stop Character Set                 | abcd/abcd                         |              | 161            |
| Codabar Start/Stop Character Match               | Don't Require Match               |              | 161            |
| Codabar Quiet Zones                              | Small Quiet Zones on two<br>sides |              | 162            |
| Codabar Length Control                           | Variable                          |              | 163            |
| Codabar Set Length 1                             | 3                                 |              | 164            |
| Codabar Set Length 2                             | 50                                |              | 165            |
| ABC Codabar                                      |                                   |              |                |
| ABC Codabar Enable/Disable                       | Disable                           |              | 166            |
| ABC Codabar Concatenation Mode                   | Static                            |              | 166            |
| ABC Codabar Dynamic Concatenation<br>Timeout     | 200 msec                          |              | 167            |
| ABC Codabar Force Concatenation                  | Disable                           |              | 167            |
| Code 11                                          |                                   |              |                |
| Code 11 Enable/Disable                           | Disable                           |              | 168            |
| Code 11 Check Character Calculation              | Check C and K                     |              | 169            |
| Code 11 Check Character Transmission             | Send                              |              | 169            |
| Code 11 Length Control                           | Variable                          |              | 170            |
| Code 11 Set Length 1                             | 4                                 |              | 170            |
| Code 11 Set Length 2                             | 50                                |              | 171            |
| GS1 DataBar Omnidirectional                      |                                   |              |                |
| GS1 DataBar Omnidirectional Enable/<br>Disable   | Disable                           |              | 126            |
| GS1 DataBar Omnidirectional GS1-128<br>Emulation | Disable                           |              | 126            |

| Parameter                                   | Default                           | Your Setting | Page<br>Number |
|---------------------------------------------|-----------------------------------|--------------|----------------|
| GS1 DataBar™ Expanded                       |                                   |              |                |
| GS1 DataBar Expanded Enable/Disable         | Disable                           |              | 127            |
| GS1 DataBar Expanded GS1-128 Emu-<br>lation | Disable                           |              | 127            |
|                                             | 2D component not<br>required      |              | 127            |
| GS1 DataBar Expanded Length Control         | Variable                          |              | 128            |
| GS1 DataBar Expanded Set Length 1           | 1                                 |              | 128            |
| GS1 DataBar Expanded Set Length 2           | 74                                |              | 129            |
| GS1 DataBar™ Limited                        |                                   |              |                |
| GS1 DataBar Limited Enable/Disable          | Disable                           |              | 130            |
| GS1 DataBar Limited GS1-128 Emula-<br>tion  | Disable                           |              | 130            |
| Code 93                                     |                                   |              |                |
| Code 93 Enable/Disable                      | Disable                           |              | 188            |
| Code 93 Check Character Calculation         | Enable Check C and K              |              | 189            |
| Code 93 Check Character Transmission        | Disable                           |              | 189            |
| Code 93 Length Control                      | Variable                          |              | 190            |
| Code 93 Set Length 1                        | 1                                 |              | 191            |
| Code 93 Set Length 2                        | 50                                |              | 192            |
| Code 93 Quiet Zones                         | Small Quiet Zones on two<br>sides |              | 193            |
| MSI                                         |                                   |              |                |
| MSI Enable/Disable                          | Disable                           |              | 184            |
| MSI Check Character Calculation             | Enable Mod10                      |              | 184            |
| MSI Check Character Transmission            | Enable                            |              | 185            |
| MSI Length Control                          | Variable                          |              | 185            |
| MSI Set Length 1                            | 1                                 |              | 186            |
| MSI Set Length 2                            | 50                                |              | 187            |

## **Default Exceptions**

#### Table 26. Default Exceptions by Interface Type

| Parameter                                    | Default<br>Exception |  |
|----------------------------------------------|----------------------|--|
| Interfaces: USB-OEM                          |                      |  |
| Global Suffix                                | No Global Suffix     |  |
| Double Read Timeout                          | 500 msec             |  |
| Interfaces: All Keyboard Wedge, USB Keyboard |                      |  |
| No unique settings                           |                      |  |
| Interface: RS232-WN                          |                      |  |
| Expand UPC-A to EAN-13                       | Enable               |  |
| UPC-E Check Character Transmission           | Disable              |  |
| Parity                                       | Odd Parity           |  |
| Handshaking Control                          | RTS/CTS              |  |
| Transmission Label ID Code                   | Prefix               |  |
| GS1-128 AIM ID                               | Disable              |  |
| UPCE Label ID Character(s)                   | С                    |  |
| EAN 8 Label ID Character(s)                  | В                    |  |
| EAN 13 Label ID Character(s)                 | А                    |  |
| Code ISBN Label ID Character(s)              | А                    |  |
| Code 39 Label ID Character(s)                | М                    |  |
| Interleaved 2of5 Label ID Character(s)       | I                    |  |
| Code Standard 2/5 Label ID Character(s)      | Н                    |  |
| Codabar Label ID Character(s)                | N                    |  |
| Code 128 Label ID Character(s)               | К                    |  |
| GS1-128 Label ID Character(s)                | Р                    |  |
| Datalogic 2 of 5 Label ID Character(s)       | Н                    |  |
| ISBT 128 Label ID Character(s)               | К                    |  |
| UPCE P2 Label ID Character(s)                | С                    |  |
| UPCE/P5 Label ID Character(s)                | С                    |  |
| UPCE/GS1-128 Label ID Character(s)           | С                    |  |

| Parameter                                              | Default<br>Exception |
|--------------------------------------------------------|----------------------|
| EAN8/P2 Label ID Character(s)                          | В                    |
| EAN8/P5 Label ID Character(s)                          | В                    |
| EAN8/GS1-128 Label ID Character(s)                     | В                    |
| EAN13/P2 Label ID Character(s)                         | А                    |
| EAN13/P5 Label ID Character(s)                         | А                    |
| EAN13/GS1-128 Label ID Character(s)                    | А                    |
| GS1 DataBar 14 (Omnidirectional) Label ID Character(s) | E                    |
| GS1 DataBar Expanded Label ID Character(s)             | E                    |
| GS1 DataBar Limited Label ID Character(s)              | E                    |
| Character Conversion                                   | CR to`               |
| Interface: RS232-OPOS                                  |                      |
| Baud Rate                                              | 115200 Baud          |
| Transmission Label ID Code                             | Prefix               |
| GS1-128 AIM ID                                         | Disable              |
| UPCA Label ID Character(s)                             | С                    |
| UPCE Label ID Character(s)                             | D                    |
| EAN 8 Label ID Character(s)                            | А                    |
| EAN 13 Label ID Character(s)                           | В                    |
| Code ISBN Label ID Character(s)                        | 0                    |
| Code 39 Label ID Character(s)                          | V                    |
| Code 32 Label ID Character(s)                          | Х                    |
| Interleaved 2of5 Label ID Character(s)                 | Ν                    |
| Code Standard 2/5 Label ID Character(s)                | Р                    |
| Codabar Label ID Character(s)                          | R                    |
| Code 11 Label ID Character(s)                          | b                    |
| Code 128 Label ID Character(s)                         | Т                    |
| GS1-128 Label ID Character(s)                          | k                    |
| UPCA/P2 Label ID Character(s)                          | F                    |
| UPCA/P5 Label ID Character(s)                          | G                    |

| Parameter                                              | Default<br>Exception |
|--------------------------------------------------------|----------------------|
| UPCA/GS1-128 Label ID Character(s)                     | Q                    |
| UPCE P2 Label ID Character(s)                          | Н                    |
| UPCE/P5 Label ID Character(s)                          | I                    |
| EAN8/P2 Label ID Character(s)                          | J                    |
| EAN8/P5 Label ID Character(s)                          | К                    |
| EAN8/GS1-128 Label ID Character(s)                     | *                    |
| EAN13/P2 Label ID Character(s)                         | L                    |
| EAN13/P5 Label ID Character(s)                         | М                    |
| EAN13/GS1-128 Label ID Character(s)                    | #                    |
| GS1 DataBar 14 (Omnidirectional) Label ID Character(s) | u                    |
| GS1 DataBar Expanded Label ID Character(s)             | t                    |
| GS1 DataBar Limited Label ID Character(s)              | V                    |

## NOTES
# Appendix C Sample Bar Codes

The sample bar codes in this appendix are typical representations for their symbology types.

## **1D Bar Codes**

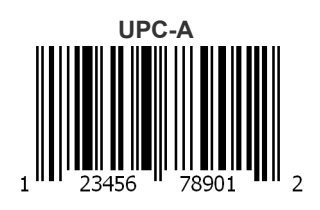

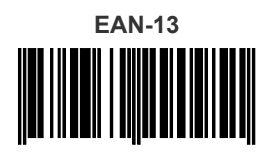

978033029095

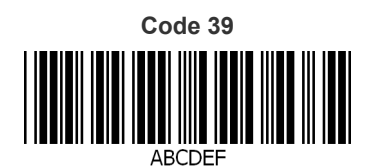

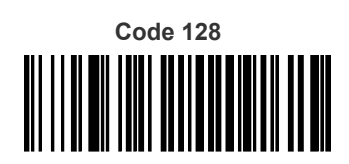

Code 128

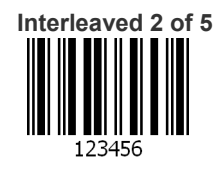

## Sample Bar Codes (continued)

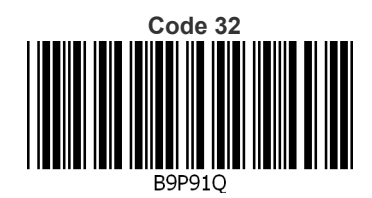

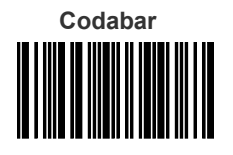

13579

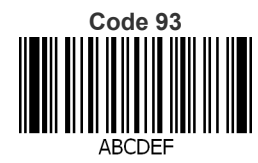

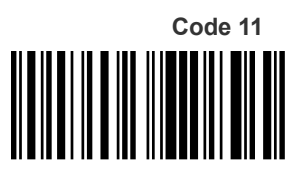

123456789

## GS1 DataBar™ (RSS)

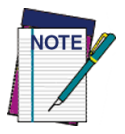

**GS1 DataBar™ variants must be enabled to read the bar codes below (see "**GS1 DataBar<sup>™</sup> Omnidirectional" on page 126).

GS1 DataBar™ Expanded Stacked

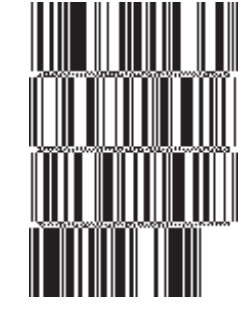

10293847560192837465019283746029478450366523

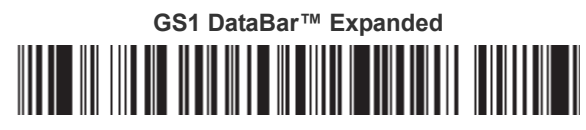

1234890hjio9900mnb

GS1 DataBar™ Limited

08672345650916

## GS1 DataBar<sup>™</sup>-14

GS1 DataBar™ Omnidirectional Truncated

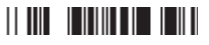

55432198673467

GS1 DataBar™ Omnidirectional Stacked

90876523412674

GS1 DataBar™ Omnidirectional Stacked

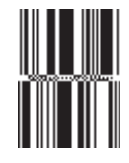

78123465709811

## 2D Bar Codes

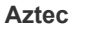

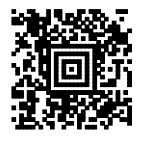

**China Sensible Code** 

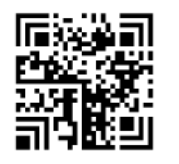

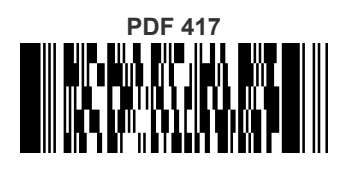

ABCabc

QR Code

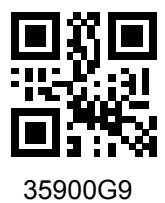

Datamatrix

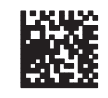

MaxiCode

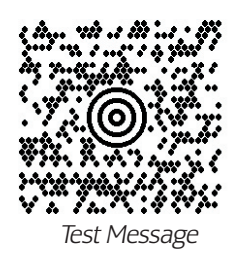

Micro PDF 417

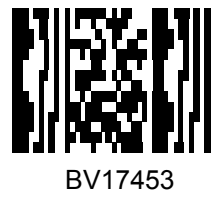

Micro QR Code

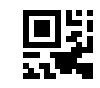

123456

UCC Composite

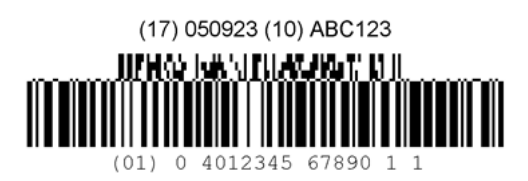

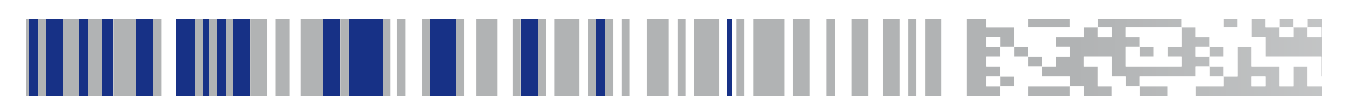

# Appendix D Keypad

Use the bar codes in this appendix to enter numbers as you would select digits/characters from a keypad.

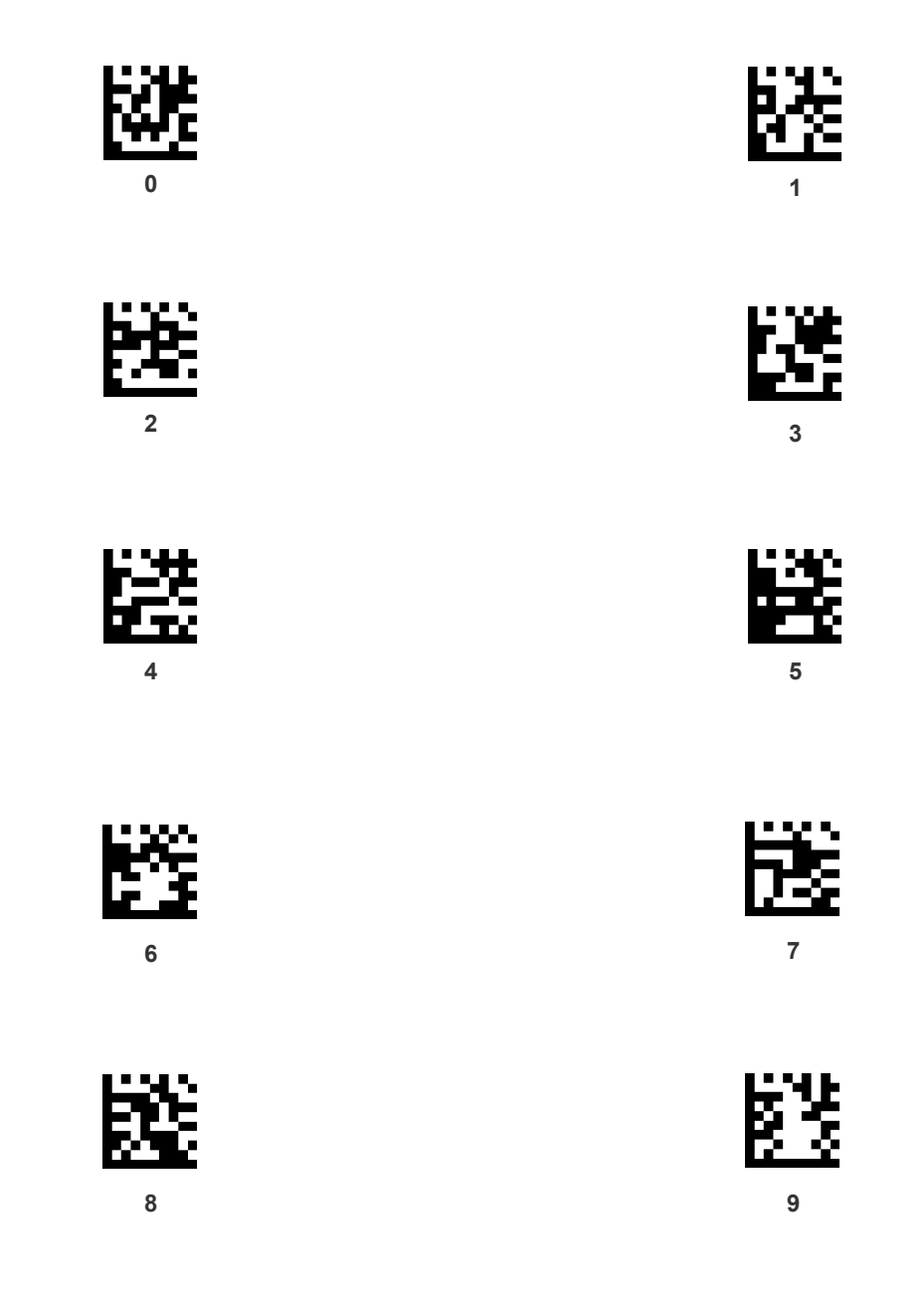

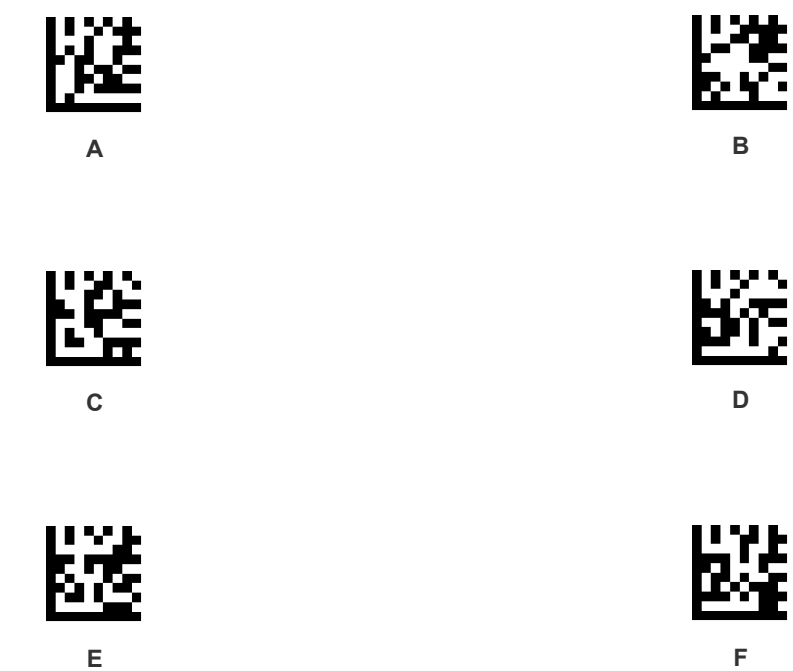

Е

# Appendix E Scancode Tables

## **Control Character Emulation**

Control character emulation selects from different scancode tables as listed in this appendix. Each of the control character sets below are detailed by interface type in the tables. These apply to Wedge and USB Keyboard platforms.

**Control Character 00**: Characters from 00 to 0x1F are sent as control character Ctrl+Keys, special keys are located from 0x80 to 0xA1.

**Control Character 01**: Characters from 00 to 0x1F are sent as control character Ctrl+Capital Key, special keys are located from 0x80 to 0xA1.

**Control Character 02**: Special keys are located from 00 to 0x1F and characters from 0x80 to 0xFE are intended as an extended ASCII table (Microsoft Windows Codepage 1252 — see page 292).

#### **Single Press and Release Keys**

In the following tables, Ar $\downarrow$  means Alt right pressed and Ar $\uparrow$  means Alt right released and so on. Definitions for other keys are Al (Alt left ), Cr (Control Right ) Cl (Control Left ) Sh (shift). This method can be used for combining Alt, Control or Shift with other keys.

Example: Consider a Control character set to 00. If AltRight+A is required before sending a label to the host, it could be done by setting three Prefix keys in this way: 0x99 0x41 0x9A.

## Interface Type PC AT PS/2 or USB-Keyboard

Table 27. Scancode Set When Control Character is 00 or 01

|    | x0            | x1            | x2                    | x3            | x4            | x5            | X6            | x7            | x8            | x9           | хА            | xВ           | хС           | xD          | хE           | xF           |
|----|---------------|---------------|-----------------------|---------------|---------------|---------------|---------------|---------------|---------------|--------------|---------------|--------------|--------------|-------------|--------------|--------------|
| 0x | NULL<br>C+@   | SOH<br>C(S)+A | STX<br>C(S)+B         | ETX<br>C(S)+C | EOT<br>C(S)+D | ENQ<br>C(S)+E | ACK<br>C(S)+F | BEL<br>C(S)+G | BS            | HT<br>TAB    | LF<br>C(S)+J  | VT<br>C(S)+K | FF<br>C(S)+L | CR<br>Enter | SO<br>C(S)+N | SI<br>C(S)+O |
| 1x | DLE<br>C(S)+P | DC1<br>C(S)+Q | DC2<br>C(S)+R         | DC3<br>C(S)+S | DC4<br>C(S)+T | NAK<br>C(S)+U | SYN<br>C(S)+V | ETB<br>C(S)+W | CAN<br>C(S)+X | EM<br>C(S)+Y | SUB<br>C(S)+Z | ESC<br>Esc   | FS<br>C+\    | GS<br>C+]   | RS<br>C+^    | US<br>C(S)+_ |
| 2x | SP            | !             | "                     | #             | \$            | %             | &             | '             | (             | )            | *             | +            | ,            | -           |              | /            |
| 3x | 0             | 1             | 2                     | 3             | 4             | 5             | 6             | 7             | 8             | 9            | :             | ;            | <            | =           | >            | ?            |
| 4x | @             | Α             | В                     | C             | D             | Е             | F             | G             | Н             | Ι            | J             | K            | L            | М           | Ν            | 0            |
| 5x | Р             | Q             | R                     | S             | Т             | U             | V             | W             | Х             | Y            | Z             | [            | \            | ]           | ^            | _            |
| 6x | `             | а             | b                     | с             | d             | e             | f             | g             | h             | i            | j             | k            | 1            | m           | n            | 0            |
| 7x | р             | q             | r                     | s             | t             | u             | v             | w             | х             | у            | Z             | {            |              | }           | ~            | Del          |
| 8x | €             | Sh↓           | $\mathrm{Sh}\uparrow$ | Ins           | Ent<br>(keyp) | F1            | F2            | F3            | F4            | F5           | F6            | F7           | F8           | F9          | F10          | F11          |
| 9x | F12           | Home          | End                   | Pg Up         | Pg Dwn        | 1             | $\checkmark$  | ÷             | $\rightarrow$ | Ar↓          | Ar↑           | Al↓          | Al↑          | Cl↓         | Cl ↑         | Cr↓          |
| Ax | Cr ↑          |               | د                     | f             | >>            |               | Ť             | **            | ^             | ‰            | Š             | <            | Ś            | <           | Œ            |              |
| Bx | 0             | ±             | 2                     | 3             | ,             | μ             | ¶             | -             | 3             | 1            | 0             | »            | 1⁄4          | 1/2         | 3/4          | i            |
| Сх | À             | Á             | Â                     | Ã             | Ä             | Å             | Æ             | Ç             | È             | É            | Ê             | Ë            | Ì            | Í           | Î            | Ï            |
| Dx | Đ             |               | Ò                     | Ó             | Ô             | Õ             | Ö             | ×             | Ø             | Ù            | Ú             | Û            | Ü            | Ý           | Þ            | ß            |
| Ex | à             | á             | â                     | ã             | ä             | å             | æ             | Ç             | è             | é            | ê             | ë            | ì            | í           | î            | ï            |
| Fx | ð             | ñ             | ò                     | ó             | ô             | õ             | Ö             | ÷             | ø             | ù            | ú             | û            | ü            | ý           | þ            | ÿ            |

Extended characters (sky blue) are sent through dedicated keys (when available in the selected country mode) or by using an Alt Mode sequence.

## Interface Type PC AT PS/2 or USB-Keyboard (continued)

Table 28. Scancode Set When Control Character is 02

|    | x0     | x1   | x2  | x3           | x4         | x5   | X6   | х7   | x8 | x9  | хА | хB     | xC             | хD    | хE  | xF    |
|----|--------|------|-----|--------------|------------|------|------|------|----|-----|----|--------|----------------|-------|-----|-------|
| 0x | Ar↓    | Ar↑  | AI↓ | AI ↑         | CI ↓       | CI ↑ | Cr ↓ | Cr ↑ | BS | Tab | ÷  | S+ Tab | Enter<br>Keypd | Enter | Ins | Pg Up |
| 1x | Pg Dwn | Home | ÷   | $\checkmark$ | $\uparrow$ | F6   | F1   | F2   | F3 | F4  | F5 | ESC    | F7             | F8    | F9  | F10   |
| 2x | Space  | !    | ٠٠  | #            | \$         | %    | &    | د    | (  | )   | *  | +      | ,              | -     |     | /     |
| Зх | 0      | 1    | 2   | 3            | 4          | 5    | 6    | 7    | 8  | 9   | :  | ;      | <              | =     | >   | ?     |
| 4x | @      | А    | В   | С            | D          | Е    | F    | G    | Н  | Ι   | J  | K      | L              | М     | Ν   | 0     |
| 5x | Р      | Q    | R   | S            | Т          | U    | V    | W    | Х  | Y   | Ζ  | [      | \              | ]     | ^   | _     |
| 6x | `      | а    | b   | с            | d          | e    | f    | g    | h  | i   | j  | k      | 1              | m     | n   | 0     |
| 7x | р      | q    | r   | S            | t          | u    | v    | W    | х  | У   | Z  | {      |                | }     | ~   | Del   |
| 8x | €      |      | د   | f            | >>         |      | ţ    | *+   | ^  | ‰   | Š  | <      | Ś              | <     | Œ   |       |
| 9x |        | د    | ,   | دد           | "          | •    | -    |      | ~  | TM  | š  | >      | œ              |       | ž   | Ÿ     |
| Ax | NBSP   | i    | ¢   | £            | ¤          | ¥    |      | §    |    | ©   | а  | «      | -<br>-         | -     | R   | -     |
| Bx | ٥      | ±    | 2   | 3            | ,          | μ    | ¶    |      | د  | 1   | 0  | »      | 1⁄4            | 1/2   | 3/4 | i     |
| Сх | À      | Á    | Â   | Ã            | Ä          | Å    | Æ    | Ç    | È  | É   | Ê  | Ë      | Ì              | Í     | Î   | Ï     |
| Dx | Đ      |      | Ò   | Ó            | Ô          | Õ    | Ö    | ×    | Ø  | Ù   | Ú  | Û      | Ü              | Ý     | Þ   | ß     |
| Ex | à      | á    | â   | ã            | ä          | å    | æ    | Ç    | è  | é   | ê  | ë      | ì              | í     | î   | Ï     |
| Fx | ð      | ñ    | ò   | ó            | ô          | õ    | ö    | ÷    | ø  | ù   | ú  | û      | ü              | ý     | þ   | ÿ     |

# Interface Type PC AT PS/2 Alt Mode or USB-Keyboard Alt Mode

#### Table 29. Scancode Set When Control Character is 00 or 01

|    | x0      | x1      | x2      | x3      | x4            | x5         | X6           | х7      | x8            | x9        | хА      | хB         | xC      | xD          | хE      | Xf      |
|----|---------|---------|---------|---------|---------------|------------|--------------|---------|---------------|-----------|---------|------------|---------|-------------|---------|---------|
| 0x | Alt+000 | Alt+001 | Alt+002 | Alt+003 | Alt+004       | Alt+005    | Alt+006      | Alt+007 | BS            | HT<br>TAB | Alt+010 | Alt+011    | Alt+012 | CR<br>Enter | Alt+014 | Alt+015 |
| 1x | Alt+016 | Alt+017 | Alt+018 | Alt+019 | Alt+020       | Alt+021    | Alt+022      | Alt+023 | Alt+024       | Alt+025   | Alt+026 | ESC<br>Esc | Alt+028 | Alt+029     | Alt+030 | Alt+031 |
| 2x | A+032   | A+033   | A+034   | A+035   | A+036         | A+037      | A+038        | A+039   | A+040         | A+041     | A+042   | A+043      | A+044   | A+045       | A+046   | A+047   |
| Зx | A+048   | A+049   | A+050   | A+051   | A+052         | A+053      | A+054        | A+055   | A+056         | A+057     | A+058   | A+059      | A+060   | A+061       | A+062   | A+063   |
| 4x | A+064   | A+065   | A+066   | A+067   | A+068         | A+069      | A+070        | A+071   | A+072         | A+073     | A+074   | A+075      | A+076   | A+077       | A+078   | A+079   |
| 5x | A+080   | A+081   | A+082   | A+083   | A+084         | A+085      | A+086        | A+087   | A+088         | A+089     | A+090   | A+091      | A+092   | A+093       | A+094   | A+095   |
| 6x | A+096   | A+097   | A+098   | A+099   | A+100         | A+101      | A+102        | A+103   | A+104         | A+105     | A+106   | A+107      | A+108   | A+109       | A+110   | A+111   |
| 7x | A+112   | A+113   | A+114   | A+115   | A+116         | A+117      | A+118        | A+119   | A+120         | A+121     | A+122   | A+123      | A+124   | A+125       | A+126   | A+127   |
| 8x | €       | Sh↓     | Sh↑     | Ins     | Ent<br>(keyp) | F1         | F2           | F3      | F4            | F5        | F6      | F7         | F8      | F9          | F10     | F11     |
| 9x | F12     | Home    | End     | Pg Up   | Pg Dwn        | $\uparrow$ | $\checkmark$ | ÷       | $\rightarrow$ | Ar↓       | Ar↑     | Al↓        | Al ↑    | Cl↓         | Cl↑     | Cr↓     |
| Ax | Cr↑     | A+0161  | A+0162  | A+0163  | A+0164        | A+0165     | A+0166       | A+0167  | A+0168        | A+0169    | A+0170  | A+0171     | A+0172  | A+0173      | A+0174  | A+0175  |
| Bx | A+0176  | A+0177  | A+0178  | A+0179  | A+0180        | A+0181     | A+0182       | A+0183  | A+0184        | A+0185    | A+0186  | A+0187     | A+0188  | A+0189      | A+0190  | A+0191  |
| Сх | A+0192  | A+0193  | A+0194  | A+0195  | A+0196        | A+0197     | A+0198       | A+0199  | A+0200        | A+0201    | A+0202  | A+0203     | A+0204  | A+0205      | A+0206  | A+0207  |
| Dx | A+0208  | A+0209  | A+0210  | A+0211  | A+0212        | A+0213     | A+0214       | A+0215  | A+0216        | A+0217    | A+0218  | A+0219     | A+0220  | A+0221      | A+0222  | A+0223  |
| Ex | A+0224  | A+0225  | A+0226  | A+0227  | A+0228        | A+0229     | A+0230       | A+0231  | A+0232        | A+0233    | A+0234  | A+0235     | A+0236  | A+0237      | A+0238  | A+0239  |
| Fx | A+0240  | A+0241  | A+0242  | A+0243  | A+0244        | A+0245     | A+0246       | A+0247  | A+0248        | A+0249    | A+0250  | A+0251     | A+052   | A+0253      | A+0254  | A+0255  |

## Interface Type PC AT PS/2 Alt Mode or USB-Keyboard Alt Mode (continued)

#### Table 30. Scancode Set When Control Character is 02

|    | x0     | x1     | x2     | x3           | x4         | x5     | X6     | x7     | x8     | x9     | хА     | хB     | хС             | xD     | хE     | xF     |
|----|--------|--------|--------|--------------|------------|--------|--------|--------|--------|--------|--------|--------|----------------|--------|--------|--------|
| 0x | Ar↓    | Ar↑    | Al↓    | AI ↑         | CI ↓       | CI ↑   | Cr ↓   | Cr ↑   | BS     | Tab    | ÷      | S+ Tab | Enter<br>Keypd | Enter  | Ins    | Pg Up  |
| 1x | Pg Dwn | Home   | ÷      | $\checkmark$ | $\uparrow$ | F6     | F1     | F2     | F3     | F4     | F5     | ESC    | F7             | F8     | F9     | F10    |
| 2x | A+032  | A+033  | A+034  | A+035        | A+036      | A+037  | A+038  | A+039  | A+040  | A+041  | A+042  | A+043  | A+044          | A+045  | A+046  | A+047  |
| Зx | A+048  | A+049  | A+050  | A+051        | A+052      | A+053  | A+054  | A+055  | A+056  | A+057  | A+058  | A+059  | A+060          | A+061  | A+062  | A+063  |
| 4x | A+064  | A+065  | A+066  | A+067        | A+068      | A+069  | A+070  | A+071  | A+072  | A+073  | A+074  | A+075  | A+076          | A+077  | A+078  | A+079  |
| 5x | A+080  | A+081  | A+082  | A+083        | A+084      | A+085  | A+086  | A+087  | A+088  | A+089  | A+090  | A+091  | A+092          | A+093  | A+094  | A+095  |
| 6x | A+096  | A+097  | A+098  | A+099        | A+100      | A+101  | A+102  | A+103  | A+104  | A+105  | A+106  | A+107  | A+108          | A+109  | A+110  | A+111  |
| 7x | A+112  | A+113  | A+114  | A+115        | A+116      | A+117  | A+118  | A+119  | A+120  | A+121  | A+122  | A+123  | A+124          | A+125  | A+126  | A+127  |
| 8x | A+0128 | A+0129 | A+0130 | A+0131       | A+0132     | A+0133 | A+0134 | A+0135 | A+0136 | A+0137 | A+0138 | A+0139 | A+0140         | A+0141 | A+0142 | A+0143 |
| 9x | A+0144 | A+0145 | A+0146 | A+0147       | A+0148     | A+0149 | A+0150 | A+0151 | A+0152 | A+0153 | A+0154 | A+0155 | A+0156         | A+0157 | A+0158 | A+0159 |
| Ax | A+0160 | A+0161 | A+0162 | A+0163       | A+0164     | A+0165 | A+0166 | A+0167 | A+0168 | A+0169 | A+0170 | A+0171 | A+0172         | A+0173 | A+0174 | A+0175 |
| Bx | A+0176 | A+0177 | A+0178 | A+0179       | A+0180     | A+0181 | A+0182 | A+0183 | A+0184 | A+0185 | A+0186 | A+0187 | A+0188         | A+0189 | A+0190 | A+0191 |
| Сх | A+0192 | A+0193 | A+0194 | A+0195       | A+0196     | A+0197 | A+0198 | A+0199 | A+0200 | A+0201 | A+0202 | A+0203 | A+0204         | A+0205 | A+0206 | A+0207 |
| Dx | A+0208 | A+0209 | A+0210 | A+0211       | A+0212     | A+0213 | A+0214 | A+0215 | A+0216 | A+0217 | A+0218 | A+0219 | A+0220         | A+0221 | A+0222 | A+0223 |
| Ex | A+0224 | A+0225 | A+0226 | A+0227       | A+0228     | A+0229 | A+0230 | A+0231 | A+0232 | A+0233 | A+0234 | A+0235 | A+0236         | A+0237 | A+0238 | A+0239 |
| Fx | A+0240 | A+0241 | A+0242 | A+0243       | A+0244     | A+0245 | A+0246 | A+0247 | A+0248 | A+0249 | A+0250 | A+0251 | A+052          | A+0253 | A+0254 | A+0255 |

# Microsoft Windows Codepage 1252

Windows-1252 is a character encoding of the Latin alphabet, used by default in the legacy components of Microsoft Windows in English and some other Western languages.

|    | 00                 | 01                 | 02                 | 03                 | 04                  | 05                 | 06                 | 07                 | 08                 | 09                 | 0A                 | OB                | 00                | OD                | OE                | 0F                 |
|----|--------------------|--------------------|--------------------|--------------------|---------------------|--------------------|--------------------|--------------------|--------------------|--------------------|--------------------|-------------------|-------------------|-------------------|-------------------|--------------------|
| 00 | <u>NUL</u><br>0000 | <u>STX</u><br>0001 | <u>507</u><br>2000 | ETX<br>0003        | <u>E DT</u><br>0004 | ENQ<br>0005        | ACK<br>0006        | BEL<br>0007        | <u>BS</u><br>0008  | HT<br>0009         | 11<br>A000         | <u>T7</u><br>8000 | FF<br>000D        | <u>CR</u><br>000D | <u>SD</u><br>000E | <u>SI</u><br>000F  |
| 10 | DLE<br>aora        | <u>DC1</u><br>0011 | DC2<br>0012        | <u>DC3</u><br>0010 | <u>DC4</u><br>0014  | <u>NAK</u><br>0015 | <u>SYN</u><br>DOIS | <u>ETB</u><br>0017 | <u>CAN</u><br>0018 | <u>문 M</u><br>0019 | <u>SUB</u><br>001A | ESC<br>ode        | <u>FS</u><br>001C | <u>65</u><br>1010 | <u>RS</u><br>001E | <u>US</u><br>001F  |
| 20 | <u>SP</u><br>0020  | 1<br>0021          | "<br>0022          | #<br>0023          | Ş<br>0024           | %<br>0025          | &<br>0026          | 7<br>0027          | (<br>0028          | )<br>0029          | *<br>002A          | +<br>002B         | 0020              | -<br>002D         | 002E              | /<br>002F          |
| 30 | 0<br>0030          | 1<br>0031          | 2<br>0032          | 3<br>0033          | 4<br>0034           | 5<br>0035          | 6<br>0036          | 7<br>0037          | 8<br>0038          | 9<br>0039          | :<br>003A          | ;<br>003B         | <<br>003D         | =<br>003D         | ><br>003E         | 2<br>003F          |
| 40 | @<br>0040          | A<br>0041          | B<br>0042          | C<br>0043          | D<br>0044           | E<br>0045          | E<br>0046          | G<br>0047          | H<br>0048          | I<br>0049          | J<br>104A          | K<br>004B         | L<br>004D         | M<br>004D         | N<br>004E         | 0<br>104F          |
| 50 | P<br>0050          | Q<br>8051          | R<br>0052          | S<br>0053          | T<br>0054           | U<br>0055          | V<br>0056          | छ<br>0057          | X<br>0058          | Y<br>0059          | Z<br>DOSA          | [<br>0058         | _\<br>005⊡        | ]<br>005D         | ^<br>005E         | DOSE               |
| 60 | ،<br>0060          | a.<br>0061         | b<br>cosz          | C<br>0063          | d<br>0064           | ⊖<br>0065          | f<br>odse          | g<br>0067          | h<br>DOGS          | i<br>0069          | ј<br>1006 А        | k<br>oose         | 1<br>006⊡         | m<br>oosp         | n<br>aase         | 0<br>006F          |
| 70 | р<br>0070          | 역<br>0071          | r<br>0072          | 3<br>0073          | 亡<br>0074           | u<br>0075          | V<br>0076          | W<br>0077          | X<br>0078          | У<br>0079          | Z<br>007A          | {<br>007B         | <br>00700         | }<br>007D         | ~<br>007E         | <u>DEL</u><br>007F |
| 80 | €<br>2040          |                    | 201A               | f<br>onse          | .v<br>201E          | <br>2026           | †<br>2020          | ‡<br>2021          | -^<br>0205         | %<br>2030          | Š<br>OTEO          | <<br>2039         | Œ<br>0152         |                   | Š<br>070          |                    |
| 90 |                    | 1<br>2018          | 7<br>2019          | **<br>2010         | 201D                | •<br>2022          | <br>2013           | <br>2014           | ~<br>020C          | 326.<br>2122       | ଁ<br>ଆଜା           | ><br>2034         | 08<br>0153        |                   | Ž<br>017E         | Ϋ<br>0178          |
| AO | NBSP<br>DOAD       | Î<br>0041          | ¢<br>00A2          | £<br>0043          | 00.A4               | ¥<br>DOAS          | 00A6               | ୍ର<br>00A7         | <br>0048           | ©<br>CUAS          | a<br>004A          | %<br>00.AB        |                   | -<br>00AD         | E<br>DCAE         |                    |
| BO | 00B0               | ±<br>0081          | z<br>0082          | 00B3<br>3          | -<br>00B4           | ր<br>nes           | E<br>aeod          | 00B7               | 0088               | 1<br>00E9          | 0<br>00BA          | ><br>0068         | -}≰<br>0080       | 3년<br>1008日       | *≰<br>0085        | i<br>ODBF          |
| co | λ<br>DCD           | Á<br>00C1          | Å<br>2000          | Å<br>00C3          | Ă<br>00C4           | Å                  | Æ<br>00C6          | Ç<br>00C7          | È                  | É                  | Ê<br>ODCA          | Ê                 | Ì                 | Í<br>ODCD         | Î<br>DOCE         | Í<br>ODCF          |
| DO | Ð                  | អឺ<br>ឈា           | ن<br>2000ء         | Ó<br>0003          | Ô<br>00D4           | Ő<br>DODS          | Ŭ<br>auon          | ×<br>00D7          | Ø                  | 近<br>8000          | Ú<br>00DA          | Û<br>WDB          | 17<br>10000       | 空<br>0000         | Б<br>ООDE         | ß                  |
| EO | à<br>DOE0          | á<br>00E1          | â<br>00E2          | á<br>odea          | ä<br>Ole4           | å<br>DOE5          | œ<br>00E6          | Ç<br>QIE7          | è<br>ODE8          | é                  | ê<br>ODEA          | ë                 | ì                 | 1<br>00ED         | Î                 | Ĩ<br>DOEF          |
| FO | ð<br>DOF0          | п<br>00F1          | о<br>00F2          | 6<br>00F3          | 0<br>00F4           | Ő<br>DOF5          | Ö<br>00F6          | ÷<br>00F7          | 127<br>00F8        | ù<br>00F9          | Ú<br>ODFA          | û<br>00FB         | ü<br>DOFC         | ý<br>00FD         | þ<br>00FE         | ÿ<br>DOFF          |

# 

# Index

# Symbols

. 217, 220, 227

# B

bar codes RS-232 baud rate 67 RS-232 parameters parity 194 barcodes cancel 285 numeric barcodes 285 RS-232 parameters parity 228 Beeper Pitch, Good Read 95 Volume, Good Read 96 Beeper, Good Read 86

# С

Cable Pinouts 266 Clear to Send 25, 232 Conversion, case 82 Conversion, character 82, 250 Coupon Control 202, 205, 208, 211, 214, 217, 220, 226, 227 CTS 25, 232

## D

Defaults 269

## Ε

Expand 141

## G

Good Read, Beeper 86 Pitch 95 Volume 96 Good Read, Beeper – 86 Good Read, Beeper Pitch – 95 Good Read, Beeper Volume – 96

## Η

Handheld Scanner 70

## 

Indications 263

## K

keyboard support 38 KEYBOARD WEDGE (KBW) interface selection 13 Keyboard Wedge Connection 6

## Ν

numbers lock key 61, 62

## Ρ

Pitch – Good Read, Beeper 95 Prefix/Suffix 72, 244 Product Specifications 261 Programming Barcodes 14

## R

Read, Beeper – Good 86 Read, Beeper Pitch – Good 95 Read, Beeper Volume – Good 96 Request to Send 25, 232 RS-232 interface selection 12 RTS 25, 232

## S

sample barcodes code 128 281 code 39 281 interleaved 2 of 5 282 Scancode Tables 287 select digits/characters 285 Serial Output 266 Standard Cable Pinouts 266 Suffix 72, 244 Symbologies 231 symbology types 281

## T

Table Top Scanner 70

## U

UPC 113 USB Connection 6 USB interface selection 12

## V

Volume – Good Read, Beeper 96

## Χ

XON/XOFF 25, 232

# **ASCII Chart**

| ASCII                                                                                                    | Hex                                                                                                    | ASCII                                                              | Hex                                                                                                    | ASCII                                   | Hex                                                                                                    | ASCII                                   | Hex                                                                                                    |
|----------------------------------------------------------------------------------------------------|----------------------------------------------------------------------------------------------------|--------------------------------------------------------------------|----------------------------------------------------------------------------------------------------|-----------------------------------------|----------------------------------------------------------------------------------------------------|-----------------------------------------|----------------------------------------------------------------------------------------------------|
| Char.                                                                                                    | No.                                                                                                    | Char.                                                              | No.                                                                                                    | Char.                                   | No.                                                                                                    | Char.                                   | No.                                                                                                    |
| Char.<br>NUL SOTATE ON CHARACTER SOLUTION OF A CHARACTER OF A CHARACTER OF A CHARACT | No.<br>00<br>01<br>02<br>03<br>04<br>05<br>06<br>07<br>08<br>09<br>0A<br>0C<br>0D<br>0E<br>0F<br>10<br>11<br>12<br>13<br>14<br>15<br>16<br>17<br>18<br>19<br>1A<br>1D<br>1D<br>1D<br>1D<br>1D<br>1D<br>1D<br>1D<br>1D<br>1D | Char.<br>SP<br>! " # \$ % & , () * + , / 0 1 2 3 4 5 6 7 8 9 ; < = | No.<br>20<br>21<br>22<br>23<br>24<br>25<br>26<br>27<br>28<br>29<br>2A<br>2C<br>2E<br>30<br>31<br>32<br>34<br>35<br>36<br>37<br>38<br>39<br>3A<br>3D<br>3D | Char.<br>@ABCDEFGHIJKLMNOPQRSTUVWXYZ[\1 | No.<br>40<br>41<br>42<br>43<br>44<br>45<br>46<br>47<br>48<br>49<br>4A<br>4C<br>4E<br>4F<br>51<br>52<br>3<br>45<br>56<br>78<br>50<br>50<br>50<br>50<br>50<br>50<br>50<br>50<br>50<br>50<br>50<br>50<br>50 | Char.<br>'abcdefghijkImnopqrstuvwxyz{ } | No.<br>60<br>61<br>62<br>63<br>64<br>65<br>66<br>67<br>68<br>69<br>6A<br>6C<br>6E<br>6F<br>70<br>71<br>72<br>73<br>74<br>75<br>76<br>77<br>78<br>79<br>7A<br>70<br>7D |
| RS                                                                                                    | 1E                                                                                                    | >                                                                  | 3E                                                                                                    | ^                                       | 5E                                                                                                    | ~                                       | 7E                                                                                                    |
| US                                                                                                    | 1F                                                                                                    | ?                                                                  | 3F                                                                                                    | _                                       | 5F                                                                                                    | DEL                                     | 7F                                                                                                    |

# **OIDOJATACO**

#### www.datalogic.com

©2015 Datalogic ADC, Inc. All rights reserved. Datalogic and the Datalogic logo are registered trademarks of Datalogic S.p.A. in many countries, including the U.S.A. and the E.U.

Datalogic ADC, Inc. 959 Terry Street | Eugene | OR 97402 | USA Telephone: (1) 541-683-5700 | Fax: (1) 541-345-7140

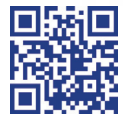

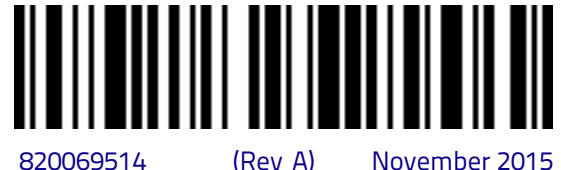

820069514

November 2015